# Service

Automatic Transfer Switches

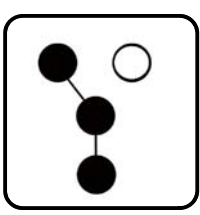

Models:

Power Switching Device: Molded Case Circuit Breakers (MCCB) or Switches Insulated Case Circuit Breakers (ICCB) or Switches

100 to 4000 Amperes

**Electrical Controls:** 

**Decision-Maker® MPAC 1500** 

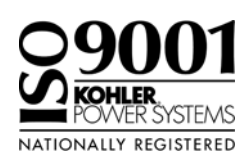

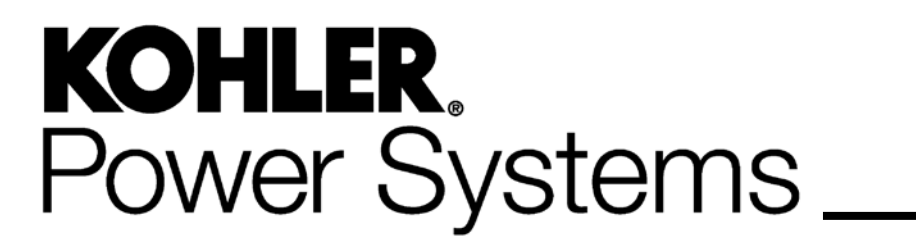

TP-6922 4/16a

| Safety Precautions and Instructions |                         |                  |                                                               |           |
|-------------------------------------|-------------------------|------------------|---------------------------------------------------------------|-----------|
| Introduction                        |                         |                  |                                                               | 11        |
|                                     | List o                  | of Related       | I Materials                                                   | 11        |
| Comulas Assists                     |                         |                  |                                                               | 10        |
| Service Assista                     | nce .                   |                  |                                                               | 12        |
| Section 1 Servi                     | ice Dis                 | sconnect         | and Control Circuit Isolation                                 | 13        |
|                                     | 1.1                     | Service          | Disconnect Position                                           | 13        |
|                                     |                         | 1.1.1            | Service Disconnect to Emergency                               | 13        |
|                                     |                         | 1.1.2            | Service Disconnect to OFF                                     | 13        |
|                                     |                         | 1.1.3            | Transformer Assemblies                                        | 15        |
|                                     | 1.2                     | Service          | Disconnect to Emergency Operation                             | 15        |
|                                     |                         | 1.2.1            | Service Disconnect Procedure, Service Disconnect to Emergency | 17        |
|                                     |                         | 1.2.2            | Service Reconnect Procedure, Service Disconnect to Emergency  | 17        |
|                                     | 1.3                     | Service          | Disconnect to OFF Operation                                   | 18        |
|                                     |                         | 1.3.1            | Service Disconnect Procedure, Service Disconnect to OFF       | 20        |
|                                     |                         | 1.3.2            | Service Reconnect Procedure, Service Disconnect to OFF        | 21        |
|                                     | 1.4                     | Control          |                                                               | 22        |
|                                     |                         | 1.4.1            | Control Circuit Isolation and Reconnection for                | 23        |
|                                     |                         | 1/2              | Control Circuit Isolation and Reconnect for                   | 20        |
|                                     |                         | 1.7.2            | Service Disconnect to OFF Units                               | 24        |
| Section 2 Oner                      | ation                   |                  |                                                               | 07        |
| Section 2 Oper                      | ation                   |                  |                                                               | 21        |
|                                     | 2.1                     | I ranste         |                                                               | 27        |
|                                     |                         | 2.1.1            |                                                               | 27        |
|                                     | 0.0                     | Z.I.Z<br>Monuol  |                                                               | 27        |
|                                     | 2.2                     | 101a11ua1<br>221 | Manual Operation Procedure 100-1200A MCCB Models              | 21        |
|                                     |                         | 2.2.1            | Manual Operation Procedure, 800-4000 A ICCB Models            | 20        |
|                                     | 23                      | Controll         | er Power un/Reset Sequence                                    | 20        |
|                                     | 2.0                     | Sequen           | ce of Operation, Service Entrance Models                      | 29        |
|                                     | 2.4                     | 2 4 1            | Preferred Source Loss and Beturn. Service Entrance Models     | 30        |
|                                     |                         | 2.4.1            | Exerciser Operation                                           | 00        |
|                                     |                         |                  | Service Entrance Models                                       | 30        |
|                                     |                         | 2.4.3            | Test Sequence,<br>Service Entrance Models                     | 31        |
|                                     | 2.5                     | Operation        | on Diagrams                                                   | 32        |
| Section 3 Sche                      | duled                   | Mainten          | ance                                                          | 37        |
|                                     | 31                      | Introduc         | tion                                                          | 37        |
|                                     | 3.2                     | Genera           | Inspection                                                    | 38        |
|                                     | 3.3                     | Internal         | Inspections and Maintenance                                   | 38        |
|                                     | 0.0                     | 3.3.1            | Internal Inspection                                           | 38        |
|                                     |                         | 3.3.2            | Mechanical Interlocks and Linkages                            | 39        |
|                                     |                         | 3.3.3            |                                                               | 40        |
|                                     | 3.4                     | Testing          |                                                               | 40        |
|                                     |                         | 3.4.1            | Weekly Generator Set Exercise                                 | 40        |
|                                     |                         | 3.4.2            | Monthly Automatic Operation Test                              | 40        |
|                                     |                         | 3.4.3            | Other Tests                                                   | 41        |
|                                     | 3.5                     | Service          | Schedule                                                      | 42        |
| Section 4 SiteT                     | och S                   | oftware          |                                                               | 43        |
|                                     | ⊿ 1                     | Conneo           | tion                                                          | - <b></b> |
|                                     | <del>ч</del> . і<br>1 о |                  | iteTech                                                       | +0<br>⊿0  |
|                                     | 4.2                     | 1 2 1            | Changing Sattings                                             | 40<br>12  |
|                                     |                         | 4.2.2            | Update Firmware                                               | 43        |
|                                     |                         |                  | 1                                                             |           |

|                 | 4.3     | Exportir  | ng and Importing Parameter Settings                  | 45 |
|-----------------|---------|-----------|------------------------------------------------------|----|
|                 |         | 4.3.1     | Export Parameters                                    | 45 |
|                 |         | 4.3.2     | Editing Parameter Files                              | 46 |
|                 |         | 4.3.3     | Import Parameters                                    | 46 |
|                 | 4.4     | Export I  | Events                                               | 47 |
|                 | 4.5     | Parame    | ters                                                 | 48 |
|                 | 4.6     | Calibrat  | ion                                                  | 56 |
|                 | 4.7     | Action (  | Commands                                             | 56 |
| Section 5 Troub | olesho  | oting     |                                                      | 57 |
|                 | 5.1     | Precaut   | ions                                                 | 57 |
|                 | 5.2     | Initial C | hecks                                                | 57 |
|                 | 5.3     | View Ev   | vent History                                         | 58 |
|                 | 5.4     | System    | Power                                                | 59 |
|                 |         | 5.4.1     | Verify Power to ATS                                  | 59 |
|                 |         | 5.4.2     | Source Voltage, Frequency, and Phase Rotation Checks | 60 |
|                 | 5.5     | System    | Settings                                             | 61 |
|                 |         | 5.5.1     | Controller Source Settings                           | 61 |
|                 |         | 5.5.2     | Voltage and Frequency Pickup and Dropout Settings    | 62 |
|                 | 5.6     | Time De   | elays                                                | 63 |
|                 | 5.7     | Reset D   | Data                                                 | 64 |
|                 |         | 5.7.1     | Reset Maintenance Records                            | 64 |
|                 |         | 5.7.2     | Reset Event History                                  | 64 |
|                 |         | 5.7.3     | Reset Default Parameters                             | 64 |
|                 |         | 5.7.4     | Reset and Disable Test Password                      | 64 |
|                 |         | 5.7.5     | Reset Data Procedure                                 | 64 |
|                 | 5.8     | Warning   | gs and Faults                                        | 65 |
|                 |         | 5.8.1     | Fault Reset                                          | 66 |
|                 |         | 5.8.2     | Module Status Change                                 | 66 |
|                 |         | 5.8.3     | Module Status Conflict                               | 67 |
|                 | 5.9     | Commo     | n Alarms                                             | 68 |
|                 | 5.10    | Events    | and Faults Troubleshooting Table                     | 69 |
|                 | 5.11    | Trouble   | shooting Table                                       | 71 |
|                 | 5.12    | Power S   | Switching Device Troubleshooting                     | 75 |
|                 |         | 5.12.1    | MCCB Circuit Breakers                                | 75 |
|                 |         | 5.12.2    | ICCB Circuit Breakers                                | 75 |
|                 |         | 5.12.3    | Troubleshooting Table                                | 75 |
|                 | 5.13    | MPAC (    | Controller Troubleshooting Flowcharts                | 76 |
| Section 6 Contr | oller - | Test and  | Replacement                                          | 83 |
|                 | 6.1     | User Int  | erface Panel                                         | 83 |
|                 |         | 6.1.1     | Display                                              | 83 |
|                 |         | 6.1.2     | Lamp Test                                            | 83 |
|                 |         | 6.1.3     | LED Indicators                                       | 84 |
|                 |         | 6.1.4     | Pushbuttons                                          | 84 |
|                 | 6.2     | Controll  | er Parts                                             | 85 |
|                 | 6.3     | Controll  | er Connections                                       | 85 |
|                 | 6.4     | Controll  | er Power                                             | 86 |
|                 |         | 6.4.1     | Disconnecting Power                                  | 86 |
|                 |         | 6.4.2     | Controller Power Supply                              | 87 |
|                 | 6.5     | System    | Test                                                 | 88 |
|                 |         | 6.5.1     | Auto-Loaded Test                                     | 90 |
|                 |         | 6.5.2     | Loaded Test                                          | 90 |
|                 |         | 6.5.3     | Unloaded Test                                        | 91 |
|                 |         | 6.5.4     | Automatic Operation Test                             | 91 |

| 6.6                                                                                                    | Exercise                                                                                                  |                                                                                                    | 93                                                                                                    |
|----------------------------------------------------------------------------------------------------|----------------------------------------------------------------------------------------------------|----------------------------------------------------------------------------------------------------|----------------------------------------------------------------------------------------------------|
|                                                                                                    | 6.6.1                                                                                                    | Exercise Scheduling                                                                                                    | 93                                                                                                    |
|                                                                                                    | 6.6.2                                                                                                    | Stopping an Exercise                                                                                                    | 93                                                                                                    |
|                                                                                                    | 6.6.3                                                                                                    | Exerciser Sequence                                                                                                    | 93                                                                                                    |
| 6.7                                                                                                    | Engine                                                                                                    | Start Troubleshooting                                                                                                    | 94                                                                                                    |
| 6.8                                                                                                    | Controll                                                                                                  | Controller DIP Switches                                                                                                    |                                                                                                    |
| 6.9                                                                                                    | Programmed-Transition Interface Board                                                                     |                                                                                                    | 98                                                                                                    |
| 6.10                                                                                                    | Controller Application Program                                                                            |                                                                                                    | 99                                                                                                    |
| 6.11                                                                                                    | Controller Replacement                                                                                    |                                                                                                    | 100                                                                                                    |
|                                                                                                    | 6.11.1                                                                                                    | Controller Parameter Settings                                                                                                    | 100                                                                                                    |
|                                                                                                    | 6.11.2                                                                                                    | Circuit Board and Electronic Component Handling                                                                                                    | 100                                                                                                    |
|                                                                                                    | 6.11.3                                                                                                    | Replacement Procedure                                                                                                    | 101                                                                                                    |
| 6.12                                                                                                    | Calibrat                                                                                                  | ion                                                                                                    | 104                                                                                                    |
| Section 7 ICCB Pow                                                                                                   | er Switch                                                                                                 | ing Device Diagrams                                                                                                    | 105                                                                                                    |
|                                                                                                    |                                                                                                    |                                                                                                    |                                                                                                    |
| Section 8 Changing                                                                                                   | the Servi                                                                                                 | ce Disconnect Position                                                                                                    | 111                                                                                                    |
| Section 8 Changing<br>8.1                                                                                            | t <b>he Servi</b><br>Introduc                                                                             | ce Disconnect Position                                                                                                    | <b>111</b><br>111                                                                                                    |
| Section 8 Changing<br>8.1<br>8.2                                                                                     | t <b>he Servi</b><br>Introduc<br>Changir                                                                  | ce Disconnect Position<br>otion<br>ng the Service Disconnect Position                                                                                                    | <b>111</b><br>111<br>113                                                                                                    |
| Section 8 Changing<br>8.1<br>8.2                                                                                     | the Servi<br>Introduc<br>Changir<br>8.2.1                                                                 | ce Disconnect Position<br>ttion<br>ng the Service Disconnect Position<br>Procedure to Change the Service Disconnect Position<br>Setting on the Controller                                                                                                    | <b>111</b><br>111<br>113<br>114                                                                                                 |
| Section 8 Changing<br>8.1<br>8.2                                                                                     | the Servi<br>Introduc<br>Changir<br>8.2.1<br>8.2.2                                                        | ce Disconnect Position<br>by the Service Disconnect Position<br>Procedure to Change the Service Disconnect Position<br>Setting on the Controller<br>Procedure to Disconnect the Engine Start Bypass Circuit                                                                                                    | <b>111</b><br>111<br>113<br>114<br>115                                                                                          |
| Section 8 Changing<br>8.1<br>8.2                                                                                     | the Servi<br>Introduc<br>Changir<br>8.2.1<br>8.2.2<br>8.2.3                                               | ce Disconnect Position<br>ttion<br>Ing the Service Disconnect Position<br>Procedure to Change the Service Disconnect Position<br>Setting on the Controller<br>Procedure to Disconnect the Engine Start Bypass Circuit<br>Connection Changes for Service Disconnected Lamp Operation                                                                     | <b>111</b><br>111<br>113<br>114<br>115<br>116                                                                                   |
| Section 8 Changing<br>8.1<br>8.2<br>Appendix A Abbrevi                                                               | the Servi<br>Introduc<br>Changir<br>8.2.1<br>8.2.2<br>8.2.3<br>ations                                     | ce Disconnect Position<br>totion<br>ng the Service Disconnect Position<br>Procedure to Change the Service Disconnect Position<br>Setting on the Controller<br>Procedure to Disconnect the Engine Start Bypass Circuit<br>Connection Changes for Service Disconnected Lamp Operation                                                                     | <ol> <li>111</li> <li>113</li> <li>114</li> <li>115</li> <li>116</li> <li>121</li> </ol>                                        |
| Section 8 Changing<br>8.1<br>8.2<br>Appendix A Abbrevi<br>Appendix B Commo                                           | the Servi<br>Introduc<br>Changir<br>8.2.1<br>8.2.2<br>8.2.3<br>ations                                     | ce Disconnect Position         otion         ing the Service Disconnect Position         Procedure to Change the Service Disconnect Position         Setting on the Controller         Procedure to Disconnect the Engine Start Bypass Circuit         Connection Changes for Service Disconnected Lamp Operation         Image: Application Guidelines | <ol> <li>111</li> <li>111</li> <li>113</li> <li>114</li> <li>115</li> <li>116</li> <li>121</li> <li>123</li> </ol>              |
| Section 8 Changing<br>8.1<br>8.2<br>Appendix A Abbrevi<br>Appendix B Commo<br>Appendix C General                     | the Servi<br>Introduc<br>Changir<br>8.2.1<br>8.2.2<br>8.2.3<br>ations<br>n Hardwa<br>Torque S             | ce Disconnect Position                                                                                                    | <ol> <li>111</li> <li>111</li> <li>113</li> <li>114</li> <li>115</li> <li>116</li> <li>121</li> <li>123</li> <li>124</li> </ol> |
| Section 8 Changing<br>8.1<br>8.2<br>Appendix A Abbrevi<br>Appendix B Commo<br>Appendix C General<br>Appendix D Commo | the Servi<br>Introduc<br>Changir<br>8.2.1<br>8.2.2<br>8.2.3<br>ations<br>n Hardwa<br>Torque S<br>n Hardwa | ce Disconnect Position                                                                                                    | <ol> <li>111</li> <li>113</li> <li>114</li> <li>115</li> <li>116</li> <li>121</li> <li>123</li> <li>124</li> <li>125</li> </ol> |

# Notes

IMPORTANT SAFETY INSTRUCTIONS. Electromechanical equipment, including generator sets, transfer switches, switchgear, and accessories, can cause bodily harm and pose life-threatening danger when improperly installed, operated, or maintained. To prevent accidents be aware of potential dangers and act safely. Read and follow all safety precautions and instructions. SAVE THESE INSTRUCTIONS.

This manual has several types of safety precautions and instructions: Danger, Warning, Caution, and Notice.

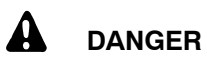

Danger indicates the presence of a hazard that *will cause severe personal injury, death*, or *substantial property damage*.

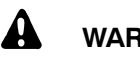

## WARNING

Warning indicates the presence of a hazard that *can cause severe personal injury, death, or substantial property damage*.

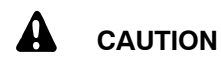

Caution indicates the presence of a hazard that *will* or *can cause minor personal injury* or *property damage*.

### NOTICE

Notice communicates installation, operation, or maintenance information that is safety related but not hazard related.

Safety decals affixed to the equipment in prominent places alert the operator or service technician to potential hazards and explain how to act safely. The decals are shown throughout this publication to improve operator recognition. Replace missing or damaged decals.

## **Accidental Starting**

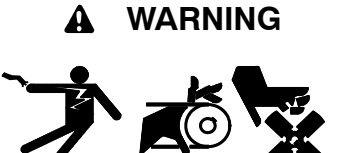

Accidental starting. Can cause severe injury or death.

Disconnect the battery cables before working on the generator set. Remove the negative (-) lead first when disconnecting the battery. Reconnect the negative (-) lead last when reconnecting the battery.

Disabling the generator set. Accidental starting can cause severe injury or death. Before working on the generator set or connected equipment, disable the generator set as follows: (1) Move the generator set master switch to the OFF position. (2) Disconnect the power to the battery charger. (3) Remove the battery cables, negative (-) lead first. Reconnect the negative (-) lead last when reconnecting the battery. Follow these precautions to prevent starting of the generator set by an automatic transfer switch, remote start/stop switch, or engine start command from a remote computer.

(Decision-Maker® 3+ and 550 Generator Controllers)

Disabling the generator set. Accidental starting can cause severe injury or death. Before working on the generator set or equipment connected to the set, disable the generator set as follows: (1) Press the generator set off/reset button to shut down the generator set. (2) Disconnect the power to the battery charger, if equipped. (3) Remove the battery cables, negative (-) lead first. Reconnect the negative (-) lead last when reconnecting the battery. Follow these precautions to prevent the starting of the generator set by the remote start/stop switch.

(RDC, DC, RDC2, DC2, Decision-Maker® 3000, 3500 and 6000 Generator Controllers)

## Hazardous Voltage/ Moving Parts

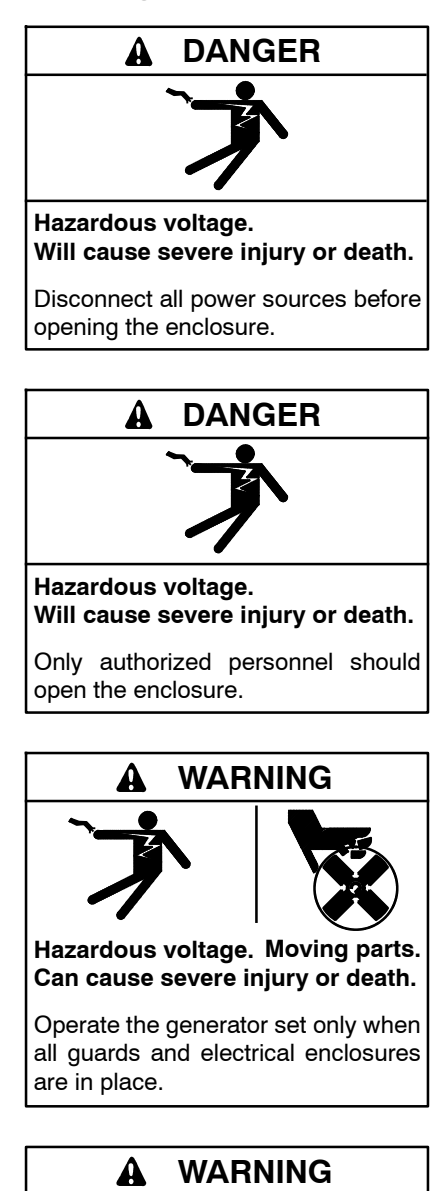

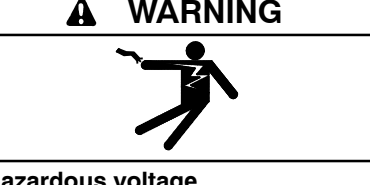

Hazardous voltage. Backfeed to the utility system can cause severe injury, death, or property damage.

Before energizing the transfer switch, verify that both the normal and emergency contacts are not left in the closed position.

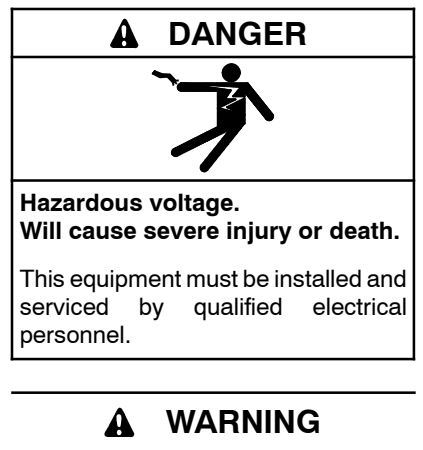

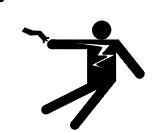

Hazardous voltage. Can cause severe injury or death.

Close and secure the enclosure door before energizing the transfer switch.

Grounding electrical equipment. Hazardous voltage can cause severe injury or death. Electrocution is possible whenever electricity is present. Ensure you comply with all applicable codes and standards. Electrically ground the generator set, transfer switch, and related equipment and electrical circuits. Turn off the main circuit breakers of all power sources before servicing the equipment. Never contact electrical leads or appliances when standing in water or on wet ground because these conditions increase the risk of electrocution.

Short circuits. Hazardous voltage/current can cause severe injury or death. Short circuits can cause bodily injury and/or equipment damage. Do not contact electrical connections with tools or jewelry while making adjustments or repairs. Remove all jewelry before servicing the equipment.

Making line or auxiliary connections. Hazardous voltage can cause severe injury or death. To prevent electrical shock deenergize the normal power source before making any line or auxiliary connections.

Servicing the transfer switch. Hazardous voltage can cause severe injury or death. Deenergize all power sources before servicing. Turn off the main circuit breakers of all transfer switch power sources and disable all generator sets as follows: (1) Move all generator set master controller switches to the OFF position. (2) Disconnect power to all battery chargers. (3) Disconnect all battery cables, negative (-) leads first. Reconnect negative (-) leads last when reconnecting the battery cables after servicing. Follow these precautions to prevent the starting of generator sets by an automatic transfer switch, remote start/stop switch, or engine start command from a remote computer. Before servicing any components inside the enclosure: (1) Remove all jewelry. (2) Stand on a dry, approved electrically insulated mat. (3) Test circuits with a voltmeter to verify that they are deenergized.

(Decision-Maker® 3+ and 550 Generator Controllers)

Servicing the transfer switch. Hazardous voltage can cause severe injury or death. Deenergize all power sources before servicing. Turn off the main circuit breakers of all transfer switch power sources and disable all generator sets as follows: (1) Press the generator set off/reset button to shut down the generator set. (2) Disconnect power to all battery chargers. (3) Disconnect all battery cables, negative (-) leads first. Reconnect negative (-) leads last when reconnecting the battery cables after servicing. Follow these precautions to prevent the starting of generator sets by an automatic transfer switch, remote start/stop switch, or engine start command from a remote computer. Before servicing any components inside the enclosure: (1) Remove all jewelry. (2) Stand on a dry, approved electrically insulated mat. (3) Test circuits with a voltmeter to verify that they are deenergized.

(RDC, DC, RDC2, DC2, Decision-Maker® 3000, 3500 and 6000 Controllers) Testing live electrical circuits. Hazardous voltage or current can cause severe injury or death. Have trained and gualified personnel take diagnostic measurements of live circuits. Use adequately rated test equipment with electrically insulated probes and follow the instructions of the test equipment manufacturer when performing voltage tests. Observe the following precautions when performing voltage tests: (1) Remove all iewelry. (2) Stand on a dry, approved electrically insulated mat. (3) Do not touch the enclosure or components inside the enclosure. (4) Be prepared for the system to operate automatically. (600 volts and under)

## **Heavy Equipment**

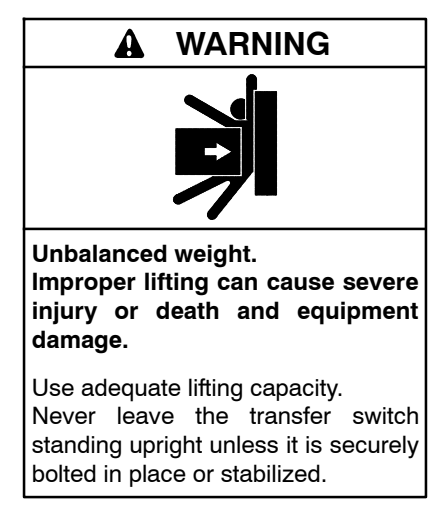

## Notice

### NOTICE

**Improper operator handle usage.** Use the manual operator handle on the transfer switch for maintenance purposes only. Return the transfer switch to the normal position. Remove the manual operator handle, if used, and store it in the place provided on the transfer switch when service is completed.

#### NOTICE

Foreign material contamination. Cover the transfer switch during installation to keep dirt, grit, metal drill chips, and other debris out of the components. Cover the solenoid mechanism during installation. After installation, use the manual operating handle to cycle the contactor to verify that it operates freely. Do not use a screwdriver to force the contactor mechanism.

### NOTICE

**Electrostatic discharge damage.** Electrostatic discharge (ESD) damages electronic circuit boards. Prevent electrostatic discharge damage by wearing an approved grounding wrist strap when handling electronic circuit boards or integrated circuits. An approved grounding wrist strap provides a high resistance (about 1 megohm), *not a direct short*, to ground.

# Notes

This manual provides service information for Kohler<sup>®</sup> Model KEP Service Entrance rated transfer switches equipped with the Decision-Maker<sup>®</sup> MPAC 1500 controller. See Figure 1.

This manual includes troubleshooting, repair, and maintenance procedures for the transfer switches and electrical controls.

The information included in this manual is intended solely for use by trained and qualified service personnel of authorized service distributors/dealers.

Information in this publication represents data available at the time of print. Kohler Co. reserves the right to change this literature and the products represented without notice and without any obligation or liability whatsoever.

Read this manual and carefully follow all procedures and safety precautions to ensure proper equipment operation and to avoid bodily injury. Read and follow the Safety Precautions and Instructions section at the beginning of this manual.

The equipment service requirements are very important to safe and efficient operation. Inspect parts often and perform required service at the prescribed intervals to keep equipment in top condition.

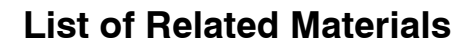

Figure 2 lists the part numbers for related literature. Separate operation and installation manuals contain operation and installation information not provided in this manual. Refer to the parts catalog for instructions to obtain replacement parts.

| Document                                                             | Document Part<br>Number |
|----------------------------------------------------------------------|-------------------------|
| Specification Sheet, Model KEP ATS (Service Disconnect to Emergency) | G11-133                 |
| Specification Sheet, Model KEP ATS (Service Disconnect to OFF)       | G11-141                 |
| Specification Sheet,<br>Decision-Maker® MPAC 1500 Controller         | G11-128                 |
| Operation and Installation Manual,<br>Mode KEP ATS                   | TP-6946                 |
| Operation Manual,<br>Decision-Maker® MPAC 1500 Controller            | TP-6883                 |
| Operation Manual, Modbus Protocol                                    | TP-6113                 |
| Operation Manual, SiteTech Software                                  | TP-6701                 |
| Parts Catalog, Transfer Switch                                       | TP-6433                 |
| Wiring Diagram Manual,<br>Models KEP ATS                             | TP-6919                 |

Figure 2 Related Materials

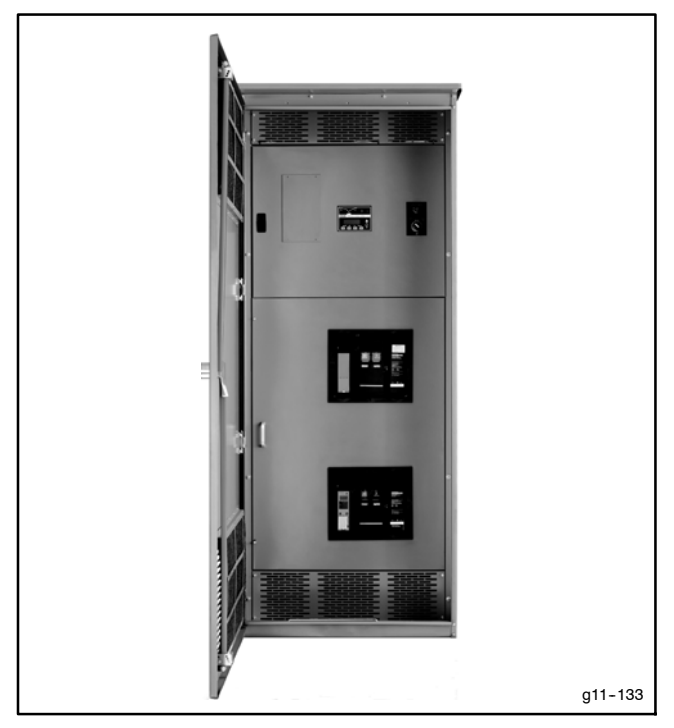

Figure 1 Model KEP Service Entrance ATS (ICCB type shown)

# **Service Assistance**

For professional advice on generator set power requirements and conscientious service, please contact your nearest Kohler distributor or dealer.

- Consult the Yellow Pages under the heading Generators—Electric.
- Visit the Kohler Power Systems website at KOHLERPower.com.
- Look at the labels and decals on your Kohler product or review the appropriate literature or documents included with the product.
- Call toll free in the US and Canada 1-800-544-2444.
- Outside the US and Canada, call the nearest regional office.

# Headquarters Europe, Middle East, Africa (EMEA)

Kohler Power Systems Netherlands B.V. Kristallaan 1 4761 ZC Zevenbergen The Netherlands Phone: (31) 168 331630 Fax: (31) 168 331631

### **Asia Pacific**

Power Systems Asia Pacific Regional Office Singapore, Republic of Singapore Phone: (65) 6264-6422 Fax: (65) 6264-6455

#### China

North China Regional Office, Beijing Phone: (86) 10 6518 7950 (86) 10 6518 7951 (86) 10 6518 7952 Fax: (86) 10 6518 7955 East China Regional Office, Shanghai

Phone: (86) 21 6288 0500 Fax: (86) 21 6288 0550

### India, Bangladesh, Sri Lanka

India Regional Office Bangalore, India Phone: (91) 80 3366208 (91) 80 3366231 Fax: (91) 80 3315972

### Japan, Korea

North Asia Regional Office Tokyo, Japan Phone: (813) 3440-4515 Fax: (813) 3440-2727

### Latin America

Latin America Regional Office Lakeland, Florida, USA Phone: (863) 619-7568 Fax: (863) 701-7131

## 1.1 Service Disconnect Position

Model KEP Service Entrance rated transfer switches are configured with the service disconnect position set to either Emergency or OFF. The service disconnect position is factory set on the Decision-Maker<sup>®</sup> MPAC 1500 controller. Units that are factory-configured to use the OFF position are identified on the service disconnect switch decal, shown in Figure 1-1. Units that do not have the Service Disconnect to OFF label shown in Figure 1-1 use the Emergency position.

The two styles require different procedures to disconnect power during maintenance or service.

## 1.1.1 Service Disconnect to Emergency

When the service disconnect switch is moved to the SERVICE DISCONNECT position, the transfer switch signals the generator set to start and transfers to the Emergency source. See Section 1.2 for service disconnect procedures for transfer switches with the service disconnect to Emergency position.

Controllers with MPAC firmware versions earlier than 1.10 use the Service Disconnect to Emergency position. The service disconnect position is not displayed on controllers with firmware versions earlier than 1.10.

### 1.1.2 Service Disconnect to OFF

When the service disconnect switch is moved to the SERVICE DISCONNECT position, the utility breaker opens. Utility power is disconnected and the ATS is in the OFF position. See Section 1.3 for service disconnect procedures for transfer switches with the service disconnect to OFF position.

Controllers with MPAC firmware version 1.10 or higher are factory set with the Service Disconnect to OFF position. The position can be seen in the View System Setup screen on the controller. See the controller operation manual for instructions to view the system setup, if necessary.

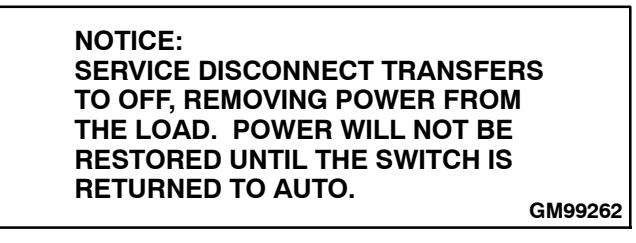

Figure 1-1 Service Disconnect to OFF Label

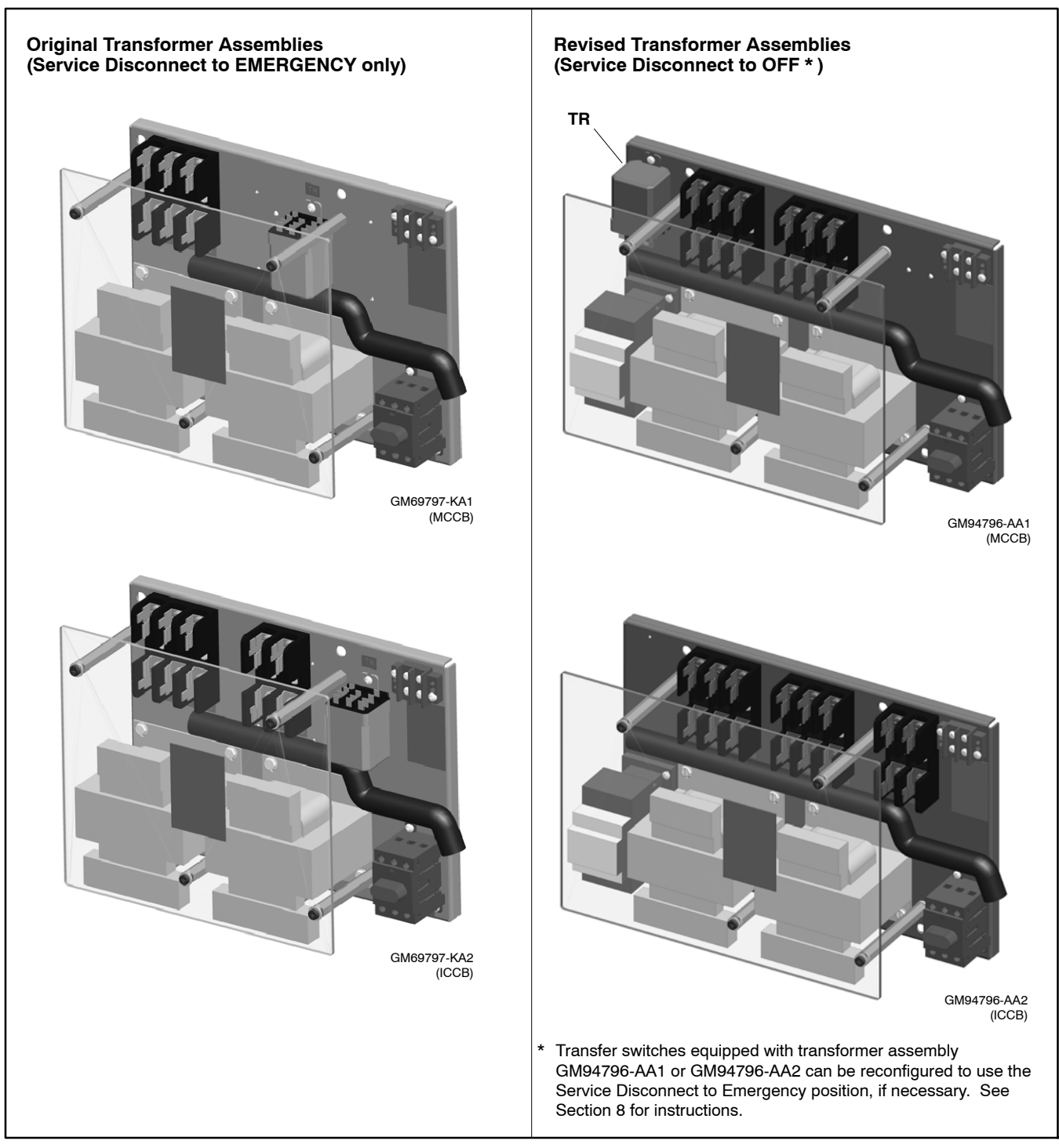

Figure 1-2 Transformer Assemblies

## 1.1.3 Transformer Assemblies

Service disconnect to OFF units are equipped with revised transformer assemblies and controller firmware version 1.10. See Figure 1-2 for illustrations of original and revised transformer assemblies.

#### **Orignal Transformer Assemblies**

Transfer switches equipped with an original transformer assembly GM69797-KA1 or GM69797-KA2 **must** use the **Service Disconnect to Emergency** position only. The transformer kit number is not printed on the nameplate.

If the controller is replaced or the controller firmware is upgraded on a unit that has the original transformer assembly, it will be necessary to change the service disconnect position on the controller back to Emergency as described in Section 8.

#### **Revised Transformer Assemblies**

Transfer switches equipped with revised transformer kit number GM94796-AA1 (for MCCB models) or GM94796-AA2 (for ICCB models) are factory set to use the **Service Disconnect to OFF** position. Kit number GM94796-AA1 or GM94796-AA2 will appear in the accessories section of the transfer switch nameplate and the transfer switch door will have the service disconnect label shown in Figure 1-1.

The nameplate is located on the controller cover on the inside of the enclosure door. See Figure 5-5 in Section 5.5 of this manual for an illustration of the ATS nameplate, if necessary.

Transfer switches equipped with revised transformer assemblies can be converted to use the Service Disconnect to Emergency position, if necessary. See Section 8.

## 1.2 Service Disconnect to Emergency Operation

**Note:** This section describes service disconnect and reconnect procedures for transfer switches that use the Service Disconnect to Emergency position. Go to Section 1.3 for transfer switches that use the Service Disconnect to OFF position.

The two-position service disconnect switch disconnects the normal source from the load, transfers to emergency, and inhibits further transfer.

The service disconnect switch and utility disconnected lamp are located on the enclosure door. See Figure 1-3 for the typical service disconnect switch location.

When the switch is in the SERVICE DISCONNECT position, the controller display shows SERVICE DISCONNECT and the utility disconnected lamp on the enclosure door illuminates.

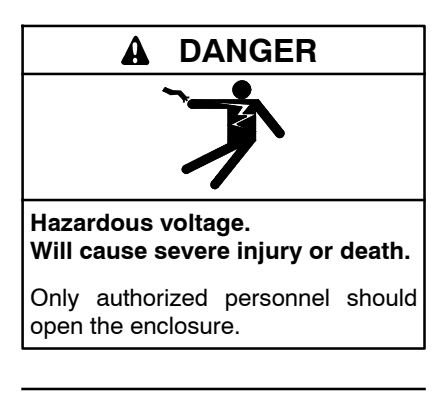

A WARNING

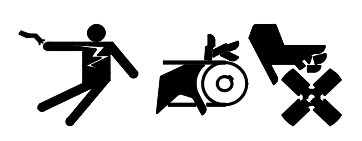

Accidental starting. Can cause severe injury or death.

Disconnect the battery cables before working on the generator set. Remove the negative (-) lead first when disconnecting the battery. Reconnect the negative (-) lead last when reconnecting the battery. Servicing the transfer switch. Hazardous voltage can cause severe injury or death. Deenergize all power sources before servicing. Turn off the main circuit breakers of all transfer switch power sources and disable all generator sets as follows: (1) Move all generator set master controller switches to the OFF position. (2) Disconnect power to all battery chargers. (3) Disconnect all battery cables, negative (-) leads first. Reconnect negative (-) leads last when reconnecting the battery cables after servicing. Follow these precautions to prevent the starting of generator sets by an automatic transfer switch, remote start/stop switch, or engine start command from a remote computer. Before servicing any components inside the enclosure: (1) Remove all jewelry. (2) Stand on a dry, approved electrically insulated mat. (3) Test circuits with a voltmeter to verify that they are deenergized.

### Important notes about service disconnect to Emergency operation:

- On service entrance transfer switches, the line side lugs are active at all times.
- Service disconnect transfers to the emergency source, disconnecting the load from the utility source ONLY.
- The engine start signal is activated. The operator must open the generator set circuit breaker and/or disable the generator set to remove power from the load.
- Further transfer is inhibited after transfer to emergency.
- Moving the switch to the SERVICE DISCONNECT position during a test or exercise sequence ends the test or exercise sequence.
- Controller power is not disconnected. The service disconnect procedure does not remove power from the controller. To remove the controller for maintenance or service, perform the service disconnect procedure and then see Section 1.4 for instructions to use the control circuit isolation switch to remove power from the controller.

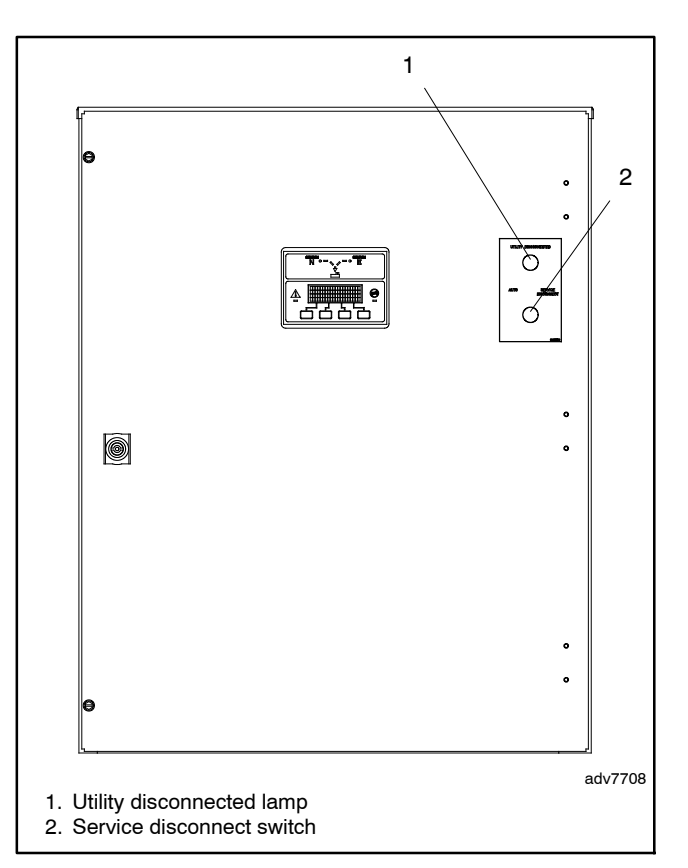

Figure 1-3 Service Disconnect Switch Location (typical)

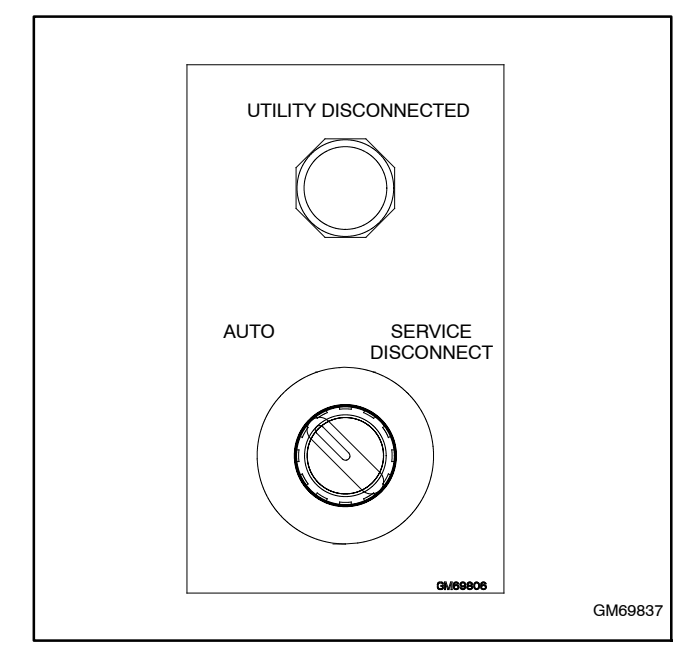

Figure 1-4 Service Disconnect Switch and Light

## 1.2.1 Service Disconnect Procedure, Service Disconnect to Emergency

The service disconnect switch has two positions: AUTO and SERVICE DISCONNECT. Follow the procedures in this section carefully and observe the safety precautions when performing a service disconnect before maintenance or service. Watch the LED indicators on the ATS controller to check the ATS position and source status during the procedures.

- Move the service disconnect control switch located on the door of the transfer switch to the SERVICE DISCONNECT position.
- 2. The engine start contacts close, signaling the generator set to start.
- 3. When the emergency source is available, the ATS transfers to the emergency source.
  - **Note:** The generator set is now providing power to the load.
- 4. Check that the utility breaker is open and the Utility Disconnected light is illuminated.
- 5. Disconnect emergency power from the load by opening the generator set circuit breaker and disabling the generator set as follows:
  - a. Turn the generator set off by moving the generator set master switch to the OFF/RESET position or pressing the OFF button on the generator set controller.
  - b. Disconnect power to the battery charger.
  - c. Remove the battery cables, negative (-) lead first.
- 6. The Utility Disconnected light will turn off at this point.
- 7. Use a voltmeter to verify that power is disconnected before servicing connected equipment.
- 8. Attach a safety lockout padlock to the service disconnect control switch to prevent unauthorized change in operating condition and verify transfer switch door is locked closed. If the door is not locked, turn and remove the door key.

1.2.2 Service Reconnect Procedure, Service Disconnect to Emergency

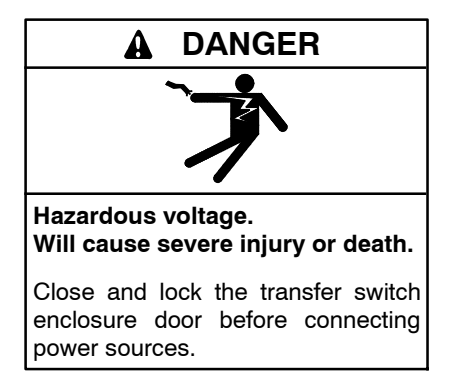

# Service reconnect procedure with Normal source available

Do not return the generator set to service until after the ATS transfers the load to the normal source, as described in the procedure below.

- 1. Close the breaker between the generator and the emergency side of ATS.
- 2. Remove the padlock from the service disconnect control switch and move the service disconnect switch to the AUTO position.
- 3. Reset faults on the controller, if necessary.
- 4. The ATS will transfer to normal source and open the engine start contacts.
- 5. Verify that the ATS controller display shows normal source available and ATS in normal position. The Utility Disconnected light on the door should be off.
- 6. Return the generator set to service:
  - a. Reconnect the battery cables, negative lead last.
  - b. Reconnect power to the battery charger.
  - c. Put the generator set back into auto mode by moving the generator set master switch to the AUTO position or pressing the AUTO button on the generator set controller.

# Service reconnect procedure when Normal source is NOT available

Manually operate the ATS to the Normal position before returning the generator set to service, as described in the procedure below.

- 1. Verify that the generator set master switch is in the OFF position.
- 2. Open the ATS enclosure and manually transfer the ATS to utility. (Open the emergency breaker and close the utility breaker. See Section 2.2 for instructions, if necessary.) Then close and secure the enclosure door.
- 3. Return the generator set to service:
  - a. Reconnect the battery cables, negative lead last.
  - b. Reconnect power to the battery charger.
  - c. Put the generator set back into auto mode by moving the generator set master switch to the AUTO position or pressing the AUTO button on the generator set controller.
- 4. When the generator source is available, the ATS transfers to emergency.
- 5. Remove the padlock from the service disconnect control switch and move the service disconnect switch to the AUTO position.
- 6. Reset faults on the controller, if necessary.
- 7. Verify that the ATS controller display shows emergency source available and ATS in emergency position. The Utility Disconnected light on the door should be off.

## 1.3 Service Disconnect to OFF Operation

**Note:** This section describes service disconnect and reconnect procedures for transfer switches that use the Service Disconnect to OFF position. Go to Section 1.2 for transfer switches that use the Service Disconnect to Emergency position.

The two-position service disconnect switch disconnects the source from the load, by transferring to the OFF position, and inhibits further transfer.

The service disconnect switch and utility disconnected lamp are located on the enclosure door. See Figure 1-5 for the typical service disconnect switch location. See Figure 1-6 for the service disconnect switch decal.

When the switch is in the SERVICE DISCONNECT position, the controller display shows SERVICE DISCONNECTED and the utility disconnected lamp on the enclosure door illuminates if either source is available.

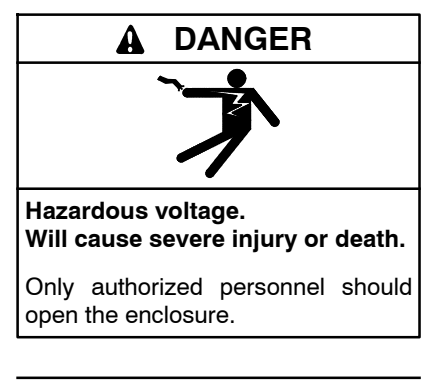

A WARNING

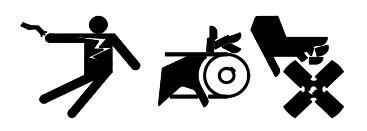

Accidental starting. Can cause severe injury or death.

Disconnect the battery cables before working on the generator set. Remove the negative (-) lead first when disconnecting the battery. Reconnect the negative (-) lead last when reconnecting the battery. Servicing the transfer switch. Hazardous voltage can cause severe injury or death. Deenergize all power sources before servicing. Turn off the main circuit breakers of all transfer switch power sources and disable all generator sets as follows: (1) Move all generator set master controller switches to the OFF position. (2) Disconnect power to all battery chargers. (3) Disconnect all battery cables, negative (-) leads first. Reconnect negative (-) leads last when reconnecting the battery cables after servicing. Follow these precautions to prevent the starting of generator sets by an automatic transfer switch, remote start/stop switch, or engine start command from a remote computer. Before servicing any components inside the enclosure: (1) Remove all jewelry. (2) Stand on a dry, approved electrically insulated mat. (3) Test circuits with a voltmeter to verify that they are deenergized.

# Important notes about service disconnect to OFF operation:

- On service entrance transfer switches, the utility line side lugs are active at all times. The service disconnect procedure removes power from the load, but utility power is still present at the transfer switch lugs whenever the utility source is available.
- Service disconnect transfers to the OFF position, disconnecting the load from the source when a source is available.
- Service disconnect transfers to OFF immediately, ignoring all time delays.
- The generator engine start signal is *not* activated by the service disconnect to OFF procedure.
- Further transfer is inhibited after transfer to OFF.
- Moving the switch to the SERVICE DISCONNECT position during a test or exercise sequence ends the test or exercise sequence.
- **Controller power is not disconnected.** The service disconnect procedure does not remove power from the controller. To remove power from the controller for maintenance or service, perform the service disconnect procedure and then see Section 1.4 for instructions to use the control circuit isolation switch to remove power from the controller.

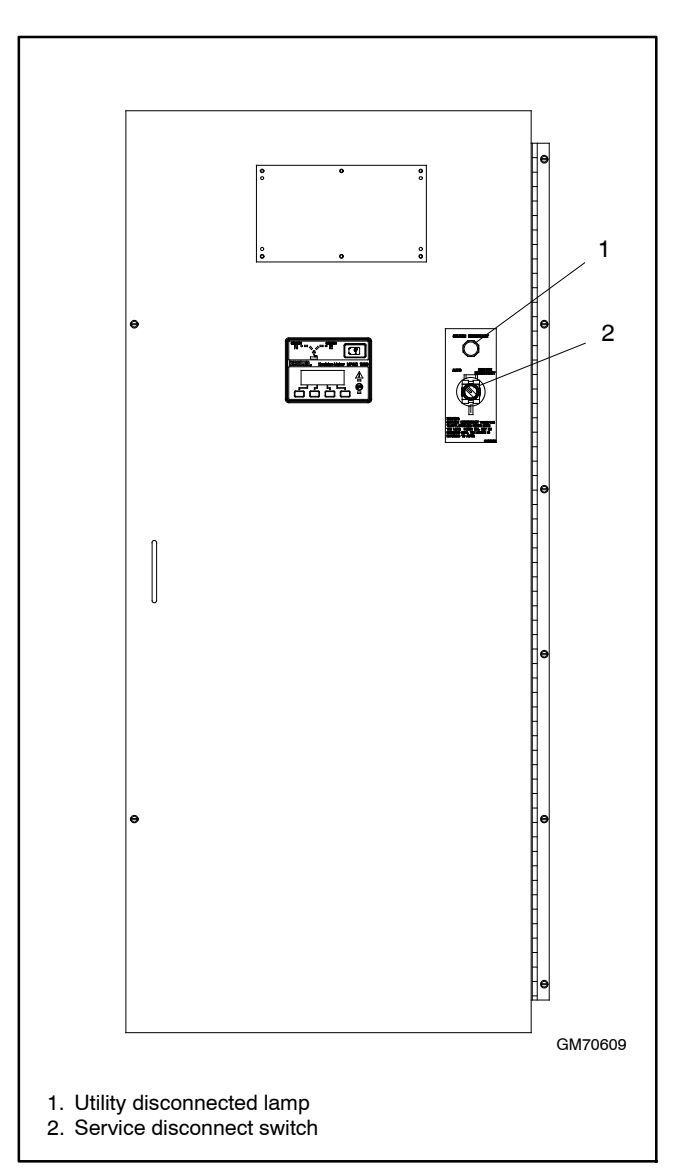

Figure 1-5 Service Disconnect Switch Location (typical)

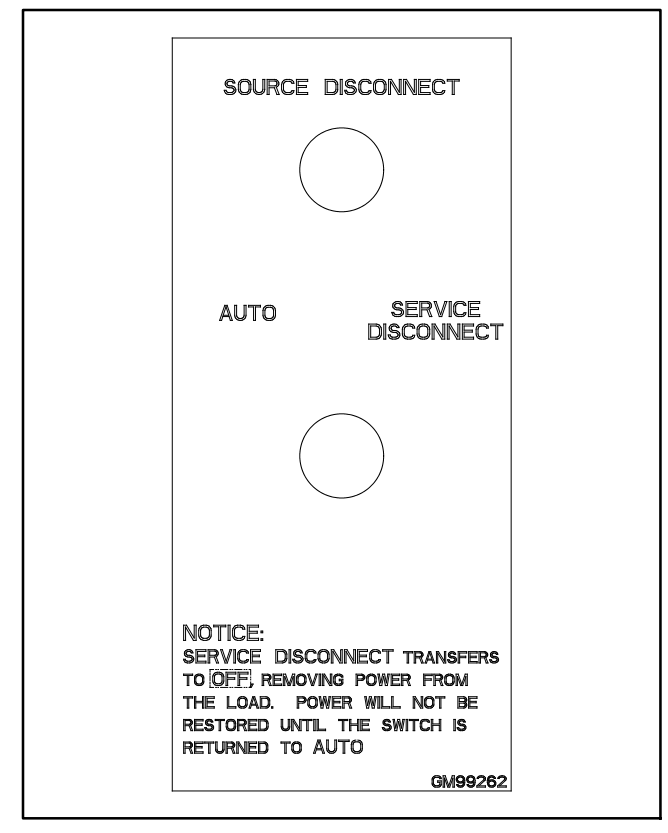

Figure 1-6 Service Disconnect to OFF Decal

## 1.3.1 Service Disconnect Procedure, Service Disconnect to OFF

The service disconnect switch has two positions: AUTO and SERVICE DISCONNECT. Follow the procedures in this section carefully and observe the safety precautions when performing a service disconnect before maintenance or service. Watch the LED indicators on the ATS controller to check the ATS position and source status during the procedures.

### **Transfer Switch in NORMAL**

Use this procedure if utility power is connected and the transfer switch is in the Normal position.

- 1. Move the service disconnect control switch located on the door of the transfer switch to the SERVICE DISCONNECT position.
- 2. Check that the utility (normal) breaker is open and the Utility Disconnected light is illuminated.
- 3. If the utility breaker is NOT open, manually operate it to the NEUTRAL (MCCB) or TEST (ICCB) position. See Section 2.2 for manual operation instructions.
  - **Note:** The service disconnect procedure removes power from the load, but utility power is still present at the transfer switch normal side lugs whenever the utility source is available.
- 4. The Utility Disconnected light will stay on as long as utility power is present at the normal source lugs. The controller display shows SERVICE DISCONNECTED and the NOT IN AUTO LED flashes.
- 5. Attach a safety lockout padlock to the service disconnect control switch to prevent unauthorized change in operating condition and verify transfer switch door is locked closed. If the door is not locked, turn and remove the door key.
- 6. Use a voltmeter to verify that power is disconnected from the load before servicing connected equipment.

#### Transfer Switch in EMERGENCY

Use this procedure if the transfer switch is in the Emergency position.

- 1. Move the service disconnect control switch located on the door of the transfer switch to the SERVICE DISCONNECT position.
- 2. The engine start signal is maintained briefly to allow the emergency breaker to open. The engine start signal is then removed.
- 3. Wait for the generator set to shut down. The generator set may continue to run for several minutes to cool the engine.
- 4. The Utility Disconnected light turns on if there is utility power to the normal side transfer switch lugs.
- 5. Check that the emergency breaker is open. If the emergency breaker is NOT open, manually operate it to the NEUTRAL (MCCB) or TEST (ICCB) position. See Section 2.2 for manual operation instructions.
  - **Note:** The service disconnect procedure removes power from the load, but utility power is still present at the transfer switch normal side lugs whenever the utility source is available.
- 6. If there is no power to the normal (utility) side lugs on the transfer switch, there is no power to the controller or to the Utility Disconnected light.
  - The Utility Disconnected light will not turn on.
  - The controller display goes dark and the controller LEDs turn off.
  - If an External Battery Supply Module (EBSM) (also known as Battery Option Board, BOB) is installed, the generator set battery will continue to supply DC power to the controller. The controller display shows SERVICE DISCONNECTED and the NOT IN AUTO LED flashes.
- 7. Attach a safety lockout padlock to the service disconnect control switch to prevent unauthorized operation of the switch, and verify that the transfer switch door is closed and locked. If the door is not locked, turn and remove the door key.
- 8. Use a voltmeter to verify that power is disconnected from the load before servicing connected equipment.

1.3.2 Service Reconnect Procedure, Service Disconnect to OFF

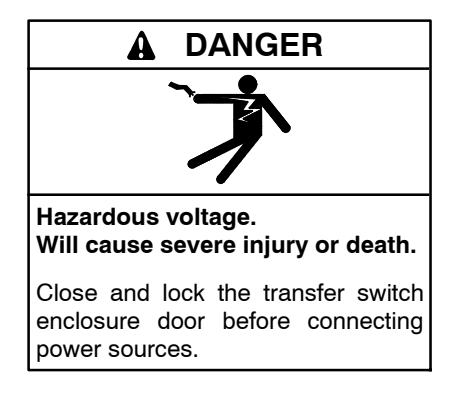

# Service reconnect procedure with Normal source available

- 1. Remove the padlock from the service disconnect control switch and move the service disconnect switch to the AUTO position.
- 2. Reset faults on the controller, if necessary.
- 3. The ATS will transfer to normal source.
- 4. Verify that the ATS controller display shows normal source available and ATS in normal position. The Utility Disconnected light on the door should be off.

# Service reconnect procedure when Normal source is NOT available

1. Remove the padlock from the service disconnect control switch and move the service disconnect switch to the AUTO position.

The ATS sends a start signal to the generator.

- 2. Reset faults on the controller, if necessary.
- 3. Start the generator. When the generator source is available, the ATS transfers to emergency.
- 4. Verify that the ATS controller display shows emergency source available and ATS in emergency position. The Utility Disconnected light on the door should be off.

## 1.4 Control Circuit Isolation Switch

The two-position control circuit isolation switch removes utility power from the ATS controller assembly.

Perform the service disconnect procedure explained in Section 1.2 or 1.3 before operating the control circuit isolation switch. Review the notes and precautions in Section 1.2 or 1.3 before proceeding.

See Figure 1-7 for switch positions. The control circuit isolation switch is mounted on the transformer assembly. See Figure 1-8. The location of the transformer assembly varies with ATS model and enclosure size. See Figure 1-9 and Figure 1-10 for typical locations.

| Switch Position | Utility Power to Controller |
|-----------------|-----------------------------|
| ON              | Connected                   |
| OFF             | Disconnected                |

Figure 1-7 Control Circuit Isolation Switch Positions

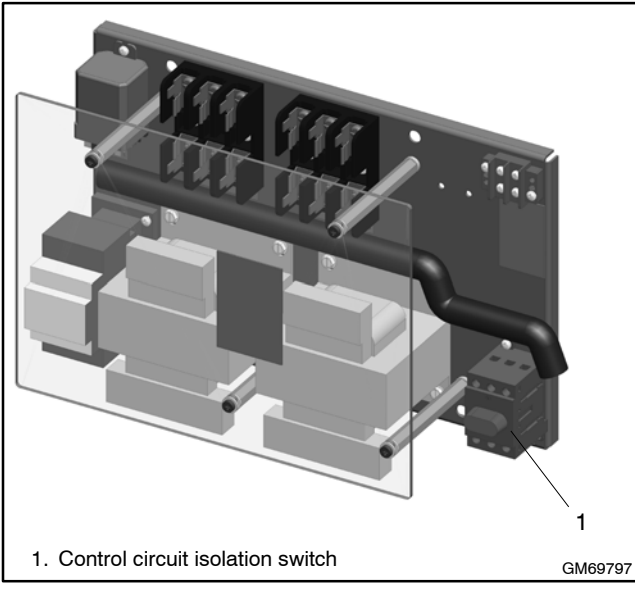

Figure 1-8 Control Circuit Isolation Switch Location on a Typical Transformer Assembly

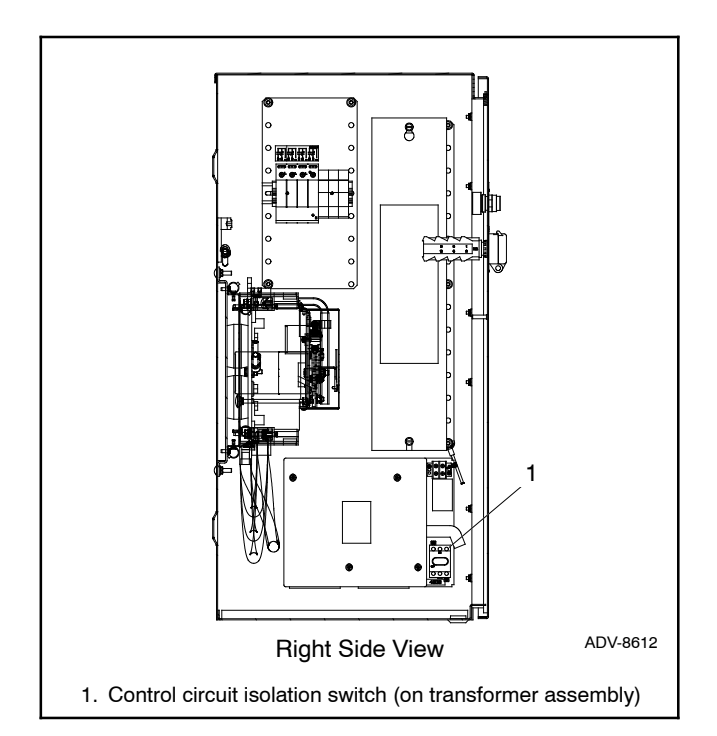

Figure 1-9 Control Circuit Isolation Switch Location, MCCB Models (typical)

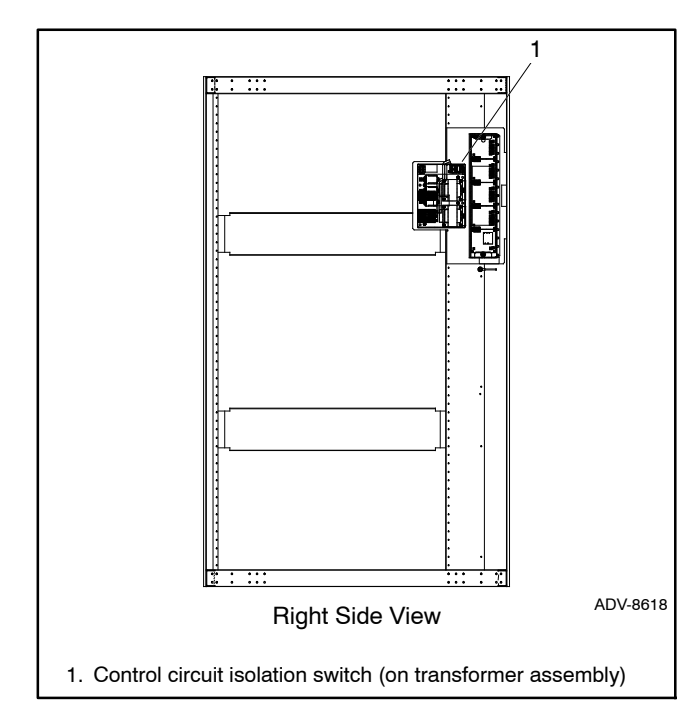

Figure 1-10 Control Circuit Isolation Switch Location, ICCB Models (typical)

## 1.4.1 Control Circuit Isolation and Reconnection for Service Disconnect to Emergency Units

**Note:** This section describes control circuit isolation and reconnection procedures for transfer switches that use the Service Disconnect to Emergency position. Go to Section 1.4.2 for transfer switches that use the Service Disconnect to OFF position.

### **Control Circuit Isolation Procedure**

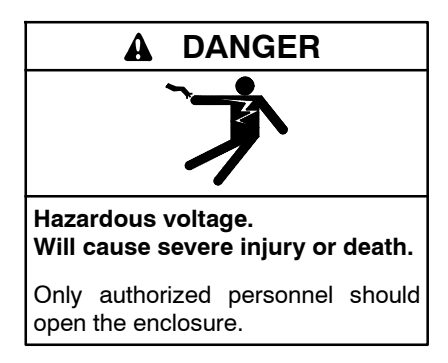

- Note: Review the precautions and notes in Section 1.2 before proceeding. On service entrance transfer switches, the line side lugs are active at all times.
  - 1. Perform the service disconnect procedure in Section 1.2.
    - **Note:** There is still power to the controller assembly after the service disconnect procedure is completed.
  - 2. Open the enclosure door and move the control circuit isolation switch to the OFF position.
  - 3. Use a voltmeter to verify that there is no power to the ATS controller assembly before removing the controller.

Control Circuit Reconnect Procedure (with normal source available)

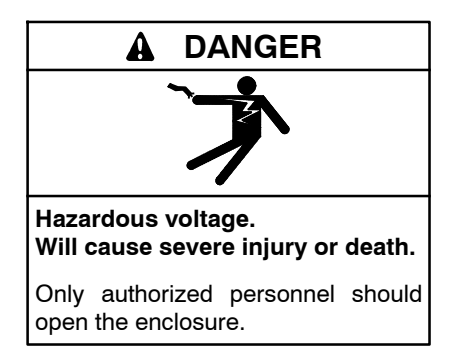

Note: Review the precautions and notes in Section 1.2 before proceeding. On service entrance transfer switches, the line side lugs are active at all times.

Do not return the generator set to service until instructed to do so in the procedure below.

- 1. Close the breaker between generator and emergency side of ATS (if present).
- 2. Move the control circuit isolation switch to the ON position.
- 3. Move the service disconnect switch to the auto position.
- 4. The ATS will transfer to normal source and open engine start contacts.
- 5. Verify that the ATS controller display shows normal source available and ATS in normal position. The Utility Disconnected light on the door should be off.
- 6. Return the generator set to service:
  - a. Reconnect the battery cables, negative lead last.
  - b. Reconnect power to the battery charger.
  - c. Put the generator set back into auto mode by moving the generator set master switch to the AUTO position or pressing the AUTO button on the generator set controller.

Control Circuit Reconnect Procedure (when normal source is NOT available)

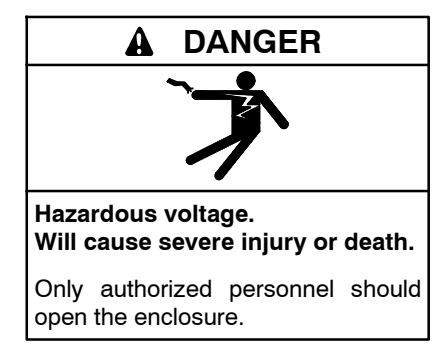

Note: Review the precautions and notes in Section 1.2 before proceeding. On service entrance transfer switches, the line side lugs are active at all times.

Do not return the generator set to service until instructed to do so in the procedure below.

- 1. Open the ATS enclosure and manually transfer to utility (IF GENERATOR WAS TURNED OFF).
- 2. Close the breaker between generator and emergency side of ATS (if present).
- 3. Move the control circuit isolation switch to the ON position.
- 4. Move the service disconnect switch to the AUTO position.
- 5. Return the generator set to service:
  - a. Reconnect the battery cables, negative lead last.
  - b. Reconnect power to the battery charger.
  - c. Move the generator set master switch to the AUTO position.
- 6. The engine start contacts will close because Normal is not available. Generator set will start.
- 7. When the generator source is available, the ATS transfers to emergency.
- 8. Verify that the ATS controller display shows emergency source available and ATS in emergency position. The service disconnect light on the door should be off.

## 1.4.2 Control Circuit Isolation and Reconnect for Service Disconnect to OFF Units

**Note:** This section describes control circuit isolation and reconnection procedures for transfer switches that use the Service Disconnect to OFF position. Go to Section 1.4.1 for transfer switches that use the Service Disconnect to Emergency position.

### **Control Circuit Isolation Procedure**

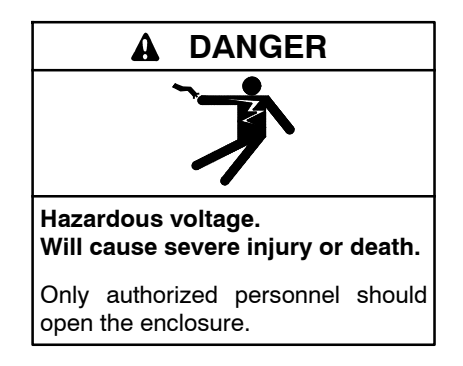

- Note: Review the precautions and notes in Section 1.3 before proceeding. On service entrance transfer switches, the line side lugs are active at all times.
  - 1. Perform the service disconnect procedure in Section 1.3.1.
    - **Note:** There is still power to the controller assembly after the service disconnect procedure is completed.
  - 2. Open the enclosure door and move the control circuit isolation switch to the OFF position.
  - 3. Use a voltmeter to verify that there is no power to the ATS controller assembly before removing the controller.

# Control Circuit Reconnect Procedure (with normal source available)

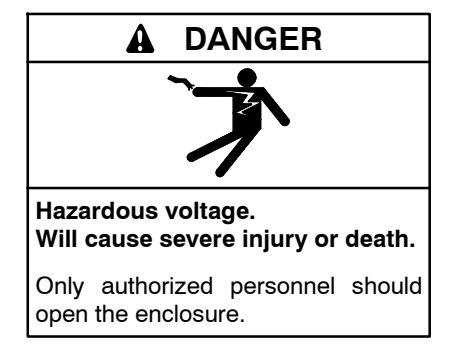

Note: Review the precautions and notes in Section 1.3 before proceeding. On service entrance transfer switches, the line side lugs are active at all times.

Do not return the generator set to service until instructed to do so in the procedure below.

- 1. Move the control circuit isolation switch to the ON position.
- 2. Move the service disconnect switch to the auto position.
- 3. The ATS will transfer to normal source.
- 4. Verify that the ATS controller display shows normal source available and ATS in normal position. The Utility Disconnected light on the door should be off.

# Control Circuit Reconnect Procedure (when normal source is NOT available)

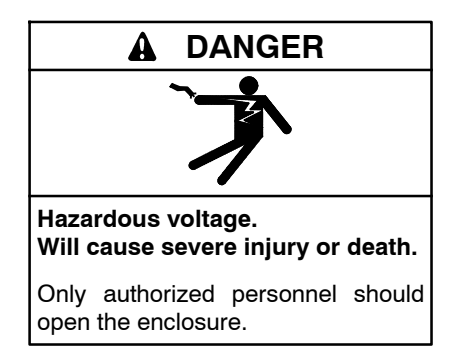

Note: Review the precautions and notes in Section 1.3 before proceeding. On service entrance transfer switches, the line side lugs are active at all times.

Do not return the generator set to service until instructed to do so in the procedure below.

- 1. Move the control circuit isolation switch to the ON position.
- 2. Move the service disconnect switch to the AUTO position.
- 3. The engine start contacts will close because Normal is not available. Generator set will start.
- 4. When the generator source is available, the ATS transfers to emergency.
- 5. Verify that the ATS controller display shows emergency source available and ATS in emergency position. The service disconnect light on the door should be off.

# Notes

This section explains the transfer switch operation and controller sequence of operation.

## 2.1 Transfer Switch Operation

## 2.1.1 Normal Operation

Under normal conditions, the load is energized from the utility supply through the closed utility transfer power switching device. If the utility power fails, the generator will start and the load will be reenergized via the closed generator transfer power switching device. Refer to Section 3 for the sequence of operation.

In the normal operating mode, the service disconnect switch must be in the AUTO position. See Section 1 for service disconnect instructions.

## 2.1.2 Overcurrent Trip

If the utility source power switching circuit breaker trips open due to an overcurrent condition, the ATS controller will initiate an engine start signal and initiate transfer of the load to the generator supply. A Source1 breaker trip fault will be displayed on the ATS controller. The utility source will be locked out and the load will remain on the generator supply until the fault is manually reset.

If the emergency source power switching circuit breaker trips open due to an overcurrent condition, the load is transferred to the utility supply. A Source2 breaker trip fault will be displayed on the ATS controller. The generator source will be locked out and the load will remain on the utility supply until the fault is manually reset.

If the emergency source power switching circuit breaker trips open during a loaded test or exercise sequence, the load is transferred to normal and the test or exercise sequence ends.

**Note:** Contact your local distributor/dealer to identify and correct the cause of the overcurrent condition before resetting the fault.

Press the RESET button on the breaker to reset the breaker on ICCB models. Then check the controller display for fault messages. See the ATS controller operation manual for instructions to reset the fault. See the List of Related Materials in the Introduction section for the manual part number.

MCCB type breakers will automatically reset when the controller fault is reset and the transfer switch controller initiates transfer to the other source.

## 2.2 Manual Operation

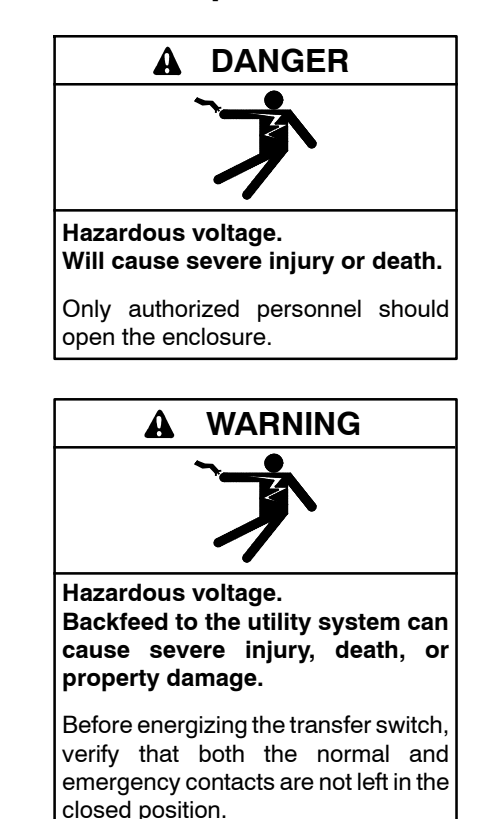

Note: On service entrance transfer switches, the line side lugs are powered at all times. The service disconnect procedure does **not** disconnect Utility power from the normal source lugs on the transfer switch.

Some service procedures require manual operation of the transfer switch. Perform the service disconnect procedure described in Section 1 before manually operating the transfer switch.

A power switching device in normal and serviceable condition operates smoothly without binding. Do not place the transfer switch into service if the power switching device does not operate smoothly; contact an authorized distributor/dealer for service.

**Note:** Refer to Figure 2-1 through Figure 2-3 for identification of transfer switch mechanism style supplied with the transfer switch.

## 2.2.1 Manual Operation Procedure, 100-1200A MCCB Models

Manually operate the transfer switch mechanism, depending on mechanism type, as described below.

### 100-800 Amp Units:

See Figure 2-1. Insert the operating handle into the front of the transfer mechanism and turn the operating handle until the position indication on the mechanism clearly shows the desired position: generator, neutral, or utility.

### 1000 and 1200 Amp Units:

See Figure 2-2. Pull the manual release knob on the mechanism, releasing the motor drive rod from the motor drive arm. Move the knob and yoke to the marked position.

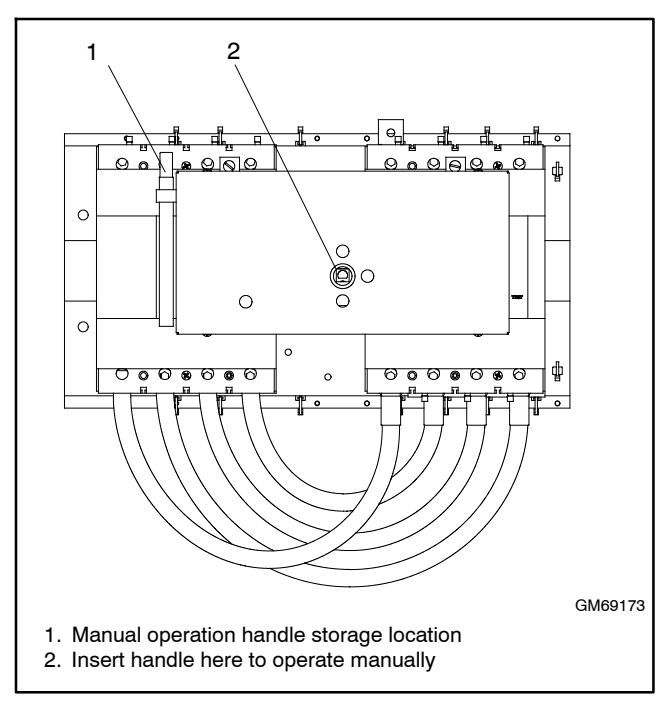

Figure 2-1 100–800 Amp MCCB Manual Operation (250 Amp model shown)

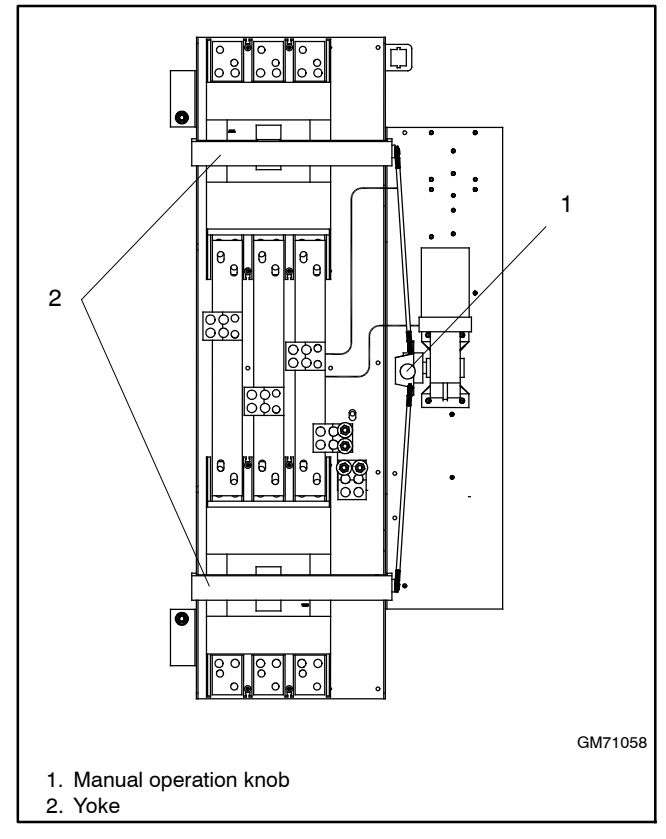

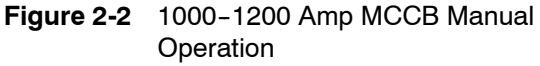

## 2.2.2 Manual Operation Procedure, 800-4000 A ICCB Models

See Figure 2-3. Manually operate the power switching units as follows: Push the breaker's TEST pushbutton. The breaker should then open. Press the reset button to reset the breaker.

Repeat for the other power switching unit.

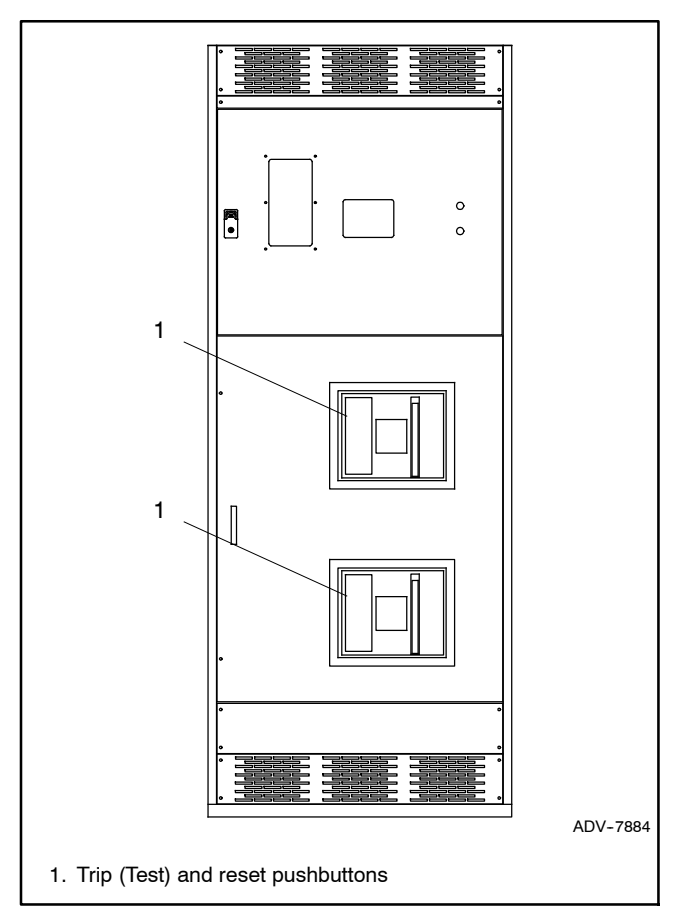

Figure 2-3 ICCB Manual Operation

## 2.3 Controller Power-up/Reset Sequence

Following is an explanation of the sequence of operation when power is initially applied to the controller or a controller reset occurs.

- 1. Controller self test is executed.
- 2. System parameters are downloaded from nonvolatile memory.
- 3. Contactor position and source availability are determined.
- 4. If neither source is acceptable, the contactor does not change position.
- 5. If both sources are available, the controller immediately transfers the contactor to the preferred source.
- 6. If only one source is available, the controller immediately transfers the contactor to that source, executing only the off-position and load control time delays.

If the available source is the preferred source, and the contactor is in the standby position, the contactor transfers to preferred, the engine cooldown time delay runs, and then the engine start contacts open.

If the available source is the preferred source and the contactor is already in the preferred position, the engine start contacts open immediately, bypassing the engine cooldown time delay.

## 2.4 Sequence of Operation, Service Entrance Models

Service entrance models operate in programmedtransition mode, with a pause in the off position during transfer. The time in the off position is set through the off-to-standby and off-to-preferred time delays. If the OFF time delay is shorter than the time required for the circuit breaker to open, the transfer time will be controlled by the circuit breaker operation time.

The operation sequence can be affected by faults such as a tripped breaker or failure of the generator set engine to start.

## 2.4.1 Preferred Source Loss and Return, Service Entrance Models

### Preferred Source Fails

- 1. Load control contacts open.
- 2. Engine start time delay expires.
- 3. The generator is signaled to start (engine start contacts close).
- 4. The generator starts and the standby source becomes available.
- 5. Preferred-to-standby time delay expires.
- 6. Source 1 circuit breaker opens.
- 7. Off-to-standby time delay expires.
- 8. Source 2 circuit breaker closes.
- 9. Post-transfer load control time delays expire.
- 10. Load control contacts close.

#### **Preferred Source Returns**

- 1. Pre-transfer load control time delays expire.
- 2. Load control contacts open.
- 3. Standby-to-preferred time delay expires.
- 4. Source 2 circuit breaker opens.
- 5. Off-to-preferred time delay expires.
- 6. Source 1 circuit breaker closes.
- 7. Post-transfer load control sequences and engine cooldown time delay expire.
- 8. Load control contacts close.

9. The generator is signaled to stop (engine start contacts open).

## 2.4.2 Exerciser Operation, Service Entrance Models

#### **Unloaded Exercise**

The unloaded exercise sequence is the same as for standard transition. See Section 6.6.3.

#### Loaded Exercise Sequence Starts

- 1. Exerciser timer begins.
- 2. The engine start contacts close, signaling the generator set to start.
- 3. The generator starts and the standby source becomes available.
- 4. Pre-transfer load control time delays expire.
- 5. Load control contacts open.
- 6. Preferred-to-standby time delay expires.
- 7. Source 1 circuit breaker opens.
- 8. Off-to-standby time delay expires.
- 9. Source 2 circuit breaker closes.
- 10. Post-transfer load control time delays expire.
- 11. Load control contacts close.

# Emergency Source Fails (Normal Source is available)

- 1. Immediate failure to acquire standby alarm.
- 2. Exerciser is deactivated.
- 3. Load control contacts open.
- 4. Source 2 circuit breaker opens.
- 5. Off-to-preferred time delay expires.
- 6. Source 1 circuit breaker closes.
- 7. Post-transfer load control time delays expire and load control contacts close.
- 8. Engine cooldown time delay expires and engine start contacts open.

#### Loaded Exercise Sequence Ends

- 1. Pre-transfer load control sequences run.
- 2. Load control contacts open.
- 3. Source 2 circuit breaker opens.
- 4. Off-to-preferred time delay expires.
- 5. Source 1 circuit breaker closes.
- 6. Post-transfer load control time delays expire and load control contacts close.
- 7. Engine cooldown time delay expires.
- 8. The engine start contacts open, signaling the generator to stop.

## 2.4.3 Test Sequence, Service Entrance Models

#### **Unloaded Test Function is Initiated**

- 1. The generator set is signaled to start.
- 2. The generator starts and the standby source becomes available.
- 3. The load bank control is activated.

#### **Unloaded Test Function is Ended**

- 1. The load bank control is deactivated.
- 2. Engine cooldown time delay expires.
- 3. The generator is signaled to stop.

#### Loaded Test Sequence is Initiated (Loaded)

- 1. The engine start contacts close, signaling the generator set to start.
- 2. The generator starts and the standby source becomes available.
- 3. Pre-transfer load control time delays expire and load control contacts open.
- 4. Preferred-to-standby time delay expires.
- 5. Source 1 circuit breaker opens.
- 6. Off-to-standby time delay expires.
- 7. Source 2 circuit breaker closes.
- 8. Post-transfer load control time delays expire and load control contacts close.

# Emergency Source Fails (Normal Source is available)

- 1. Test function is deactivated.
- 2. Immediate failure to acquire standby alarm.
- 3. Load control contacts open.
- 4. Source 2 circuit breaker opens.
- 5. Off-to-preferred time delay expires.
- 6. Source 1 circuit breaker closes.
- 7. Post-transfer load control sequences and engine cooldown time delay expire.
- 8. Load control contacts close.
- 9. Engine start contacts open.

#### Loaded Test Sequence is Ended

- 1. Standby-to-preferred time delay and pre-transfer load control sequences run.
- 2. Load control contacts open.
- 3. Source 2 circuit breaker opens.
- 4. Off-to-preferred time delay expires.
- 5. Source 1 circuit breaker closes.
- 6. Post-transfer load control sequences and engine cooldown time delay expire.
- 7. Load control contacts close.
- 8. The engine start contacts open, signaling the generator to stop.

## 2.5 Operation Diagrams

This section contains descriptions and diagrams of the power switching device operation. For complete diagrams, refer to the schematic diagrams provided with the transfer switch.

The ATS controller monitors the connected source and detects source failure, either a complete loss of the source or a source parameter that is outside the acceptable range. The controller starts the engine start time delay. If power is restored before the time delay ends, the controller resets the time delay and continues to monitor the source. If the source failure persists and the time delay ends, the controller closes the engine start contacts to signal the Source E generator set to start.

When Source 2 (or the standby source) becomes available, the controller starts the preferred-to-standby time delay (if not set to zero). When the time delay ends, relay K2 in the controller closes, applying power to the circuit breaker motor operator to open the Source 1 circuit breaker.

**Note:** Controller relays K1 and K2 and programmed transition interface board (PTIB) relays K1' and K2' are energized for only 250 milliseconds to initiate transfer.

Service entrance models stop in the OFF position for a programmed length of time during transfer. On MCCB models, the K2 relay closes after the Off time delay, applying power to the circuit breaker motor operator and closing the Source 2 circuit breaker. On ICCB models, the transfer-to-OFF sequence is controlled by the K1' and K2' relays on the programmed-transition interface board (PTIB).

The motor operator power circuits vary for MCCB and ICCB models. The following sections illustrate the transfer sequence for the different models.

When Source N (or the preferred source) is restored, the controller starts the standby-to-preferred time delay. When the time delay ends, the controller's K1 (NR) relay closes, applying power to the circuit breaker motor operator and initiating transfer back to Source N (or the preferred source).

The controller K1 and K2 relays and the PTIB relays are replaceable.

**Note:** Always check all wiring and connections before replacing parts.

Figure 2-4 explains the notation used in the solenoid operation diagrams in Figure 2-5 through Figure 2-8.

| _ |          |                                                                                                    |
|---|----------|----------------------------------------------------------------------------------------------------|
|   | Legend:  |                                                                                                    |
|   | K1, K2   | Controller relays. Energized for 250 milliseconds to initiate transfer.                                  |
|   | K1', K2' | Programmed-transition interface board (PTIB) relays Energized for 250 milliseconds to initiate transfer. |
|   | М        | Circuit breaker motor operator, MCCB models                                                              |
|   | UBC      | Utility Breaker Close Motor Operator, ICCB Models                                                        |
|   | UBO      | Utility Breaker Open Motor Operator, ICCB Models                                                         |
|   | GBC      | Generator Breaker Close Motor Operator, ICCB Models                                                      |
|   | GBO      | Generator Breaker Open Motor Operator, ICCB Models                                                       |
|   |          |                                                                                                    |
|   |          | Power through the coil circuit.                                                                          |
|   |          |                                                                                                    |

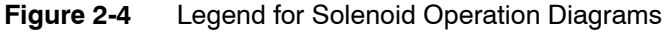

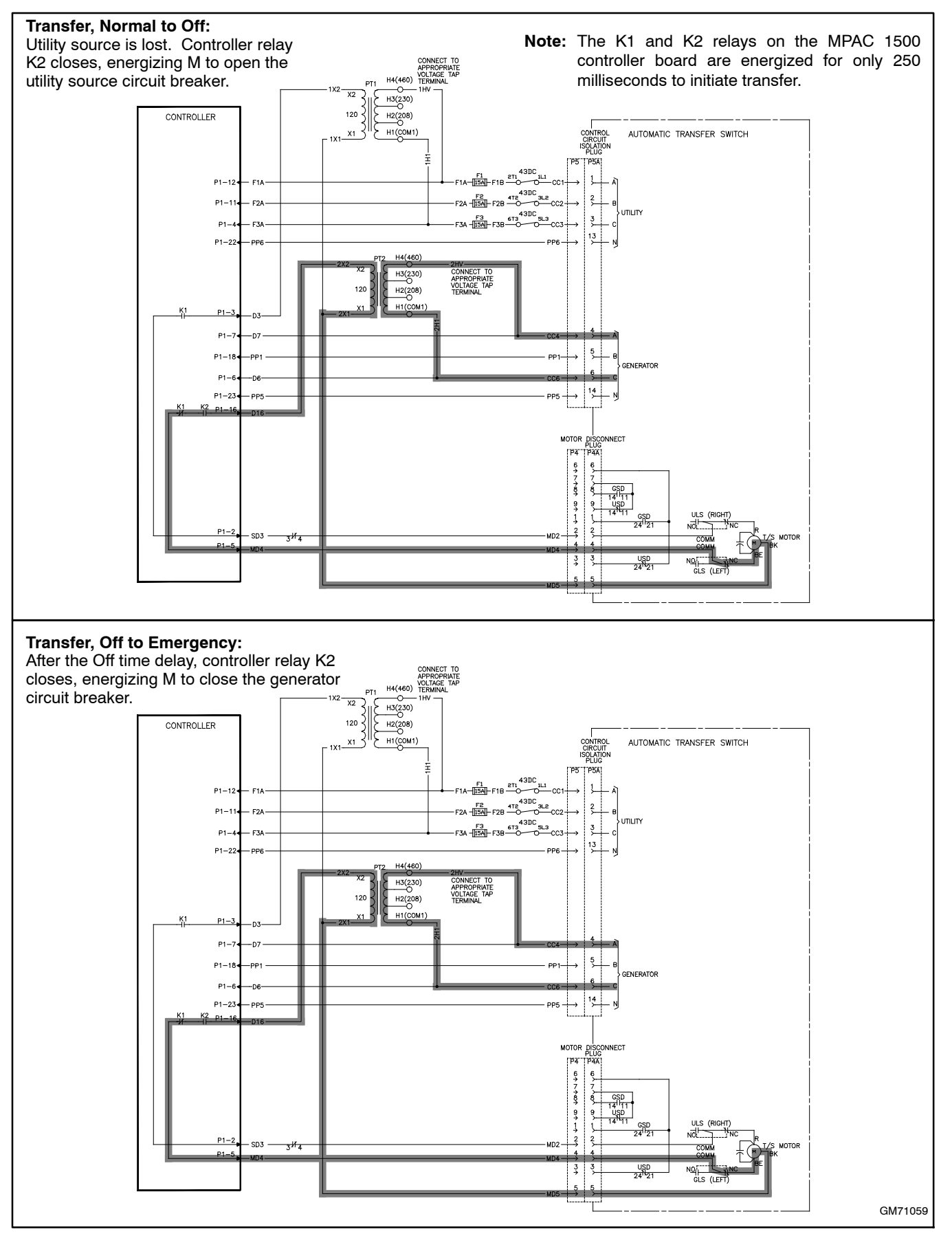

Figure 2-5 MCCB Transfer from Normal to Emergency

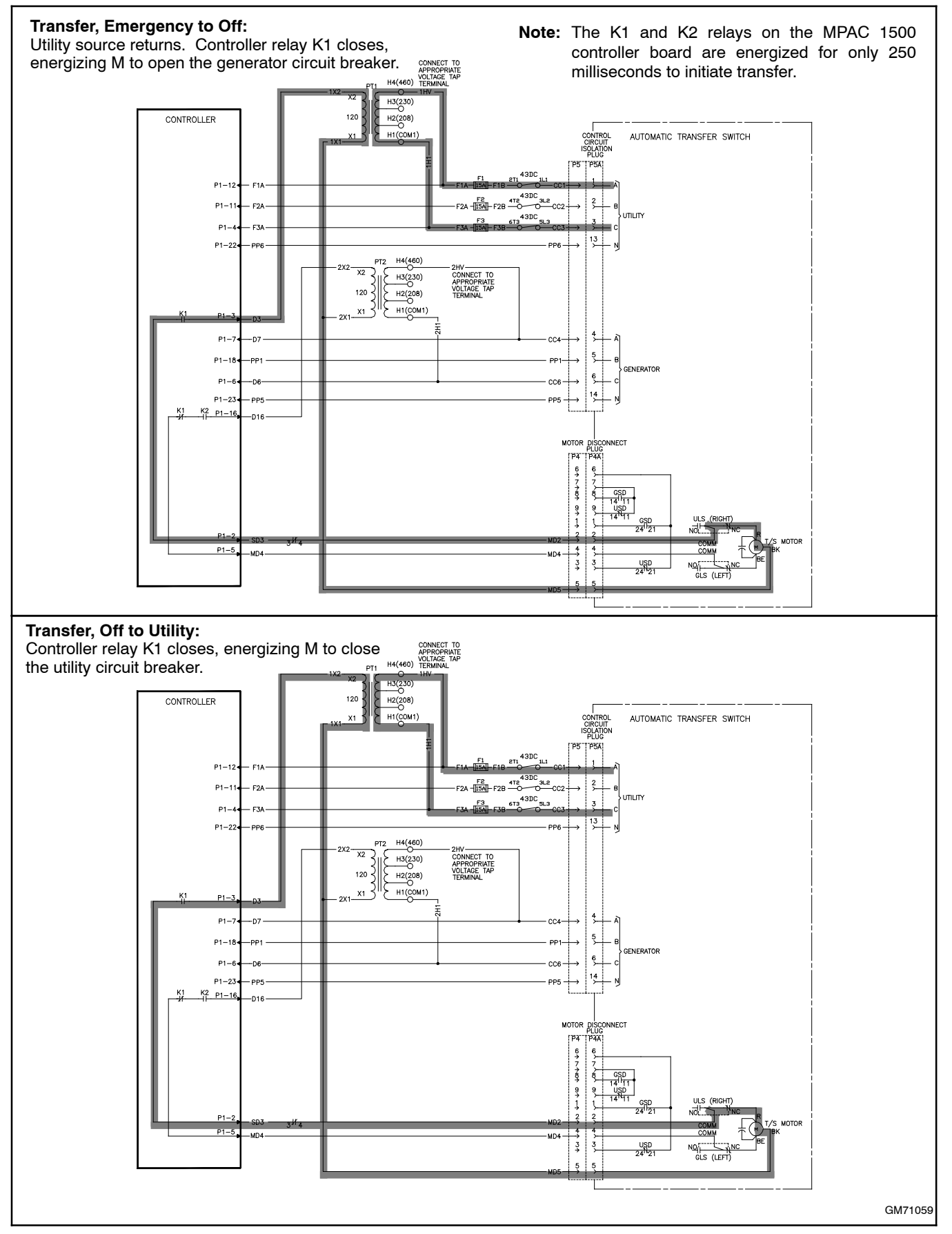

Figure 2-6 MCCB Transfer from Emergency to Normal

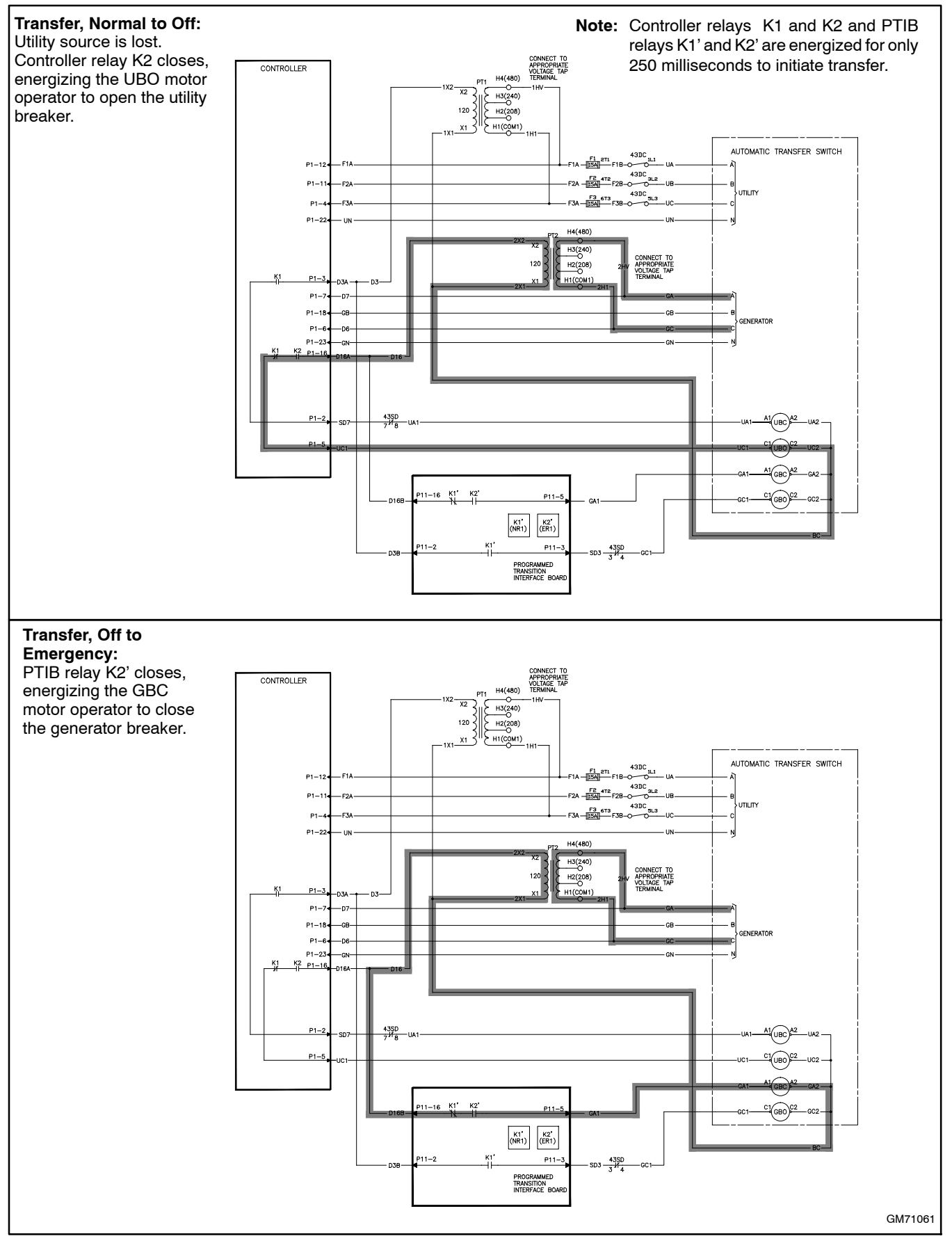

Figure 2-7 ICCB Transfer from Normal to Emergency

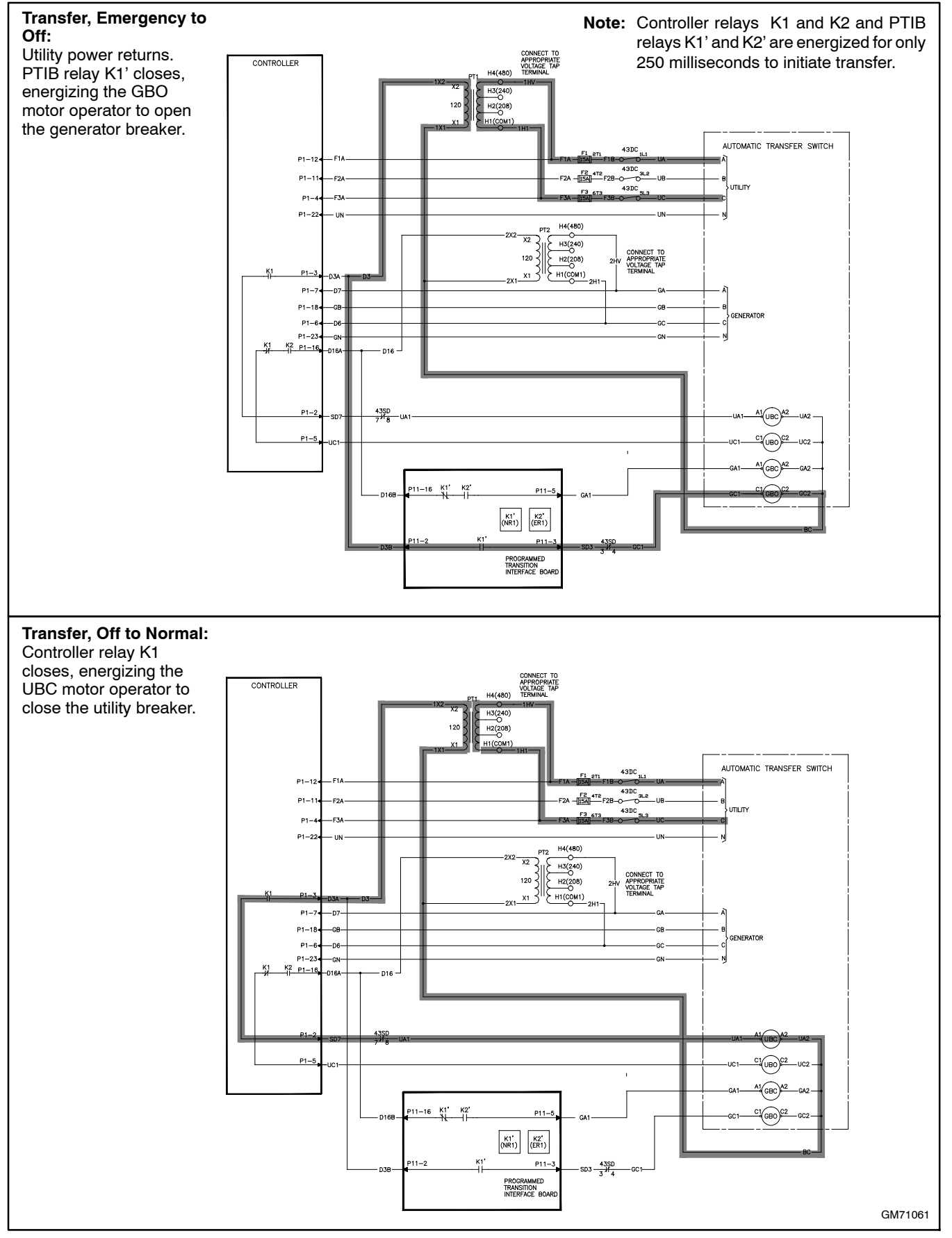

Figure 2-8 ICCB Transfer from Emergency to Normal
## 3.1 Introduction

Regular preventive maintenance ensures safe and reliable operation and extends the life of the transfer switch. Preventive maintenance includes periodic testing, cleaning, inspecting, and replacing of worn or missing components. Section 3.5 contains a service schedule of recommended maintenance tasks.

A local authorized distributor/dealer can provide complete preventive maintenance and service to keep the transfer switch in top condition. Unless otherwise specified, have maintenance or service performed by an authorized distributor/dealer in accordance with all applicable codes and standards.

Keep records of all maintenance or service.

Replace all barriers and close and lock the enclosure door after maintenance or service and before reapplying power.

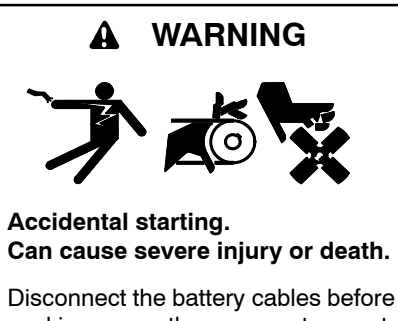

working on the generator set. Remove the negative (-) lead first when disconnecting the battery. Reconnect the negative (-) lead last when reconnecting the battery.

**Disabling the generator set.** Accidental starting can cause severe injury or death. Before working on the generator set or connected equipment, disable the generator set as follows: (1) Move the generator set master switch to the OFF position. (2) Disconnect the power to the battery charger. (3) Remove the battery cables, negative (-) lead first. Reconnect the negative (-) lead last when reconnecting the battery. Follow these precautions to prevent starting of the generator set by an automatic transfer switch, remote start/stop switch, or engine start command from a remote computer.

(Decision-Maker® 3+ and 550 Generator Set Controllers)

**Disabling the generator set.** Accidental starting can cause severe injury or death. Before working on the generator set or equipment connected to the set, disable the generator set as follows: (1) Press the generator set off/reset button to shut down the generator set. (2) Disconnect the power to the battery charger, if equipped. (3) Remove the battery cables, negative (-) lead first. Reconnect the negative (-) lead last when reconnecting the battery. Follow these precautions to prevent the starting of the generator set by the remote start/stop switch.

(RDC, DC, RDC2, DC2, Decision-Maker® 3000, 3500 and 6000 Generator Set Controllers)

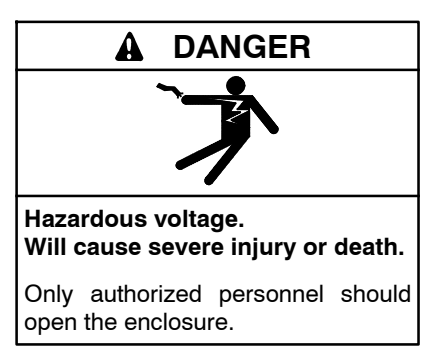

Short circuits. Hazardous voltage/current can cause severe injury or death. Short circuits can cause bodily injury and/or equipment damage. Do not contact electrical connections with tools or jewelry while making adjustments or repairs. Remove all jewelry before servicing the equipment.

**Testing live electrical circuits. Hazardous voltage or current can cause severe injury or death.** Have trained and qualified personnel take diagnostic measurements of live circuits. Use adequately rated test equipment with electrically insulated probes and follow the instructions of the test equipment manufacturer when performing voltage tests. Observe the following precautions when performing voltage tests: (1) Remove all jewelry. (2) Stand on a dry, approved electrically insulated mat. (3) Do not touch the enclosure or components inside the enclosure. (4) Be prepared for the system to operate automatically. *(600 volts and under)* 

#### NOTICE

**Electrostatic discharge damage.** Electrostatic discharge (ESD) damages electronic circuit boards. Prevent electrostatic discharge damage by wearing an approved grounding wrist strap when handling electronic circuit boards or integrated circuits. An approved grounding wrist strap provides a high resistance (about 1 megohm), *not a direct short*, to ground.

## 3.2 General Inspection

**External Inspection.** Inspect the transfer switch weekly.

- Look for any signs of vibration, leakage, excessive noise, high temperature, contamination, or deterioration.
- Remove accumulations of dirt, dust, and other contaminants from the transfer switch's exterior with a vacuum cleaner or by wiping with a dry cloth or brush. *Do not use compressed air to clean the switch because it can cause debris to lodge in the components and damage the switch.*
- Replace any worn, missing, or broken external components with manufacturer-recommended replacement parts. Contact a local authorized distributor/dealer for part information and ordering.
- Tighten loose external hardware.

Contact an authorized distributor/dealer to inspect and service the transfer switch when any wear, damage, deterioration, or malfunction of the transfer switch or its components is evident or suspected.

# 3.3 Internal Inspections and Maintenance

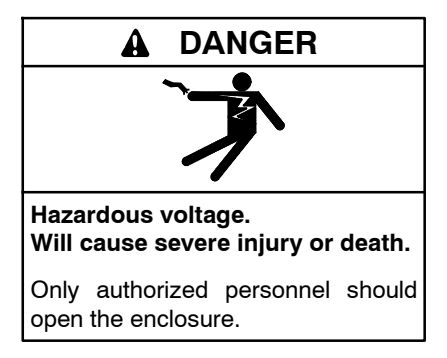

Servicing the transfer switch. Hazardous voltage can cause severe injury or death. Deenergize all power sources before servicing. Turn off the main circuit breakers of all transfer switch power sources and disable all generator sets as follows: (1) Move all generator set master controller switches to the OFF position. (2) Disconnect power to all battery chargers. (3) Disconnect all battery cables, negative (-) leads first. Reconnect negative (-) leads last when reconnecting the battery cables after servicing. Follow these precautions to prevent the starting of generator sets by an automatic transfer switch, remote start/stop switch, or engine start command from a remote computer. Before servicing any components inside the enclosure: (1) Remove all jewelry. (2) Stand on a dry, approved electrically insulated mat. (3) Test circuits with a voltmeter to verify that they are deenergized.

(Decision-Maker® 3+ and 550 Generator Controllers)

Servicing the transfer switch. Hazardous voltage can cause severe injury or death. Deenergize all power sources before servicing. Turn off the main circuit breakers of all transfer switch power sources and disable all generator sets as follows: (1) Press the generator set off/reset button to shut down the generator set. (2) Disconnect power to all battery chargers. (3) Disconnect all battery cables, negative (-) leads first. Reconnect negative (-) leads last when reconnecting the battery cables after servicing. Follow these precautions to prevent the starting of generator sets by an automatic transfer switch, remote start/stop switch, or engine start command from a remote computer. Before servicing any components inside the enclosure: (1) Remove all jewelry. (2) Stand on a dry, approved electrically insulated mat. (3) Test circuits with a voltmeter to verify that they are deenergized.

(RDC, DC, RDC2, DC2, Decision-Maker® 3000, 3500 and 6000 Generator Controllers)

## Note: On service entrance transfer switches, the line side lugs are powered at all times.

### 3.3.1 Internal Inspection

Have an authorized distributor/ dealer perform an annual inspection of the transfer switch. Inspect the switch more frequently if it is located in a dusty or dirty area or when any condition noticed during an external inspection may have affected internal components. Disconnect all power sources, open the transfer switch enclosure, and inspect internal components. Look for:

- Accumulations of dirt, dust, moisture, or other contaminants
- Signs of corrosion
- Worn, missing, or broken components
- Loose hardware
- Wire or cable insulation deterioration, cuts, or abrasions
- Signs of overheating or loose connections: discoloration of metal, melted plastic, or a burning odor
- Other evidence of wear, damage, deterioration, or malfunction of the transfer switch or its components

**Cleaning.** Use a vacuum cleaner or a dry cloth or brush to remove contaminants from internal components. *Do not use compressed air to clean the switch because it can cause debris to lodge in the components and damage the switch.* 

**Checking and Tightening Connections.** Loose connections on the power circuits can lead to overheating or explosion. Tighten all lugs to the torque values on the label on the switch. See Figure 3-1 for a typical label.

The transfer switch may use both American Standard and metric hardware. Use the correct size tools to prevent rounding of the bolt heads and nuts.

Tighten engine start, input/output, and auxiliary connections to the torque indicated on the decals affixed to the unit.

**Part Replacement and Tightening.** Replace worn, missing, broken, deteriorated, or corroded internal components with manufacturer-recommended replacement parts. Contact a local authorized distributor/dealer for part information and part ordering. Tighten loose internal hardware.

Screws and nuts are available in different hardness ratings. To indicate hardness, American Standard hardware uses a series of markings and metric hardware uses a numeric system. Check the markings on the bolt heads and nuts for identification.

| TIGHTENING TORQUE VALUES |                                     |                                 |  |  |  |
|--------------------------|-------------------------------------|---------------------------------|--|--|--|
| DUAL RAT                 | DUAL RATED (AL-CU) SCREW CONNECTORS |                                 |  |  |  |
| AWG. OR                  | TIGHTENING TORQUE                   | IN INCH POUNDS                  |  |  |  |
| MILL SIZE                | SCREW DRIVER                        | WRENCH                          |  |  |  |
| 14<br>12<br>10<br>8      | 35<br>35<br>35<br>40                | 75<br>75<br>75<br>75<br>75      |  |  |  |
| 6<br>4                   | 45<br>45                            | 110<br>110                      |  |  |  |
| 2<br>1                   | 50<br>50                            | 150<br>150                      |  |  |  |
| 1/0<br>2/0               | 50<br>50                            | 180<br>180                      |  |  |  |
| 3/0<br>4/0               |                                     | 250<br>250                      |  |  |  |
| 250<br>350               |                                     | 325<br>325                      |  |  |  |
| 500<br>600<br>700<br>750 |                                     | 375<br>375<br>375<br>375<br>375 |  |  |  |
| 800<br>1000              |                                     | 500<br>500                      |  |  |  |
| 297556                   |                                     |                                 |  |  |  |

Figure 3-1 Typical Torque Label

**Signs of Overheating.** Replace components damaged by overheating and locate the cause of the overheating. Overheating could be caused by loose power connections, overloading, or a short circuit in the system. After tightening the power terminals, perform a millivolt drop test to locate areas with high contact resistance. See Section 3.4.3. Check the line circuit breakers in the system to be sure that they do not allow the load to exceed the switch rating. Use the controller troubleshooting and schematics to locate a control circuit short.

**Wire Repair or Replacement.** Replace wiring when there is any doubt about its condition, or when there is extensive damage or deterioration. If the damaged or deteriorated wires are part of a wiring harness, replace the entire wiring harness.

**Power Circuit Wiring.** Have damage to line voltage and power circuit wiring evaluated and repaired or replaced by a qualified electrician.

**Control Circuit Leads.** Repair minor damage to leads in low power and control circuits operating up to 250 volts. Carefully splice and insulate the connections. Tape minor control circuit wire insulation cuts or abrasions. Repair moderately damaged leads, where conductors are cut or insulation is damaged over sections shorter than about 100 mm (4 in.) or less than about 25% of the length of the wire, by cutting out the damaged section and splicing in wire of the same type. Use UL-listed insulated (250-volt minimum) connectors and follow the connector manufacturer's instructions. Fabricate new leads using the same type of wire and UL-listed insulated (250-volt minimum) connectors and follow the connector manufacturer's instructions.

## 3.3.2 Mechanical Interlocks and Linkages

- Verify that mechanical interlocking is correct (i.e. one power switching device must be well open before the other closes).
- Check that the operating linkages are not damaged or bent, and that all bearing points operate freely.
- 1000-1200 Amp Molded-Case Switching Devices: Verify that all limit switch linkages are correctly adjusted to provide full travel of the power switching device toggles *without* exerting unnecessary forces associated with excessive travel. Check that power switching devices travel far enough to reset any internal trip unit.
  - **Note:** It is more important for the toggle to go fully in the off direction than in the on direction.

#### 3.3.3 Lubrication

Maintain the transfer switch lubrication. If the transfer switch is subject to extremely dusty or abnormal operating conditions, relubricate movements and linkages yearly as described below.

Disconnect power and manually operate the transfer switch mechanism to verify that it operates smoothly without binding. If lubricating the outer mechanism of the transfer switch does not eliminate binding, replace the transfer switch assembly.

Periodically oil the enclosure door locks and screws.

#### 100-800 Amp Molded Case Switching Devices

- Confirm that the yoke operates freely on the yoke pivot bushings. Should lubrication be required, apply medium weight (SAE 20) oil sparingly at these points.
- The motor and gearbox are permanently lubricated and should not require attention under normal operating circumstances.

#### 1000-1200 Amp Molded-Case Switching Devices

- Ensure that the manual handle moves freely on the hub when the lock pin is disengaged. If lubrication is necessary, apply medium weight (SAE 20) oil sparingly.
- Yoke pivot bearings and rod ends are permanently lubricated and do not require maintenance.
- The motor and gearbox are permanently lubricated and should not require attention under normal operating circumstances.

## 3.4 Testing

Periodic testing is important in any transfer switch application. It helps to ensure that the generator set will start and the transfer switch mechanisms and control circuits will operate when needed.

#### 3.4.1 Weekly Generator Set Exercise

Use the plant exerciser to start and run the generator set once a week to maximize the reliability of the emergency power system. See the transfer switch operation and installation manual for additional information about the exerciser.

#### 3.4.2 Monthly Automatic Operation Test

Test the transfer switch's automatic control system monthly by running a loaded or auto-load test. See Section 6.5.4 or the transfer switch operation and installation manual for the test procedure. Verify that the expected sequence of operations occurs as the switch transfers the load to the emergency source when a normal source failure occurs or is simulated. After the switch transfers the load to the emergency source, end the test and verify that the expected sequence of operations occurs as the transfer switch retransfers to the available normal source and signals the generator set to shut down after a cooldown period.

## 3.4.3 Other Tests

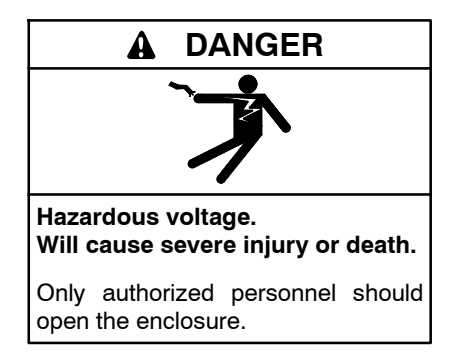

Servicing the transfer switch. Hazardous voltage can cause severe injury or death. Deenergize all power sources before servicing. Turn off the main circuit breakers of all transfer switch power sources and disable all generator sets as follows: (1) Move all generator set master controller switches to the OFF position. (2) Disconnect power to all battery chargers. (3) Disconnect all battery cables, negative (-) leads first. Reconnect negative (-) leads last when reconnecting the battery cables after servicing. Follow these precautions to prevent the starting of generator sets by an automatic transfer switch, remote start/stop switch, or engine start command from a remote computer. Before servicing any components inside the enclosure: (1) Remove all jewelry. (2) Stand on a dry, approved electrically insulated mat. (3) Test circuits with a voltmeter to verify that they are deenergized.

(Decision-Maker® 3+ and 550 Generator Controllers)

Servicing the transfer switch. Hazardous voltage can cause severe injury or death. Deenergize all power sources before servicing. Turn off the main circuit breakers of all transfer switch power sources and disable all generator sets as follows: (1) Press the generator set off/reset button to shut down the generator set. (2) Disconnect power to all battery chargers. (3) Disconnect all battery cables, negative (-) leads first. Reconnect negative (-) leads last when reconnecting the battery cables after servicing. Follow these precautions to prevent the starting of generator sets by an automatic transfer switch, remote start/stop switch, or engine start command from a remote computer. Before servicing any components inside the enclosure: (1) Remove all jewelry. (2) Stand on a dry, approved electrically insulated mat. (3) Test circuits with a voltmeter to verify that they are deenergized.

(RDC, DC, RDC2, DC2, Decision-Maker  $^{\odot}$  3000, 3500 and 6000 Generator Controllers)

## Note: On service entrance transfer switches, the line side lugs are powered at all times.

#### **Every Three Years**

Test the wire insulation. Use the following procedure to check for insulation breakdown and replace any faulty components.

**Note:** Do not perform dielectric testing on the equipment with control components in the circuit.

#### Wire Insulation Breakdown Test Procedure

- Disconnect all power sources by performing the service disconnect procedure. See Section 1 for instructions. Disconnect the load from the transfer switch by opening circuit breakers or switches leading from the transfer switch. Disconnect the transfer switch wiring harness from the controller at connector P1.
- 2. Disconnect the controller components by using the control circuit isolation procedure. See Section 1.4 for instructions.
- 3. Use a hi-pot tester or meggar to check the insulation resistance phase-to-phase and phase-to-neutral, and phase-to-ground if neutral and ground are isolated. For a hi-pot tester, the maximum potential is 500 VAC and the maximum test time is 1 second.
- 4. Verify that the measured insulation resistance exceeds 1.24 megohms (M $\Omega$ ).
- 5. If the hi-pot tester indicates wire insulation breakdown or if the measured resistance is less than 1.24 M $\Omega$ , isolate the leakage current using an instrument designed for this purpose. Replace the faulty components.
  - **Note:** You may need to disconnect power conductors from the lugs to isolate the problem. If you disconnect the power conductors, see the transfer switch operation and installation manual for reconnection instructions.

#### **Every Five Years**

Check the normal and emergency source setpoint calibration according to the procedures in Section 5.5, System Settings.

## 3.5 Service Schedule

Follow the service schedule below for the recommended service intervals. The transfer switch operator can perform tasks marked by an X. Have an authorized distributor/dealer inspect the switch annually and perform all service marked by a D.

| System Component or Procedure                                                                                                    | See<br>Section | Visually<br>Inspect | Check | Adjust,<br>Repair, or<br>Replace | Clean | Test | Interval      |
|----------------------------------------------------------------------------------------------------|----------------|---------------------|-------|----------------------------------|-------|------|---------------|
| Electrical System                                                                                                    |                |                     |       |                                  |       |      |               |
| Check for signs of overheating or loose connections:<br>discoloration of metal, melted plastic, or a burning odor.                                                                                                    | 3.3            | х                   | х     |                                  |       |      | Y             |
| Manually operate the power switching device and lubricate, if necessary. *                                                                                                    | 3.3.3          |                     | D     | D                                |       |      | Y             |
| Check wiring insulation for deterioration, cuts, or                                                                                                    |                | х                   |       |                                  |       |      | Y             |
| properties of the original wiring.                                                                                                    | 3.3            | D                   | D     | D                                |       |      | Y             |
| Check the transfer switch's main power switching mechanisms' mechanical operation and integrity.                                                                                                    | 3.3            | D                   | D     |                                  |       | D    | Y             |
| Tighten control and power wiring connections to specifications.                                                                                                    | 3.3            |                     | D     | D                                |       |      | Y             |
| Test wire and cable insulation for electrical breakdown.                                                                                                    | 3.4.3          |                     |       |                                  |       | D    | Every 3 Years |
| Check calibration of voltage-sensing circuitry and setpoints, and recalibrate circuitry as necessary.                                                                                                    | 3.4.3          |                     | D     |                                  |       | D    | Every 5 Years |
| Control System                                                                                                    |                |                     |       |                                  |       |      |               |
| Exercise the generator set without load.                                                                                                    | 3.4.1, O/M     |                     |       |                                  |       | Х    | W             |
| Test the transfer switch's automatic control system.                                                                                                    | O/M            | Х                   |       |                                  |       | Х    | М             |
| Test all LED indicators, time delays, and remote control systems for operation.                                                                                                    | O/M            | D                   | D     | D                                |       | D    | Y             |
| General Equipment Condition                                                                                                    |                |                     |       |                                  |       |      |               |
| Inspect the outside of the transfer switch for any signs<br>of excessive vibration, leakage, high temperature,<br>contamination, or deterioration.*                                                                                                    | 3.2            | x                   |       |                                  | x     |      | М             |
| Check that all external hardware is in place, tightened, and not badly worn.                                                                                                    | 3.2            | х                   | х     | х                                |       |      | М             |
| Inspect the inside of the transfer switch for any signs of                                                                                                    |                | х                   |       |                                  |       |      | М             |
| contamination, moisture, or deterioration. Check for<br>metal discoloration, melted plastic, or a burning odor.*                                                                                                    | 3.3            | D                   | D     |                                  | D     |      | Y             |
| Check that all internal hardware is in place, tightened,                                                                                                    | 33             | Х                   |       |                                  |       |      | М             |
| and not badly worn.                                                                                                    | 0.0            | D                   | D     |                                  |       |      | Y             |
| * Service more frequently if the ATS operates in extremely                                                                                                    | dusty or dirty | areas.              |       |                                  |       |      |               |
| <ul> <li>See Section: Read these sections carefully for additional information before attempting maintenance or service.</li> <li>Visually Inspect: Examine these items visually.</li> <li>Check: Requires physical contact with or movement of system components, or the use of nonvisual indications.</li> <li>Adjust, Repair, or Replace: Includes tightening hardware and lubricating the mechanism. May require replacement of components depending upon the severity of the problem.</li> <li>Clean: Remove accumulations of dirt and contaminants from external transfer switch's components or enclosure with a vacuum cleaner or by wiping with a dry cloth or brush. <i>Do not use compressed air to clean the switch because it can cause debris to lodge in the components and cause damage.</i></li> <li>Test: May require tools, equipment, or training available only through an authorized distributor/dealer.</li> </ul> |                |                     |       |                                  |       |      |               |
| Symbols used in the chart:       O/I/M=See the transfer switch controller operation manual.       M=Monthly         X= The transfer switch operator can perform these tasks.       Q=Quarterly         D=An authorized distributor/dealer must perform these tasks.       S=Semiannually (every six months)         W=Weekly       Y=Yearly (annually)                                                                                                    |                |                     |       |                                  |       |      |               |

Y=Yearly (annually)

## 4.1 Connection

Kohler<sup>®</sup> SiteTech<sup>®</sup> software can be used with Decision-Maker<sup>®</sup> MPAC controllers to check the transfer switch status, change adjustable controller settings, and update the application code on the controller. SiteTech software is available to Kohler authorized distributor and dealers.

The controller must have power to communicate with SiteTech. Use a USB cable to connect a laptop computer to the the MPAC controller's USB port. The cable should have a male mini-B connector on one end for the controller and the appropriate connector for your computer's USB port on the other end. The USB port is located on the front of the controller. See Figure 4-1 for the USB port location on the controller. It is not necessary to open the ATS enclosure to connect your computer.

## 4.2 Using SiteTech

Start the SiteTech program. The Kohler SiteTech icon and then a screen similar to the one shown in Figure 4-2 appear. The program takes a few moments to read the data from the controller.

The following tabs appear in the blue field near the top of the screen.

- Parameters. View and adjust transfer switch settings from this view. See Section 4.5 for a list of parameters that can be viewed and adjusted using SiteTech.
- Common Alarms. View and adjust events assigned to common alarms 1 and 2.
- Time-Based Load Control. See the controller operation manual for information about load control settings.
- Current-Based Load Control. See the controller operation manual for information about load control settings.
- Exercise Setup. View and adjust the exercise schedule.
- Prog Inputs. View and adjust programmable inputs on the controller and optional input/output modules.
- Prog Outputs. View and adjust programmable outputs on the controller and optional input/output modules.

## 4.2.1 Changing Settings

Not all settings are adjustable. Settings that cannot be changed have a gray background. Scroll up and down to see the parameter groups. Click on the down arrow next to each group to reveal the individual settings in that group.

Type in the new value for the setting. New settings appear in bold on the screen. New settings for more than one parameter can be entered. Then click Apply Changes near the top of the screen. If the setting is accepted by the controller, the new setting appears in normal (non-bold) text. If the setting is not accepted, the old setting reappears in the cell. Refer to the controller operation manual for default settings and adjustment ranges.

See TP-6701, SiteTech Software Operation Manual, for more detailed instructions.

#### 4.2.2 Update Firmware

See Section 6.10 for instructions to update the controller firmware.

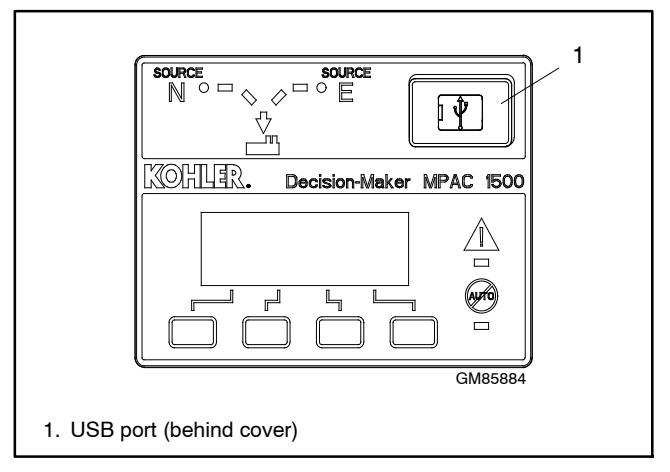

Figure 4-1 Decision-Maker® MPAC Controllers

|                               | 4                                                 |                       |                           |                         | _                                      |                                  |                  |
|-------------------------------|---------------------------------------------------|-----------------------|---------------------------|-------------------------|----------------------------------------|----------------------------------|------------------|
|                               | I                                                 | 2                     |                           |                         | 6                                      |                                  |                  |
|                               |                                                   |                       |                           |                         |                                        |                                  |                  |
| See   🔏 📭 📇   Konler S        | attelech 4.3.22                                   |                       |                           |                         |                                        |                                  |                  |
| File Device                   |                                                   |                       |                           |                         |                                        |                                  |                  |
| 👝 🔛 Connect Device            | 🕨 Start Engine 😽 Update Firmware                  | 🔒 Reset to Defaults   |                           | 📰 🤣 Sync                |                                        | Show All 🔹                       | Parm Name Filter |
| Disconnect Devic              | ce 🛛 🥮 Stop Engine 🔒 Change Password              | 4 Calibrate           |                           | It Real Power           | 🕗 🖤 😢                                  | 🔨 🕹 Expand All                   | ►                |
| Add<br>Device — Remove Device | 🐂 Reset Faults 🛛 🔤 Notification Setup             | Set Mpac Password     | Manage Manage<br>Device D | evices                  | Power Gauges Apply<br>Pr Chain Changes | Changes Transformed Collapse All |                  |
| Setup                         | Device                                            |                       |                           | Views                   |                                        | Parameters                       |                  |
| MPAC Dm 1500                  |                                                   |                       |                           |                         |                                        |                                  |                  |
|                               | MPAC Device                                       |                       |                           |                         |                                        |                                  |                  |
|                               |                                                   |                       |                           |                         |                                        |                                  |                  |
|                               | Export Events Parameters Commo                    | n Alarms Current Base | ed Load Control           | Time Based Load Control | Exercise Setup Prog. Input             | s Prog. Outputs                  |                  |
|                               |                                                   |                       |                           |                         |                                        |                                  |                  |
|                               | Parameter                                         | MPAC DM 1500          |                           |                         |                                        |                                  | ^                |
| 3                             | Als Connection Configuration                      |                       |                           |                         |                                        |                                  |                  |
| u u                           | <ul> <li>Accessory Setup A1</li> </ul>            |                       | _                         |                         |                                        |                                  |                  |
|                               | <ul> <li>Source 1 System Configuration</li> </ul> |                       |                           |                         |                                        |                                  |                  |
| 4 /                           | Source 1 System Voltage                           | 250.0 V               |                           |                         |                                        |                                  |                  |
|                               | Source 1 System Frequency                         | 60.0 Hz               |                           |                         |                                        |                                  |                  |
|                               | Source 1 Number Of Phases                         | 1                     |                           |                         |                                        |                                  |                  |
|                               | Source 1 Voltage Debounce Delay                   | 0.5 s                 |                           |                         |                                        |                                  |                  |
|                               | Source 1 Unbalance Enabled                        | True 20.07            |                           |                         |                                        |                                  |                  |
|                               | Source 1 Unbalance Voltage Dropout                | 20 %                  |                           |                         |                                        |                                  | E                |
|                               | Source 1 Unbalance Voltage Pickup                 | 10 %                  |                           |                         |                                        |                                  |                  |
|                               | Source 1 High Voltage Dropout                     | 115 %                 |                           |                         |                                        |                                  |                  |
|                               | Source 1 Low Voltage Pickup                       | 90.%                  | 5                         |                         |                                        |                                  |                  |
|                               | Source 1 Low Voltage Dropout                      | 90 %                  | _                         |                         |                                        |                                  |                  |
|                               | Source 1 Frequency Debounce Delay                 | 3.0 s                 |                           |                         |                                        |                                  |                  |
|                               | Source 1 High Frequency Pickup                    | 110 %                 |                           |                         |                                        |                                  |                  |
|                               | Source 1 High Frequency Dropout                   | 101 %                 |                           |                         |                                        |                                  |                  |
| ,7                            | Source 1 Low Frequency Pickup                     | 90 %                  |                           |                         |                                        |                                  |                  |
|                               | Source 1 Low Frequency Dropout                    | 99 %                  |                           |                         |                                        |                                  |                  |
|                               | MPAC Source 1 Calibration                         |                       |                           |                         |                                        |                                  |                  |
|                               | <u>&gt;</u>                                       |                       |                           |                         |                                        |                                  |                  |
| Event History                 |                                                   |                       |                           |                         |                                        |                                  |                  |
| Status Event Description Da   | ate and Time Received                             |                       |                           | Date and Time E         | vent Description Pa                    | rameter1 Parameter2              |                  |
|                               |                                                   |                       |                           | 1/1/2001 12:00:00 AM    | ontactor in Source1 Position 1         | 0                                | 0                |
| 1 Device 1 Connected          |                                                   |                       |                           |                         |                                        |                                  |                  |
|                               |                                                   |                       |                           |                         |                                        |                                  |                  |
|                               |                                                   |                       |                           |                         |                                        |                                  |                  |
| 1. Update Firm                | ware command (see Secti                           | on 6.10)              |                           |                         |                                        |                                  |                  |
| 2. Select Mana                | age Device.                                       | ,                     |                           |                         |                                        |                                  |                  |
| 2. Coloct desire              | ad group (Paramatara aba                          | un in this comr       | lo ooroon)                |                         |                                        |                                  |                  |
|                               | ed group (Farameters sno                          | wii iii uiis sairip   | ne screen).               |                         |                                        |                                  |                  |
| 4. Scroll to find             | desired menu and click of                         | n the arrow to d      | open the me               | enu.                    |                                        |                                  |                  |
| 5. Enter new se               | ettings if necessary.                             |                       |                           |                         |                                        |                                  |                  |
| 6. Click Apply                | Changes to save new setti                         | ngs.                  |                           |                         |                                        |                                  |                  |
| 7. Event histor               | v                                                 | •                     |                           |                         |                                        |                                  |                  |
|                               | 3                                                 |                       |                           |                         |                                        |                                  |                  |

Figure 4-2 Sample SiteTech Screen for Decision-Maker® MPAC Controllers

## 4.3 Exporting and Importing Parameter Settings

SiteTech software allows the generator set installer or service technician to save the device settings in a file and use that file to reload those settings later.

After the device has been installed and set up for the application, save the settings to a file on the computer. Setting files are saved as spreadsheets with the file extension .xls. Give the file a suitable name that identifies the specific device, and store it in a secure location.

Note: Saving the settings to a file is strongly recommended.

Saving the device settings to a file immediately after system startup creates a file that can be used to restore the device to the desired settings in the event of a system problem. The file can also be used to quickly set up a new controller if the device must be replaced in the future.

The settings and events are saved in a spreadsheet file that can be opened using Microsoft<sup>®</sup> Excel software. Open the file to view the settings and events, if desired. Some settings can be modified in the file using Excel. See Section 4.3.2 for important information about editing the file.

## 4.3.1 Export Parameters

The Export command saves the parameter settings to a spreadsheet file.

#### **File Export Procedure**

1. Click on the *File* tab in the upper left corner of the screen to open the file import and export commands screen. See Figure 4-3 and Figure 4-4.

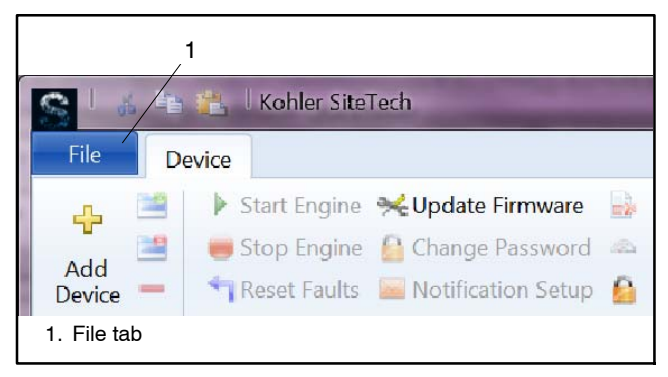

Figure 4-3 Click the File Tab

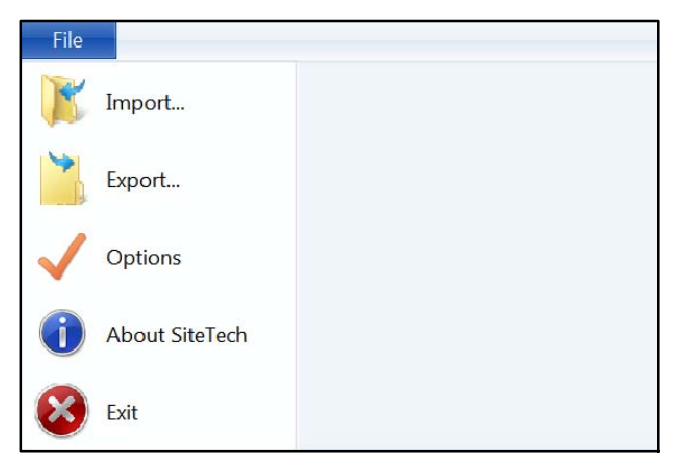

Figure 4-4 Import and Export Commands

- 2. Click on Export. The Save As dialog window will open. See Figure 4-5.
- 3. The default location to save the file is shown at the top of the dialog box. Use the down arrow to select a different file location on the PC, if necessary.
- 4. In the File Name box, type in a suitable name for the file. Use a name that clearly identifies the device for future reference.
- 5. Click Save to save the file to the selected directory on the PC. The settings and events will be saved in a spreadsheet file that can be viewed on a PC, edited, and used to import the settings to another device.
- **Note:** When more than one device is connected, the file export command will export all the settings for each device into the spreadsheet.

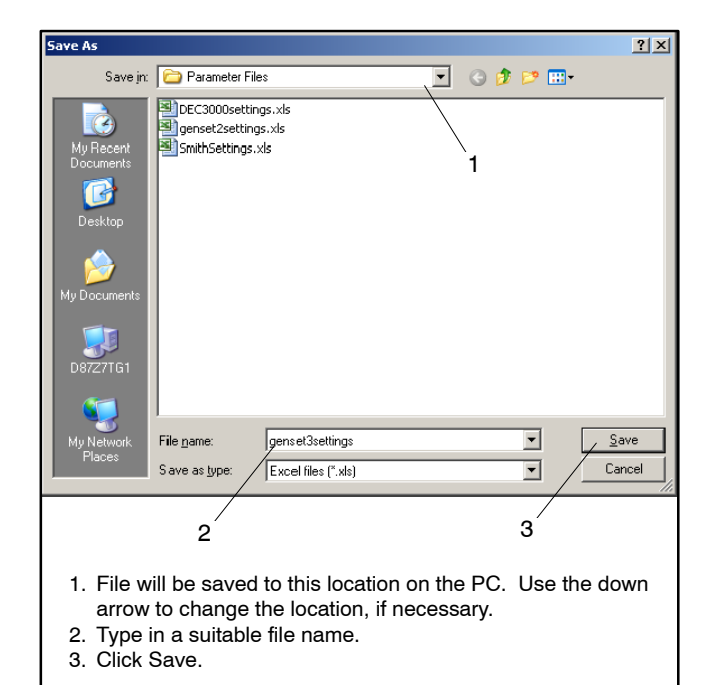

Figure 4-5 Save As Dialog Box for File Export

## 4.3.2 Editing Parameter Files

The parameter files created by the Export command can be opened using Excel software and reviewed for service or troubleshooting purposes. Some parameter settings can be changed in the Excel file and then reloaded onto the device using the Import Parameters command.

**Note:** Do not modify any settings that are not labeled "Write" in the Access column of the spreadsheet.

Only settings that are labeled "Write" in the Access column *and* have simple numerical values or True or False in the last column of the spreadsheet should be modified. See Figure 4-6. Change only the values shown in the device column of the spreadsheet.

Use this feature with caution. Be sure that the new values are within the acceptable range for each parameter. Refer to the documentation provided with the controller or device for default settings and adjustment ranges.

| Access | Value                      | Sample<br>Values    | Change<br>Allowed in<br>Spreadsheet? |
|--------|----------------------------|---------------------|--------------------------------------|
| Write  | Simple<br>numerical values | 0<br>57.5           | YES                                  |
| Write  | True or False              | True<br>False       | YES                                  |
| Write  | Numbers in<br>parentheses  | (0)                 | NO                                   |
| Write  | Mixed text and<br>numbers  | Off(0)<br>12 V (12) | NO                                   |
| Read   | Any                        |                     | NO                                   |
| Locked | Any                        |                     | NO                                   |

Figure 4-6 Parameter Changes Allowed in Spreadsheet

## 4.3.3 Import Parameters

The Import command allows the operator to import device settings from a file. Use setting files created by the Export command in SiteTech. (See Section 4.3.1.) Setting files are saved as spreadsheets with the file extension .xls. Parameters not included in the files are not changed.

Use the Import Parameters command to set up more than one controller to the same settings, or to import the device settings to a new controller after the controller has been replaced.

The parameter file can contain settings for more than one device. Select the device you want to use as the source device and then select the target device. SiteTech may select the connected device as the target device for you. See Figure 4-7 and Figure 4-8.

#### File Import Procedure

- 1. Click on the File tab in the upper left corner of the screen to reveal the file import and export commands. See Figure 4-4.
- 2. Click on Import. A dialog window will open. See Figure 4-7.

| Import Device Connections or Parameters                                                                                                    |  |  |  |  |  |
|----------------------------------------------------------------------------------------------------|--|--|--|--|--|
| Click Browse to select a previously exported or factory-provided Excel workbook containing<br>device connections or parameters.                                                                                                    |  |  |  |  |  |
| Source File: F:\MPAC2013\mpac1500settings.xls                                                                                                    |  |  |  |  |  |
| Import option:                                                                                                    |  |  |  |  |  |
| Import Device Connections                                                                                                    |  |  |  |  |  |
| Adds each device in the source file with a network address. This option is as an alternative to manually specifying device addresses with Add Device. This option does not apply to devices connected via USB. The device parameter values in the source file are not used. |  |  |  |  |  |
| Import Unlocked Parameters                                                                                                    |  |  |  |  |  |
| Reads all unlocked parameters for a single device (specified below) from the source<br>file. Updates are presented for review as pending parameter changes.                                                                                                    |  |  |  |  |  |
| Import <u>A</u> ll Parameters (Reset Device Profile)                                                                                                    |  |  |  |  |  |
| Reads all locked and unlocked parameters for a single device (specified below) from<br>the source file, and updates the device immediately.                                                                                                    |  |  |  |  |  |
| Source Device:<br>(a worksheet column) MPAC Dm 1500 •                                                                                                    |  |  |  |  |  |
| Target Device:<br>(a connected device) MPAC Dm 1500 •                                                                                                    |  |  |  |  |  |
| Import Cancel                                                                                                    |  |  |  |  |  |

Figure 4-7 Import Parameters Window

3. Click on the Browse button. A window will open. See Figure 4-8.

|                                                               |                                                 |                                                         | <b>_1</b>                      |                          |                 |
|---------------------------------------------------------------|-------------------------------------------------|---------------------------------------------------------|--------------------------------|--------------------------|-----------------|
| Open                                                          |                                                 |                                                         |                                |                          | <u>? ×</u>      |
| Look in:                                                      | Parameter                                       | Files '                                                 | •                              | G 🦻 🖻 🗄                  | -               |
| My Recent<br>Documents<br>Desktop<br>My Documents<br>D8727TG1 | IDEC3000se<br>Censet2set<br>ISmithSettin        | ttings.xls<br>ings.xls<br>gs.xls<br>2                   |                                |                          |                 |
| My Network                                                    | File <u>n</u> ame:                              | genset2settings.xls                                     |                                | •                        | <u>O</u> pen    |
| Places                                                        | Files of type:                                  | Excel files (*.xls)                                     |                                | •                        | Cancel          |
|                                                               | з                                               |                                                         |                                | 4                        |                 |
| 1. File lo<br>2. Selec<br>3. Name<br>4. Click                 | ocation. C<br>t the desir<br>of select<br>Open. | lick down arrow<br>ed file from the<br>ed parameter fil | r to chan<br>list.<br>e should | ge, if nece<br>appear he | essary.<br>ere. |

Figure 4-8 Open Dialog Box for File Import

4. The default location to find the file is shown at the top of the dialog box. Use the down arrow to select a different file location on the PC, if necessary.

- 5. Click on the name of the file to select it. Check that the selected file name appears in the File Name box near the bottom of the window.
- 6. Click Open.
- 7. The selected file now appears in the Source File box. See Figure 4-7.
- 8. Click on Import Unlocked Parameters. See Figure 4-7.
- 9. Check that the Source Device and the Target Device windows both show MPAC Dm 1500.
- 10. Click the Import button to load the new parameters onto the controller. See Figure 4-7.
- 11. New settings will appear in bold face on the SiteTech screen. Click on Apply Changes to load the new settings onto the device. Click Discard Changes if you decide not to load the new settings onto the device.

## 4.4 Export Events

The Export Events button creates a text file of time- and date-stamped events. Click on Export Events and save the file to a location of your choice on your computer.

## 4.5 Parameters

The following table lists the parameters that are available using a personal computer and Kohler SiteTech software. The parameters are divided into groups as shown. The access column indicates which parameters can be adjusted using SiteTech. Parameters marked "Write" can be adjusted; parameters marked "Read" are for monitoring only and cannot be adjusted using SiteTech.

| See | Section 4.1 f | or inst | ructio | nstoo | connect a | com | pute | er to |
|-----|---------------|---------|--------|-------|-----------|-----|------|-------|
| the | controller's  | USB     | port   | and   | Section   | 4.2 | for  | an    |

illustration of a sample screen from SiteTech. See TP-6701, SiteTech Software Operation Manual, for more detailed instructions to use the software.

For adjustable parameters and time delays, see the applicable controller operation manual for default settings and adjustment ranges.

Digital Inputs A1 and A2 and Digital Outputs A1 and A2 are on the MPAC 1500 controller. Other inputs and outputs are for the optional accessory boards.

| Group             | Parameter                        | Access | Units   |
|-------------------|----------------------------------|--------|---------|
| Identity          | Vendor                           | Read   |         |
| ,                 | Product                          | Read   |         |
|                   | Firmware Version                 | Read   |         |
|                   | Sub MPAC Firmware Version        | Read   |         |
| ATS Metering      | MPAC ATS Contactor Position      | Read   |         |
| Summary           | Kev Switch Press Status          | Read   |         |
| ,                 | Preferred Source                 | Read   |         |
|                   | Preferred Source Available       | Read   |         |
|                   | Standby Source Available         | Read   |         |
|                   | Exercise In Progress             | Read   |         |
|                   | In Phase Monitor Active          | Read   |         |
|                   | Load Control In Progress         | Read   |         |
|                   | Peak Shave In Progress           | Read   |         |
|                   | Loaded Test Occurring            | Read   |         |
|                   | Unloaded Test Occurring          | Read   |         |
|                   | Auto Loaded Test Occurring       | Read   |         |
|                   | Synchronous Check Occurring      | Read   |         |
|                   | User Forcing To Off              | Read   |         |
|                   | Dip Switch Status                | Read   |         |
|                   | Closed Transition In Phase Delta | Read   | degrees |
| ATS Information   | ATS Serial Number                | Write  |         |
|                   | Controller Serial Number         | Write  |         |
|                   | Contactor Serial Number          | Write  |         |
|                   | Fpga Firmware Version            | Read   |         |
|                   | ATS Designation                  | Write  |         |
|                   | ATS Load                         | Write  |         |
|                   | ATS Branch                       | Write  |         |
|                   | ATS Location                     | Write  |         |
| Source 1 Metering | MPAC Source 1 Rotation Actual    | Read   |         |
|                   | Source 1 Voltage L1-L2           | Read   | V       |
|                   | Source 1 Voltage L2-L3           | Read   | V       |
|                   | Source 1 Voltage L3-L1           | Read   | V       |
|                   | Source 1 Voltage L1-N            | Read   | V       |
|                   | Source 1 Voltage L2-N            | Read   | V       |
|                   | Source 1 Voltage L3-N            | Read   | V       |
|                   | Source 1 Frequency               | Read   | Hz      |
| Source 2 Metering | MPAC Source 2 Rotation Actual    | Read   |         |
|                   | Source 2 Voltage L1-L2           | Read   | V       |
|                   | Source 2 Voltage L2-L3           | Read   | V       |
|                   | Source 2 Voltage L3-L1           | Read   | V       |
|                   | Source 2 Voltage L1-N            | Read   | V       |
|                   | Source 2 Voltage L2-N            | Read   | V       |
|                   | Source 2 Voltage L3-N            | Read   | V       |
|                   | Source 2 Frequency               | Read   | Hz      |

| Group             | Parameter                                         | Access | Units              |
|-------------------|---------------------------------------------------|--------|--------------------|
| ATS Load Metering | Load Current L1                                   | Read   | А                  |
| -                 | Load Current L2                                   | Read   | А                  |
|                   | Load Current L3                                   | Read   | А                  |
| ATS Load Metering | Calibration Factor Load Current L1                | Write  |                    |
| Calibration       | Calibration Factor Load Current L2                | Write  |                    |
|                   | Calibration Factor Load Current L3                | Write  |                    |
| ATS Run Time      | ATS Controller Clock Date Time                    | Write  |                    |
|                   | ATS Total Hours Of Operation                      | Read   | h                  |
|                   | ATS Total Hours Not In Preferred                  | Read   | h                  |
|                   | ATS Total Hours In Standby                        | Read   | h                  |
|                   | ATS Total Switch Transfers                        | Read   |                    |
|                   | ATS Total Failure To Transfers                    | Read   |                    |
|                   | ATS Total Loss Of Preferred Transfers             | Read   |                    |
|                   | Transfer Time Source 1 To Source 2                | Read   | ms                 |
|                   | Transfer Time Source 2 To Source 1                | Read   | ms                 |
|                   | MPAC ATS Date Of Last Maintenance                 | Write  |                    |
|                   | ATS Hours Of Operation Since Maintenance          | Read   | h                  |
|                   | ATS Hours Not In Preferred Since Maintenance      | Read   | h                  |
|                   | ATS Hours In Standby Since Maintenance            | Read   | h                  |
|                   | ATS Switch Transfers Since Maintenance            | Read   |                    |
|                   | ATS Failure To Transfers Since Maintenance        | Read   |                    |
|                   | ATS Loss Of Preferred Transfers Since Maintenance | Read   |                    |
|                   | Last Outage Date Time                             | Read   |                    |
|                   | Last Outage Duration                              | Read   | h                  |
|                   | System Start Date                                 | Write  |                    |
|                   | Daylight Saving Adjust Enabled                    | Write  |                    |
|                   | Move Forward Date Day Of Week                     | Write  |                    |
|                   | Move Forward Date Week Of Month                   | Write  |                    |
|                   | Move Forward Date Month Of Year                   | Write  |                    |
|                   | Move Backward Day Of Week                         | Write  |                    |
|                   | Move Backward Week Of Month                       | Write  |                    |
|                   | Move Backward Month Of Year                       | Write  |                    |
|                   | Closed Transition Dual Source Connected Time      | Read   | ms                 |
|                   | Source 1 To Open Time                             | Read   | ms                 |
|                   | Source 1 To Close Time                            | Read   | ms                 |
|                   | Source 2 To Open Time                             | Read   | ms                 |
|                   | Source 2 To Close Time                            | Read   | ms                 |
| ATS Connection    | MPAC ATS Phase Rotation Setting                   | Write  |                    |
| Configuration     | ATS Contactor Rating                              | Write  | А                  |
|                   | Fail To Synchronize Enabled                       | Write  |                    |
|                   | Manual Transfer Mode                              | Write  |                    |
|                   | Transition Mode                                   | Write  |                    |
|                   | Mode Of Operation                                 | Write  |                    |
|                   | Manual Transfer Switch Position                   | Write  |                    |
|                   | Closed Programmed Transition Override Mode        | Write  |                    |
|                   | Synchronous Voltage Phase Angle                   | Write  | degrees            |
|                   | Synchronous Voltage Differential                  | Write  | %                  |
|                   | Synchronous Frequency Differential                | Write  | Hz                 |
|                   | Service Entrance Configuration                    | Write  |                    |
|                   | Save Configuration Parameters                     | Write  |                    |
|                   | MPAC Dm ATS Preferred Source                      | Write  |                    |
|                   | Service Disconnect Position                       | Write  | Off or<br>Source E |

| Group              | Parameter                                                      | Access | Units    |
|--------------------|----------------------------------------------------------------|--------|----------|
| Accessory Setup A1 | Accessory Setup A1 Extended Engine Start Timer Enabled         | Write  |          |
| ······, ·····      | Accessory Setup A1 Inphase Monitor Enabled                     | Write  |          |
|                    | Accessory Setup A1 Remote Test Loaded                          | Write  |          |
|                    | Accessory Setup A1 Commit To Transfer                          | Write  |          |
|                    | Accessory Setup A1 Peak Shave Retransfer Delay Bypass          | Write  |          |
|                    | Accessory Setup A1 Three Source Simultaneous Engine Start Mode | Write  |          |
|                    | Accessory Setup A1 Three Source Preferred Source Toggle        | Write  |          |
|                    | Accessory Setup A1 Inphase Monitor Transfer Angle              | Write  |          |
| Source 1 System    | Source 1 System Voltage                                        | Write  | V        |
| Configuration      | Source 1 System Frequency                                      | Write  | Hz       |
|                    | Source 1 Number Of Phases                                      | Write  |          |
|                    | Source 1 Voltage Debounce Delay                                | Write  | s        |
|                    | Source 1 Unbalance Enabled                                     | Write  | 0        |
|                    | Source 1 Unbalance Voltage Dropout                             | Write  | %        |
|                    | Source 1 Unbalance Voltage Pickup                              | Write  | %        |
|                    | Source 1 High Voltage Pickup                                   | Write  | %        |
|                    | Source 1 High Voltage Dropout                                  | Write  | /0<br>0/ |
|                    | Source 1 Low Voltage Dickup                                    | Write  | /0<br>0/ |
|                    | Source 1 Low Voltage Dropout                                   | Write  | /0       |
|                    | Source 1 Eroqueney Debeunee Delay                              | Write  | 70       |
|                    | Source 1 High Eroquency Diskup                                 | Write  | 0/       |
|                    | Source 1 High Frequency Propout                                | Write  | /0       |
|                    | Source 1 Low Frequency Diopout                                 | Write  | /0       |
|                    | Source 1 Low Frequency Proport                                 | Write  | /0       |
|                    | MPAC Source 1 Calibration Easter Voltage L1 L2                 | Write  | 70<br>V  |
| Calibration        | MPAC Source 1 Calibration Factor Voltage L1-L2                 | Write  | V        |
| Calibration        | MPAC Source 1 Calibration Factor Voltage L2-L3                 | Write  | V        |
|                    | MPAC Source 1 Calibration Factor Voltage L1-N                  | Write  | V        |
|                    | MPAC Source 1 Calibration Factor Voltage L1-N                  | Write  | V        |
|                    | MPAC Source 1 Calibration Factor Voltage L2-N                  | Write  | V        |
| Source 2 System    | Source 2 System Voltage                                        | Write  | V        |
| Configuration      | Source 2 System Frequency                                      | Write  | Hz       |
| g=                 | Source 2 Number Of Phases                                      | Write  |          |
|                    | Source 2 Voltage Debource Delay                                | Write  | 9        |
|                    | Source 2 Unbalance Enabled                                     | Write  | 5        |
|                    | Source 2 Unbalance Voltage Dropout                             | Write  | %        |
|                    | Source 2 Unbalance Voltage Pickup                              | Write  | %        |
|                    | Source 2 High Voltage Pickup                                   | Write  | %        |
|                    | Source 2 High Voltage Dropout                                  | Write  | %        |
|                    | Source 2 Low Voltage Pickup                                    | Write  | %        |
|                    | Source 2 Low Voltage Dropout                                   | Write  | %        |
|                    | Source 2 Ereguency Debounce Delay                              | Write  | 70<br>C  |
|                    | Source 2 High Frequency Pickup                                 | Write  | %        |
|                    | Source 2 High Frequency Dropout                                | Write  | %        |
|                    | Source 2 Low Frequency Pickup                                  | Write  | %        |
|                    | Source 2 Low Frequency Dropout                                 | Write  | %        |
| MPAC Source 2      | MPAC Source 2 Calibration Factor Voltage L1-L2                 | Write  | V        |
| Calibration        | MPAC Source 2 Calibration Factor Voltage L2-L3                 | Write  | V        |
|                    | MPAC Source 2 Calibration Factor Voltage L3-L1                 | Write  | V        |
|                    | MPAC Source 2 Calibration Factor Voltage L1-N                  | Write  | V        |
|                    | MPAC Source 2 Calibration Factor Voltage L2-N                  | Write  | V        |
|                    | MPAC Source 2 Calibration Factor Voltage L3-N                  | Write  | V        |

| Group           | Parameter                                | Access | Units  |
|-----------------|------------------------------------------|--------|--------|
| ATS Delays      | ATS Transfer From Preferred Delay        | Write  | S      |
|                 | ATS Transfer From Standby Delay          | Write  | S      |
|                 | ATS Transfer Off To Preferred Delay      | Write  | S      |
|                 | ATS Transfer Off To Standby Delay        | Write  | S      |
|                 | ATS Source 2 Engine Start Delay          | Write  | S      |
|                 | ATS Source 2 Engine Cool Down Delay      | Write  | S      |
|                 | ATS Fail To Acquire Standby Delay        | Write  | S      |
|                 | ATS Fail To Acquire Preferred Delay      | Write  | S      |
|                 | ATS Source 2 Extended Engine Start Delay | Write  | S      |
|                 | ATS Source 1 Extended Engine Start Delay | Write  | S      |
|                 | ATS Source 1 Engine Start Delay          | Write  | S      |
|                 | ATS Source 1 Engine Cool Down Delay      | Write  | S      |
|                 | ATS Fail To Synchronize Delay            | Write  | S      |
|                 | Active Time Delay                        | Read   |        |
|                 | Active Delay Time Remaining              | Read   | S      |
|                 | Active Delay Time Delay Preset           | Read   | s      |
| ATS Prime Power | Source 1 Prime Power Duration            | Write  | h      |
|                 | Source 2 Prime Power Duration            | Write  | h      |
|                 | Source 1 Prime Powerevent Countdown      | Read   | min    |
|                 | Source 2 Prime Powerevent Countdown      | Read   | min    |
|                 | Prime Power Start Stop                   | Write  |        |
|                 | Timed Disconnect I CB 1 From Source 1    | Write  | q      |
| Control         | Timed Disconnect LCR 2 From Source 1     | Write  | с<br>с |
| Control         | Timed Disconnect LCR 3 From Source 1     | Write  | 3<br>6 |
|                 | Timed Disconnect LCR 4 From Source 1     | Write  | 5      |
|                 | Timed Disconnect LCR 5 From Source 1     | Write  | 5      |
|                 | Timed Disconnect LCR 6 From Source 1     | Write  | 5      |
|                 | Timed Disconnect LCR 7 From Source 1     | VVIILE | 5      |
|                 | Timed Disconnect LCR / From Source 1     | VVIILE | S      |
|                 | Timed Disconnect LCR 0 From Source 1     | VVIILE | 5      |
|                 | Timed Disconnect LCR 9 From Source 1     | VVrite | s      |
|                 | Timed Connect LCR 1 From Source 2        | VVrite | s      |
|                 | Timed Connect LCR 2 From Source 2        | VVIILE | S      |
|                 | Timed Connect LCR 3 From Source 2        | VVIILE | S      |
|                 | Timed Connect LCR 4 From Source 2        | VVrite | s      |
|                 | Timed Connect LCR 5 From Source 2        | VVrite | S      |
|                 | Timed Connect LCR 6 From Source 2        | VVIILE | S      |
|                 | Timed Connect LCR / From Source 2        | VVrite | S      |
|                 | Timed Connect LCR 8 From Source 2        | VVrite | S      |
|                 | Timed Connect LCR 9 From Source 2        | VVrite | S      |
|                 | Timed Disconnect LCR 1 From Source 2     | vvrite | S      |
|                 | Timed Disconnect LCR 2 From Source 2     | VVrite | S      |
|                 | Timed Disconnect LCR 3 From Source 2     | Write  | S      |
|                 | Timed Disconnect LCR 4 From Source 2     | Write  | S      |
|                 | Timed Disconnect LCR 5 From Source 2     | Write  | S      |
|                 | Timed Disconnect LCR 6 From Source 2     | Write  | S      |
|                 | Timed Disconnect LCR 7 From Source 2     | Write  | S      |
|                 | Timed Disconnect LCR 8 From Source 2     | Write  | S      |
|                 | Timed Disconnect LCR 9 From Source 2     | Write  | S      |
|                 | Timed Connect LCR 1 From Source 1        | Write  | S      |
|                 | Timed Connect LCR 2 From Source 1        | Write  | S      |
|                 | Timed Connect LCR 3 From Source 1        | Write  | S      |
|                 | Timed Connect LCR 4 From Source 1        | Write  | S      |
|                 | Timed Connect LCR 5 From Source 1        | Write  | S      |
|                 | Timed Connect LCR 6 From Source 1        | Write  | S      |
|                 | Timed Connect LCR 7 From Source 1        | Write  | S      |
|                 | Timed Connect LCR 8 From Source 1        | Write  | S      |
|                 | Timed Connect LCR 9 From Source 1        | Write  | S      |
|                 | Number Of Source 1 Timed LCRs            | Write  |        |
| 1               | Number Of Source 2 Timed LCRs            | Write  |        |

| Group             | Parameter                                           | Access          | Units |
|-------------------|-----------------------------------------------------|-----------------|-------|
| ATS Current Based | Source 1 Load Control Mode                          | Write           |       |
| Load Control      | Source 2 Load Control Mode                          | Write           |       |
|                   | Source 1 Add Load Amperage                          | Write           | A     |
|                   | Source 1 Remove Load Amperage                       | Write           | A     |
|                   | Source 2 Add Load Amperage                          | Write           | А     |
|                   | Source 2 Remove Load Amperage                       | Write           | A     |
|                   | Source 1 Current Based LCR 1 Enabled                | Write           |       |
|                   | Source 1 Current Based LCR 2 Enabled                | Write           |       |
|                   | Source 1 Current Based LCR 3 Enabled                | Write           |       |
|                   | Source 1 Current Based LCR 4 Enabled                | Write           |       |
|                   | Source 1 Current Based LCR 5 Enabled                | Write           |       |
|                   | Source 1 Current Based LCR 6 Enabled                | Write           |       |
|                   | Source 1 Current Based LCR 7 Enabled                | Write           |       |
|                   | Source 1 Current Based LCR 8 Enabled                | Write           |       |
|                   | Source 1 Current Based LCR 9 Enabled                | Write           |       |
|                   | Source 1 Current Based LCR 1 Add Priority           | Write           |       |
|                   | Source 1 Current Based LCR 2 Add Priority           | Write           |       |
|                   | Source 1 Current Based LCR 3 Add Priority           | Write           |       |
|                   | Source 1 Current Based LCR 4 Add Priority           | Write           |       |
|                   | Source 1 Current Based LCR 5 Add Priority           | VVrite          |       |
|                   | Source 1 Current Based LCR 6 Add Priority           | VVrite          |       |
|                   | Source 1 Current Based LCR / Add Priority           | VVrite          |       |
|                   | Source 1 Current Based LCR 8 Add Priority           | VVrite          |       |
|                   | Source 1 Current Based LCR 9 Add Priority           | VVrite          |       |
|                   | Source 1 Current Based LCR 2 Remove Priority        | Write           |       |
|                   | Source 1 Current Based LCR 2 Remove Priority        | Write           |       |
|                   | Source 1 Current Based LCR 4 Remove Priority        | Write           |       |
|                   | Source 1 Current Based LCR 5 Remove Priority        | Write           |       |
|                   | Source 1 Current Based LCB 6 Remove Priority        | Write           |       |
|                   | Source 1 Current Based LCB 7 Remove Priority        | Write           |       |
|                   | Source 1 Current Based I CR 8 Remove Priority       | Write           |       |
|                   | Source 1 Current Based LCR 9 Remove Priority        | Write           |       |
|                   | Current Based Add LCR 1 To Source 1 Time Delay      | Write           | s     |
|                   | Current Based Add LCR 2 To Source 1 Time Delay      | Write           | s     |
|                   | Current Based Add LCR 3 To Source 1 Time Delay      | Write           | S     |
|                   | Current Based Add LCR 4 To Source 1 Time Delay      | Write           | s     |
|                   | Current Based Add LCR 5 To Source 1 Time Delay      | Write           | S     |
|                   | Current Based Add LCR 6 To Source 1 Time Delay      | Write           | S     |
|                   | Current Based Add LCR 7 To Source 1 Time Delay      | Write           | S     |
|                   | Current Based Add LCR 8 To Source 1 Time Delay      | Write           | S     |
|                   | Current Based Add LCR 9 To Source 1 Time Delay      | Write           | S     |
|                   | Current Based Remove LCR 1 From Source 1 Time Delay | Write           | S     |
|                   | Current Based Remove LCR 2 From Source 1 Time Delay | Write           | S     |
|                   | Current Based Remove LCR 3 From Source 1 Time Delay | Write           | S     |
|                   | Current Based Remove LCR 4 From Source 1 Time Delay | Write           | S     |
|                   | Current Based Remove LCR 5 From Source 1 Time Delay | Write           | S     |
|                   | Current Based Remove LCR 6 From Source 1 Time Delay | Write           | S     |
|                   | Current Based Remove LCR 7 From Source 1 Time Delay | Write           | S     |
|                   | Current Based Remove LCR 8 From Source 1 Time Delay | Write           | S     |
|                   | Current Based Remove LCR 9 From Source 1 Time Delay | Write           | S     |
|                   | Source 2 Current Based LCR 1 Enabled                | Write           |       |
|                   | Source 2 Current Based LCR 2 Enabled                | Write           |       |
|                   | Source 2 Current Based LCH 3 Enabled                | VVrite          |       |
|                   | Source 2 Current Based LCH 4 Enabled                | VVrite          |       |
|                   | Source 2 Current Based LCR 5 Enabled                | VVrite          |       |
|                   | Source 2 Current Based LCB 7 Enabled                | VVIILE          |       |
|                   | Source 2 Current Based LCR / Elidbleu               | VVIILE<br>Mrito |       |
| 1                 | Source 2 Guiteril Daseu LON o Eriableu              | vville          |       |

| Group                | Parameter                                           | Access | Units |
|----------------------|-----------------------------------------------------|--------|-------|
| ATS Current Based    | Source 2 Current Based LCR 9 Enabled                | Write  |       |
| Load Control,        | Source 2 Current Based LCR 1 Add Priority           | Write  |       |
| Continued            | Source 2 Current Based LCR 2 Add Priority           | Write  |       |
|                      | Source 2 Current Based LCR 3 Add Priority           | Write  |       |
|                      | Source 2 Current Based LCR 4 Add Priority           | Write  |       |
|                      | Source 2 Current Based LCR 5 Add Priority           | Write  |       |
|                      | Source 2 Current Based LCR 6 Add Priority           | Write  |       |
|                      | Source 2 Current Based LCR 7 Add Priority           | Write  |       |
|                      | Source 2 Current Based LCR 8 Add Priority           | Write  |       |
|                      | Source 2 Current Based LCR 9 Add Priority           | Write  |       |
|                      | Source 2 Current Based LCR 1 Remove Priority        | Write  |       |
|                      | Source 2 Current Based LCR 2 Remove Priority        | Write  |       |
|                      | Source 2 Current Based LCR 3 Remove Priority        | Write  |       |
|                      | Source 2 Current Based LCR 4 Remove Priority        | Write  |       |
|                      | Source 2 Current Based LCR 5 Remove Priority        | Write  |       |
|                      | Source 2 Current Based LCR 6 Remove Priority        | Write  |       |
|                      | Source 2 Current Based LCR 7 Remove Priority        | Write  |       |
|                      | Source 2 Current Based LCR 8 Remove Priority        | Write  |       |
|                      | Source 2 Current Based LCR 9 Remove Priority        | Write  |       |
|                      | Current Based Add LCR 1 To Source 2 Time Delay      | Write  | S     |
|                      | Current Based Add LCR 2 To Source 2 Time Delay      | Write  | S     |
|                      | Current Based Add LCR 3 To Source 2 Time Delay      | Write  | S     |
|                      | Current Based Add LCR 4 To Source 2 Time Delay      | Write  | S     |
|                      | Current Based Add LCR 5 To Source 2 Time Delay      | Write  | S     |
|                      | Current Based Add LCR 6 To Source 2 Time Delay      | Write  | S     |
|                      | Current Based Add LCR 7 To Source 2 Time Delay      | Write  | S     |
|                      | Current Based Add LCR 8 To Source 2 Time Delay      | Write  | S     |
|                      | Current Based Add LCR 9 To Source 2 Time Delay      | Write  | S     |
|                      | Current Based Remove LCR 1 From Source 2 Time Delay | Write  | S     |
|                      | Current Based Remove LCR 2 From Source 2 Time Delay | Write  | S     |
|                      | Current Based Remove LCR 3 From Source 2 Time Delay | Write  | S     |
|                      | Current Based Remove LCR 4 From Source 2 Time Delay | Write  | S     |
|                      | Current Based Remove LCR 5 From Source 2 Time Delay | Write  | S     |
|                      | Current Based Remove LCR 6 From Source 2 Time Delay | Write  | S     |
|                      | Current Based Remove LCR 7 From Source 2 Time Delay | Write  | S     |
|                      | Current Based Remove LCR 8 From Source 2 Time Delay | Write  | S     |
|                      | Current Based Remove LCR 9 From Source 2 Time Delay | Write  | S     |
| Modbus               | Modbus Enabled                                      | Write  |       |
|                      | MPAC Modbus Baud Rate                               | Write  | b/s   |
|                      | Modbus Slave Address                                | Write  |       |
|                      | Modbus Parity                                       | Read   |       |
|                      | Modbus Stop Bits                                    | Read   |       |
| Network              | DHCP Enabled                                        | Write  |       |
| Configuration        | Static IP Address                                   | Write  |       |
|                      | Static Subnet Mask                                  | Write  |       |
|                      | Static Default Gateway                              | Write  |       |
|                      | DHCP Server                                         | Write  |       |
|                      | Modbus TCP Unit Id                                  | Write  |       |
|                      | Modbus TCP Server Enabled                           | Write  |       |
| Network Status       | MAC Address                                         | Read   |       |
| Digital Input Output | Software Controlled Output 1 Description            | Write  |       |
| Descriptions         | Software Controlled Output 2 Description            | Write  |       |
|                      | Software Controlled Output 3 Description            | Write  |       |
|                      | Software Controlled Output 4 Description            | Write  |       |
|                      | Remote Monitored Input 1 Description                | Write  |       |
|                      | Remote Monitored Input 2 Description                | Write  |       |
|                      | Remote Monitored Input 3 Description                | Write  |       |
|                      | Remote Monitored Input 4 Description                | Write  |       |

| Group               | Parameter                                 | Access  | Units |
|---------------------|-------------------------------------------|---------|-------|
| Installed Boards    | Expansion Board 1                         | Read    |       |
|                     | Expansion Board 2                         | Read    |       |
|                     | Expansion Board 3                         | Read    |       |
|                     | Expansion Board 4                         | Read    |       |
|                     | Alarm Board                               | Read    |       |
|                     | Battery Option Board Installed            | Read    |       |
| MPAC Dm Digital     | Main Logic Board User Outputs             | Read    |       |
| Input Output Status | Main Logic Board User Inputs              | Read    |       |
|                     | Expansion Board 1 User Outputs            | Read    |       |
|                     | Expansion Board 2 User Outputs            | Read    |       |
|                     | Expansion Board 3 User Outputs            | Read    |       |
|                     | Expansion Board 4 User Outputs            | Read    |       |
|                     | Expansion Board 1 User Inputs             | Read    |       |
|                     | Expansion Board 2 User Inputs             | Read    |       |
|                     | Expansion Board 3 User Inputs             | Read    |       |
|                     | Expansion Board 4 User Inputs             | Read    |       |
|                     | Software Controlled User Outputs          | Write   |       |
|                     | Software Controlled User Outputs Assigned | Read    |       |
|                     | Remote Monitoring User Inputs             | Read    |       |
|                     | Remote Monitoring User Inputs Assigned    | Read    |       |
|                     | Main Logic Board Hardware Outputs         | Read    |       |
| MPAC 1500 Digital   | MPAC 1500 Digital Input A1 Event          | Write   |       |
| Input A1            |                                           |         |       |
| MPAC 1500 Digital   | MPAC 1500 Digital Input A2 Event          | Write   |       |
|                     | MDAC 1500 Digital lagut D1 Fugat          | \A/vite |       |
| IMPAC 1500 Digital  | MPAC 1500 Digital Input B1 Event          | vvrite  |       |
| MPAC 1500 Digital   | MPAC 1500 Digital Input B2 Event          | \\/rito |       |
| Input B2            |                                           | VVIILE  |       |
| MPAC 1500 Digital   | MPAC 1500 Digital Input C1 Event          | Write   |       |
| Input C1            | ······································    |         |       |
| MPAC 1500 Digital   | MPAC 1500 Digital Input C2 Event          | Write   |       |
| Input C2            |                                           |         |       |
| MPAC 1500 Digital   | MPAC 1500 Digital Input D1 Event          | Write   |       |
| Input D1            |                                           |         |       |
| MPAC 1500 Digital   | MPAC 1500 Digital Input D2 Event          | Write   |       |
| Input D2            |                                           |         |       |
| MPAC 1500 Digital   | MPAC 1500 Digital Input E1 Event          | vvrite  |       |
|                     | MDAC 1500 Digital Input E2 Event          | \A/rito |       |
| Input F2            | MFAC 1500 Digital Input E2 Event          | vvnie   |       |
| MPAC 1500 Digital   | MPAC 1500 Digital Output A1 Event         | W/rito  |       |
| Output A1           |                                           | VIIIC   |       |
| MPAC 1500 Digital   | MPAC 1500 Digital Output A2 Event         | Write   |       |
| Output A2           |                                           |         |       |
| MPAC 1500 Digital   | MPAC 1500 Digital Output B1 Event         | Write   |       |
| Output B1           |                                           |         |       |
| MPAC 1500 Digital   | MPAC 1500 Digital Output B2 Event         | Write   |       |
| Output B2           |                                           |         |       |
| MPAC 1500 Digital   | MPAC 1500 Digital Output B3 Event         | Write   |       |
| Output B3           |                                           |         |       |
| MPAC 1500 Digital   | MPAC 1500 Digital Output B4 Event         | Write   |       |
|                     |                                           | 14/     |       |
| Output B5           |                                           | vvrite  |       |
| MPAC 1500 Digital   | MPAC 1500 Digital Output B6 Event         | \\/rito |       |
| Output B6           |                                           | VVIILE  |       |
| MPAC 1500 Digital   | MPAC 1500 Digital Output C1 Event         | Write   |       |
| Output C1           |                                           |         |       |
| MPAC 1500 Digital   | MPAC 1500 Digital Output C2 Event         | Write   |       |
| Output C2           |                                           |         |       |

| Group                          | Parameter                                                                   | Access  | Units |
|--------------------------------|-----------------------------------------------------------------------------|---------|-------|
| MPAC 1500 Digital<br>Output C3 | MPAC 1500 Digital Output C3 Event                                           | Write   |       |
| MPAC 1500 Digital<br>Output C4 | MPAC 1500 Digital Output C4 Event                                           |         |       |
| MPAC 1500 Digital<br>Output C5 | MPAC 1500 Digital Output C5 Event                                           |         |       |
| MPAC 1500 Digital<br>Output C6 | MPAC 1500 Digital Output C6 Event                                           | Write   |       |
| MPAC 1500 Digital<br>Output D1 | MPAC 1500 Digital Output D1 Event                                           | Write   |       |
| MPAC 1500 Digital<br>Output D2 | MPAC 1500 Digital Output D2 Event                                           | Write   |       |
| MPAC 1500 Digital<br>Output D3 | MPAC 1500 Digital Output D3 Event                                           | Write   |       |
| MPAC 1500 Digital<br>Output D4 | MPAC 1500 Digital Output D4 Event                                           | Write   |       |
| MPAC 1500 Digital<br>Output D5 | MPAC 1500 Digital Output D5 Event                                           | Write   |       |
| MPAC 1500 Digital<br>Output D6 | MPAC 1500 Digital Output D6 Event                                           | Write   |       |
| MPAC 1500 Digital<br>Output E1 | MPAC 1500 Digital Output E1 Event                                           | Write   |       |
| MPAC 1500 Digital<br>Output E2 | MPAC 1500 Digital Output E2 Event                                           | Write   |       |
| MPAC 1500 Digital<br>Output E3 | MPAC 1500 Digital Output E3 Event                                           | Write   |       |
| MPAC 1500 Digital<br>Output E4 | MPAC 1500 Digital Output E4 Event                                           | Write   |       |
| MPAC 1500 Digital<br>Output E5 | MPAC 1500 Digital Output E5 Event                                           | Write   |       |
| MPAC 1500 Digital<br>Output E6 | MPAC 1500 Digital Output E6 Event                                           | Write   |       |
| MPAC 1500                      | MPAC 1500 Common Alarm A1 Common Alarm                                      | Read    |       |
| Common Alarm A1                | MPAC 1500 Common Alarm A1 Alarm Audible                                     | Write   |       |
|                                | MPAC 1500 Common Alarm A1 Assigned To Common Alarm 2                        | Write   |       |
|                                | MPAC 1500 Common Alarm A1 Assigned To Common Alarm 1                        | Write   |       |
| The parameters show            | n above for Common Alarm A1 are available for Common Alarms A2 -A64.        | •       |       |
| Exerciser Summary              | Enabled                                                                     | Read    |       |
|                                | Loaded                                                                      | Read    |       |
|                                | Interval                                                                    | Read    |       |
|                                | Repeat Rate                                                                 | Read    |       |
|                                | Start Date                                                                  | Read    |       |
|                                | Start Time                                                                  | Read    |       |
|                                | Event Run Duration                                                          | Read    |       |
|                                | Running                                                                     | Read    |       |
|                                | Source                                                                      | Read    |       |
| MPAC Dm Exerciser              | MPAC Dm Exerciser Scheduler A1 Enabled                                      | Write   |       |
| Scheduler A1                   | MPAC Dm Exerciser Scheduler A1 Loaded                                       | Write   |       |
|                                | MPAC Dm Exerciser Scheduler A1 Interval                                     | Write   |       |
|                                | MPAC Dm Exerciser Scheduler A1 Repeat Rate                                  | Write   |       |
|                                | MPAC Dm Exerciser Scheduler A1 Start Date                                   | Write   |       |
|                                | MPAC Dm Exerciser Scheduler A1 Start Time                                   | Write   |       |
|                                | MPAC Dm Exerciser Scheduler A1 Event Run Duration                           | Write   | min   |
|                                | MPAC Dm Exerciser Scheduler A1 Running                                      | Read    |       |
|                                | MPAC Dm Exerciser Scheduler A1 Source                                       | Read    |       |
| The parameters shown           | n above for Exerciser Scheduler A1 are available for Exerciser Scheduler A2 | 2 -A21. |       |

## 4.6 Calibration

SiteTech can be used to adjust the controller calibration. Refer to Sections 5.4.2 and 6.12 for instructions to measure the voltage and current (if equipped with the current sensing accessory) and check the controller calibration.

#### **Voltage Calibration**

Voltage calibration parameters appear in the MPAC Source 1 Calibration and MPAC Source 2 Calibration groups in SiteTech. Note that there are separate settings for line-to-line and line-to-neutral voltages on all phases.

If the voltage measured at the ATS source lugs does not match the voltage shown on the controller display, enter the actual measured voltage into the corresponding voltage calibration parameter. For example, enter the measured line-to-neutral voltage into MPAC Source 1 Calibration Factor Voltage L1-N. Then click on Apply Changes.

#### **Current Calibration**

Current calibration is also possible for transfer switches equipped with the current sensing accessory. Current calibration factors appear in the ATS Load Metering group.

If the current measured at the ATS does not match the current displayed on the controller, enter the measured current value (in amps) into the corresponding Calibration Factor Load Current L1, L2, or L3 setting in SiteTech. For example, enter the amps measured on line 1 into Calibration Factor Load Current L1. Then click on Apply Changes.

## 4.7 Action Commands

The MPAC Dm Manual Command allows you to start and stop a remote test, end a time delay, or perform other manual operations using SiteTech. See Figure 4-9.

Select one command from the drop down list so that only one box is checked. Then click on Apply Changes to activate the command. If you use the manual command to start a remote test and then want to stop it, make sure to click on the Start command again to deselect it, and click on the End Remote Test command. Then Apply Changes to stop the test.

Make sure that only one box is checked before clicking on Apply Changes.

| Expansion Board 2 User Inputs             | Reset Maintenance Records      |
|-------------------------------------------|--------------------------------|
| Expansion Board 3 User Inputs             | Start Peak Shave               |
| Expansion Board 4 User Inputs             | End Peak Shave                 |
|                                           | Start Loaded Remote Test       |
| Software Controlled User Outputs          | Start Unloaded Remote Test     |
| Software Controlled User Outputs Assigned | End Remote Test                |
| Remote Monitoring User Inputs             | Force Transfer To Off          |
| Remote Monitoring User Inputs Assigned    | Release Forced Transfer To Off |
| Main Logic Board Hardware Outputs         | End Time Delay                 |
| inan cogie ovara naranare odipato         | Start Synch Check              |
| MPAC Dm Action Commands                   | End Synch Check                |
| MPAC Dm Manual Command                    |                                |

Figure 4-9 Manual Commands

## 5.1 Precautions

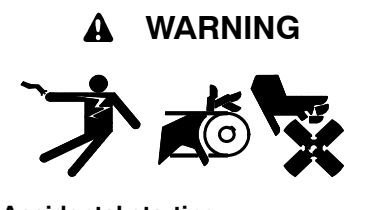

Accidental starting. Can cause severe injury or death.

Disconnect the battery cables before working on the generator set. Remove the negative (-) lead first when disconnecting the battery. Reconnect the negative (-) lead last when reconnecting the battery.

**Disabling the generator set.** Accidental starting can cause severe injury or death. Before working on the generator set or connected equipment, disable the generator set as follows: (1) Move the generator set master switch to the OFF position. (2) Disconnect the power to the battery charger. (3) Remove the battery cables, negative (-) lead first. Reconnect the negative (-) lead last when reconnecting the battery. Follow these precautions to prevent starting of the generator set by an automatic transfer switch, remote start/stop switch, or engine start command from a remote computer.

(Decision-Maker® 3+ and 550 Generator Set Controllers)

**Disabling the generator set.** Accidental starting can cause severe injury or death. Before working on the generator set or equipment connected to the set, disable the generator set as follows: (1) Press the generator set off/reset button to shut down the generator set. (2) Disconnect the power to the battery charger, if equipped. (3) Remove the battery cables, negative (-) lead first. Reconnect the negative (-) lead last when reconnecting the battery. Follow these precautions to prevent the starting of the generator set by the remote start/stop switch.

(RDC, DC, RDC2, DC2, Decision-Maker® 3000, 3500 and 6000 Generator Set Controllers)

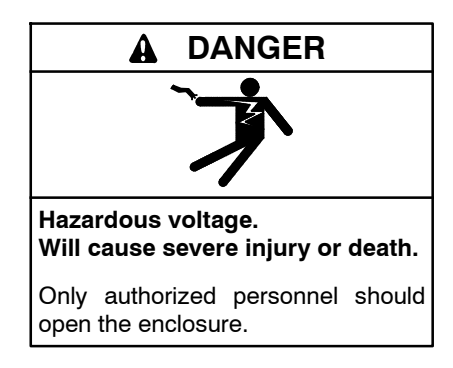

Short circuits. Hazardous voltage/current can cause severe injury or death. Short circuits can cause bodily injury and/or equipment damage. Do not contact electrical connections with tools or jewelry while making adjustments or repairs. Remove all jewelry before servicing the equipment.

**Testing live electrical circuits. Hazardous voltage or current can cause severe injury or death.** Have trained and qualified personnel take diagnostic measurements of live circuits. Use adequately rated test equipment with electrically insulated probes and follow the instructions of the test equipment manufacturer when performing voltage tests. Observe the following precautions when performing voltage tests: (1) Remove all jewelry. (2) Stand on a dry, approved electrically insulated mat. (3) Do not touch the enclosure or components inside the enclosure. (4) Be prepared for the system to operate automatically. (600 volts and under)

## 5.2 Initial Checks

When troubleshooting a problem, check the following things first.

- Check the Service Required LED and the transfer switch controller display for fault or warning indications. If a fault or warning is indicated, proceed to Section 5.10.
- Disconnect power to the transfer switch and check for loose connections. Check the source lugs, controller harnesses, and generator set engine start connection.
- Check the event history log. The log lists the 100 most recent transfer switch events, including transfers and DIP switch setting changes as well as faults and alarms. See Section 5.3 for instructions to view the event history log.
- Check the system settings and time delays. See Section 5.5, System Settings. Verify that the settings are correct and appropriate for the application.

Read and follow all safety precautions in this manual and on labels on the switch. Only trained and qualified personnel should service the transfer switch and connected equipment.

Refer to the wiring diagrams provided with the switch or the wiring diagram manual when troubleshooting the transfer switch and controller.

## 5.3 View Event History

When troubleshooting, check the event history for faults, transfer attempts, or other events leading to the current condition. The history lists the 100 most recent transfer switch events, including transfers and DIP switch setting changes as well as faults and alarms.

From the main screen, step to View Event History and display recent events as shown in Figure 5-1. Possible event descriptions are listed in Figure 5-2.

A personal computer connected to the controller's USB port and Kohler SiteTech software can also be used to view the event history. See Section 4 and/or the SiteTech Software Operation manual.

If a fault condition or alarm is displayed, proceed to Section 5.10.

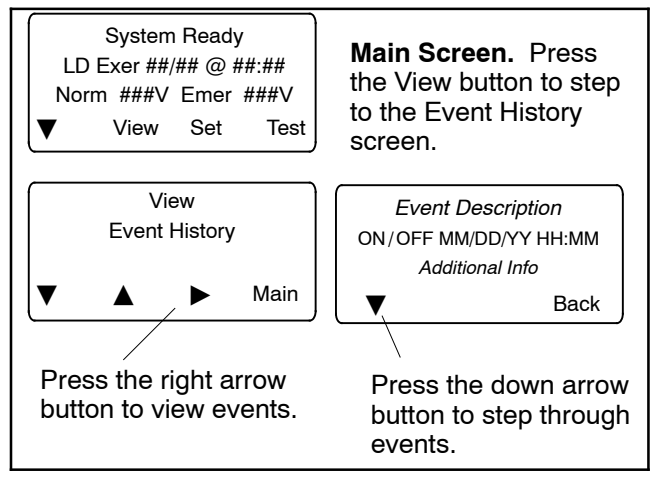

Figure 5-1 Viewing Event History

| Event Descr | riptions |
|-------------|----------|
|-------------|----------|

| End Time Delay Btn     | Inhibit Transfer         |
|------------------------|--------------------------|
| Test Btn               | Rem End Time Delay       |
| Exercise Btn           | Remote Test Start/Stop   |
| Lamp Test              | Low Battery Input        |
| Service Req'd Reset    | Remote Common Alarm      |
| Maint DIP Switch       | Bypass Contactor Dis     |
| Pwd DIP Switch         | 3 Src System Disable     |
| Auto/Manual Switch     | Service disconnect       |
| Prime Power Start/Stop | Over Frequency           |
| New Module             | Under Frequency          |
| Contactor in Off       | Phase Loss               |
| Contactor in Src N     | Phase Rotation Error     |
| Contactor in Src E     | Over Voltage L1-L2       |
| External Battery Low   | Over Voltage L2-L3       |
| Exerciser Active       | Over Voltage L3-L1       |
| Fail to Acquire Pref   | Under Voltage L1-L2      |
| Fail to Acquire Stby   | Under Voltage L2-L3      |
| Fail to Sync           | Under Voltage L3-L1      |
| Fail to Transfer       | Voltage Imbalance        |
| I/O Module Lost Comm   | Auto Loaded Test Timeout |
| Aux Switch Fault       | Exerciser Loaded Change  |
| Aux Switch Open        | Test Loaded Changed      |
| Fail to Open Source 1  | 1 Week Exercise Chg      |
| Fail to Close Source 1 | Exerciser disabled Chg   |
| Fail to Open Source 2  | Pref Source Changed      |
| Fail to Close Source 2 | Default Params Loaded    |
| Source 1 Breaker Trip  | MODBUS Forced to OFF     |
| Source 2 Beaker Trip   | MODBUS Peak Shave        |
| Forced Trans to Off    | MODBUS System Test       |
| Peak Shave Mode        |                          |
|                        |                          |

Figure 5-2 Events

## 5.4 System Power

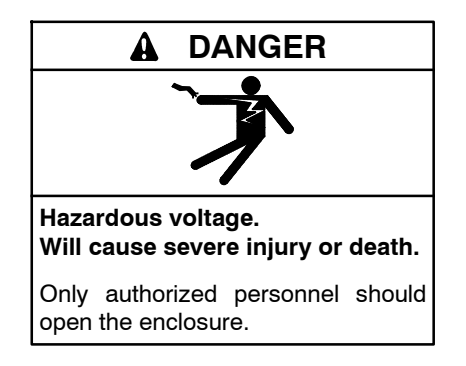

**Testing live electrical circuits. Hazardous voltage or current can cause severe injury or death.** Have trained and qualified personnel take diagnostic measurements of live circuits. Use adequately rated test equipment with electrically insulated probes and follow the instructions of the test equipment manufacturer when performing voltage tests. Observe the following precautions when performing voltage tests: (1) Remove all jewelry. (2) Stand on a dry, approved electrically insulated mat. (3) Do not touch the enclosure or components inside the enclosure. (4) Be prepared for the system to operate automatically. (600 volts and under)

#### 5.4.1 Verify Power to ATS

If the transfer switch display is off, check for power to the transfer switch. If the utility source is not available, check for emergency power. Follow the voltage check procedure in Section 5.4.2, Voltage, Frequency, and Phase Rotation Checks, to check voltage at the Source N (normal) or Source E (emergency) lugs.

If utility power is not available and the emergency generator set is not running, check that the generator set master switch is in the AUTO position. Verify that the generator set runs when the master switch is moved to the RUN position. If the engine does not start, troubleshoot the generator set as described in the generator set documentation. Otherwise, check the engine start circuit. See Section 6.7.

**Note:** Perform the service disconnect and control circuit isolation procedures before disconnecting or reconnecting the controller harness. See Section 1 for instructions.

If the utility source is available but the transfer switch display is off, check for open source circuit breakers or switches. Verify that the transfer switch wiring harness is connected to the controller. See Figure 5-3.

An LED on the controller circuit board lights to indicate power to the controller. See Figure 5-4.

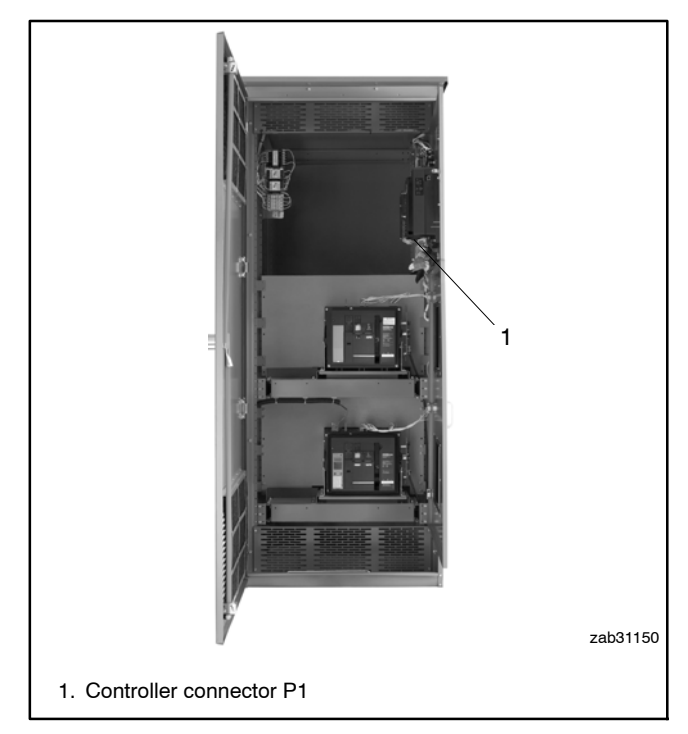

Figure 5-3 Transfer Switch Harness Connection to Control Board, Typical

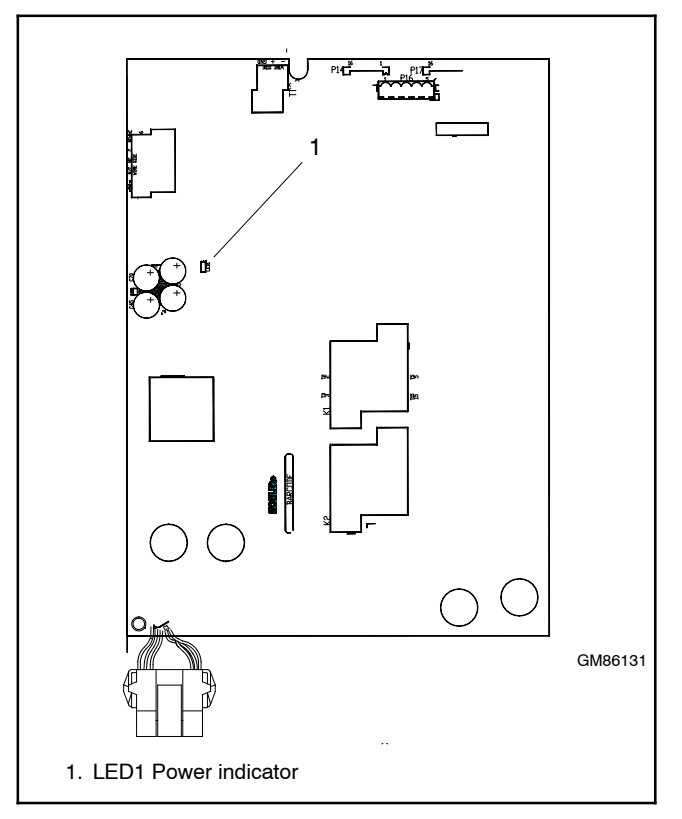

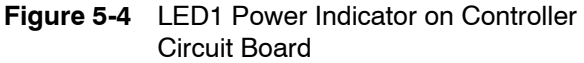

## 5.4.2 Source Voltage, Frequency, and Phase Rotation Checks

The voltage, frequency, and phase rotation of the transfer switch and the power sources must be the same to avoid damage to loads and the transfer switch. Compare the voltage and frequency ratings of the utility source, transfer switch, and generator set, and verify that the ratings are all the same.

Read and understand all instructions on installation drawings and labels on the switch. Note any optional accessories that have been furnished with the switch and review their operation.

**Note:** Source N is the source connected to the normal side of the transfer switch. Source E is the source connected to the emergency side of the transfer switch.

The voltage check procedure requires the following equipment:

- A digital voltmeter (DVM) with electrically insulated probes capable of measuring the rated voltage and frequency
- A phase rotation meter

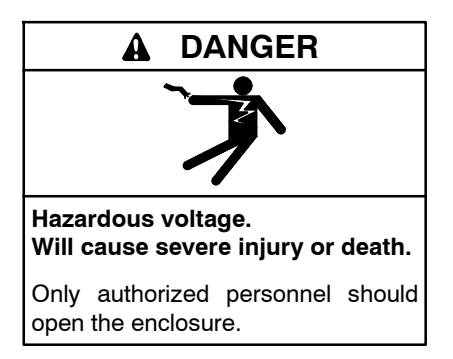

**Testing live electrical circuits. Hazardous voltage or current can cause severe injury or death.** Have trained and qualified personnel take diagnostic measurements of live circuits. Use adequately rated test equipment with electrically insulated probes and follow the instructions of the test equipment manufacturer when performing voltage tests. Observe the following precautions when performing voltage tests: (1) Remove all jewelry. (2) Stand on a dry, approved electrically insulated mat. (3) Do not touch the enclosure or components inside the enclosure. (4) Be prepared for the system to operate automatically. (600 volts and under)

## Voltage, Frequency, and Phase Rotation Measurement Procedure

- **Note:** Perform voltage checks in the order given to avoid damaging the transfer switch.
  - 1. Perform the service disconnect procedure described in Section 1.3 for service disconnect to OFF units or Section 1.2 for service disconnect to Emergency units.
  - 2. Perform the control circuit isolation procedure described in Section 1.4 to remove power from the controller.
  - 3. If Source N is a generator set, start the generator by moving the generator set master switch to the RUN position or pressing the RUN button on the generator controller.
  - 4. Use a voltmeter to check the Source N (normal) phase-to-phase and phase-to-neutral (if applicable) terminal voltages and frequency.
    - a. If Source N is the utility and the measured input does not match the voltage and frequency shown on the transfer switch nameplate, *STOP!* The transfer switch has multi-tap voltage capability at the voltage transformers. See the transfer switch Installation/Operation Manual for instructions to change the transfer switch voltage configuration, if necessary.
    - b. If Source N is a generator set and the generator set output voltage and frequency do not match the nominal system voltage and frequency shown on the transfer switch nameplate, change the transfer switch voltage setting or follow the generator set manufacturer's instructions to adjust the generator set. See the transfer switch Installation/Operation Manual for instructions to change the transfer switch voltage configuration, if necessary.
  - 5. Use a phase rotation meter to check the phase rotation at the Source N (normal) terminals. Rewire the transfer switch Source N terminals to obtain the correct phase sequence if necessary.
    - **Note:** The default setting for the phase rotation on the controller is ABC. If the application uses a phase rotation of CBA, use the Set Sources screen to change the phase rotation setting on the controller. See the controller operation manual for instructions.
  - 6. If the source is a generator set, stop the generator set by moving the master switch to the OFF position.

- 7. Disconnect Source N by opening upstream circuit breakers or switches.
- 8. Manually operate the transfer switch to position N.
- 9. Repeat steps 3 through 6 for Source E. Then proceed to step 10.
- 10. Disconnect both sources to the transfer switch by opening the circuit breakers or switches.
- 11. Connect the power switching device and controller wiring harnesses together at the inline disconnect plug.
  - Note: Do not connect or disconnect the controller wiring harness when power is connected.
- 12. Close and lock the transfer switch enclosure door.
- 13. Reconnect both power sources by closing the circuit breakers or switches.
- 14. Move the generator set master switch to the AUTO position.
  - **Note:** If the engine cooldown time delay setting is not set to zero (default setting), the generator set may start and run until the Time Delay Engine Cooldown (TDEC) ends.

## 5.5 System Settings

If the ATS does not recognize the source, check that the source voltage and frequency settings on the controller match the actual source parameters. Compare the controller settings to the ratings on the ATS nameplate and to the measured source parameters.

## 5.5.1 Controller Source Settings

Check the controller's source voltage, frequency, and phase settings. See the controller operation manual for instructions.

Check the controller settings and compare them to the voltage rating, frequency rating, and number of phases shown on the ATS nameplate. The nameplate is attached to the cover of the controller assembly, which is mounted on the inside of the transfer switch door. See Figure 5-5 for an illustration of the nameplate.

**Note:** The system voltage and frequency shown on the ATS nameplate must match the Source N and Source E voltage and frequency settings. Do not enter settings that do not match the nameplate ratings of the ATS.

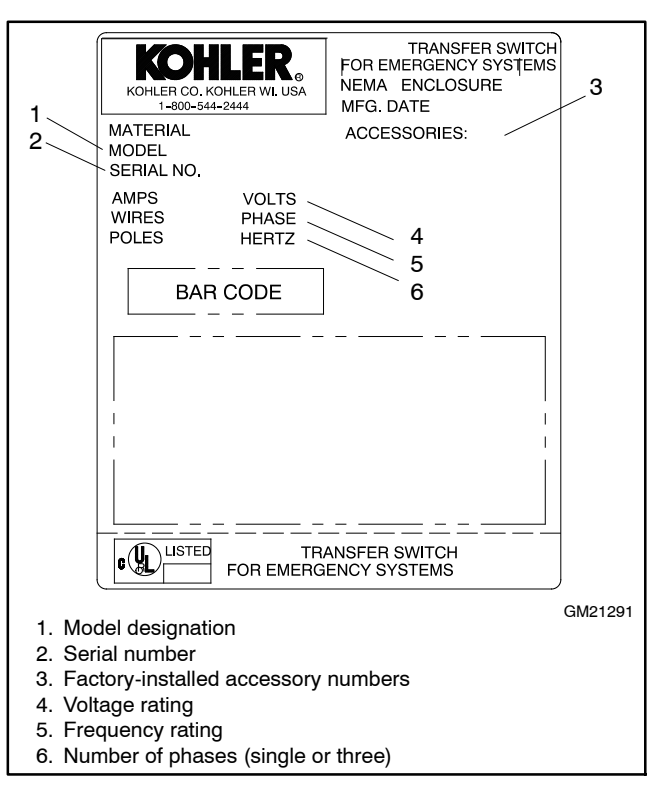

Figure 5-5 Typical Transfer Switch Nameplate

Use the procedure in Section 5.4.2 to measure the source voltage, frequency, and phase rotation, and compare the measured values to the controller settings. Follow the instructions in the controller operation manual to change the controller settings if they do not match the measured source parameters.

## 5.5.2 Voltage and Frequency Pickup and Dropout Settings

Figure 5-6 illustrates the relative values of the voltage pickup and dropout settings. Typical frequency pickup and dropout settings relate to the nominal source frequency in a similar way.

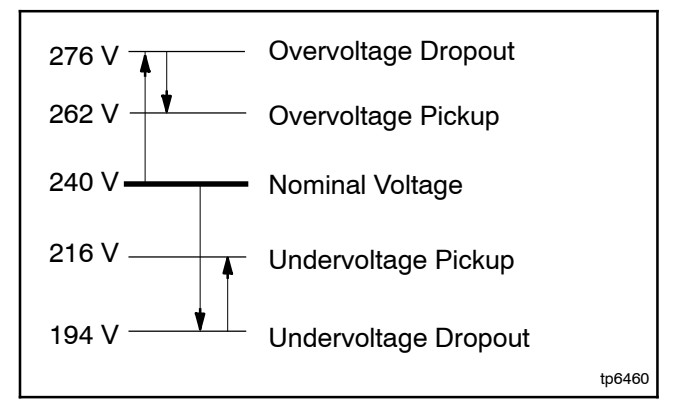

Figure 5-6 Relationship Between Voltage Pickup and Dropout Settings (default settings for 240-volt system shown)

If the source voltage rises above the overvoltage dropout setting or falls below the undervoltage dropout setting for a time longer than the debounce time, the controller will consider the source as failed. The source voltage must return to a level within the range of the pickup values for the controller to recognize the source as restored.

Choose pickup and dropout settings that allow a tolerable variation in the source parameters to prevent nuisance transfers caused by small changes in the source voltage and frequency.

| Voltage and Frequency Sensing                                   |                     |                  |  |
|-----------------------------------------------------------------|---------------------|------------------|--|
| Parameter                                                       | Default             | Adjustment Range |  |
| Undervoltage<br>dropout                                         | 90% of pickup       | 75%-98%          |  |
| Undervoltage<br>pickup                                          | 90% of<br>nominal   | 85%-100%         |  |
| Overvoltage<br>dropout *                                        | 115% of<br>nominal* | 106%-135%        |  |
| Overvoltage<br>pickup                                           | 95% of dropout      | 95%-100%         |  |
| Voltage dropout<br>time                                         | 0.5 sec.            | 0.1-9.9 sec.     |  |
| Unbalance<br>enable                                             | Disable             | Enable/Disable   |  |
| Unbalance<br>dropout                                            | 20%                 | 5%-20%           |  |
| Unbalance pickup                                                | 10%                 | 3%-18%           |  |
| * 690 volts, maximum. Default = 110% for 600 volt applications. |                     |                  |  |

Figure 5-7 Voltage Settings

| Parameter                 | Default            | Adjustment Range |
|---------------------------|--------------------|------------------|
| Underfrequency<br>dropout | 99% of pickup      | 95%-99%          |
| Underfrequency<br>pickup  | 90% of<br>nominal  | 80%-95%          |
| Overfrequency<br>dropout  | 101% of<br>pickup  | 101%-115%        |
| Overfrequency<br>pickup   | 110% of<br>nominal | 105%-120%        |
| Frequency<br>dropout time | 3 sec.             | 0.1-15 sec.      |

Figure 5-8 Frequency Settings

## 5.6 Time Delays

Check the time delays when troubleshooting problems with transfer switch operation.

Use the View Time Delays screen to check the settings for the adjustable time delays. Figure 5-9 shows the factory settings and adjustment ranges for the adjustable time delays. See the Operation Manual for more information.

Observe the controller's display to identify which time delay is executing at any given time. Initiate a test and observe as each programmed time delay executes. Compare the operation to the test sequence illustrated in the flowcharts in Figure 6-10 or Figure 6-9.

| Time Delay Description                                                | Description/Note                                                                                                    | Default Time | Adjustment Range † |
|-----------------------------------------------------------------------|----------------------------------------------------------------------------------------------------|--------------|--------------------|
| Engine Start, Source S2                                               | Source S2 - Util/Gen and Gen/Gen modes                                                                                                    | 3 sec        | 0-6 sec*           |
| Engine Start, Source S1                                               | Source S1 - Use for Gen/Gen mode                                                                                                    | 3 sec        |                    |
| Engine Cooldown, Source S2                                            | Source S2 - Util/Gen and Gen/Gen modes                                                                                                    | 5 min        |                    |
| Engine Cooldown, Source S1                                            | Source S1 - Gen/Gen mode                                                                                                    | 5 min        |                    |
| Fail to Acquire Pref                                                  | If the preferred source does not reach acceptable<br>voltage and stabilize within the allowed time, the Fail to<br>Acquire Preferred Source fault is activated.         | 1 min        |                    |
| Fail to Acquire Stby                                                  | If the standby source does not reach acceptable voltage and stabilize within the allowed time, the Fail to Acquire Standby Source fault is activated.                   | 1 min        | 0-60 min           |
| Transfer (Xfr) Pref>Stby                                              | Transfer delay, preferred to standby                                                                                                    | 3 sec        |                    |
| Transfer (Xfr) Stby>Pref                                              | Transfer delay, standby to preferred                                                                                                    | 15 min       |                    |
| Transfer (Xfr) Off>Stby                                               | Time in the OFF position (Preferred to Standby for<br>programmed transition models only)                                                                                | 1 sec        |                    |
| Transfer (Xfr) OFF>Pref                                               | Time in the OFF position (Standby to Preferred for<br>programmed transition models only)                                                                                | 1 sec        | 1 sec-60 min       |
| In-Phase Xfr Fail (found in the<br>Set Sources menu)                  | For in-phase monitoring: the time allowed for the two<br>sources to come into synchronization within specified<br>phase angle before a Fail to Sync fault is activated. | 60 sec       | 10 sec-15 min      |
| Load # Disc N>E                                                       | Disconnect load before-transfer to standby source.<br>Used for time-based and current-based load control.                                                               | 0 sec        |                    |
| Load # Rec N>E                                                        | Reconnect load after-transfer to standby source. Used for time-based load control.                                                                                      | 0 sec        |                    |
| Load # Disc E>N                                                       | Disconnect load before-transfer to preferred source.<br>Used for time-based and current-based load control.                                                             | 0 sec        | 0-60 min           |
| Load # Rec E>N                                                        | Reconnect load after-transfer to preferred source.<br>Used for time-based load control.                                                                                 | 0 sec        |                    |
| Load # Add Source1/Source2                                            | For current-based load control.                                                                                                    | 0 sec        |                    |
| Load # Remove Srce1/Srce2                                             | For current-based load control.                                                                                                    |              |                    |
| * The optional external battery m<br>† Adjustable in 1 second increme | odule allows extended engine start time delays from 0-60 r<br>ents.                                                                                                    | nin.         |                    |

Figure 5-9 Time Delays

## 5.7 Reset Data

Be sure to read and understand the information in this section before resetting.

### 5.7.1 Reset Maintenance Records

Reset the maintenance records after transfer switch service to update the last maintenance date and totals since reset that are displayed in the maintenance records screen.

## 5.7.2 Reset Event History

Resetting the event history clears the events from the event history log.

### 5.7.3 Reset Default Parameters

Resetting to the default parameters will reset **all** parameters, **including the system voltage and frequency**, to a factory default setting. The default system voltage and frequency settings may not match the settings for your application.

The transfer switch will not operate correctly if the system voltage and frequency do not match the sources. Use the Set Sources screen to set the system voltage and frequency after resetting to the default parameters. See the controller operation manual for instructions.

#### 5.7.4 Reset and Disable Test Password

Reset the Test password to return the test password to the default, 0000.

Disable the test password to allow the user to start a test without entering a password.

**Note:** Disable the test password only during service unless the transfer switch is installed in a secure location.

### 5.7.5 Reset Data Procedure

Use the Reset Data menus to set records or parameters back to factory default settings. See Figure 5-10.

- 1. Use the black arrow buttons to step to the desired screen. See the following sections for information about each reset screen.
- 2. Press the open up arrow button to toggle Yes or No until Yes is displayed.
- 3. Press Save to reset the displayed records to the factory defaults. Pressing Back exits the screen without resetting.

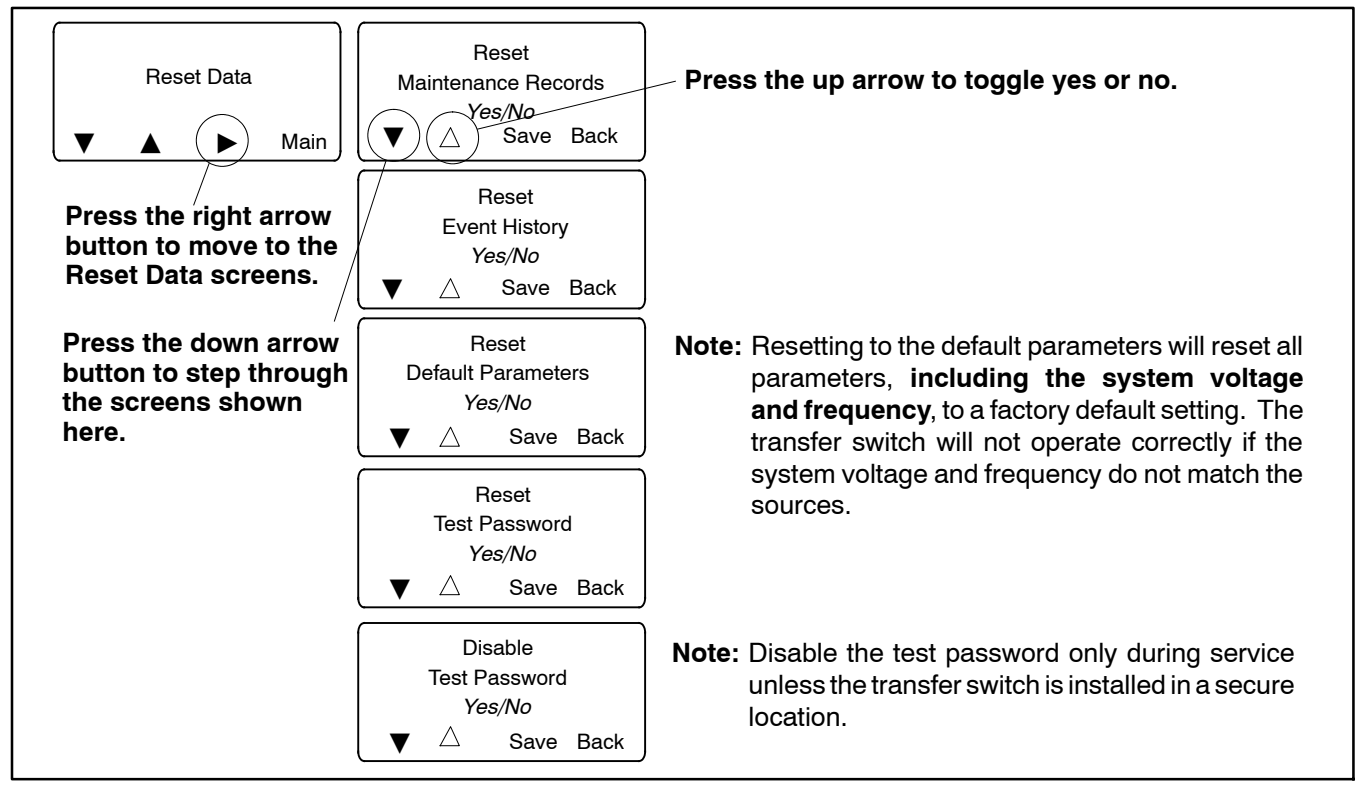

Figure 5-10 Reset Data

## 5.8 Warnings and Faults

When a fault exists, the System Alert indicator lights, a designated output and the common fault output are turned on, and an appropriate message is displayed to indicate the fault. See Figure 5-11 for the location of the System Alert indicator.

ATS warnings and faults are shown in Figure 5-12. There are three types of warning/fault conditions:

**Warning.** Warnings automatically reset with a source availability change or a transfer request.

**Fault Requiring Manual Reset.** Under these conditions, normal ATS operation is halted. Active modes are turned off. If the contactor is in the preferred source position, the engine cooldown time delay executes and the engine start contacts open, allowing the generator set to shut down. See Section 5.8.1 for instructions to reset faults.

**Self Resetting Faults.** Under these conditions, active modes are turned off. If the contactor is in the preferred source position, the engine cooldown time delay executes and the engine start contacts open, allowing the generator set to shut down. When the fault condition is corrected, the fault is automatically cleared from the controller and normal ATS operation continues.

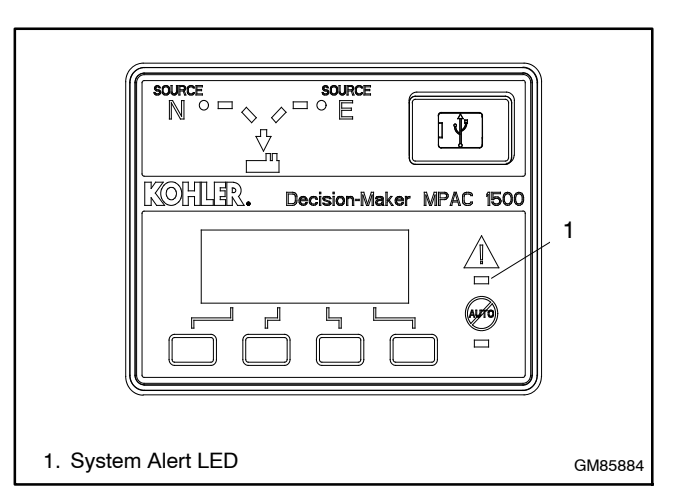

Figure 5-11 Fault Indication

| Condition                                   | Туре                 | Description                                                                                                    |
|---------------------------------------------|----------------------|----------------------------------------------------------------------------------------------------|
| Failure to Acquire Standby Source           | Warning              | The source voltage did not reach the acceptable range within a                                                                                                    |
| Failure to Acquire Preferred Source         | Warning              | generator set did not start.                                                                                                    |
| IPM Synching<br>(In-Phase Monitor Synching) | Warning (status)     | The two sources did not come into phase within the Fail to<br>Synchronize time delay.<br><b>Note:</b> If the sources do become in phase, the warning is<br>automatically cleared and normal ATS operation continues.                       |
| External Battery Low                        | Warning              | The voltage of the battery connected to the external battery supply module (EBSM) is low.                                                                                                    |
| Failure to Transfer                         | Warning              | The signal to transfer is sent to the contactor and the main<br>shaft auxiliary switch fails to indicate a complete ATS position<br>change. The controller will attempt to transfer the unit three<br>times before the fault is indicated. |
| Auxiliary Switch Fault                      | Manual Reset Fault   | The main shaft auxiliary switches indicate that the ATS is in more than one position, or the position changed when no signal was sent to initiate the change.                                                                              |
| Auxiliary Switch Open                       | Manual Reset Fault   | The main shaft auxiliary switches indicate that the ATS is in neither position (all inputs are open).                                                                                                    |
| Src N (or Src E) Rotation Err               | Self-Resetting Fault | The detected phase rotation of one or both sources does not match the preselected setting.                                                                                                    |
| I/O Module Lost Comm                        | Self-Resetting Fault | An I/O device has stopped communicating or does not have a correct address specified. Fault resets if communication is reestablished.                                                                                                    |
| Module Status Change                        | Self-Resetting Fault | An accessory module has been disconnected OR a new module is detected. See Section 5.8.2 to reset.                                                                                                    |
| Module Status Conflict                      | Self-Resetting Fault | An accessory module has been replaced with a different type of module. See Section 5.8.3 to correct.                                                                                                    |
| External Fault<br>(Remote Common Alarm)     | Self-Resetting Fault | The input contact assigned to the remote common alarm input function is closed.                                                                                                    |

Figure 5-12 Warnings and Faults

## 5.8.1 Fault Reset

To clear a fault or warning condition and reset the System Alert LED, go to the Main screen and press the down arrow button to open the Reset screen. See Figure 5-11 and Figure 5-13. Then press the button labelled Reset. A fault reset does not change the controller settings.

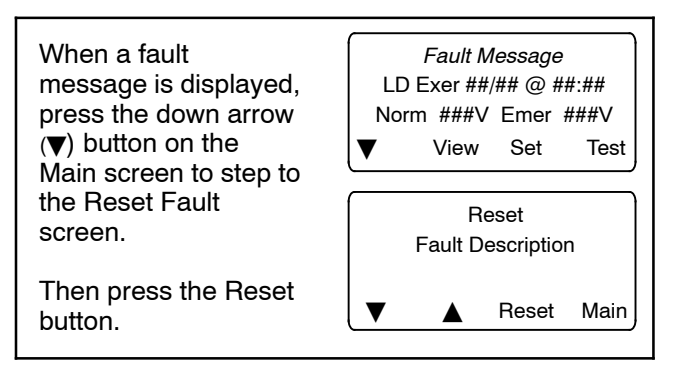

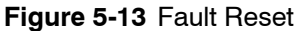

## 5.8.2 Module Status Change

If the Module Status Change message appears on the controller display, first verify that the cable from the controller to the accessory module assembly is not loose or disconnected.

The Module Status Change message automatically clears if the fault condition is corrected (self-resetting fault).

#### Module Connection (new or reconnected module)

Installing or reconnecting one or more accessory modules triggers the Module Status Change message.

1. If the ATS display shows Module Status Change, press the Reset button. See Figure 5-14.

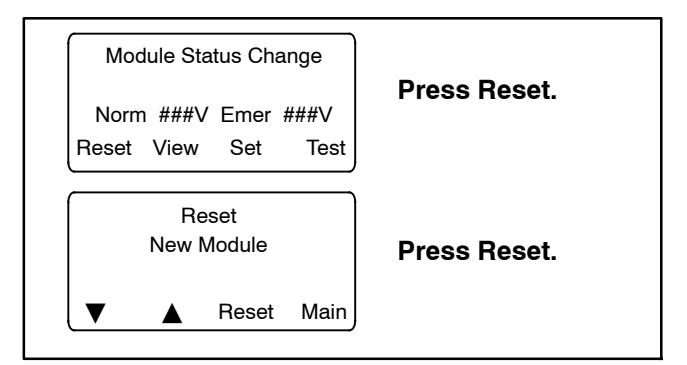

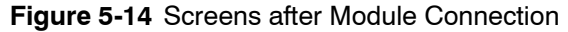

- 2. The ATS display will show Reset New Module. Press the Reset button from that screen. The controller recognizes the module type(s).
- 3. Navigate to the Set Input/Outputs>Set Aux I/O screen to check that the controller has recognized the connected modules. See Figure 5-15.

See the transfer switch operation/installation manual for instructions to assign programmable inputs and outputs to I/O modules or assign functions to the audible alarm for an Alarm Module.

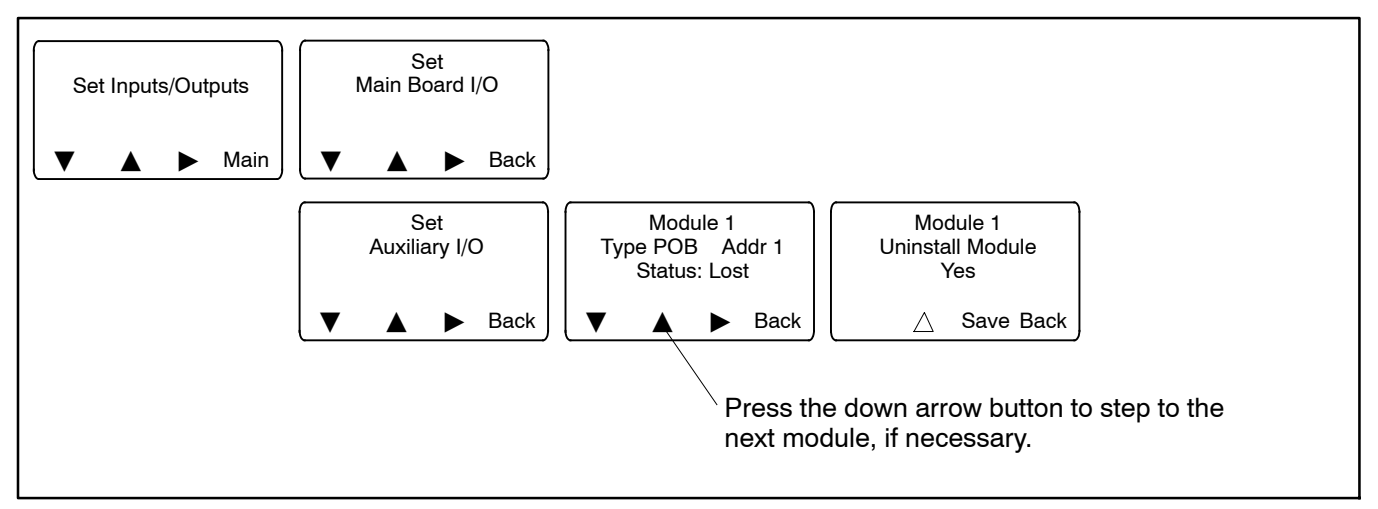

Figure 5-15 Uninstall Module

#### **Disconnected Module**

If one or more accessory modules are disconnected from the controller, the message Module Status Change appears. See Figure 5-16. Pressing the Reset button displays the message Check Module Setup to Clear Fault.

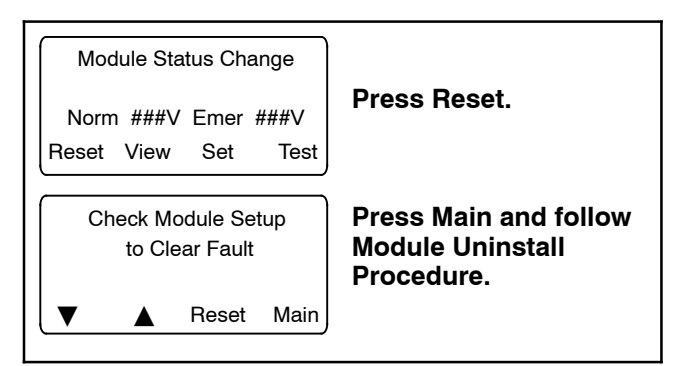

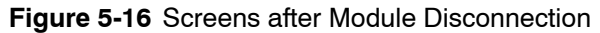

When modules are physically disconnected from the transfer switch, they must be uninstalled through the controller keypad. Use the following procedure to uninstall modules after disconnection.

#### Module Uninstall Procedure

- 1. If the ATS display shows Module Status Change, press the button labelled Reset.
- 2. If the ATS display shows Check Module Setup to Clear Fault,, press Main to return to the main screen.
- 3. Press Set to enter setup mode.
- 4. Enter the setup password.
- 5. Press the down arrow to step to the Set Inputs/Outputs screen. See Figure 5-15.
- 6. Navigate to the Set Auxiliary I/O screen. See Figure 5-15. Press the right arrow button to see the status of module 1. Press the down arrow to step to the next module, if necessary, until the screen shows Status: Lost.
- 7. Press the right arrow button to move to the Uninstall Module screen. Verify that the screen says Uninstall Module Yes. (Press the open arrow button to toggle no/yes, if necessary.)
- 8. When Yes is displayed, press Save to uninstall the module.
- 9. Repeat the uninstall procedure for additional modules, if necessary.

#### **Other Module Status Change Conditions**

A Module Status Change message that cannot be cleared as described above may indicate a failure of the controller's real-time clock. Carefully follow the procedures above to attempt to reset the fault. If the fault cannot be reset, replace the controller. See Section 6.11.

## 5.8.3 Module Status Conflict

The message Module Status Conflict appears if one type of module is replaced with another type of module that has the same address. Follow the procedure below to resolve the conflict.

#### Procedure to Clear a Module Status Conflict

- 1. Disconnect power to the transfer switch.
  - **Note:** Do not disconnect modules with the power connected. Connecting or disconnecting modules when the power is connected will damage the ATS controller.
- 2. Disconnect the module.
- 3. Close the enclosure door and reconnect power to the ATS. The display will show Module Status Change.
- 4. Press the button labelled Reset. The display will show Check Module Setup to Clear Fault.
- 5. Follow the procedure in Section 5.8.2 to uninstall the module through the ATS controller keypad.
- 6. Disconnect power to the ATS.
- 7. Connect the new module.
- 8. Close the enclosure door and reconnect power to the ATS. The display will show Module Status Change. See Figure 5-14.
- 9. Press the button labeled Reset to display Reset New Module. Press the reset button from that screen. The controller will now recognize the new module type.
- 10. Navigate to the Set Auxiliary I/O screen to check the status and settings for the new module. See Figure 5-15. Press the right arrow button to see the status of module 1. Press the down arrow to step to the next module, if necessary,

See the transfer switch operation/installation manual for instructions to assign programmable inputs and outputs to I/O modules or assign functions to the audible alarm for an Alarm Module.

## 5.9 Common Alarms

Any of the functions listed in Figure 5-17 can be assigned to Common Alarms 1 and 2. Common alarms 1 and 2 can then be assigned to output functions which activate when any of the conditions assigned to the common alarm are present. Common Alarms 1 and 2 can also be set to sound the alarm horn on the optional Alarm Module.

| Functions that can be Assigned to Common Alarms                                     |                                         |  |  |
|-------------------------------------------------------------------------------------|-----------------------------------------|--|--|
| Preferred Source Available Source 2 Over Frequency                                  |                                         |  |  |
| Standby Source Available                                                            | Source 2 Under Frequency                |  |  |
| Contactor in Preferred                                                              | Failure to Acquire Standby *            |  |  |
| Contactor in Standby Position                                                       | Failure to Acquire Preferred *          |  |  |
| Contactor in OFF Position                                                           | Fail to Transfer *                      |  |  |
| Contactor in Source1 Position                                                       | Module Communication Loss *             |  |  |
| Contactor in Source2 Position                                                       | Auxiliary Switch Fault *                |  |  |
| Not in Automatic Mode                                                               | Auxiliary Switch Open *                 |  |  |
| ATS Load Control is active                                                          | Software Controlled RDO #1 is           |  |  |
| Standby Battery Low *†                                                              |                                         |  |  |
| Exerciser is Active                                                                 | Software Controlled RDO #2 is<br>Active |  |  |
| Test Mode is Active                                                                 | Software Controlled RDO #3 is           |  |  |
| Peak Shave Mode is Active                                                           | Active                                  |  |  |
| Non-Emergency Transfer is                                                           | Software Controlled RDO #4 is<br>Active |  |  |
| Active (Peak Shave/<br>Exerciser/Test) ‡                                            | Remote Common Alarm Input *             |  |  |
| Load Bank Control is On                                                             | User Input #1 is Active                 |  |  |
| In-phase Monitor Waiting for                                                        | User Input #2 is Active                 |  |  |
| Sylicinonization                                                                    | User Input #3 is Active                 |  |  |
|                                                                                     | User Input #4 is Active                 |  |  |
| Source I Over voltage                                                               | System Ready                            |  |  |
| Source 1 Phase Imbalance                                                            | Critical Service Required               |  |  |
| Source 1 Loss of Phase                                                              | Non-Critical Service Required           |  |  |
| Source 1 Phase Rotation<br>Error *                                                  | Source 1 is Available                   |  |  |
| Source 1 Over Frequency                                                             | Source 2 is Available                   |  |  |
| Source 1 Under Frequency                                                            | Supervised Transfer Waiting             |  |  |
| Source 2 Under Voltage                                                              | Audible Alarm                           |  |  |
| Source 2 Over Voltage                                                               | Assigned to Common Alarm 2              |  |  |
| Source 2 Phase Imbalance                                                            | Assigned to Common Alarm 1              |  |  |
| Source 2 Loss of Phase                                                              |                                         |  |  |
| Source 2 Phase Rotation<br>Error *                                                  |                                         |  |  |
| Assigned to Critical Service Required     Assigned to Non-Critical Service Required |                                         |  |  |

If the common alarm is activated, the specific condition that triggered the alarm will be shown on the ATS controller display screen. Check the display to identify the problem and then refer to the troubleshooting tables in Sections 5.10 and 5.11.

Use the View Common Alarms screen to identify which functions have been assigned to each common alarm. See the operation and installation manual for instructions to check the view screens and to change the settings, if necessary.

Selected functions as noted in Figure 5-17 are grouped into the Critical Service Required and Non-Critical Service Required functions. The Critical Service Required and Non-Critical Service Required functions can be assigned to activate the alarm horn on the optional Alarm Module. If any of the conditions included in the Critical Service Required or Non-Critical Service Required function occurs, the alarm horn will sound. The message on the ATS display will identify which condition (for example, Fail to Acquire Standby) triggered the alarm and caused the horn to sound.

Figure 5-17 Common Alarm Functions

## 5.10 Events and Faults Troubleshooting Table

The following tables list the faults and alarms that may be shown on the controller's display screen or listed in the event history log. The tables also list the possible causes for each problem and suggested procedures to identify and correct the source of the problem. The event history log also lists transfers and other normal events not shown in these tables.

The event history can also be viewed in SiteTech<sup>™</sup> software. See Section 4 and/or the SiteTech Software Operation Manual for instructions.

| Fault or Event<br>Message          | Possible Cause                                                     | Check                                                                                                    | See<br>Section |
|------------------------------------|--------------------------------------------------------------------|----------------------------------------------------------------------------------------------------|----------------|
| Overfrequency,<br>Underfrequency   | Frequency settings                                                 | Check that the system frequency setting matches the actual source frequency (50 or 60 Hz).                                                                                                    | 5.5            |
|                                    |                                                                    | Check the over/underfrequency pickup and dropout settings. See Section 5.5.2 and the Setup Program Operation Manual.                                                                                                    | 5.5            |
|                                    |                                                                    | Check that the frequency debounce setting is long enough to prevent nuisance faults caused by brief frequency variations.                                                                                                    | 5.5            |
|                                    | Source availability,<br>stability                                  | Check that the source frequency matches the nominal system frequency and stays within the range of the pickup and dropout settings.                                                                                                    | 5.4.2<br>5.5   |
|                                    | Source connections                                                 | Check for loose connections.<br>Check wiring.                                                                                                    | W/D            |
| Overvoltage,<br>Undervoltage       | Voltage settings                                                   | Check that the system voltage setting matches the actual source voltage.                                                                                                    | 5.4.2<br>5.5   |
|                                    |                                                                    | Check the over/undervoltage pickup and dropout settings.                                                                                                    | 5.5<br>5.5.2   |
|                                    |                                                                    | Check that the voltage debounce setting is long enough to prevent nuisance faults caused by brief voltage dips or spikes.                                                                                                    | 5.5            |
|                                    | Source availability, stability                                     | Check that the source voltage matches the nominal system voltage and stays within the range of the pickup and dropout settings.                                                                                                    | 5.4.2<br>5.5   |
|                                    | Source connections                                                 | Check for loose connections.<br>Check wiring.                                                                                                    | W/D            |
|                                    | Calibration error                                                  | Check the ATS calibration.                                                                                                    | 6.12           |
| Loss of Phase                      | Single/three phase<br>setting does not<br>match source             | Check that the controller single/three phase setting matches the source.                                                                                                    | 5.5            |
|                                    | One phase of the source has been lost                              | Check that all phases of the source are available.                                                                                                    | 5.4.2          |
|                                    | Source connections                                                 | Check for loose connections.                                                                                                    |                |
| Source Rotation<br>Error           | Phase rotation<br>setting (ABC or<br>BAC) does not<br>match source | Check that the controller phase rotation setting matches the source phase rotation (ABC or BAC). Check the source connections to the transfer switch and verify that A,B, and C are connected to the appropriate lugs. Change the controller phase rotation setting or rewire the source connections if necessary. | 5.5            |
| Source1 or Source2<br>Breaker Trip | An overcurrent<br>condition has<br>tripped the circuit             | Check the load for short circuits or malfunctioning equipment.<br>Identify the cause of the overcurrent condition before resetting the<br>fault.                                                                                                    | ATS O/I/M      |
|                                    | breaker.                                                           | ICCB breakers require manual reset.                                                                                                    |                |
|                                    | Controller cannot<br>determine the<br>transfer switch<br>position  | Check wiring and connections to position limit switches. See the schematic drawing for connections.                                                                                                    | W/D            |
|                                    |                                                                    | Test the position limit switch operation. Replace limit switch if necessary.                                                                                                    |                |
|                                    |                                                                    | Transfer switch in intermediate position. Manually operate the transfer switch. See the ATS Operation/Installation Manual for manual operation instructions and safety precautions.                                                                                                    | ATS O/I/M      |

| Fault or Event<br>Message                  | Possible Cause                                                                                    | Check                                                                                                  | See<br>Section                           |
|--------------------------------------------|---------------------------------------------------------------------------------------------------|----------------------------------------------------------------------------------------------------|------------------------------------------|
| Failure to Transfer                        | Transfer switch mechanism problem                                                                 | See Section 5.11, Troubleshooting.                                                                     |                                          |
| Failure to Acquire<br>Standby              | Generator set did not start                                                                       | See Failure to Start Generator Set, below.                                                             |                                          |
|                                            | Open circuit breaker                                                                              | Check and close ATS source and generator set circuit breakers.                                         |                                          |
|                                            | ATS does not<br>recognize the<br>standby source                                                   | Check source voltage, frequency, phase rotation settings and compare to actual values.                 | 5.4.2<br>5.5                             |
|                                            |                                                                                                   | Check for loose source connections. Check the labels on the switch for tightening torques.             | 3.3                                      |
|                                            |                                                                                                   | Check for open switch or circuit breaker to the source.                                                |                                          |
|                                            |                                                                                                   | Check ATS calibration.                                                                                 | 6.12                                     |
|                                            |                                                                                                   | Check voltage sensing. See Figure 5-19, Voltage Sensing<br>Troubleshooting flowchart.                  | 5.13                                     |
| Failure to Acquire                         | Open circuit breaker                                                                              | Check and close ATS source and generator set circuit breakers.                                         |                                          |
| Preferred                                  | ATS does not<br>recognize the<br>source                                                           | Check source voltage, frequency, phase rotation settings and compare to actual values.                 | 5.4.2<br>5.5                             |
|                                            |                                                                                                   | Check for loose source connections. Check the labels on the switch for tightening torques.             | 3.3                                      |
|                                            |                                                                                                   | Check for open switch or circuit breaker.                                                              |                                          |
|                                            |                                                                                                   | Check ATS calibration.                                                                                 | 6.12                                     |
|                                            |                                                                                                   | Check voltage sensing. See Figure 5-19, Voltage Sensing<br>Troubleshooting flowchart.                  | 5.13                                     |
| External Battery<br>Low<br>battery voltage |                                                                                                   | Check battery connections and voltage. Charge or replace battery if voltage is low.                    | Generator<br>set<br>manuals              |
| Module Status<br>Change                    | A new accessory module is detected                                                                | Press the reset button to open Reset New Module screen. Then press Reset again.                        | 5.8.2                                    |
|                                            | A module has been disconnected                                                                    | Check connections from the controller to the I/O module assembly<br>and at the top of each I/O module. | 5.8.2                                    |
|                                            |                                                                                                   | Verify that the module is securely installed.                                                          |                                          |
|                                            |                                                                                                   | If a module has been removed, go to Set Inputs/Outputs screen and uninstall the module.                |                                          |
|                                            | Communication to<br>an installed I/O<br>module has been<br>lost                                   | Check I/O module connections.                                                                          | 5.8.2                                    |
|                                            | Real-time clock                                                                                   | If the procedures in Section 5.8.2 fail to clear the error message,                                    | 5.8.2                                    |
|                                            | failure on controller<br>board                                                                    | replace the controller.                                                                                | 6.11                                     |
| Module Status<br>Conflict                  | One type of module<br>was replaced with<br>another type of<br>module that has the<br>same address | Follow the procedure in Section 5.8.3 to uninstall the old module<br>and then install the new module.  | 5.8.3                                    |
| External Fault                             | Fault condition in<br>customer-supplied<br>equipment<br>connected to<br>external input            | Identify and correct the cause of the fault condition.                                                 | Manuals<br>for<br>connected<br>equipment |
|                                            | Loose or faulty<br>connection                                                                     | Check connection to external input.                                                                    | ATS OIM                                  |

## 5.11 Troubleshooting Table

The following table lists potential problems with possible causes and suggested remedies. Section numbers in the last column refer to other sections of this manual.

Also see Section 5.13, MPAC Controller Troubleshooting Flowcharts.

Always follow the safety precautions at the beginning of this manual when troubleshooting and servicing the transfer switch.

| Problem                                                                                                | Possible Cause                                                        | Check                                                                                                    | See<br>Section |  |  |
|----------------------------------------------------------------------------------------------------|-----------------------------------------------------------------------|----------------------------------------------------------------------------------------------------|----------------|--|--|
| No LEDs illuminated<br>and/or display is<br>blank                                                      | No power to the transfer switch                                       | Check that source switches or circuit breakers<br>between the sources and the transfer switch are<br>closed.                                                                                             | _              |  |  |
|                                                                                                    |                                                                       | Verify that at least one source is available. Check for utility or gen set voltage to the ATS.                                                                                                    | 5.4.2          |  |  |
|                                                                                                    |                                                                       | Check source connections to the normal and emergency lugs on the ATS.                                                                                                    |                |  |  |
|                                                                                                    | No power to the controller                                            | Check that the transfer switch harness is connected to the controller.                                                                                                    | Figure 5-3     |  |  |
|                                                                                                    |                                                                       | Check the harness for loose connections or broken leads (continuity check).                                                                                                    | W/D            |  |  |
|                                                                                                    | One or more faulty LEDs                                               | Press the Lamp Test button to check the operation of all LEDs.                                                                                                    | 6.1.2          |  |  |
|                                                                                                    |                                                                       | Replace the controller if one or more LEDs do not light during the lamp test.                                                                                                    | 6.11           |  |  |
|                                                                                                    |                                                                       | If no LEDs light during the lamp test, troubleshoot<br>power and connections to the controller as<br>described above.                                                                                    | 6.4            |  |  |
|                                                                                                    | See Figure 5-20, Blank Display Troubleshooting.                       |                                                                                                    |                |  |  |
| Strange characters<br>on controller display<br>or controller lockup                                    | See Figure 5-23, Troubleshooting Display Errors or Controller Lockup. |                                                                                                    |                |  |  |
| Source available<br>LED off when<br>Source is available                                                | Malfunctioning LED                                                    | Press the Lamp Test button to check the operation<br>of all LEDs. Replace the controller if one or more<br>LEDs do not light. If no LEDs light, troubleshoot<br>power and connections to the controller. | 6.1.2          |  |  |
|                                                                                                    | Source settings do not match actual source parameters                 | Check the source voltage, frequency, and phase rotation settings. See the ATS Operation Manual for instructions.                                                                                         | 5.5            |  |  |
|                                                                                                    | Incorrect ATS meter calibration                                       | Check calibration.                                                                                                    | 6.12           |  |  |
| Position LED not lit                                                                                   | Transfer switch in intermediate position                              | Manually operate the transfer switch and check the position LED operation.                                                                                                    | TOC            |  |  |
|                                                                                                    | LEDs not functioning                                                  | See No LEDs illuminated in this table.                                                                                                    | _              |  |  |
| O/I/M= ATS Operation and Installation Manual; O/M = Controller Operation Manual; W/D = Wiring Diagrams |                                                                       |                                                                                                    |                |  |  |

| Problem                                                                                                | Possible Cause                                                                    | Check                                                                                                    | See<br>Section              |  |  |
|----------------------------------------------------------------------------------------------------|-----------------------------------------------------------------------------------|----------------------------------------------------------------------------------------------------|-----------------------------|--|--|
| Generator set<br>engine runs when it<br>should not                                                     | ATS does not recognize the<br>Normal source                                       | Is the normal (utility source available? Check the<br>normal source available LED on the ATS controller.<br>If not lit, check for utility voltage to the transfer<br>switch normal lugs. Check source connections to<br>the transfer switch.                                                                      | 5.5                         |  |  |
|                                                                                                    |                                                                                   | Check that the ATS settings for voltage, frequency,<br>and phase rotation are correct for the normal<br>source. Check the transfer switch voltage<br>calibration.                                                                                                    | O/M                         |  |  |
|                                                                                                    | Utility Power Switching Device<br>has opened due to an over<br>current condition. | Identify and correct the cause of the overcurrent condition. Then manually reset the power switching unit.                                                                                                    | Breaker<br>instructions     |  |  |
|                                                                                                    | ATS not in the expected position                                                  | Check the ATS position LEDs to verify that the ATS is in the normal position.                                                                                                    | 6.1                         |  |  |
|                                                                                                    |                                                                                   | Check the position of the preferred source selector<br>switch, if equipped. If the preferred source selector<br>switch is set to Emergency, the ATS will remain in<br>the emergency position and generator set will run,<br>even if the utility source is available.                                              |                             |  |  |
|                                                                                                    | Exerciser is running                                                              | Check the controller display for Exerciser Active message. Press the END button to end an exercise run, if necessary.                                                                                                    | O/M                         |  |  |
|                                                                                                    |                                                                                   | A remote switch may be signalling an exercise run.<br>Check for remote exercise inputs.                                                                                                    |                             |  |  |
|                                                                                                    | Test sequence is running                                                          | Check the controller display for indication that a test sequence is active. Press the END TEST button to end a test sequence, if necessary.                                                                                                    | O/M                         |  |  |
|                                                                                                    |                                                                                   | A remote switch may be signalling a test run. Check for remote test inputs.                                                                                                    |                             |  |  |
|                                                                                                    | Engine cooldown time delay<br>operating                                           | Check for Engine Cooldown message on the<br>controller display. Press End Delay button to end<br>the cooldown delay, if necessary. Check the ATS<br>controller engine cooldown time delay setting.                                                                                                    | 5.6<br>O/M                  |  |  |
|                                                                                                    |                                                                                   | Check the generator set controller for operation of a separate engine cooldown cycle.                                                                                                    | Generator<br>O/M            |  |  |
|                                                                                                    | Engine start connection closed                                                    | Check the wiring and connections to the engine start contacts on the ATS and the generator set. Check for shorts or incorrect connections.                                                                                                    | ATS O/I/M<br>W/D            |  |  |
|                                                                                                    |                                                                                   | Test the engine start contact operation.                                                                                                    | 6.7                         |  |  |
|                                                                                                    |                                                                                   | Disconnect the engine start leads. If the engine<br>stops, the display shows System Ready, and the<br>Normal source is available, check for continuity<br>between pins 8 and 9 of the P1 plug. If there is<br>continuity, the start relay is being held closed when<br>it should be open. Replace the controller. |                             |  |  |
|                                                                                                    | Generator set not in AUTO                                                         | Put the generator set into automatic (AUTO) mode.<br>Wait for the generator set engine cooldown delay, if<br>necessary.                                                                                                    | Generator<br>set<br>manuals |  |  |
|                                                                                                    | Other generator set problem                                                       | Disconnect the engine start leads from the ATS. If<br>the engine continues to run, troubleshoot the<br>generator set.                                                                                                    |                             |  |  |
| O/I/M= ATS Operation and Installation Manual; O/M = Controller Operation Manual; W/D = Wiring Diagrams |                                                                                   |                                                                                                    |                             |  |  |
| Problem                                                                                                | Possible Cause                                       | Check                                                                                                    | See<br>Section                    |  |
|----------------------------------------------------------------------------------------------------|------------------------------------------------------|----------------------------------------------------------------------------------------------------|-----------------------------------|--|
| Generator set<br>engine does not<br>start                                                              | Engine start time delay is running                   | Check the controller display to see if the engine start<br>time delay is active. Wait for the engine start time<br>delay to expire. Press End Delay button to end the<br>delay early, if necessary.                                                                                            | 5.6                               |  |
|                                                                                                    |                                                      | See the ATS controller Operation Manual for instructions to change the engine start time delay setting, if necessary.                                                                                                    | O/M                               |  |
|                                                                                                    | Loose engine start connection                        | Check for loose engine start connection on the ATS and the generator set. Tighten connections and/or replace wiring if necessary.                                                                                                    | ATS O/I/M<br>Generator<br>manuals |  |
|                                                                                                    | No engine start signal from the ATS                  | Follow the procedure in Section 6.7 to test the engine start contact operation.                                                                                                    | 6.7                               |  |
|                                                                                                    | Generator set master switch not in the AUTO position | Check that the generator set is in AUTO. Refer to the generator manuals for instructions, if necessary.                                                                                                    | Generator<br>set<br>manuals       |  |
|                                                                                                    | Generator set problem                                | If the ATS is sending an engine start signal and the<br>the generator set is in AUTO, troubleshoot the<br>generator set for failure to start. Refer to the<br>generator set and engine manuals for instructions.                                                                               |                                   |  |
| Exerciser does not start generator set                                                                 | Exerciser not set                                    | Use View Exercise Setup screen to check exerciser settings. See the ATS controller operation manual for instructions to check and change the exerciser settings.                                                                                                    | O/M                               |  |
|                                                                                                    | Check that exercise run duration is not set to zero  | Use View Exercise Setup screen to check exerciser settings. See the ATS controller operation manual for instructions to check and change the exerciser settings.                                                                                                    | O/M                               |  |
|                                                                                                    | Loose or open engine start connection                | Check the wiring and connections to the engine start<br>terminals on the ATS and the generator set. Engine<br>start terminal locations vary with transfer switch<br>model and size. See the ATS installation manual or<br>ADV drawing for the engine start terminal location, if<br>necessary. | ATS O/I/M                         |  |
|                                                                                                    | Engine start problem                                 | Follow the procedure in Section 6.7 to test the engine start operation. Also see <i>Generator set engine does not start</i> in this table.                                                                                                    | 6.7                               |  |
| Exerciser does not run regularly or at                                                                 | Exerciser not set                                    | Use View Exercise Setup screen to check exerciser settings.                                                                                                    | O/M                               |  |
| all                                                                                                    | Maintenance DIP switch SW1B closed                   | Check for Maintenance Mode message on controller display.                                                                                                    | _                                 |  |
|                                                                                                    |                                                      | Check the maintenance DIP switch setting.                                                                                                    | 6.8                               |  |
|                                                                                                    | Exercise interval different than expected            | Use View Exercise Setup screen to check exerciser settings.                                                                                                    | O/M                               |  |
| O/I/M= ATS Operation and Installation Manual; O/M = Controller Operation Manual; W/D = Wiring Diagrams |                                                      |                                                                                                    |                                   |  |

| Problem              | Possible Cause                                                                      | Check                                                                                                    | See<br>Section |  |
|----------------------|-------------------------------------------------------------------------------------|----------------------------------------------------------------------------------------------------|----------------|--|
| Failure to transfer  | Alternate source is not available                                                   | Check that the source available LED on the ATS controller is lit.                                                                            | 3.3<br>5.4.2   |  |
|                      |                                                                                     | Check the source connections to the ATS normal and/or emergency lugs.                                                                        | 5.5            |  |
|                      |                                                                                     | Check that circuit breakers and/or switches between the source and ATS are closed.                                                           |                |  |
|                      |                                                                                     | Check source voltage and frequency. See Section 5.4.2 for instructions.                                                                      |                |  |
|                      |                                                                                     | Check that the ATS settings for voltage, frequency, and phase rotation are correct for the both sources.                                     |                |  |
|                      |                                                                                     | Check the transfer switch voltage calibration. See Section 6.12 for instructions.                                                            |                |  |
|                      | AC voltage sensing is incorrect                                                     | Perform troubleshooting procedures in Figure 5-19.                                                                                           | 5.13           |  |
|                      | Unloaded exercise selected                                                          | Use View Exercise Setup screen to check exerciser settings.                                                                                  | O/M            |  |
|                      | Unloaded test sequence selected                                                     | Press the End Test button, wait for the test<br>sequence to stop, and then select a Loaded or Auto<br>Loaded test sequence.                  | ATS O/M        |  |
|                      |                                                                                     | For remote tests, check the Remote Test loaded/<br>unloaded setting. See the ATS Operation Manual<br>for instructions.                       |                |  |
|                      | Pre-transfer time delays operating                                                  | Check controller display for time delay indication.<br>See the operation manual for information on time<br>delays during normal operation.   | ATS O/I/M      |  |
|                      |                                                                                     | Check the time delay settings on the ATS controller.                                                                                         | 5.6            |  |
|                      | Maintenance DIP switch enabled                                                      | enabled Check DIP switch setting.                                                                                                    |                |  |
|                      | Connected source available                                                          | Check the Source Available LEDs. if the normal or preferred source is available the ATS will not transfer automatically.                     | 6.1            |  |
|                      | Preferred source selection set to<br>emergency and emergency<br>source is available | Check the preferred source selection and the Source Available LEDs.                                                                          |                |  |
|                      | Supervised transfer control switch (optional) in manual position                    | er control switch<br>al position<br>TRANSFER or AUTO position, as appropriate for<br>the application.                                        |                |  |
|                      | Programmed-transition interface board (PTIB) malfunction.                           | Check the connections and relays on the PTIB.                                                                                                | 6.9            |  |
|                      | Controller or controller connection problem.                                        | Perform the troubleshooting procedures in the Transfer Troubleshooting flowchart in Figure 5-21 and Figure 5-22.                             | 5.13           |  |
|                      | Harness is disconnected from the control circuit isolation switch.                  | Disconnect power by performing the Service<br>Disconnect and Control Circuit isolation procedures<br>in Section 1. Then connect the harness. | 1              |  |
| O/I/M= ATS Operation | on and Installation Manual; $O/M = Co$                                              | ontroller Operation Manual; W/D = Wiring Diagrams                                                                                            |                |  |

# 5.12 Power Switching Device Troubleshooting

### 5.12.1 MCCB Circuit Breakers

Transfer switches with MCCB breakers use the ABB circuit breakers shown in Figure 5-18. Refer to the circuit breaker manufacturer's documentation provided with the transfer switch for more information.

## 5.12.2 ICCB Circuit Breakers

Transfer switches with ICCB breakers use Square D type NW circuit breakers. Refer to the circuit breaker manufacturer's documentation for more information.

| ABB Frame | Amps | Trip Unit           | Туре                  | Trip Unit Function |
|-----------|------|---------------------|-----------------------|--------------------|
| Ts3       | 100  | Non-interchangeable | Bimetal/Electromagnet | Thermal/Magnetic   |
| Ts3       | 150  | Non-interchangeable | Bimetal/Electromagnet | Thermal/Magnetic   |
| Ts3       | 200  | Non-interchangeable | Bimetal/Electromagnet | Thermal/Magnetic   |
| T4        | 250  | PR221               | Electronic            | LS/I               |
| T5        | 400  | PR221               | Electronic            | LS/I               |
| T6        | 600  | PR221               | Electronic            | LS/I               |
| Т6        | 800  | PR221               | Electronic            | LS/I               |
| S7        | 1000 | PR212               | Electronic            | LSIG               |
| S7        | 1200 | PR212               | Electronic            | LSIG               |

Figure 5-18 ABB Circuit Breakers

## 5.12.3 Troubleshooting Table

| Problem                                                          | Probable Causes                                                                              | Corrective Actions                                                                                                    |  |  |
|------------------------------------------------------------------|----------------------------------------------------------------------------------------------|----------------------------------------------------------------------------------------------------|--|--|
| The power switching device                                       | Open pushbutton locked.                                                                      | Remove the locking.                                                                                                    |  |  |
| cannot be opened locally.                                        | Faulty mechanism or main circuits bonded.                                                    | Contact service department.                                                                                                    |  |  |
| The power switching device cannot be manually closed.            | Power switching device closing on short-circuit.                                             | Clear the fault. Check power switching device condition before putting back into operation.                                                                                                    |  |  |
|                                                                  | Fault trip indicator on power switching device button not reset (service entrance type ATS). | Reset fault trip indicator-button.                                                                                                    |  |  |
|                                                                  | Power switching device not fully connected (drawout type only).                              | Connect power switching device fully.                                                                                                    |  |  |
|                                                                  | Antipumping function.                                                                        | Move transfer mode switch to the manual position,<br>then back to the auto position to cycle the control<br>signal.                                                                                                    |  |  |
|                                                                  | Power switching device not charged.                                                          | Check the geared motor power supply is greater than<br>85% nominal voltage. Check the power supply circuit.<br>Attempt a manual recharging. Replace the geared<br>motor if necessary. (Contact service department).                                 |  |  |
|                                                                  | Closing coil is continuously supplied.                                                       | Move transfer mode switch to the manual position,<br>then back to the auto position to cycle the control<br>signal.                                                                                                    |  |  |
|                                                                  | Power switching device locked in open position.                                              | Remove the locking.                                                                                                    |  |  |
|                                                                  | Power switching device interlocked.                                                          | Check whether this refusal to close is not normal.                                                                                                    |  |  |
| The power switching device<br>does not recharge<br>electrically. | Charge motor supply voltage too low (less than 85% nominal voltage).                         | Apply a voltage greater than 85% nominal voltage.<br>Check the charge motor electrical circuit. Attempt to<br>recharge manually. If problem continues, mechanism<br>is faulty. Contact service department. If okay, motor<br>is faulty. Replace it. |  |  |

# 5.13 MPAC Controller Troubleshooting Flowcharts

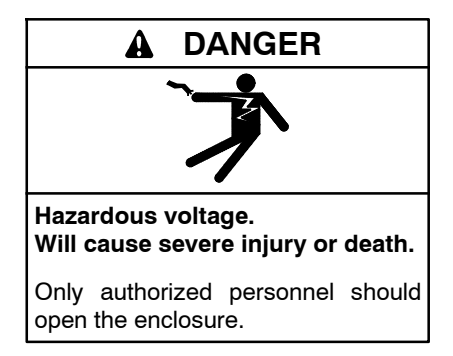

**Testing live electrical circuits. Hazardous voltage or current can cause severe injury or death.** Have trained and qualified personnel take diagnostic measurements of live circuits. Use adequately rated test equipment with electrically insulated probes and follow the instructions of the test equipment manufacturer when performing voltage tests. Observe the following precautions when performing voltage tests: (1) Remove all jewelry. (2) Stand on a dry, approved electrically insulated mat. (3) Do not touch the enclosure or components inside the enclosure. (4) Be prepared for the system to operate automatically. (600 volts and under) Problems with the MPAC controller can often be traced to incorrect controller settings, faulty wiring, or a bad circuit board. Use the troubleshooting flowcharts in this section to diagnose problems and identify the parts that require service or replacement. If the controller circuit board fails, replace the controller.

Use the troubleshooting flowcharts in Figure 5-19 through Figure 5-23 to diagnose and correct the following problems on the MPAC controller.

- Incorrect voltage sensing
- Blank display
- Slow or no transfer to utility
- Strange characters on display or controller lockup

Refer to the operation/installation manual and wiring diagrams provided with the transfer switch during the procedure. See Figure 5-24 for an illustration of the controller circuit board and contactor connection.

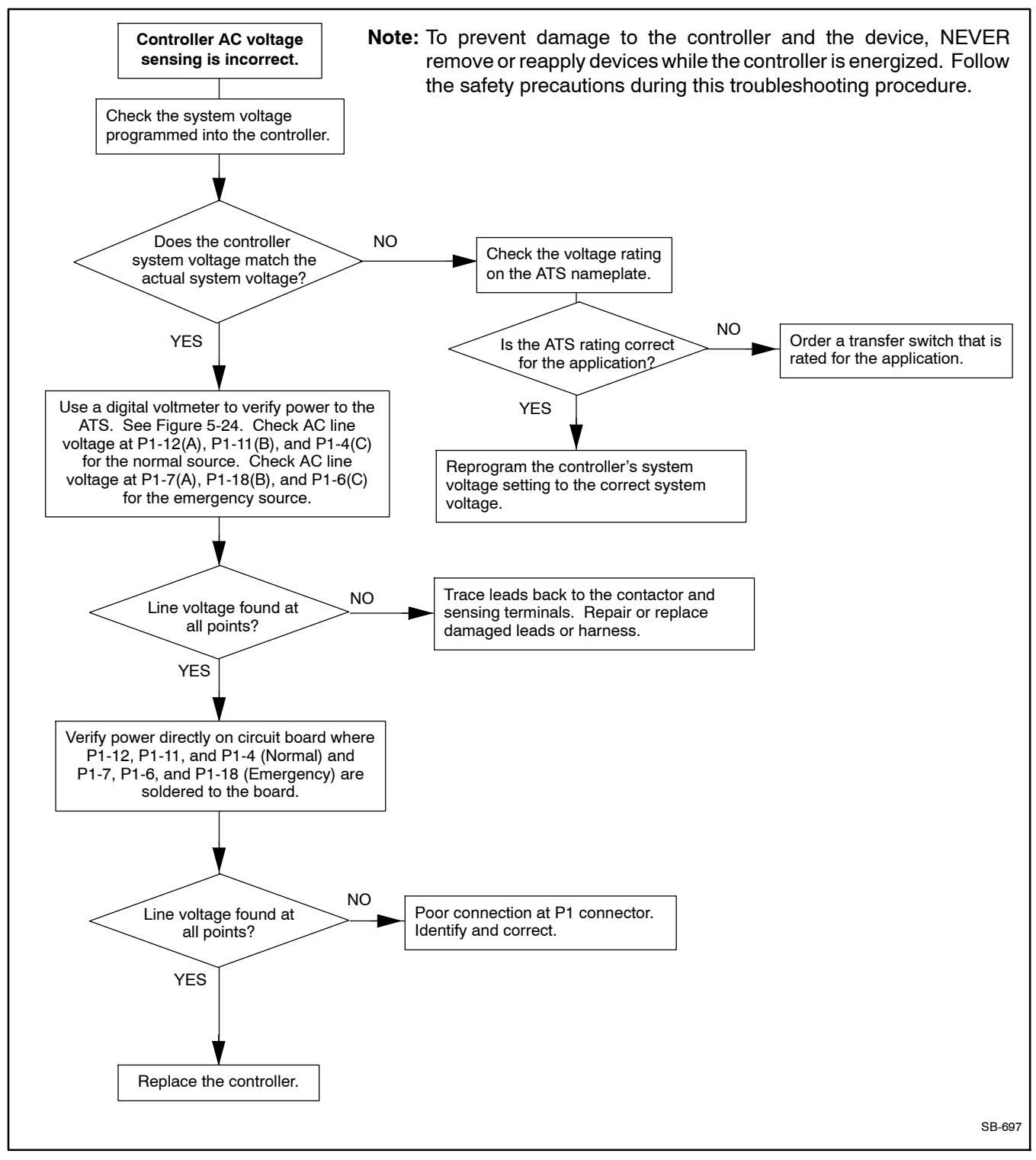

Figure 5-19 Voltage Sensing Troubleshooting

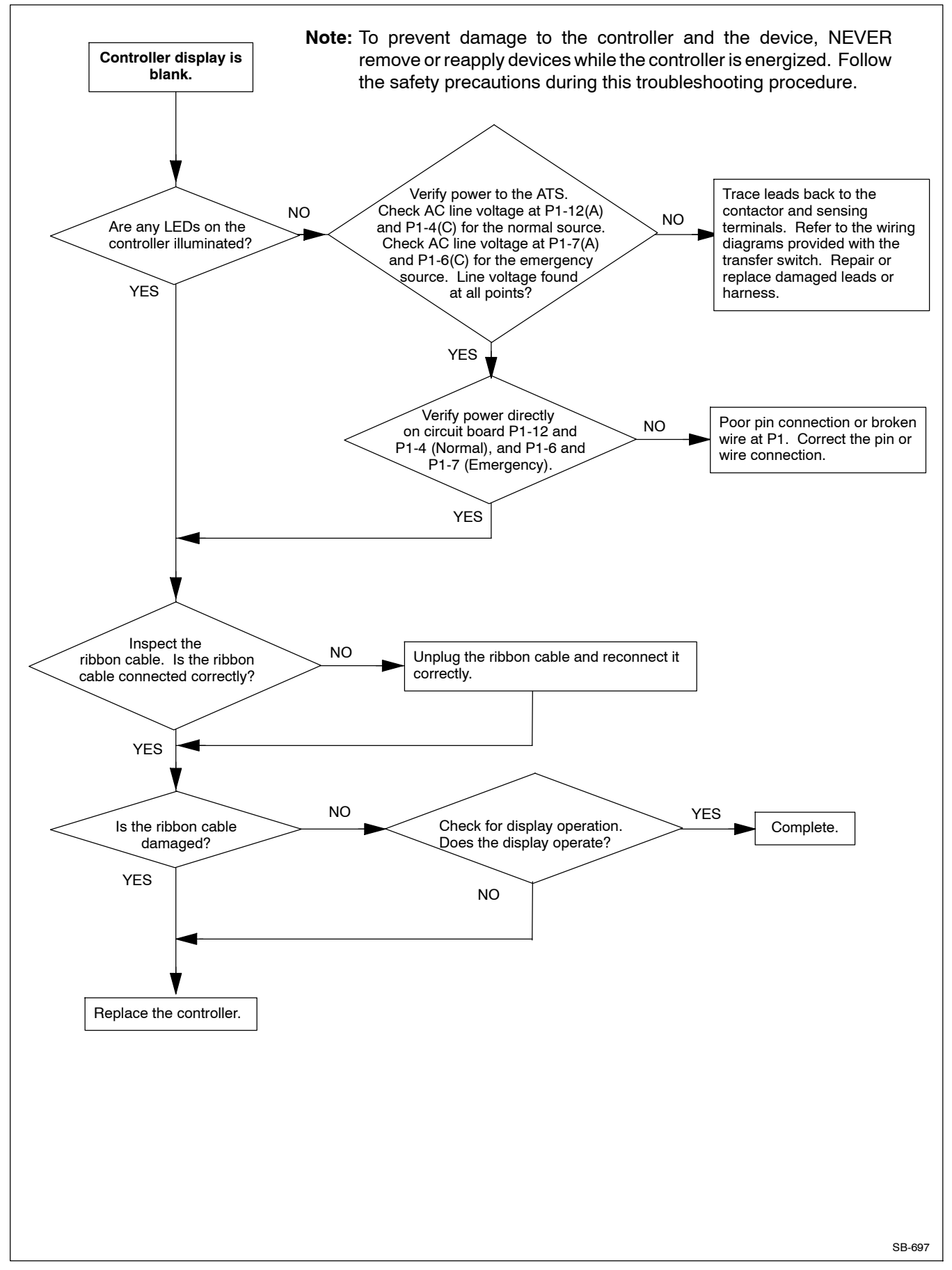

Figure 5-20 Blank Display Troubleshooting

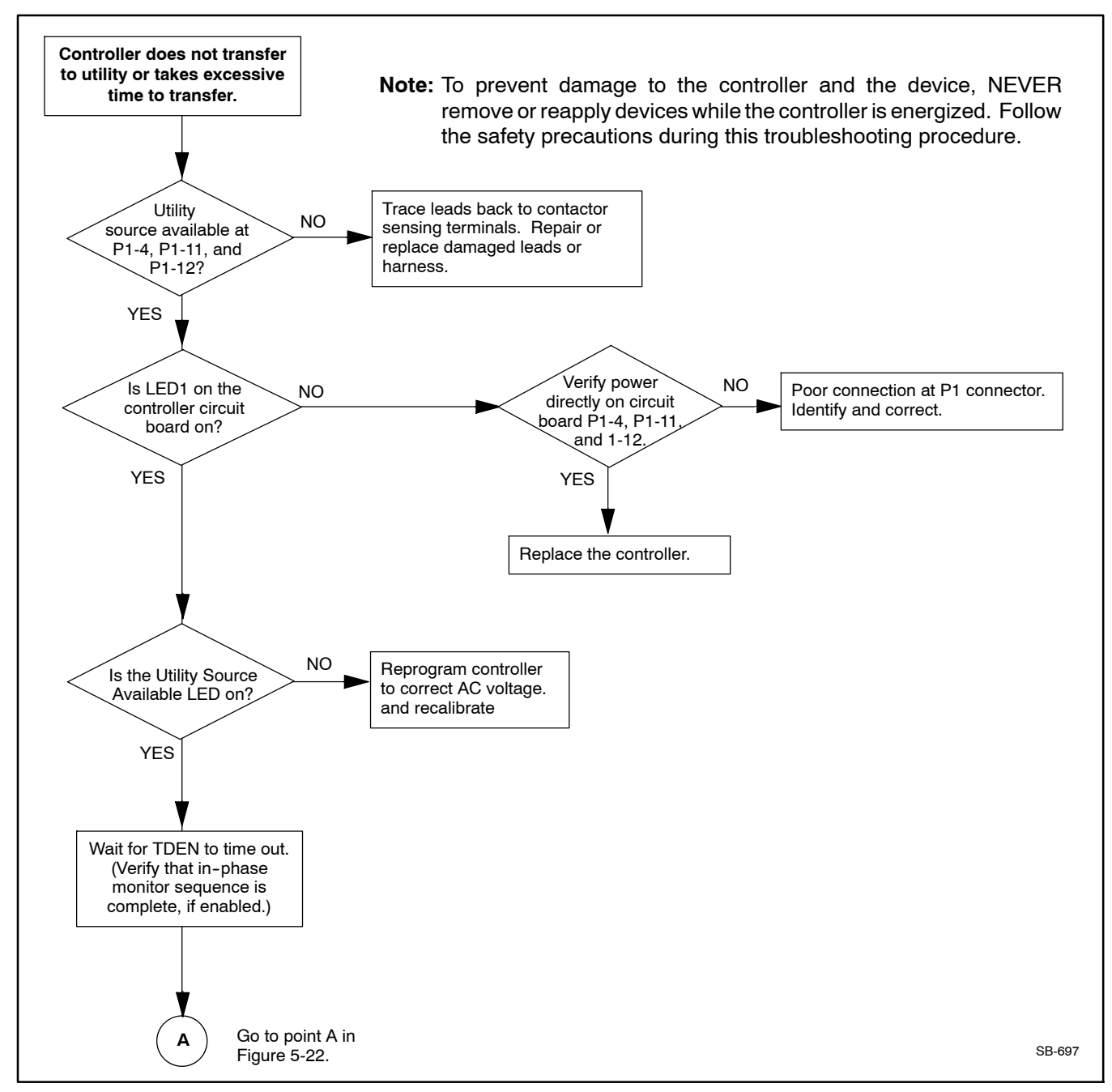

Figure 5-21 Transfer Troubleshooting, Part 1

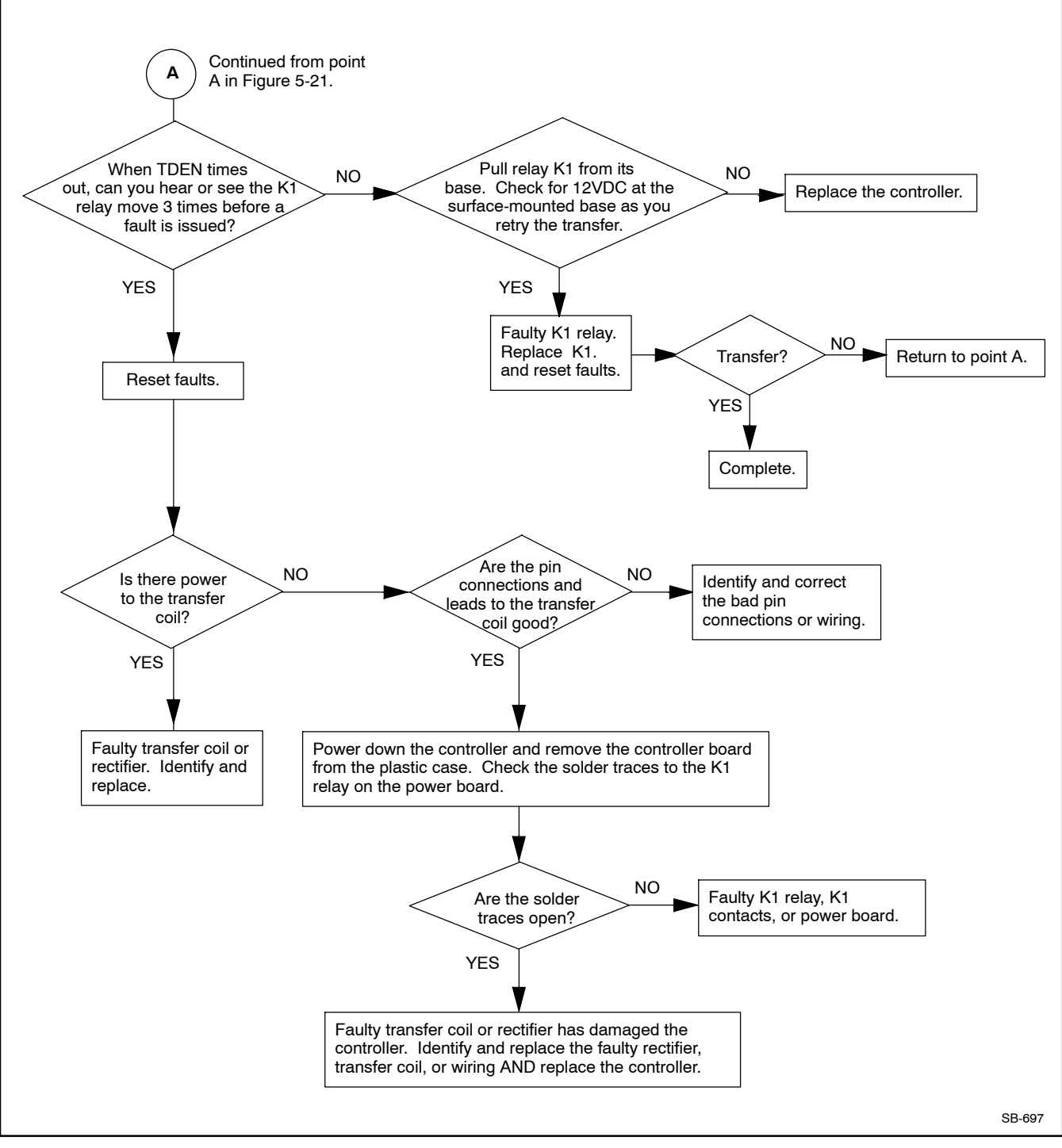

Figure 5-22 Transfer Troubleshooting, Part 2

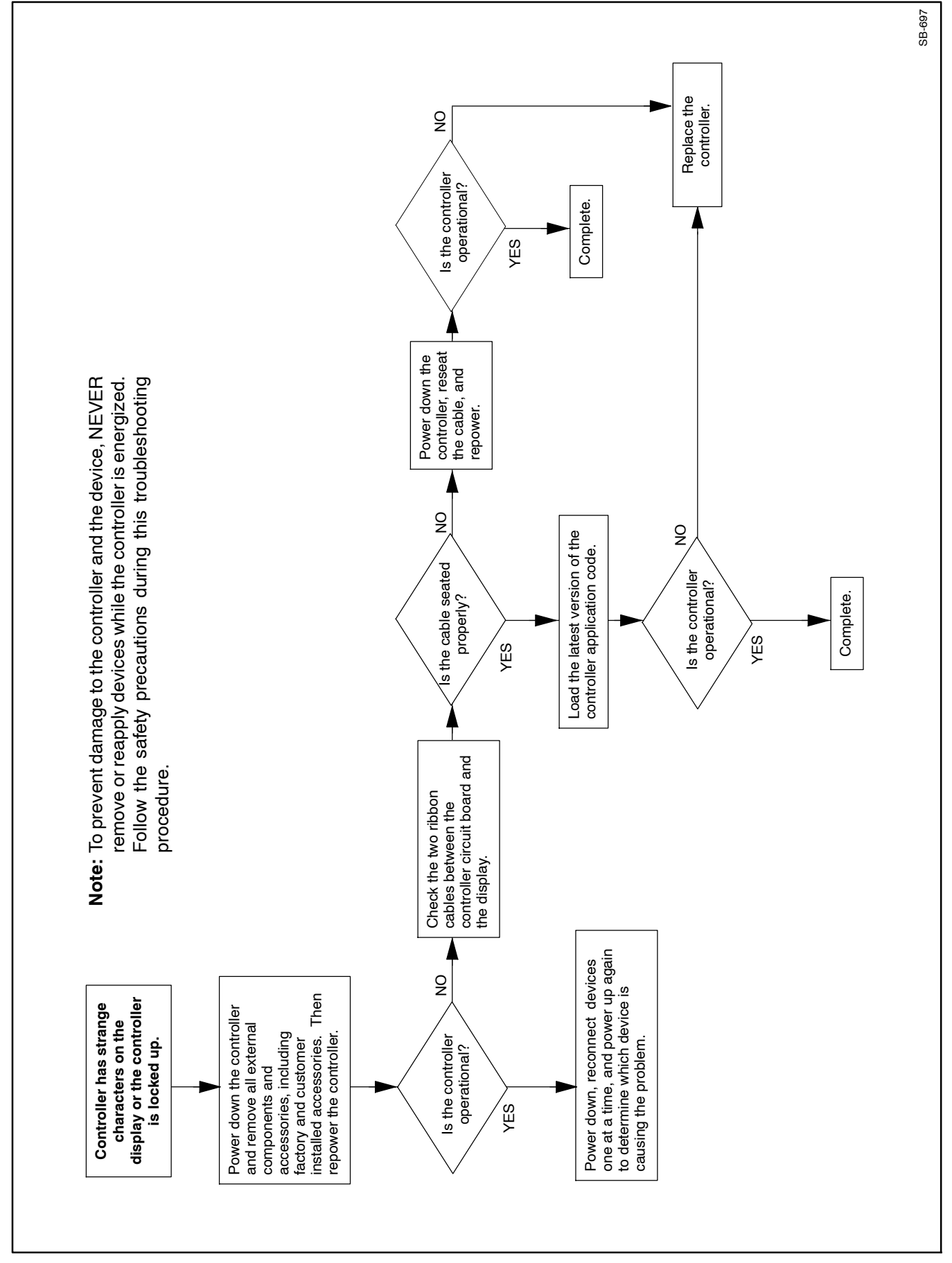

Figure 5-23 Troubleshooting Display Errors or Controller Lockup

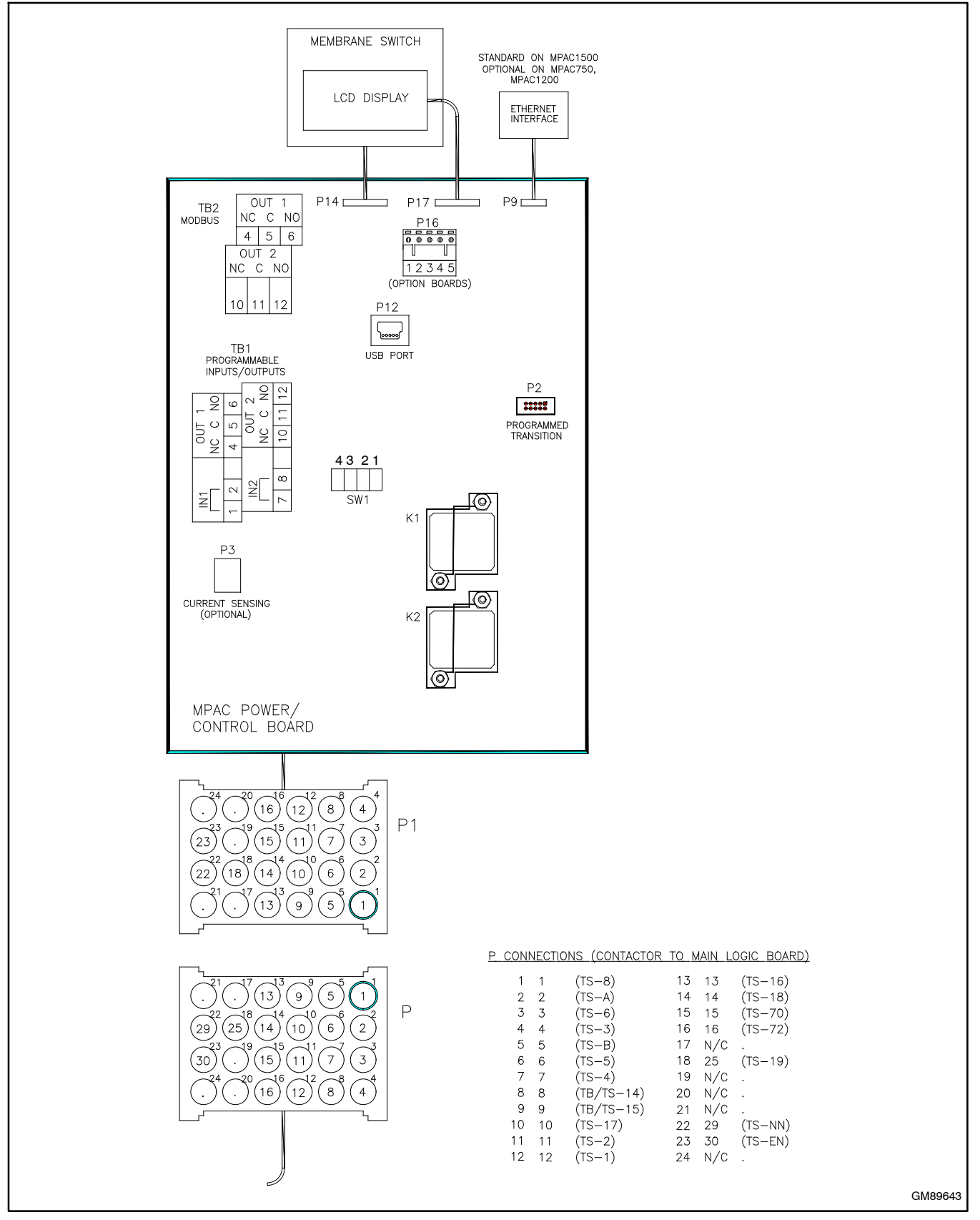

Figure 5-24 MPAC Controller Circuit Board and P1/P Connections

# 6.1 User Interface Panel

The user interface panel is located on the transfer switch door. Figure 6-2 shows the user interface panel for the the Decision-Maker<sup>®</sup> 1500 controller.

### 6.1.1 Display

The four-line display on the Decision-Maker<sup>®</sup> MPAC 1500 controller indicates transfer switch status and setup, including the following:

- System status
- Faults and warnings
- Active time delays
- Source voltages
- Source frequency (Hz)
- Current (amps)
- Source setup information
- Time and date
- Time and date of next scheduled exercise

The display also identifies the pushbutton functions, which can change from screen-to-screen.

## 6.1.2 Lamp Test

To test the LEDs on the controller's user interface, go to the Main screen. Press the down arrow button once, then press the Lamp Test button and verify that all 6 LEDs on the user interface illuminate. See Figure 6-1.

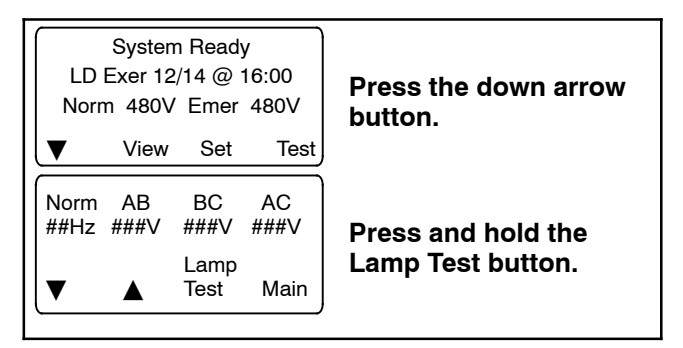

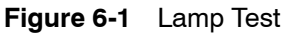

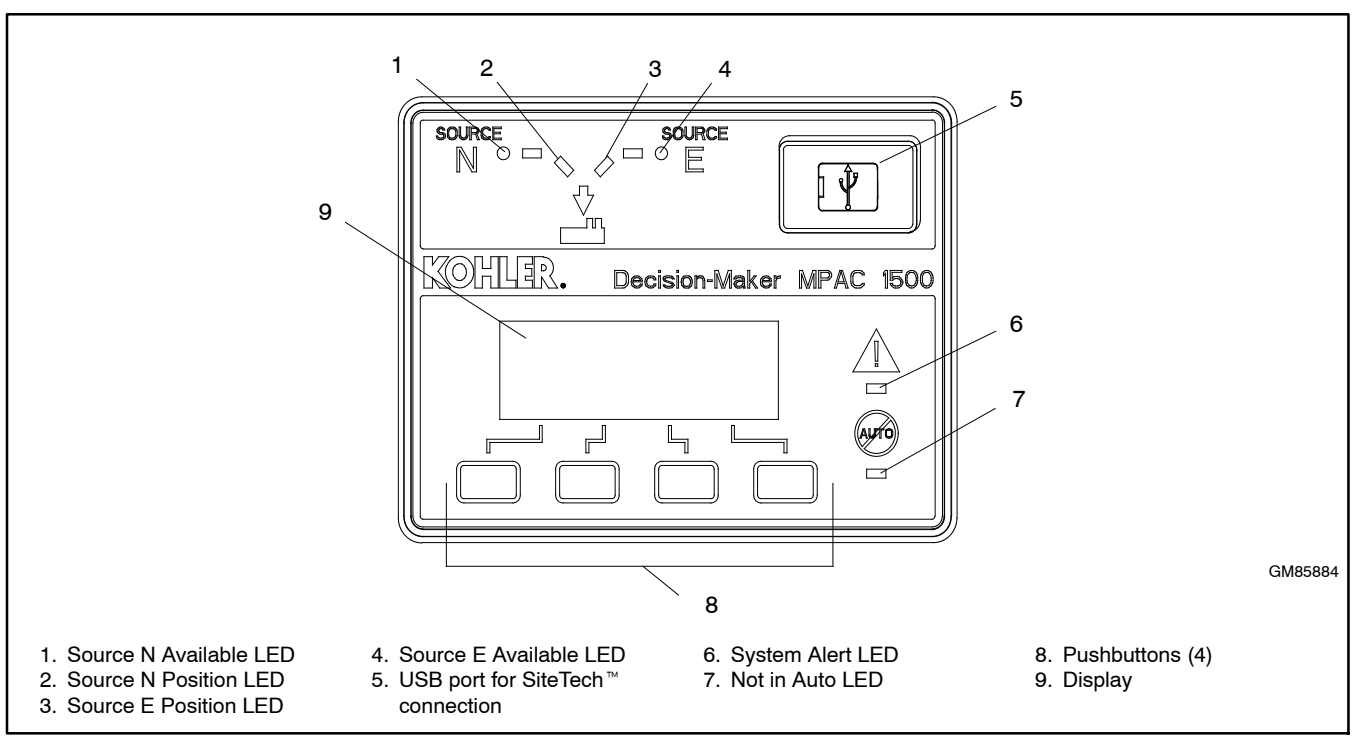

Figure 6-2 User Interface Panel, Decision-Maker® MPAC 1500 Controller

## 6.1.3 LED Indicators

LEDs on the user interface indicate contactor position, source availability, faults, and other conditions. Figure 6-3 describes the functions of the LED indicators. See Section 5.8 for more information about warnings and faults.

| LED Indicator                | Condition                                                                                                    |
|------------------------------|----------------------------------------------------------------------------------------------------|
| Source N Available,<br>Green | Source N is available.                                                                                              |
| Source E Available,<br>Red   | Source E is available.                                                                                              |
| Position A, Green            | Contactor is in Normal position.                                                                                    |
| Position B, Red              | Contactor is in Emergency position.                                                                                 |
| System Alert, Red            | Fault. Identify and correct the cause of the fault condition, then reset faults at the controller. See Section 5.8. |
|                              | Input active: Low Battery<br>Voltage or Remote Common<br>Alarm.                                                     |
| Not in Auto, Red             | ATS is not set for automatic<br>operation or a load shed (forced<br>transfer to OFF) sequence is<br>active.         |
|                              | Flashes for manual transfer waiting.                                                                                |
|                              | Input active: Inhibit Transfer or<br>Forced Transfer to OFF.                                                        |

Figure 6-3 User Interface LED Indicators

### 6.1.4 Pushbuttons

The controller user interface panel has four pushbuttons below the display. Pushbutton functions are shown above each button in the last line of the display and can change from screen-to-screen.

The pushbutton functions are defined in Figure 6-4. See the controller operation manual for instructions to use the pushbuttons to navigate the controller menus and change settings.

- ▼ Down arrow (closed). Step down to the next screen or scroll through a list.
- ▲ Up arrow (closed). Step back to the previous screen.
- Right arrow (closed). Move to the next submenu.
- $\bigtriangleup$  Up arrow (open). Increases the selected numerical value.
- $\bigtriangledown$  Down arrow (open). Decreases the selected numerical value.
- ▷ Right arrow (open). Steps to the next digit in a selected numerical value.
- Back Steps back to the previous screen or submenu.
- End Ends the current time delay. Delay
- End Ends an active test sequence. See Section 6.5.
- OK Enters the displayed numerical value

(password or setting).

- Main Returns to the main screen.
- Next Steps to the next parameter in an item with multiple settings (for example, in Exerciser Setup).
- Reset Reset the fault condition shown on the display, or reset an accessory module after connection.
- Save Saves settings shown on the display.
- Set From the main screen, moves to the first setup screen.
- Start From the Test screen, starts the test sequence.
- Test From the main screen, moves to the test sequence screens.

View From the main screen, moves to the first view screen.

Figure 6-4 MPAC 1500 Pushbutton Functions

# 6.2 Controller Parts

These controller parts are replaceable:

- Relays K1 and K2
- Programmed-transition interface board (PTIB)
- Ethernet communication board
- Ribbon cables for PTIB and Ethernet boards
- Controller assembly, which includes the controller circuit board with contactor connector P1, K1 and K2 relays, plastic housing, and user interface with ribbon cable.

These controller parts are NOT replaceable:

- Controller circuit board
- User interface

If the troubleshooting procedures find that the controller circuit board or user interface assembly is damaged or has failed, replace the controller assembly.

Please refer to the Parts Catalog or Kohler Power Plus online parts system for replacement part numbers.

# 6.3 Controller Connections

The locations of the controller connections are shown in Figure 6-5. Refer to the wiring diagrams provided with the transfer switch for connection details.

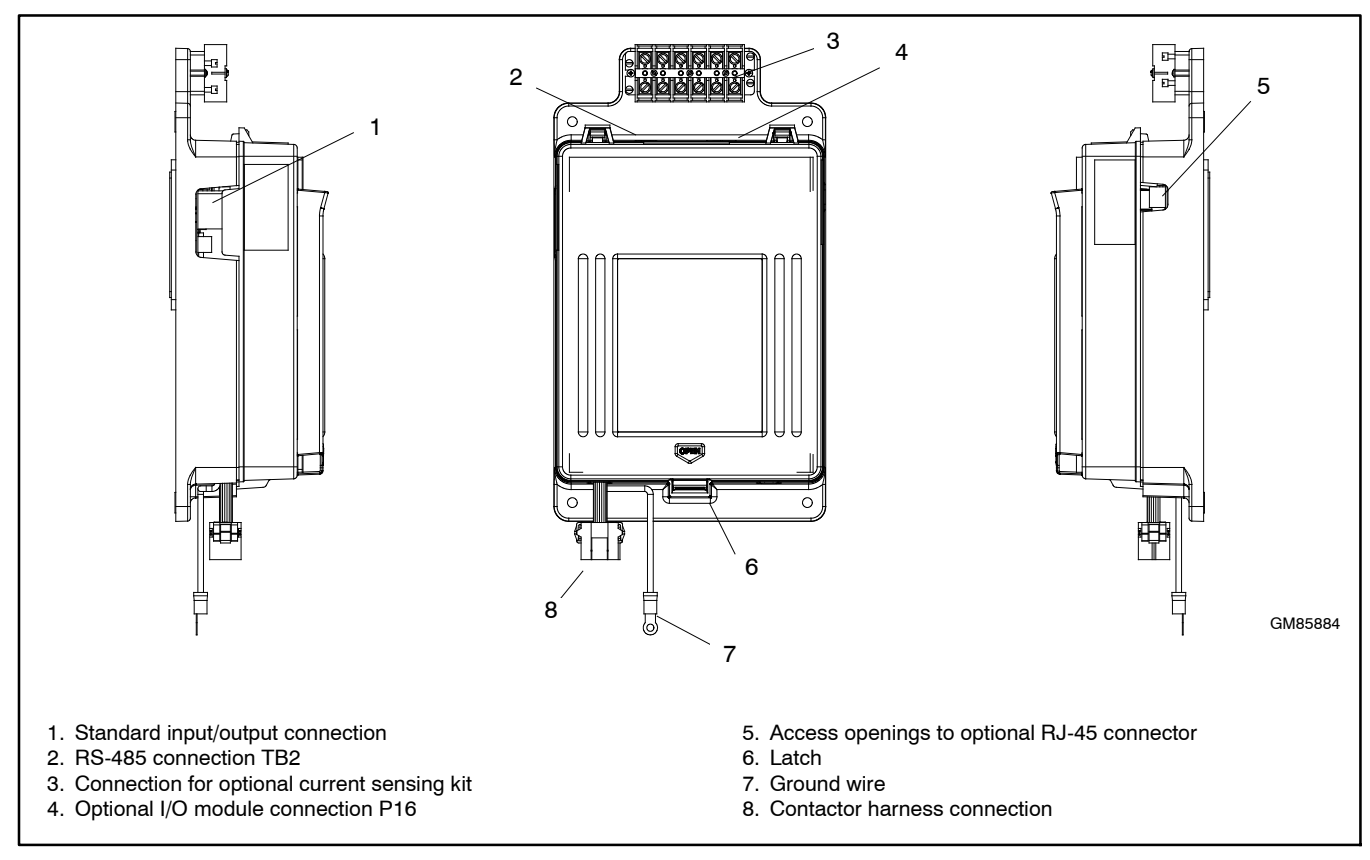

Figure 6-5 Controller Connections

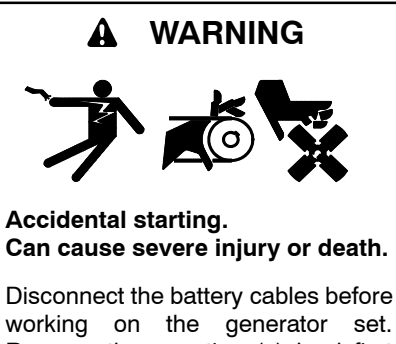

working on the generator set. Remove the negative (-) lead first when disconnecting the battery. Reconnect the negative (-) lead last when reconnecting the battery.

**Disabling the generator set.** Accidental starting can cause severe injury or death. Before working on the generator set or connected equipment, disable the generator set as follows: (1) Move the generator set master switch to the OFF position. (2) Disconnect the power to the battery charger. (3) Remove the battery cables, negative (-) lead first. Reconnect the negative (-) lead last when reconnecting the battery. Follow these precautions to prevent starting of the generator set by an automatic transfer switch, remote start/stop switch, or engine start command from a remote computer.

(Decision-Maker® 3+ and 550 Generator Controllers)

**Disabling the generator set.** Accidental starting can cause severe injury or death. Before working on the generator set or equipment connected to the set, disable the generator set as follows: (1) Press the generator set off/reset button to shut down the generator set. (2) Disconnect the power to the battery charger, if equipped. (3) Remove the battery cables, negative (-) lead first. Reconnect the negative (-) lead last when reconnecting the battery. Follow these precautions to prevent the starting of the generator set by the remote start/stop switch.

(RDC, DC, RDC2, DC2, Decision-Maker® 3000, 3500 and 6000 Generator Controllers)

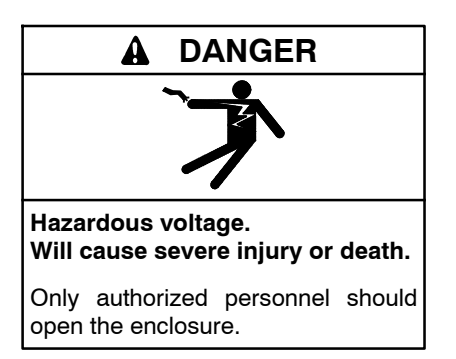

**Testing live electrical circuits. Hazardous voltage or current can cause severe injury or death.** Have trained and qualified personnel take diagnostic measurements of live circuits. Use adequately rated test equipment with electrically insulated probes and follow the instructions of the test equipment manufacturer when performing voltage tests. Observe the following precautions when performing voltage tests: (1) Remove all jewelry. (2) Stand on a dry, approved electrically insulated mat. (3) Do not touch the enclosure or components inside the enclosure. (4) Be prepared for the system to operate automatically. (600 volts and under)

## 6.4.1 Disconnecting Power

When it is necessary to disconnect power to the transfer switch or ATS controller, follow the service disconnect and control circuit isolation procedures in Section 1.

- On service entrance transfer switches, the line side lugs are active at all times, even after the service disconnect procedure has been completed.
- The service disconnect procedure does not remove power from the controller. To remove the controller for maintenance or service, perform the service disconnect procedure and then see Section 1.4 for instructions to use the control circuit isolation switch to remove power from the controller.

## 6.4.2 Controller Power Supply

The controller converts AC line voltage to DC voltage. Line voltage or DC voltage from an external battery connected through an External Battery Supply Module (EBSM) will cause LED1 on the controller's power board to light. See Figure 6-6 for the LED location.

- If the Normal or Emergency source is available but the controller display is dark, check LED1 on the controller circuit board. See Figure 6-6. LED1 lights when voltage is available for the controller.
- **Note:** Disconnect power to the controller before disconnecting the I/O module assembly at P16.
- If the transfer switch is equipped with an EBSM, disconnect power to the controller. Then disconnect the I/O module assembly at connector P16 on the controller to remove the external battery supply. Then check LED1 with the Normal or Emergency source available.
- If LED1 lights but the controller display is dark, check the two ribbon cables between the controller circuit board and the display to make sure that they are seated properly. If not, reseat the cables. If the display remains dark, replace the controller.
- If LED1 does not light when the Normal or Emergency source is available, check for line voltage to the controller using the following procedure.

### Check for Line Voltage to the Controller

- 1. Disconnect power to the transfer switch by opening circuit breakers or switches.
- 2. Disconnect the transfer switch wiring harness from the controller at the 24-pin connector.
- 3. Reapply power to the transfer switch.
- 4. Check for voltage across the wiring harness pins. Observe all Safety Precautions when checking the voltage.
  - a. If Source N is available, check for line voltage across pins 4 and 12 of the transfer switch wiring harness connector.
  - b. If Source E is powering the transfer switch, check for line voltage across pins 6 and 7 of the connector.

If there is no power to the pins checked in step 4, check the wiring harness continuity. Replace the harness if faulty or damaged.

If there is power to the pins checked in step 4 but LED1 on the power board does not light when power is connected, replace the controller.

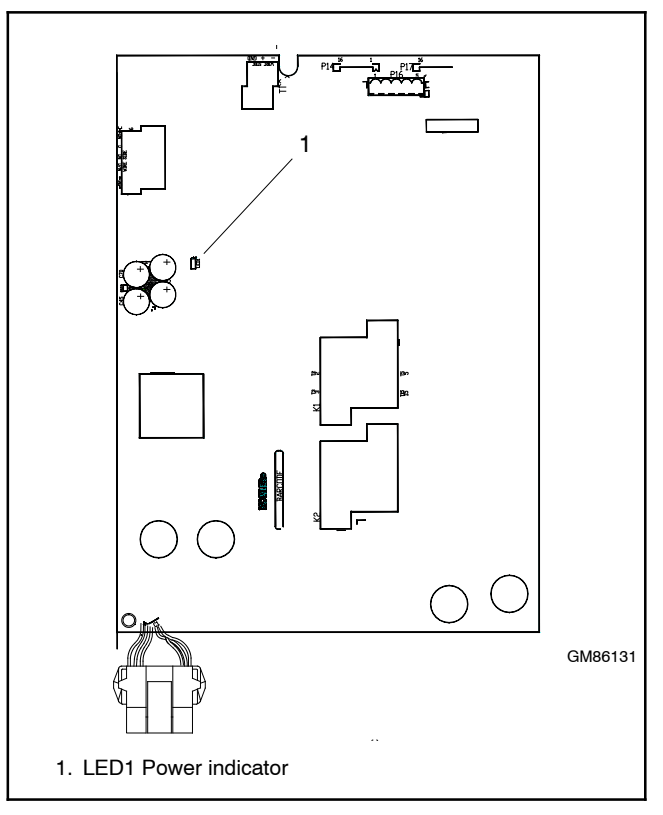

Figure 6-6 LED1 Location on MPAC Controller Circuit Board

# 6.5 System Test

Use the system test feature to:

- Start and run the generator set, or
- Simulate a preferred source failure, resulting in a transfer to the standby source.

A password is required to activate the system test, ensuring that only authorized personnel can start a test. Pressing the Test pushbutton signals the controller to initiate the system test sequence.

To check the source voltage and frequency while a test is running, press the Main button. Press the Test button to return to the test sequence screens.

**Note:** If the standby source fails during a test, the ATS will immediately attempt to transfer to the preferred source.

During a system test, if the emergency source becomes unavailable based on its preset operating parameters, the fail to acquire standby signal is indicated immediately, and the test is terminated. If the contactor is in the standby position, it transfers immediately to the preferred position.

Faults such as failure to acquire the standby source or failure to transfer will affect the test sequence. Refer to the troubleshooting tables and flowcharts in Section 5 for instructions to diagnose and correct faults.

Load control time delay settings may affect the test sequences.

Check the preferred source selection. The test procedure assumes that Source N is the preferred source.

If the transfer switch is equipped with a supervised transfer switch, verify that it is set to the Auto position.

### Test Procedure

- **Note:** Close and lock the enclosure door before starting the test procedure.
  - 1. Check the controller LED indicators to verify that the Position N and Source N Available indicators are lit.
  - 2. Verify that the generator set is in AUTO.
  - 3. Refer to Figure 6-7. From the main screen, press the Test button. Enter the test password when prompted and press OK.
  - 4. Press the down arrow button until the desired type of test is displayed. The different tests are described in sections 6.5.1 through 6.5.3.
  - 5. Press the Start button.
  - 6. Verify that the generator set starts and the Source E Available LED lights.
  - 7. Observe the controller LEDs and display during the test. Verify that the the system operates as described in the following sections.
  - 8. Press the End Test button.
    - Note: An Auto Load test will end automatically after the set time.

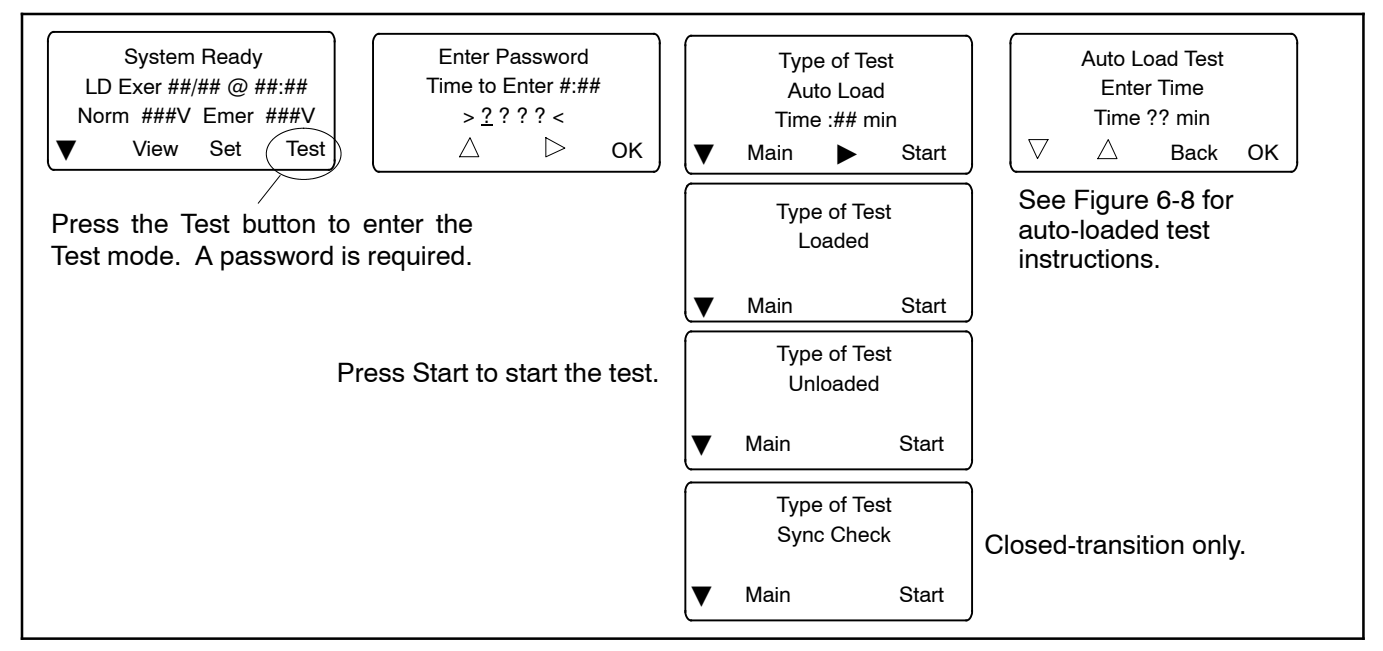

Figure 6-7 Test Screens

## 6.5.1 Auto-Loaded Test

An Auto-Loaded test executes for a set length of time and then ends automatically. The auto-loaded test time setting determines how long after the transfer to standby to terminate the test and transfer back to the preferred source. The time is defaulted to 30 minutes and can be adjusted from 1 minute to 60 minutes.

Press the End Test pushbutton to end a Loaded or Unloaded test early. Time delays will execute as programmed after the end test button is pressed. Pressing the End Delay button will end the currently displayed time delay.

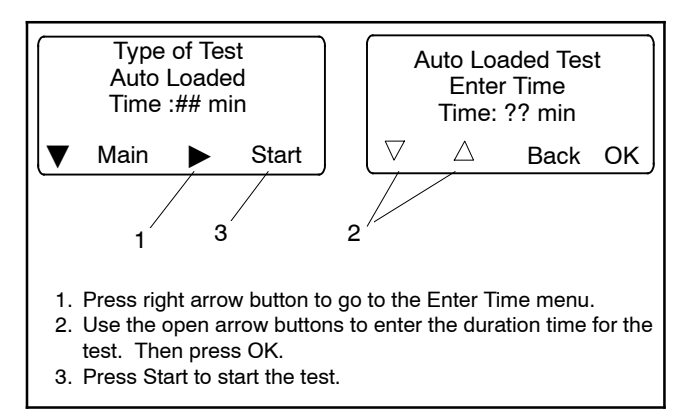

Figure 6-8 Auto Loaded Test Menus

## 6.5.2 Loaded Test

A loaded test simulates a preferred source failure, except that the engine start time delay is bypassed. The generator set is signaled to start immediately upon test activation. Load control signals are issued prior to transfer with their associated time delays. Since the loaded test transfer will be between two live sources, the in-phase monitor will be activated if it is enabled.

If the preferred source is lost during a loaded test with the contactor in the standby position, the test will continue to be active, even on restoration of preferred. If the standby source is lost and the preferred source is available, the test will be terminated, and the transfer switch will immediately transfer to the preferred source position, bypassing all time delays except the off-position requirements in a programmed-transition system.

When a loaded test is terminated normally, the retransfer sequence operates as though the preferred source has been restored after a failure. All time delays will be executed and an in-phase transfer will occur if enabled.

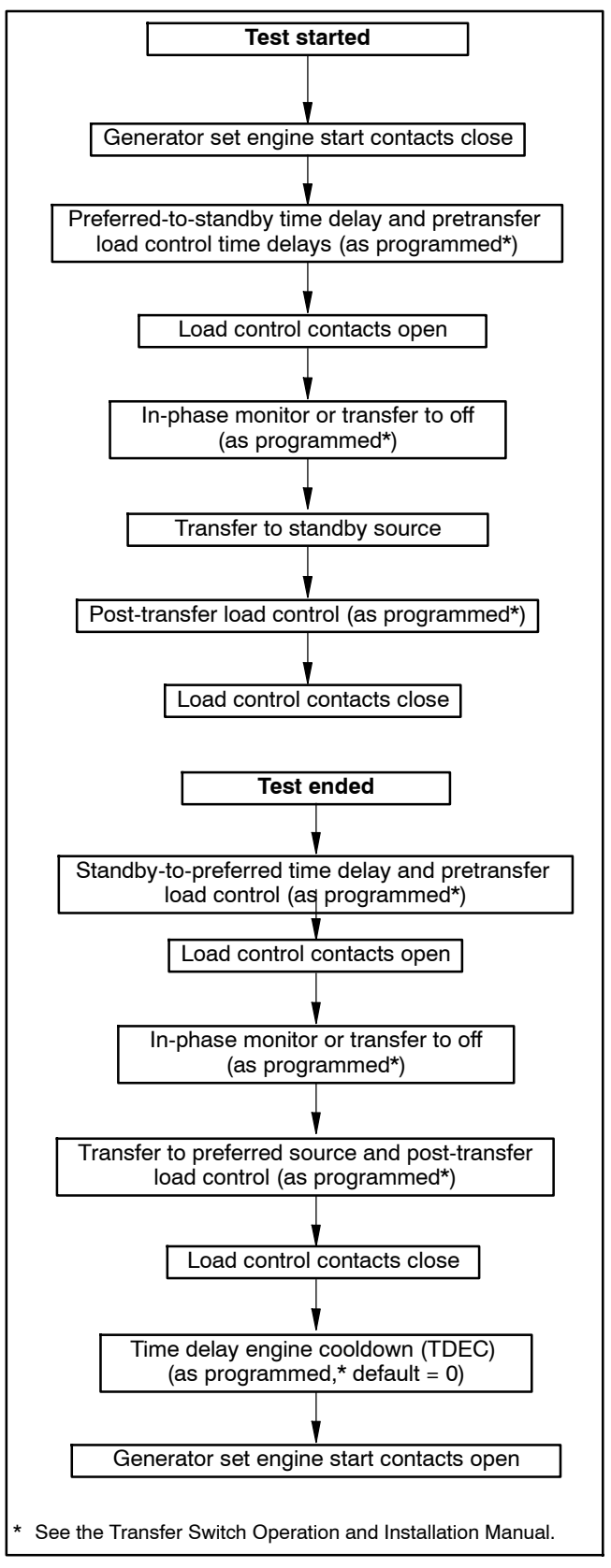

Figure 6-9 Loaded Test Sequence

### 6.5.3 Unloaded Test

When an unloaded test is initiated, the controller immediately signals the generator to start, without waiting for time delay engine start to timeout. The contactor does not change position during an unloaded test, but if the normal source should fail, the contactor will transfer to the emergency source. See Figure 6-10 for the test sequence.

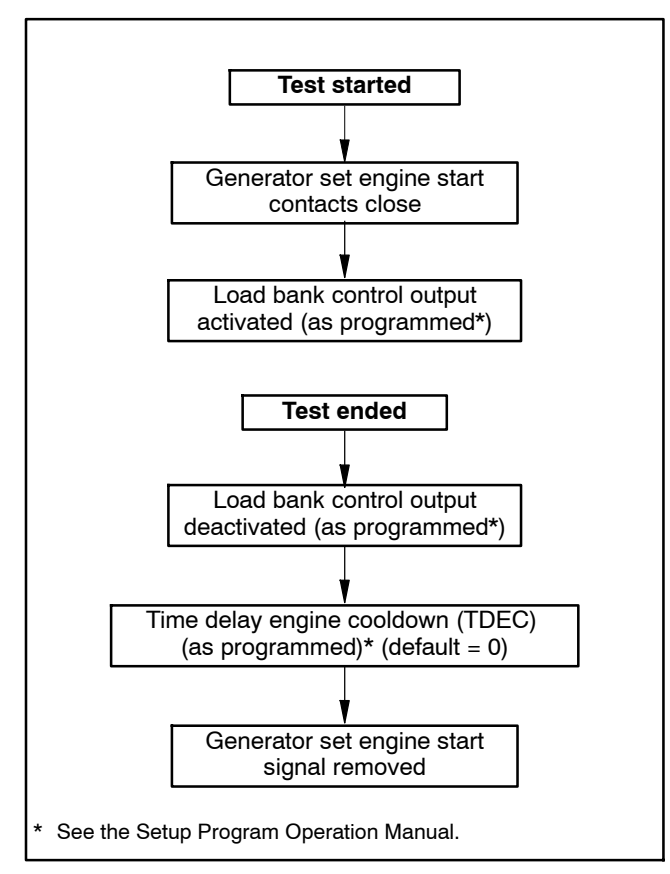

Figure 6-10 Unloaded Test Sequence

## 6.5.4 Automatic Operation Test

Use the following procedure to check the transfer switch operation. Watch the LEDs on the controller's user interface as the time delays run and Source E becomes available when the generator set starts. For a loaded test, watch the position LEDs to verify that the ATS transfers the load.

The test sequence simulates a loss of the normal source, starts the generator set, and transfers the load to the emergency source (loaded test), executing all time delays that are set up to operate during a loss of the normal source. Pressing the End Delay button during the test sequence ends the time delay shown on the screen.

Press the End Test button to end the test sequence. The transfer switch transfers the load back to the normal source and removes the engine start signal, executing all programmed time delays.

Refer to Figure 6-10 and Figure 6-9 for flowcharts showing the test sequence of operation without and with load. Load control time delay settings may affect the operation sequences.

**Note:** If the standby source fails during a test, the ATS will immediately attempt to transfer to the preferred source.

Check the preferred source selection. The test procedure assumes that Source N is the preferred source.

If the transfer switch is equipped with a supervised transfer switch, verify that it is set to the Auto position.

**Note:** Close and lock the enclosure door before starting the test procedure.

### **Automatic Operation Test Procedure**

- 1. Check the controller LED indicators to verify that the Position N and Source N Available indicators are lit.
- 2. Verify that the generator set is in AUTO.
- 3. Refer to Figure 6-7. From the main screen, press the Test button. Enter the test password when prompted and press OK.
- 4. Press the down arrow button to display Type of Test, Loaded.
- 5. Press the Start button.
- 6. Verify that the generator set starts and the Source E Available LED lights.
- 7. Verify that the switch transfers the load to Source E. Observe the controller LEDs and display as the time delays execute and the load is transferred.

After the preferred-to-off time delay, verify that the Position N LED turns off. After the off-to-standby time delay, check that the Position E LED lights, indicating that the switch has transferred the load to Source E.

- 8. Press the End Test button.
- 9. Verify that the switch transfers the load back to Source N.

After the standby-to-off time delay, verify that the Position E LED goes out. After the off-to- preferred time delay, check that the Position N LED lights, indicating that the switch has transferred the load to Source N.

- 10. After the engine cooldown time delay expires, the engine start signal is removed. Verify that the generator set stops.
  - **Note:** The generator set may have an engine cooldown time delay that causes the generator set engine to run after the transfer switch engine start signal is removed.

| Engine Start in ##:##<br>Norm ###V Emer ###V        |                                                |
|-----------------------------------------------------|------------------------------------------------|
| End End<br>Main Delay Test                          | ļ                                              |
| LD# Disc in ##:##<br>Norm ###V Emer ###V<br>End End | Appears if load control<br>time delays are set |
| Main Delay Test                                     |                                                |
| Xfr to Off in ##:##<br>Norm ###V Emer ###V          |                                                |
| End End<br>Main Delay Test                          | )                                              |
| Xfr to Emer in ##:##<br>Norm ###V Emer ###V         |                                                |
| End End<br>Main Delay Test                          | ļ                                              |
| Add LD# in ##:##<br>Norm ###V Emer ###V             | Appears if load control                        |
| End End<br>Main Delay Test                          | time delays are set                            |
| System on Test<br>Norm ###V Emer ###V               |                                                |
| End End<br>Main Delay Test                          |                                                |
| LD# Disc in ##:##<br>Norm ###V Emer ###V            |                                                |
| Main End End<br>Delay Test                          | ]                                              |
| Xfr to Off in ##:##<br>Norm ###V Emer ###V          | Programmed-transition                          |
| End End<br>Main Delay Test                          | models only                                    |
| Xfr to Norm in ##:##<br>Norm ###V Emer ###V         |                                                |
| End End<br>Main Delay Test                          |                                                |
| Add LD# in ##:##<br>Norm ###V Emer ###V             | Appears if load control                        |
| End End<br>Main Delay Test                          | time delays are set                            |
| Eng Cooldown ##:##<br>Norm ###V Emer ###V           |                                                |
| End End<br>Main Delay Test                          |                                                |

Figure 6-11 Test Sequence Screens

# 6.6 Exercise

### 6.6.1 Exercise Scheduling

Schedule exercise runs through the Set Exercise screen. See the transfer switch operation and installation manual for instructions. To run the generator set at a time other than a scheduled exercise sequence, use the Test function. See Section 6.5 for instructions.

When a scheduled exercise is running, the screens shown in Figure 6-12 appear. Press Main to return to the main screen, if desired.

## 6.6.2 Stopping an Exercise

Press the End button to end the exercise sequence before the scheduled stop time, if necessary.

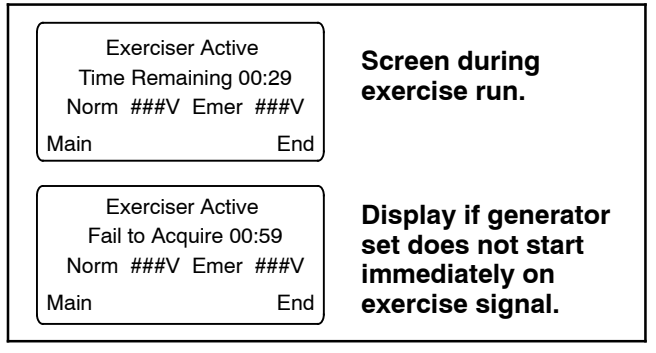

Figure 6-12 Exercise Sequence Screens

## 6.6.3 Exerciser Sequence

Figure 6-13 and Figure 6-14 illustrate the unloaded and loaded exercise sequences.

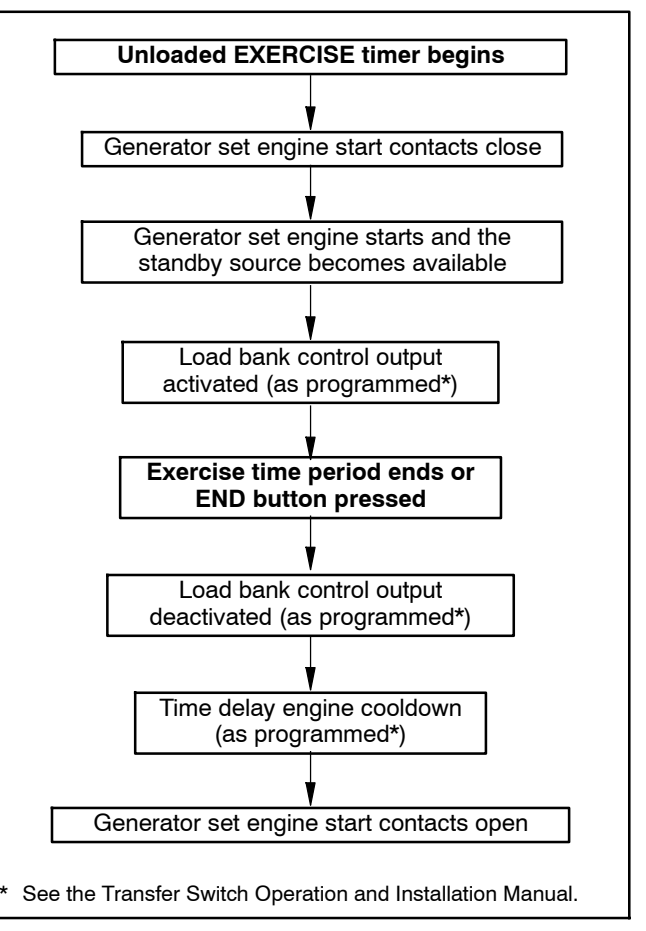

Figure 6-13 Unloaded Exercise Sequence

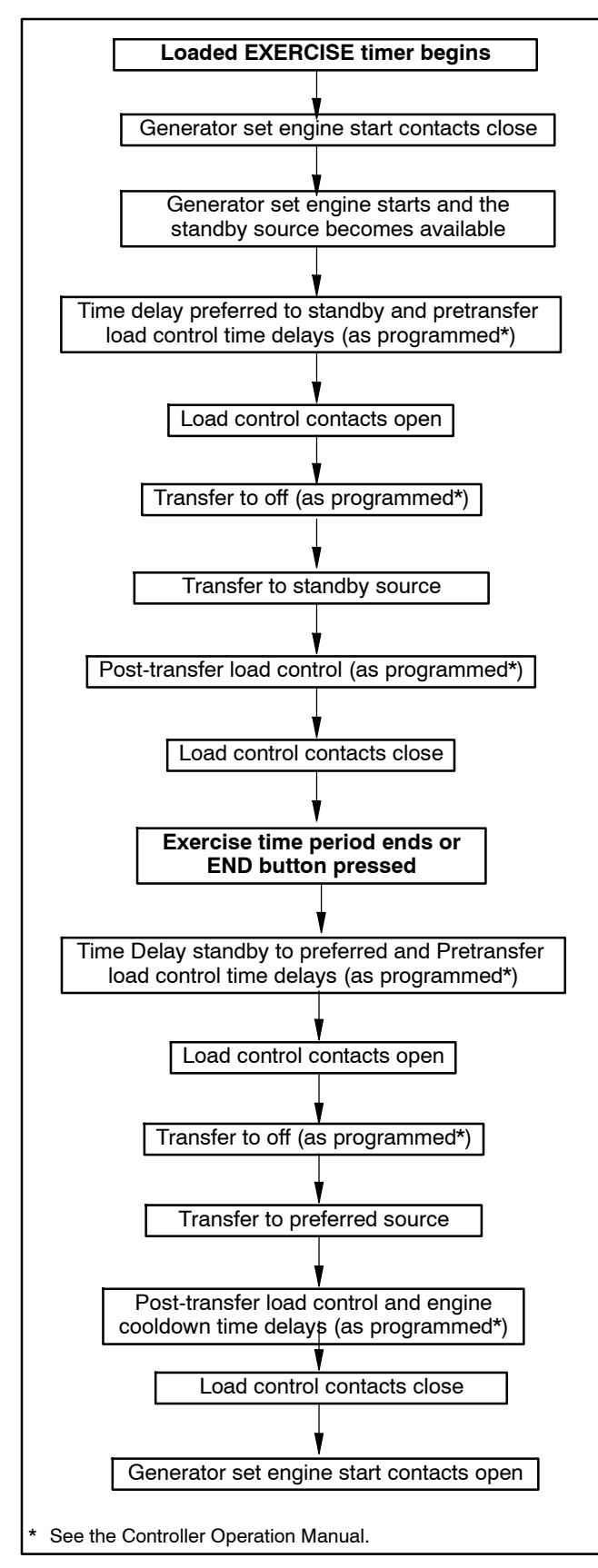

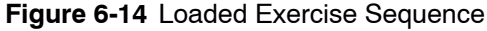

# 6.7 Engine Start Troubleshooting

The engine start contacts should close when the Normal source is lost and when the ATS controller starts a test or exercise sequence. The engine start contacts are labeled with a decal. Check the operation/installation manual or the dimension drawing for the contact location, if necessary.

Use the following procedure to check for continuity across the engine start contacts when the Normal source is disconnected and during a test sequence. Allow time for the engine start and engine cooldown time delays during the test. Refer to the operation manual for the applicable time delays.

Be sure to read and follow the safety precautions when performing the test procedure.

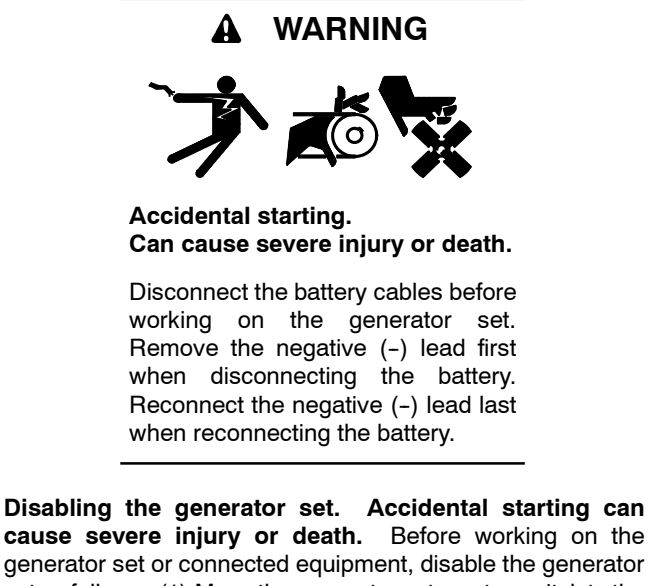

generator set or connected equipment, disable the generator set as follows: (1) Move the generator set master switch to the OFF position. (2) Disconnect the power to the battery charger. (3) Remove the battery cables, negative (-) lead first. Reconnect the negative (-) lead last when reconnecting the battery. Follow these precautions to prevent starting of the generator set by an automatic transfer switch, remote start/stop switch, or engine start command from a remote computer.

(Decision-Maker® 3+ and 550 Generator Controllers)

**Disabling the generator set.** Accidental starting can cause severe injury or death. Before working on the generator set or equipment connected to the set, disable the generator set as follows: (1) Press the generator set off/reset button to shut down the generator set. (2) Disconnect the power to the battery charger, if equipped. (3) Remove the battery cables, negative (-) lead first. Reconnect the negative (-) lead last when reconnecting the battery. Follow these precautions to prevent the starting of the generator set by the remote start/stop switch.

(RDC, DC, RDC2, DC2, Decision-Maker® 3000, 3500 and 6000 Controllers)

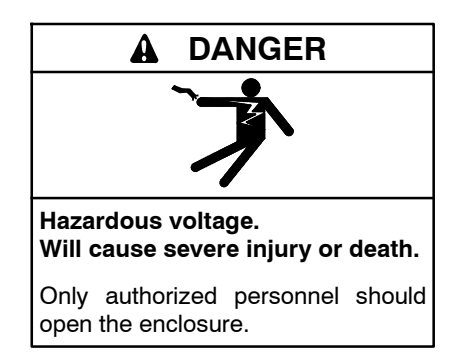

**Testing live electrical circuits. Hazardous voltage or current can cause severe injury or death.** Have trained and qualified personnel take diagnostic measurements of live circuits. Use adequately rated test equipment with electrically insulated probes and follow the instructions of the test equipment manufacturer when performing voltage tests. Observe the following precautions when performing voltage tests: (1) Remove all jewelry. (2) Stand on a dry, approved electrically insulated mat. (3) Do not touch the enclosure or components inside the enclosure. (4) Be prepared for the system to operate automatically. (600 volts and under)

#### **Engine Start Test Procedure**

Start with the transfer switch in the Source N position.

- 1. Connect an ohmmeter or test lamp across the engine start contacts at one of the following locations:
  - a. Pins 8 and 9 of connector J1 (the transfer switch harness-to-controller connection). See Figure 6-15.
  - b. The engine start contacts on the transfer switch contactor or field-connection terminal block.
    See the decal on the transfer switch or the transfer switch operation and installation manual for the engine start contact location.
  - c. The generator set engine start leads. See the generator set documentation for engine start lead identification and location.
- 2. Disconnect Normal power from the transfer switch and verify that the engine start contacts close.
- 3. Reconnect Normal power to the transfer switch and verify that the engine start contacts open after applicable time delays.
- 4. If the engine start contacts do not operate as indicated in steps 2 and 3 when power is disconnected and reconnected, replace the ATS controller's power board. See Section 6.11.

- 5. Press the Test button to initiate a test sequence and verify that the engine start contacts close.
- 6. Press the End button to end the test. Verify that the engine start contacts open after the engine cooldown time delay (which may be set to zero).
- 7. If the ATS engine start contacts do not close during the Test Procedure, replace the ATS controller. See Section 6.11.

If the generator set engine does not start, check the engine start connections to the generator set. Verify that the generator set master switch is in the AUTO position. Troubleshoot the generator set if the engine start connections are good but the engine does not start.

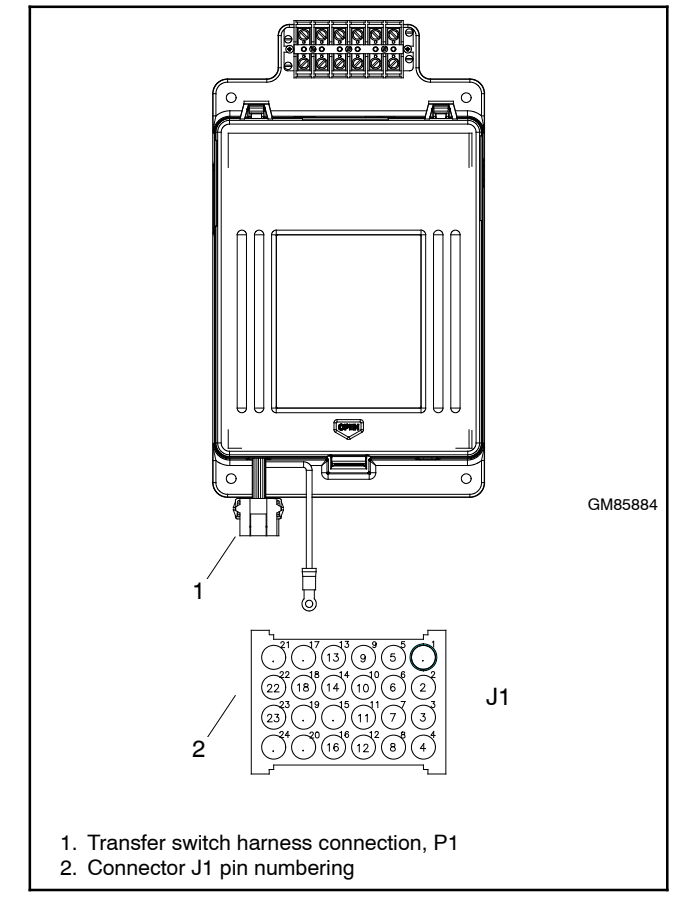

Figure 6-15 Transfer Switch Harness-to-Controller Connection

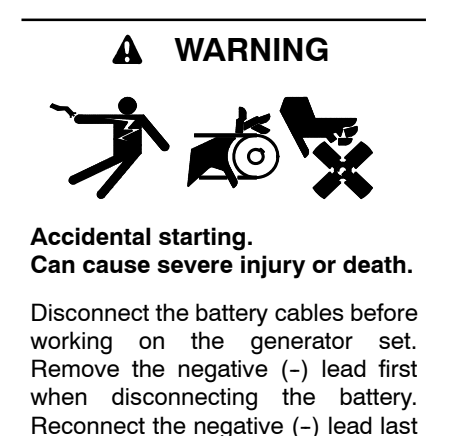

**Disabling the generator set.** Accidental starting can cause severe injury or death. Before working on the generator set or connected equipment, disable the generator set as follows: (1) Move the generator set master switch to the OFF position. (2) Disconnect the power to the battery charger. (3) Remove the battery cables, negative (-) lead first. Reconnect the negative (-) lead last when reconnecting the battery. Follow these precautions to prevent starting of the generator set by an automatic transfer switch, remote start/stop switch, or engine start command from a remote computer.

when reconnecting the battery.

(Decision-Maker® 3+ and 550 Generator Controllers)

**Disabling the generator set.** Accidental starting can cause severe injury or death. Before working on the generator set or equipment connected to the set, disable the generator set as follows: (1) Press the generator set off/reset button to shut down the generator set. (2) Disconnect the power to the battery charger, if equipped. (3) Remove the battery cables, negative (-) lead first. Reconnect the negative (-) lead last when reconnecting the battery. Follow these precautions to prevent the starting of the generator set by the remote start/stop switch.

(RDC, DC, RDC2, DC2, Decision-Maker® 3000, 3500 and 6000 Generator Controllers)

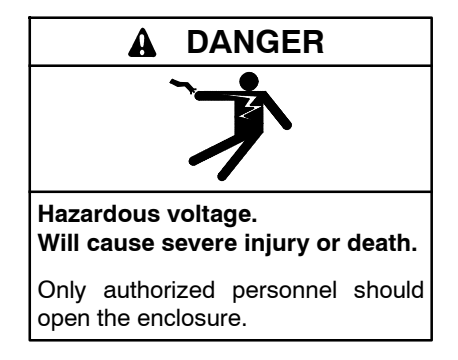

Short circuits. Hazardous voltage/current can cause severe injury or death. Short circuits can cause bodily injury and/or equipment damage. Do not contact electrical connections with tools or jewelry while making adjustments or repairs. Remove all jewelry before servicing the equipment.

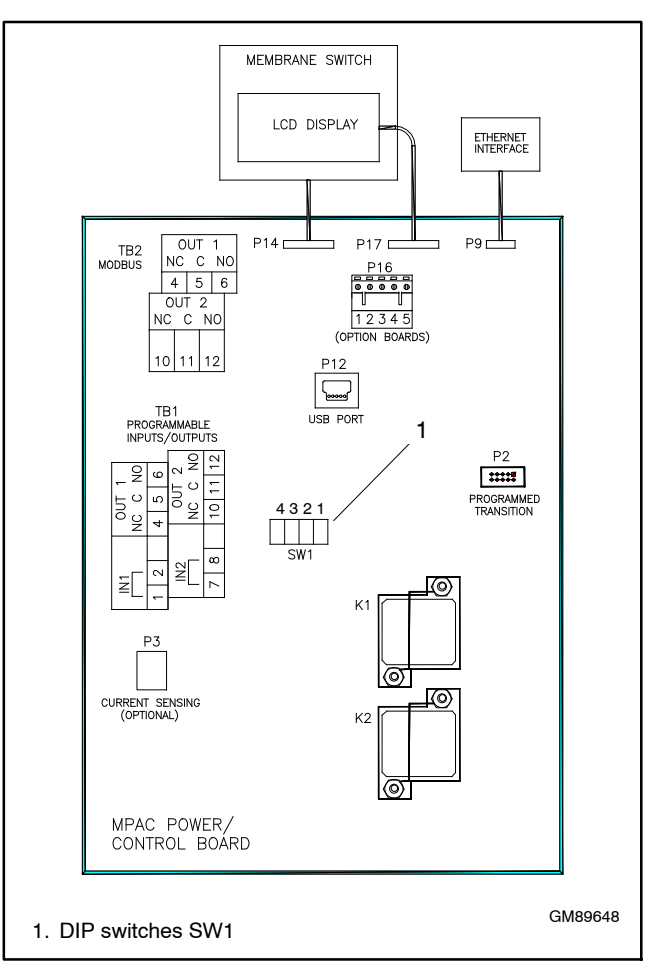

Figure 6-16 DIP Switch Location (cover removed)

Perform the service disconnect and control circuit isolation procedures described in Section 1 before adjusting the DIP switches on the controller's circuit board.

DIP switches on the controller's circuit board can be used during maintenance and service. The DIP switches are located on the controller's circuit board on the inside of the enclosure door. Figure 6-16 shows the location of the switches on the controller circuit board. Notice that the DIP switches are numbered in this order: 4 3 2 1.

**SW1-1, Password Disable.** Closing the password disable DIP switch SW1-1 disables the setup password and resets it to the factory defaults. When the switch is closed, system setup and programming is allowed without the need to enter a password.

**Note:** Disable the setup password only during service unless the transfer switch is installed in a secure location.

Closing and then reopening DIP switch SW1-1 resets the password to the default value, 0000.

The test password is not affected by this DIP switch. Use the Reset Data screen to disable the test password.

**SW1-2, Maintenance.** The maintenance DIP switch inhibits transfer during ATS service. When this switch is in the closed position, contactor functions are disabled. The Not in Auto LED flashes red and the message Maintenance Mode is indicated on the LCD screen. In addition, a programmable digital output is turned on and an entry in the event log indicates that the maintenance mode has been activated. System monitoring and setup are allowed while in maintenance mode.

**SW1-3 and SW1-4.** Switch 3 is for factory use only. Switch 4 is not used.

Close and lock the enclosure door before energizing the transfer switch.

# 6.9 Programmed-Transition Interface Board

The programmed-transition interface board (PTIB) is used on Model KEP transfer switches with insulated case switches (ICSW) and/or insulated case circuit breakers (ICCB). The PTIB is not used on Model KEP transfer switches with molded case switches (MCSW) and/or molded case circuit breakers (MCCB)

The PTIB is installed on the controller as shown in Figure 6-17. The PTIB contains two replaceable 10-amp relays, K1 (NR1) and K2 (ER1). See Figure 6-18.

Refer to the operation sequence diagrams in Section 2.5 and to the schematic diagram provided with the transfer switch to troubleshoot the relays. If the transfer switch stops in the OFF position and does not transfer after the Off time delay, check the following on the PTIB:

- Check the contactor connection at J11.
- Check the ribbon cable connection from the PTIB to the controller circuit board.
- Check that relays K1 and K2 are properly seated.
- Replace relays K1 and/or K2 if they are damaged.
- Replace the PTIB board if necessary.

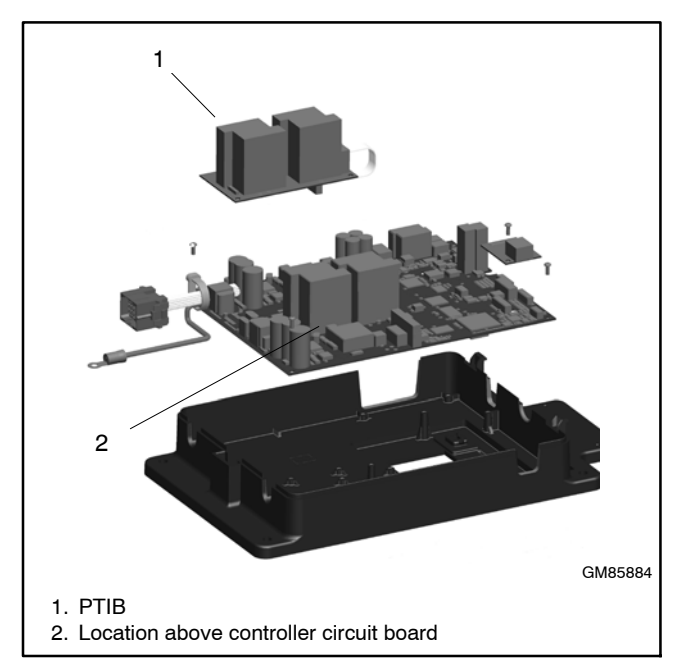

Figure 6-17 Programmed-Transition Interface Board Location

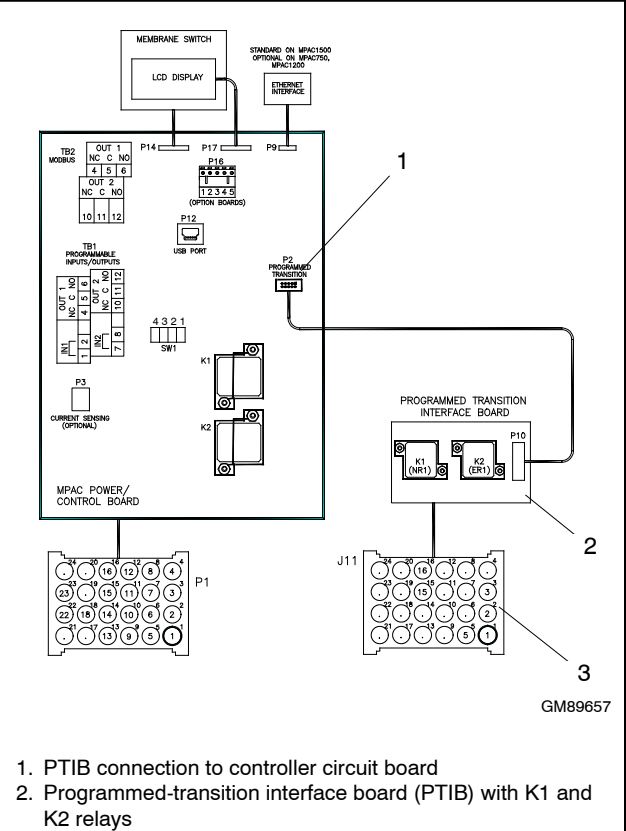

3. Contactor connection J11

Figure 6-18 PTIB Relays and Connections

# 6.10 Controller Application Program

The manufacturer may release new versions of the controller application code. The new code can be downloaded from TechTools and loaded onto the controller using Kohler SiteTech software.

Program Loader software is *not* used for loading code onto the Decision-Maker<sup>®</sup> MPAC controllers.

To download the latest version of the controller application code:

- 1. On your computer, go to Kohler TechTools.
- 2. Click on Software and then ATS Controllers.
- 3. Click on the ATS controller and then click on the link to download the latest software version. The file name will be of the form MpacDmAppV###.zip, where V### indicates the version number.
  - Note: All three Decision-Maker® MPAC controllers use the same application code file.
- 4. Save the file onto your laptop computer.
- 5. Connect the computer to the ATS controller using a USB cable. See Figure 4-1 and Section 4 if necessary. Start Kohler SiteTech software.
- 6. If updating firmware from version 1.04 to 1.10 or higher, check and write down the setting for programmable output 1. You may need to reset this parameter later, as described in Section 8.2.
- 7. Select Update Firmware near the top of the screen. See Figure 6-19.
- 8. In the Update Firmware dialog box, click on Browse and navigate to the location of the firmware file on your computer. Click on the firmware zip file and click Open.
  - **Note:** Select the entire zip file. Do not attempt to load individual files contained within the zip file.
- 9. Click on the Update Firmware button in the dialog box to start loading the new firmware onto the controller.
- 10. SiteTech will indicate that the firmware was successfully updated. Close the program and disconnect the computer from the controller.

See the SiteTech Operation Manual, TP-6701, for more information, if necessary.

Loading new code does not change the system settings, except as noted in Section 8.2. After loading a new version of code, check the system settings, input/output assignments, time delays, and other parameters to verify that they are correct for the application.

After loading new code, run a loaded test to verify that the system operates correctly. See Section 6.5, System Test.

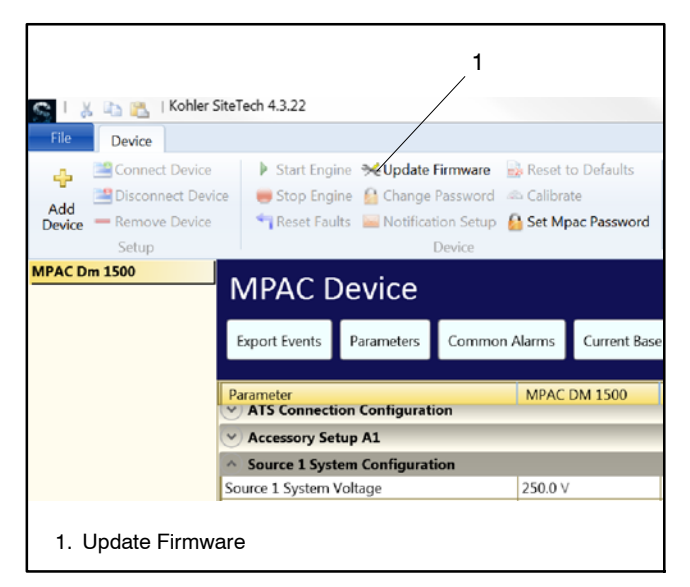

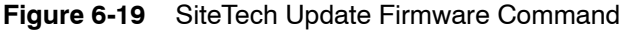

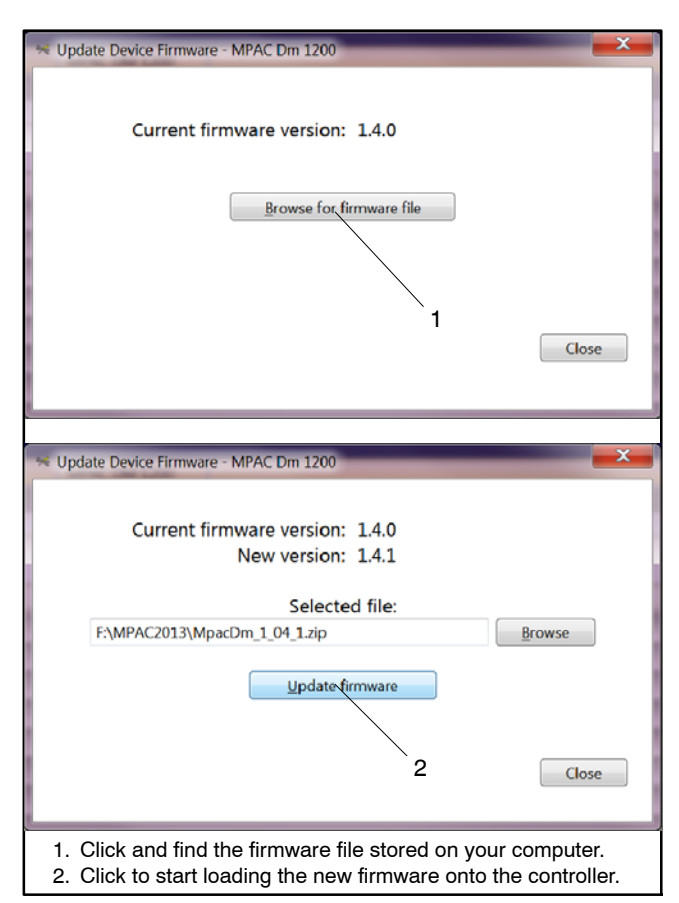

Figure 6-20 Firmware Update Dialog Boxes

# 6.11 Controller Replacement

Always check for open switches or circuit breakers, loose connections, or faulty wiring before replacing any parts. Replace the controller only if the troubleshooting and test procedures in this manual indicate conclusively that the controller is damaged or inoperative.

The entire controller and plastic housing can be obtained as a complete assembly.

**Note:** Save the old controller's plastic cover, which includes the transfer switch nameplate, for use with the new controller.

### 6.11.1 Controller Parameter Settings

New controllers are shipped with the factory default settings for the system settings, including voltage, frequency, number of phases, phase rotation, and other user-adjustable settings. After installation, the system parameters must be set for the application.

If the old controller is operable, it may be possible to save the parameter file before removing the controller from the transfer switch. The parameter file contains the system parameter settings, including system setup, source setup, time delays, input and output assignments, and communications settings. The configuration file can be loaded onto the new controller after it is installed. Use a personal computer with Kohler SiteTech software to export and import controller files. See the SiteTech Software Operation Manual for instructions.

**Note:** Operation problems can be caused by incorrect controller settings. Do not load the old parameter file onto the new controller unless you are certain that all the settings in the file are correct.

If the parameter settings file is not available, use the controller user interface or SiteTech software to check and adjust the system settings for the application. Refer to the controller Operation Manual or the SiteTech Software Operation Manual for instructions.

## 6.11.2 Circuit Board and Electronic Component Handling

Improper removal, installation, transportation, storage, or service can damage sensitive electronic components. Observe the following guidelines to prevent damage when working with circuit boards or electronic components.

### NOTICE

**Electrostatic discharge damage.** Electrostatic discharge (ESD) damages electronic circuit boards. Prevent electrostatic discharge damage by wearing an approved grounding wrist strap when handling electronic circuit boards or integrated circuits. An approved grounding wrist strap provides a high resistance (about 1 megohm), *not a direct short*, to ground.

### **Circuit Board and Electronic Component Handling**

- Keep circuit boards or electronic components inside the antistatic, cushioned factory packaging until installation.
- Store circuit boards or electronic components in a clean environment away from moisture, vibration, static electricity, corrosive chemicals, and solvents.
- Disconnect all power sources before removing or installing circuit boards or electronic components.
- Wear an approved, grounded, antistatic wrist strap when handling circuit boards or electronic components.
- Carefully hold the circuit board by its edges and not by any of its components or electrical contacts.
- Do not drop the circuit board or electronic components.
- Do not bend the circuit board, electronic components, or electronic component leads.
- Do not strike the circuit board or electronic components using or against a hard object.
- Clean dusty or dirty circuit boards with a vacuum cleaner or soft, dry brush.
- Never attempt circuit board repairs, adjustments, or modifications other than replacing plug-in service parts or performing manufacturer-approved installation or service procedures.

### 6.11.3 Replacement Procedure

Before removing the old controller, refer to Section 6.11.1. It may be possible to download the system settings from the controller to a file that can later be loaded onto the new controller for more efficient system setup.

Perform the service disconnect and control circuit isolation procedures described in Section 1 before starting to disconnect the controller. Observe the following safety precautions to avoid injury or equipment damage.

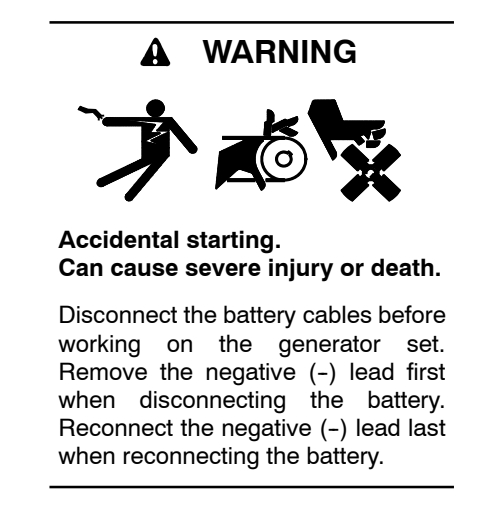

**Disabling the generator set.** Accidental starting can cause severe injury or death. Before working on the generator set or connected equipment, disable the generator set as follows: (1) Move the generator set master switch to the OFF position. (2) Disconnect the power to the battery charger. (3) Remove the battery cables, negative (-) lead first. Reconnect the negative (-) lead last when reconnecting the battery. Follow these precautions to prevent starting of the generator set by an automatic transfer switch, remote start/stop switch, or engine start command from a remote computer.

(Decision-Maker® 3+ and 550 Generator Controllers)

**Disabling the generator set.** Accidental starting can cause severe injury or death. Before working on the generator set or equipment connected to the set, disable the generator set as follows: (1) Press the generator set off/reset button to shut down the generator set. (2) Disconnect the power to the battery charger, if equipped. (3) Remove the battery cables, negative (-) lead first. Reconnect the negative (-) lead last when reconnecting the battery. Follow these precautions to prevent the starting of the generator set by the remote start/stop switch.

(RDC, DC, RDC2, DC2, Decision-Maker® 3000, 3500 and 6000 Controllers)

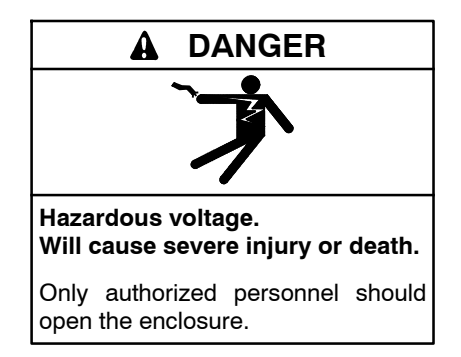

Short circuits. Hazardous voltage/current can cause severe injury or death. Short circuits can cause bodily injury and/or equipment damage. Do not contact electrical connections with tools or jewelry while making adjustments or repairs. Remove all jewelry before servicing the equipment.

#### **Controller Replacement Procedure**

1. Perform the Service Disconnect and Control Circuit Isolation procedures described in Section 1 to remove power from the controller.

#### Note: There is power coming into the normal source lugs at all times, even after the service disconnect procedure has been completed.

- 2. Disconnect the transfer switch harness at the P1 connector at the bottom of the controller. See Figure 6-21.
- 3. Disconnect the controller ground wire at the ring terminal on the enclosure door.
- 4. Disconnect the accessory module assembly at connector P16 at the top of the controller, if connected.
- 5. Remove the plastic cover from the old controller and save it to install on the new controller assembly.
  - Note: The cover includes the transfer switch nameplate, which must remain with the transfer switch.

To remove the cover, depress the latch at the bottom of the cover. Swing the cover open on its hinges and lift it off.

- 6. Label and then disconnect any input and output leads connected to terminal strip TB1 on the controller. See Figure 6-22.
- 7. Label and then disconnect the RS-485 communication cable from terminal strip TB2 on the controller (if connected). See Figure 6-22.

- 8. Disconnect any other communications connections to the ethernet port or the USB port. See Figure 6-22 for connector identification.
- 9. Disconnect the current sensing accessory at connector P3, if equipped.
- 10. Support the controller assembly and remove four nuts at the corners.
- 11. Carefully remove the entire controller assembly, including the user interface panel, which is part of the assembly.
- 12. Replace the entire assembly with a new controller. Secure the four nuts at the corners and tighten them to no more than 6.8 Nm (5 ft. lb. or 60 in. lb.) torque.

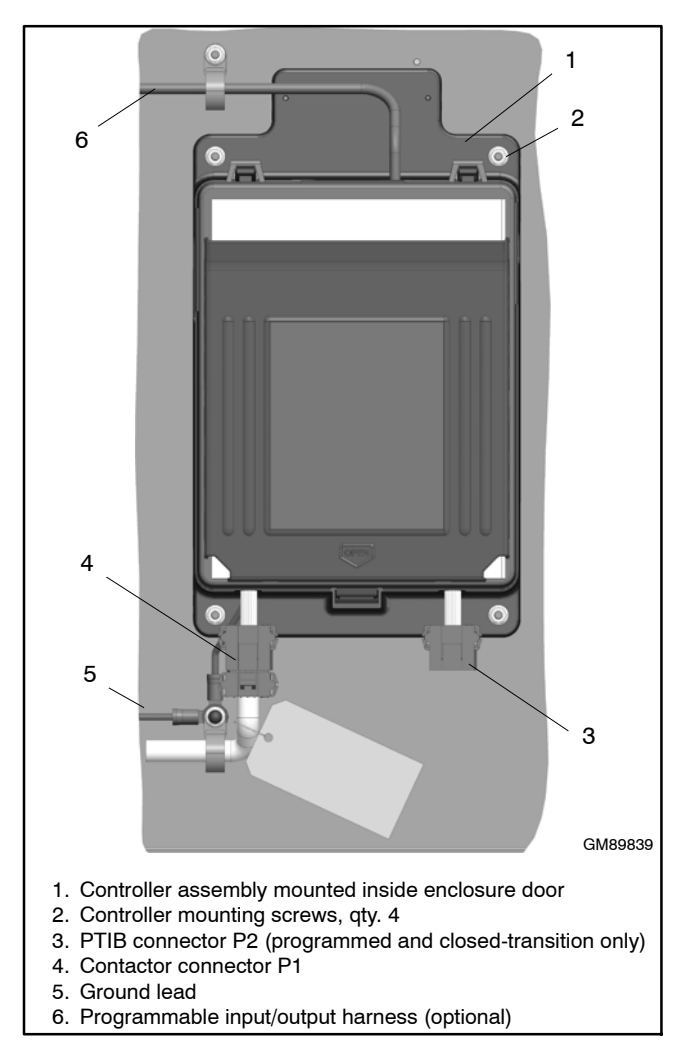

Figure 6-21 Controller Assembly

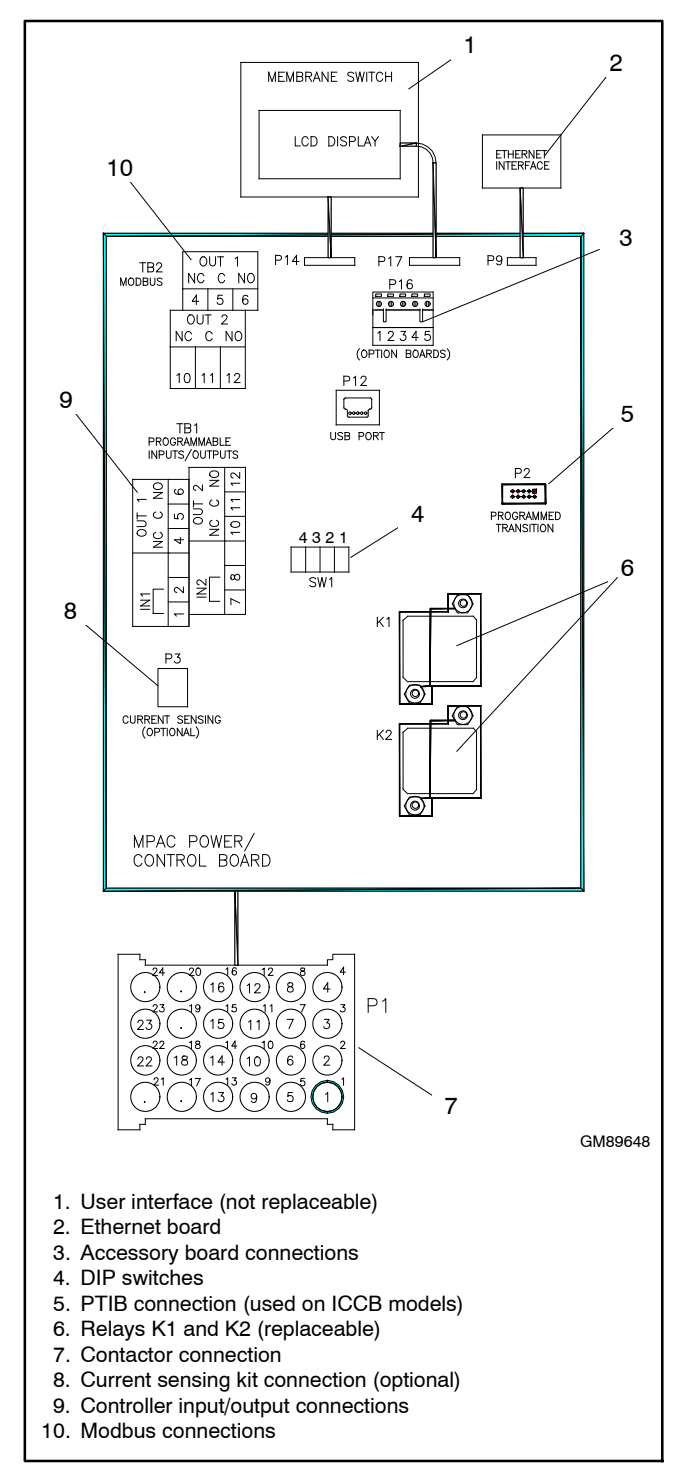

Figure 6-22 Controller Connections

#### Reconnect the controller assembly.

- 13. Connect the controller ground lead to the terminal on the enclosure door. See Figure 6-21.
- 14. The programmed-transition interface board (PTIB) is included on controllers for KEP models that use insulated case switches (ICSW) and/or insulated case circuit breakers (ICCB). Verify that the PTIB is installed and connected to P2 on the controller. See Figure 6-22 and Section 6.9.
- 15. Connect the I/O leads to terminal strip TB1, using the labels attached in step 6 to connect the leads to the appropriate terminals. See Figure 6-22.
- 16. Connect RS-485 communication cable, if used, to terminal strip TB2, using the labels attached in step 7 to connect the leads to the appropriate terminals. See Figure 6-22.
- 17. Connect the accessory module assembly (if equipped) at connector P16.
- 18. Reconnect any other items that were disconnected from the controller. See Figure 6-22 for connector identification.
- 19. Connect the transfer switch harness to the connector on bottom of the controller.
- 20. Check the controller's DIP switch settings and adjust them if necessary. See Section 6.8, Controller DIP Switches.
- 21. Close and lock the transfer switch enclosure door.
- 22. Perform the Control Circuit Reconnect and Service Reconnect procedures described in Section 1.
  - **Note:** Power to the controller is required in order to check and adjust the controller settings. If all the power sources are generator sets, reconnect the normal source generator set engine starting battery and put the generator set into automatic mode.

#### Set up the new controller.

23. If the parameter settings file for the transfer switch was downloaded from the old controller, load it onto the new controller using SiteTech See Section 6.11.1. See Section 4.3 and the SiteTech Software Operation Manual for instructions to import the file, if necessary.

- 24. If the configuration settings file cannot be loaded through the USB port, check and adjust the system settings for the application. Use the controller user interface or a personal computer and Kohler SiteTech software to check and adjust the controller settings. Refer to the transfer switch operation and installation manual for setup instructions.
- **Note:** Contactor and ATS serial numbers can only be entered through Modbus using Monitor III or a customer-supplied Modbus driver and the distributor-level password.

#### Check settings and verify operation.

- 25. Check the system settings and adjust them, if necessary. Check the system voltage, frequency, number of phases, phase rotation, time delays, and other user-adjustable settings. Refer to the transfer switch operation and installation manual for instructions.
- 26. Reconnect the emergency source generator set engine starting battery, negative (-) lead last.
- 27. Move the generator set master switch to the AUTO position or press the AUTO button on the generator set controller.
- 28. From the main screen, press the down arrow button and then press the LAMP TEST button to verify that all LEDs light.
- 29. Run a loaded test to check the system operation. See Section 6.5, System Test.
- 30. Measure the source voltages, frequency, and phase rotation using the procedure in Section 5.4.2.
- 31. If the voltage readings shown on the controller do not match the voltage measured at the source lugs, calibrate the controller. See Section 6.12.

# 6.12 Calibration

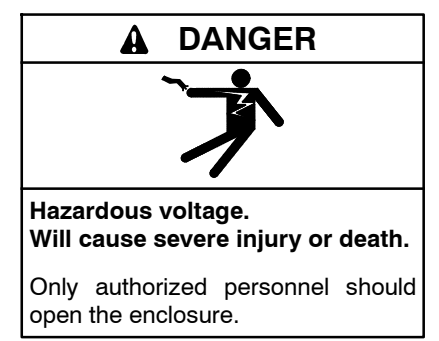

**Testing live electrical circuits. Hazardous voltage or current can cause severe injury or death.** Have trained and qualified personnel take diagnostic measurements of live circuits. Use adequately rated test equipment with electrically insulated probes and follow the instructions of the test equipment manufacturer when performing voltage tests. Observe the following precautions when performing voltage tests: (1) Remove all jewelry. (2) Stand on a dry, approved electrically insulated mat. (3) Do not touch the enclosure or components inside the enclosure. (4) Be prepared for the system to operate automatically. (600 volts and under)

The transfer switch voltage and current sensing (if equipped) are calibrated at the factory. If voltage recalibration is necessary, refer to Section 5.4.2 for instructions to check the voltages, and then use the Calibration menu to enter the measured values. See Figure 6-23.

The current sensing accessory is required in order for the transfer switch to measure and display the current values. See the controller Operation Manual for information about the current sensing accessory. Use a clamp-on current sensing meter to measure the current and enter the measured values through the Setup Menu-Calibration shown below.

For three-phase models, the voltage and current for all phases will appear and can be calibrated.

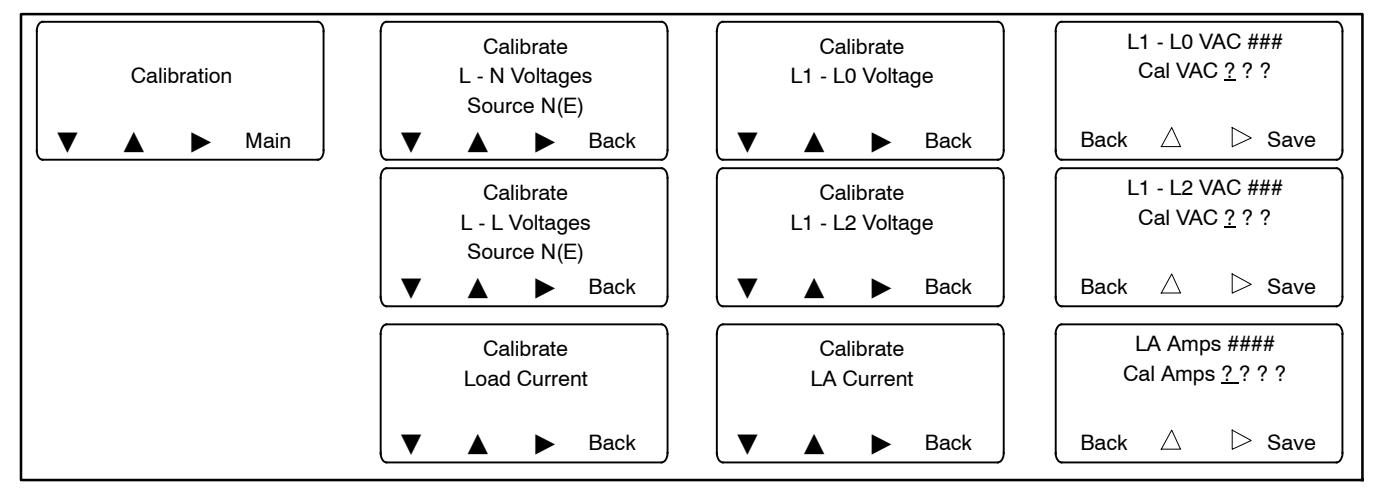

Figure 6-23 Calibration

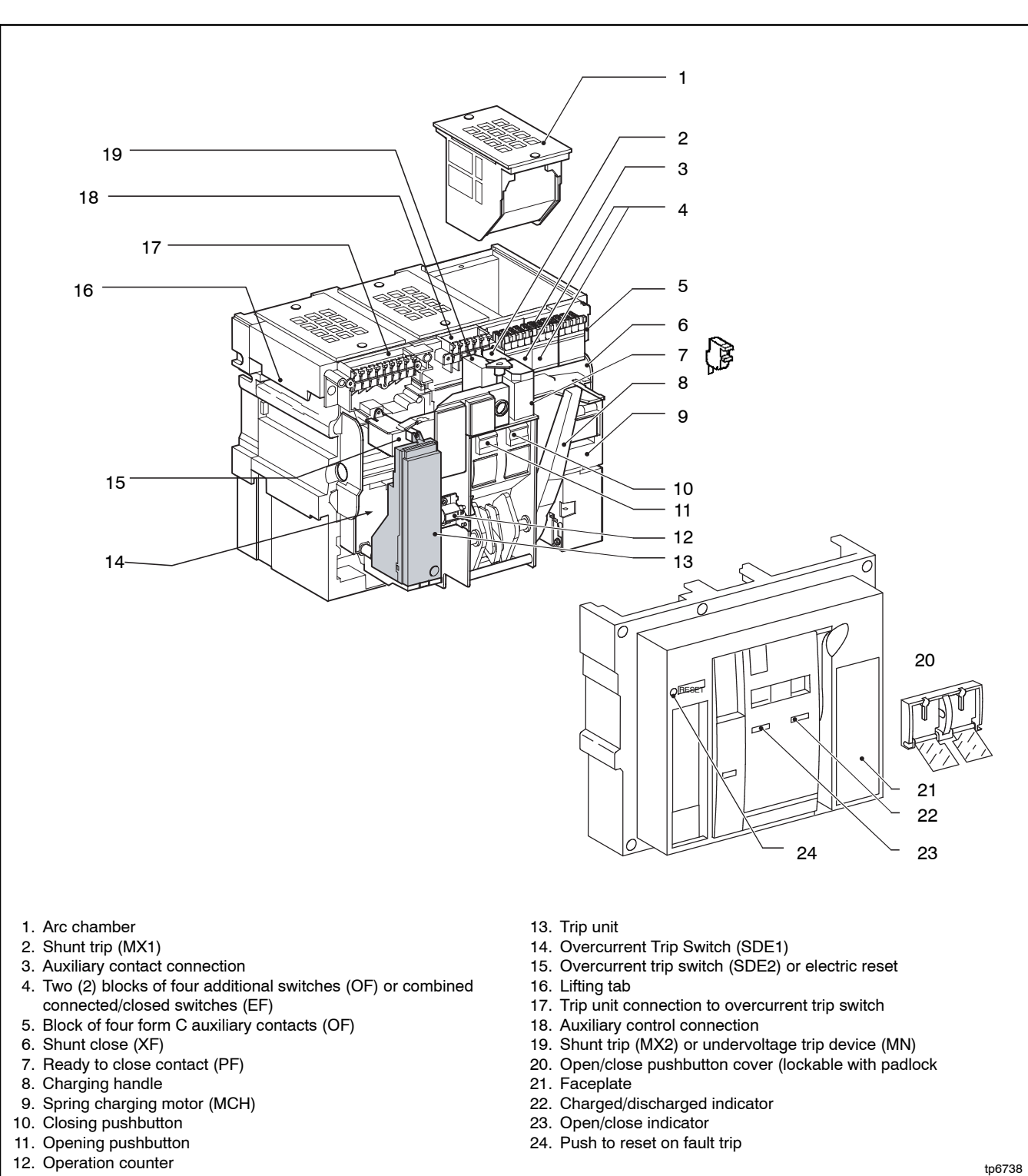

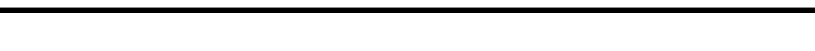

Section 7 ICCB Power Switching Device Diagrams

Figure 7-1 ICCB Power Switching Device

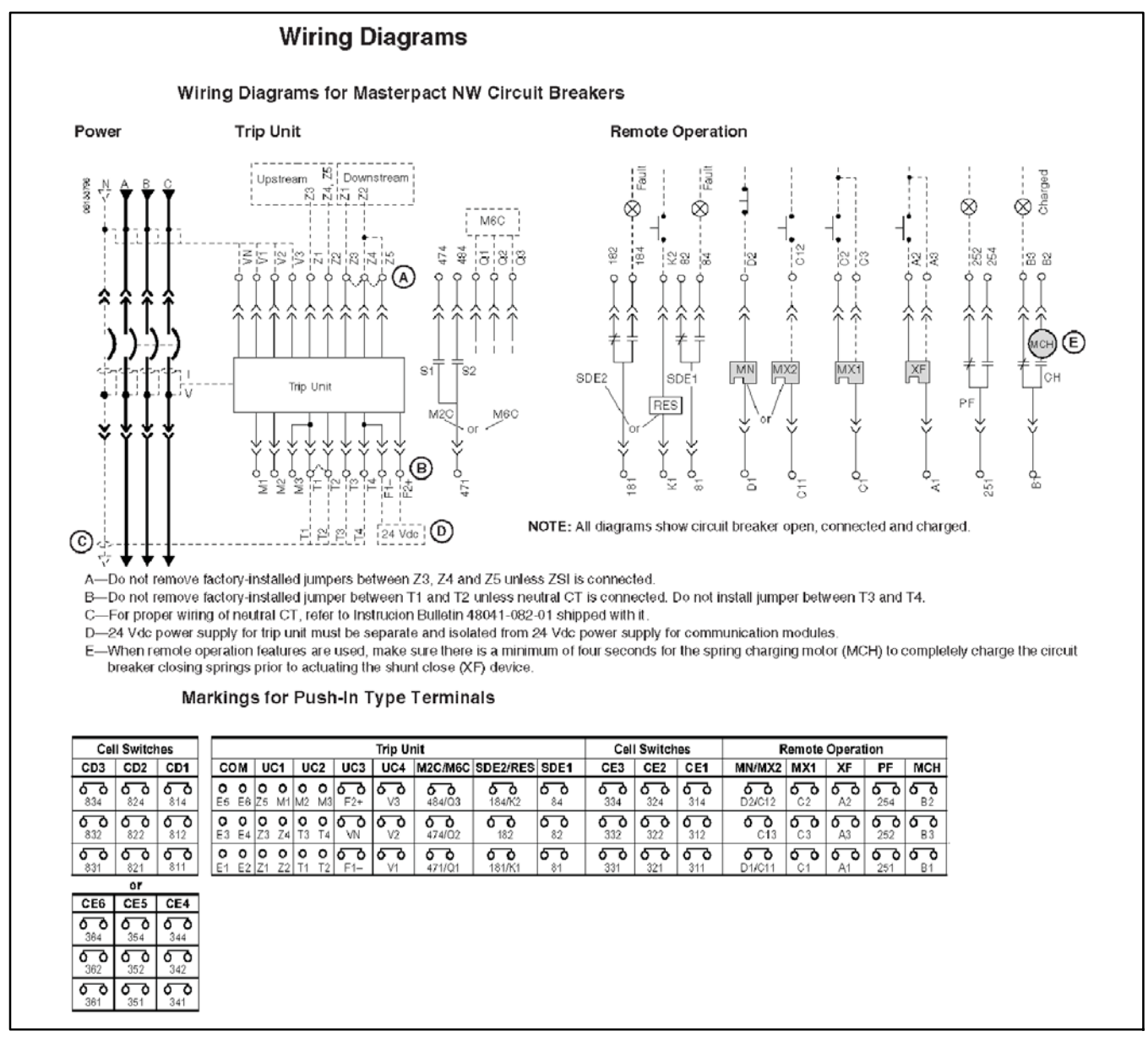

Figure 7-2 Wiring Diagrams NW Breakers

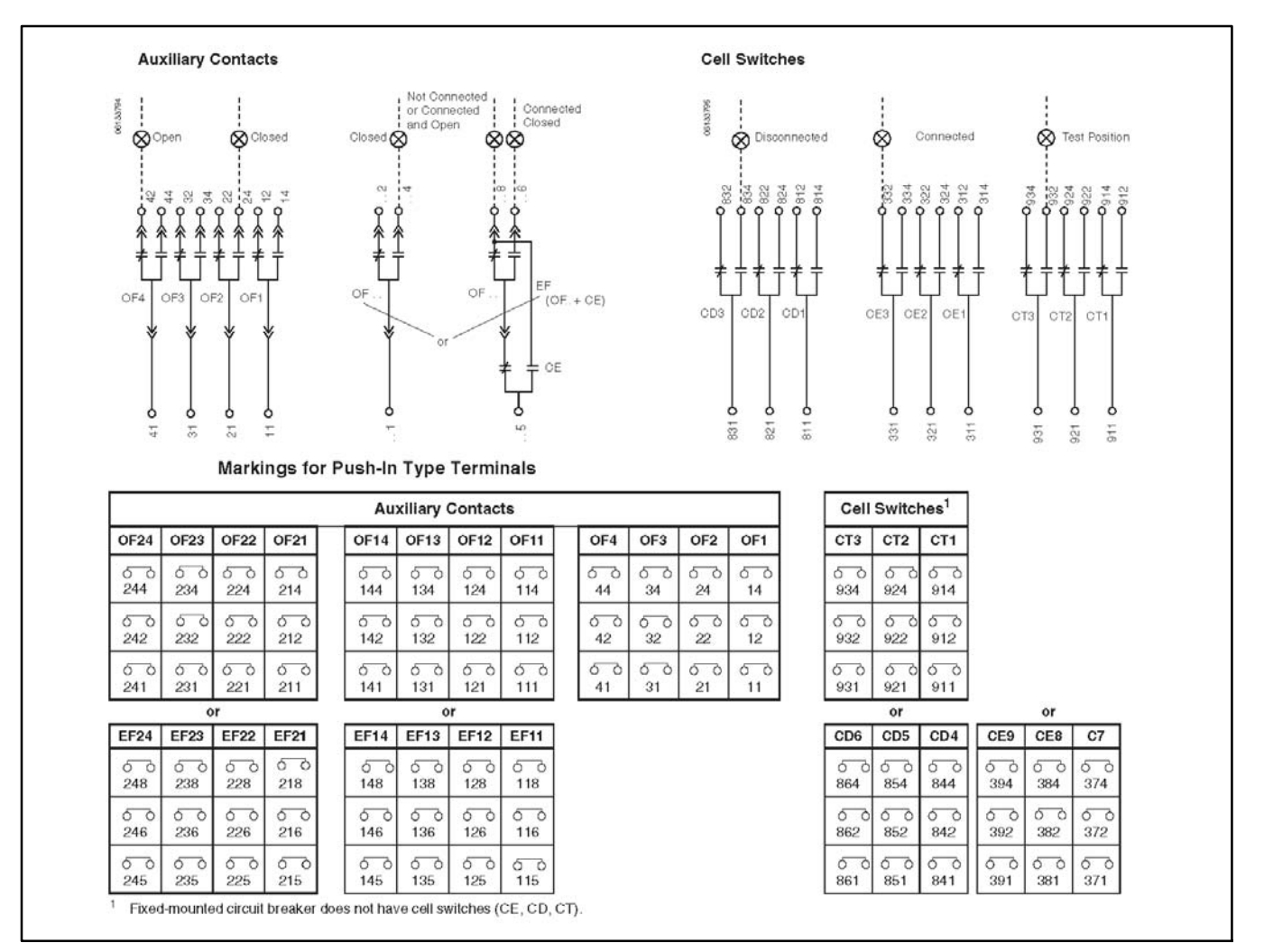

Figure 7-3 Wiring Diagrams, NT and NW circuit breakers

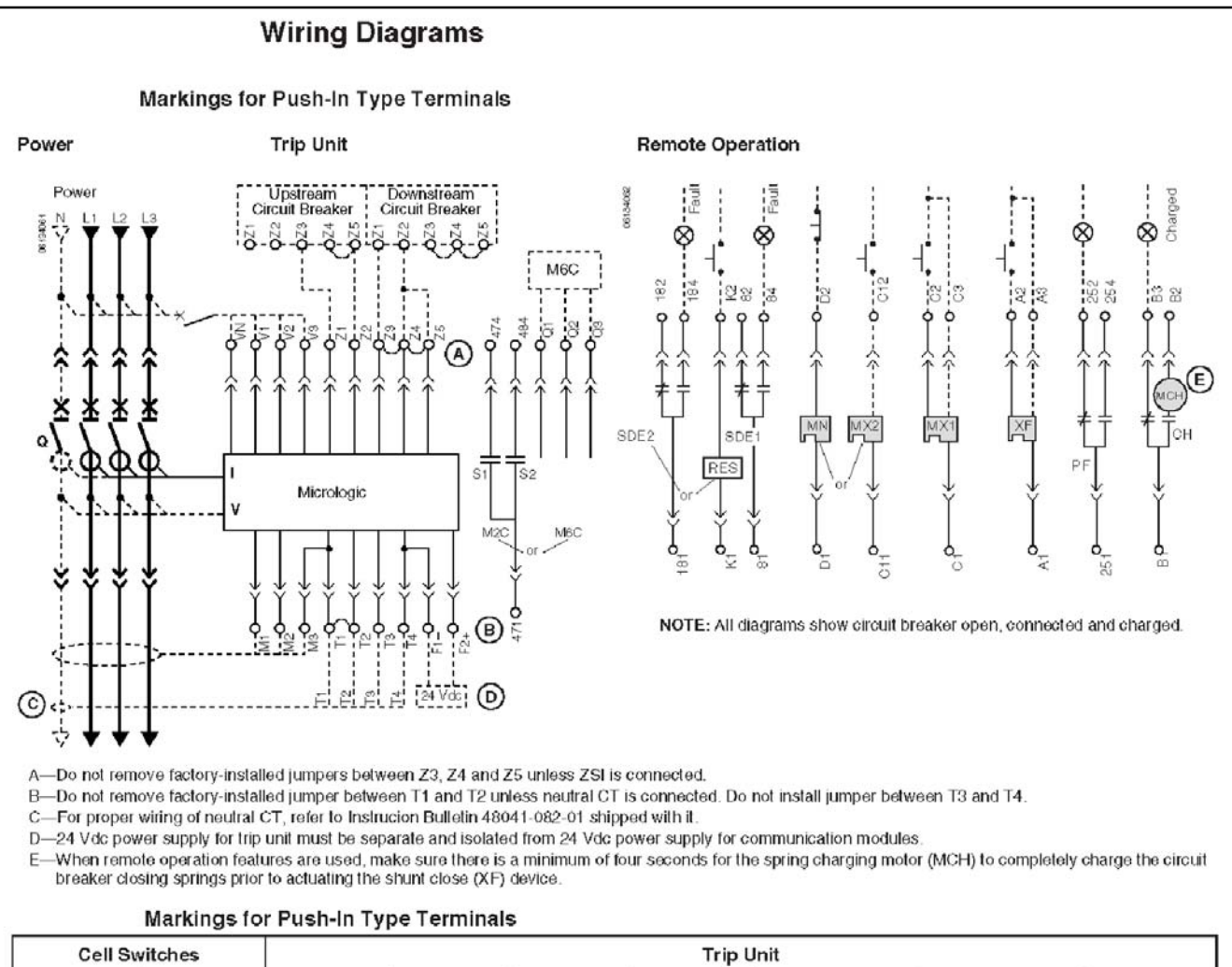

| Cell Switches |            |               | Trip         | Trip Unit    |            |                     |                     |           |
|---------------|------------|---------------|--------------|--------------|------------|---------------------|---------------------|-----------|
| CD2           | CD1        | СОМ           | UC1          | UC2          | UC3        | UC4 / M2C / M6C     | SDE2 / RES          | SDE1      |
| 6 0<br>824    | 6 0<br>814 | 0 0<br>E5 E6  | 0 0<br>Z5 M1 | 00<br>M2 M3  | ანი<br>F2+ | 000000<br>V3/484/Q3 | бобо<br>184 / К2    | 5 0<br>84 |
| бо<br>822     | ర్ర<br>812 | 0 0<br>E3 E4  | 0 0<br>Z3 Z4 | 0 0<br>T3 T4 | б<br>VN    | 00000<br>V2/474/Q2  | 6 0<br>182          | 0<br>82   |
| 0-0<br>821    | 0 0<br>811 | 0 0<br>E1 E2  | 0 0<br>Z1 Z2 | 0 0<br>T1 T2 | бо<br>F1-  | 000000<br>V1/471/Q1 | ర్ర్రెం<br>181 / K1 | 6_0<br>81 |
|               | Re         | mote Operatio | on           |              |            |                     |                     |           |
| MN/MX2        | MX1        | XF            | PF           | мсн          |            |                     |                     |           |
| 50            | 50         | 00            | 50           | 50           |            |                     |                     |           |

B2

0 0

**B**3

50

**B1** 

Figure 7-4 Wiring Diagram NT Breaker for 800 A and 1200 A 3- and 4-Pole ICCB Models

254

50

252

50

251

D2/C12

0 0

C13 তেওঁ তেওঁ

D1/C11

C2

00

C3

50

C1

A2

50

A3

50

A1
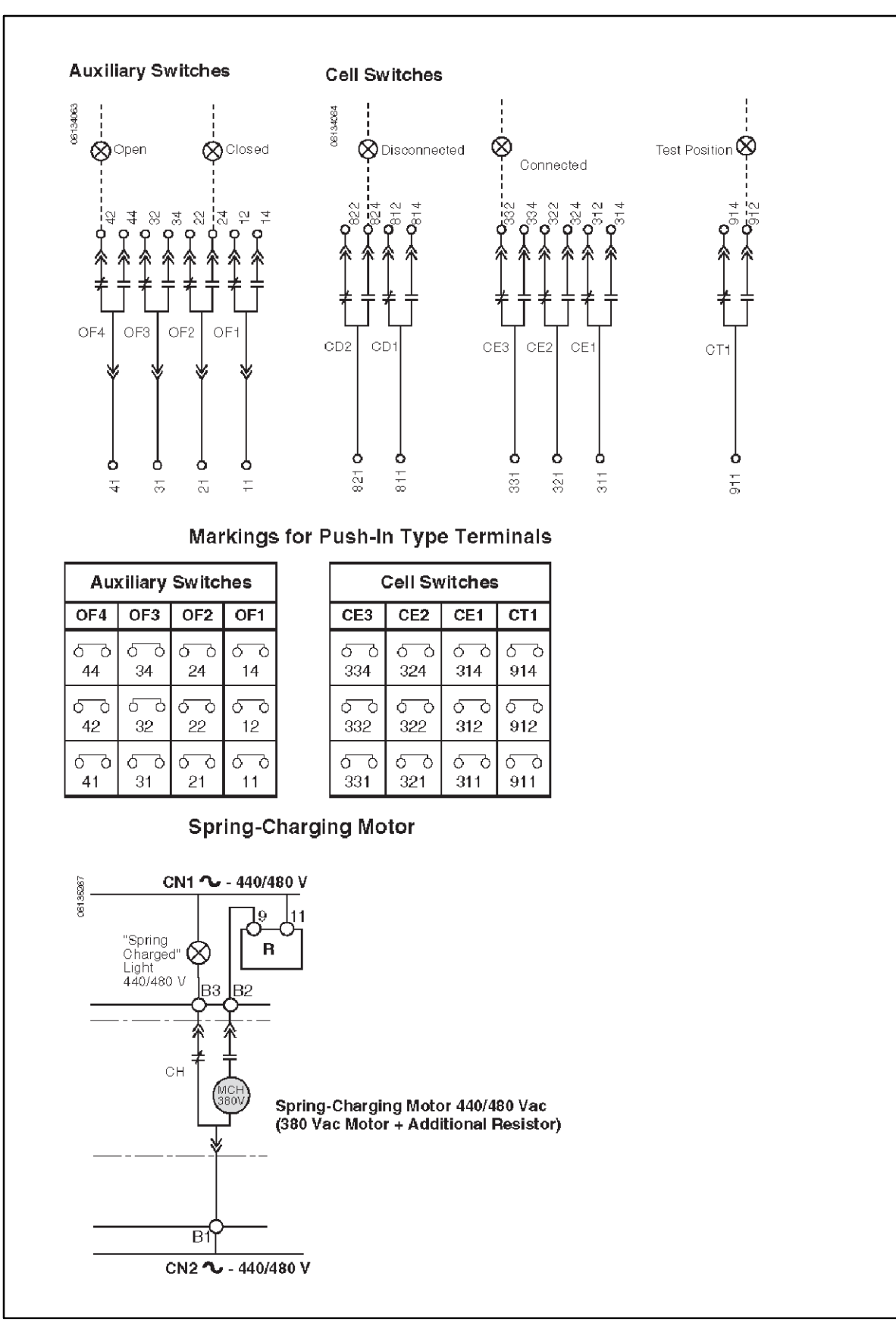

Figure 7-5 Electrical Diagram

| Alarm                    | Con                                                                             | tacts                                               | (OF                                                 | 1, OF2                                                                                           | 2, OF3 and OF4 are standard equipmen                                                                                                    | t)                                                                                                    | Crac               | lle Contacts                                                                                                    |                                                                                             |                                                                                                    |              |                 |
|--------------------------|---------------------------------------------------------------------------------|-----------------------------------------------------|-----------------------------------------------------|--------------------------------------------------------------------------------------------------|----------------------------------------------------------------------------------------------------|----------------------------------------------------------------------------------------------------|--------------------|----------------------------------------------------------------------------------------------------|---------------------------------------------------------------------------------------------|----------------------------------------------------------------------------------------------------|--------------|-----------------|
| 0F4<br>0F3<br>0F2<br>0F1 | F4<br>F3 Open/Closed Circuit<br>Breaker or Switch<br>F2 Position Contacts<br>F1 |                                                     | iuit C<br>n o<br>E                                  | F24: Open/Closed Circuil Breaker or Switch Po<br>r<br>F24: Combined Connected and Closed Contact | sition Contact                                                                                                    | CD3<br>CD2<br>Position Contacts<br>CD1<br>CD3<br>CD3<br>CD3<br>CD3<br>CD3<br>CD3<br>CD3<br>CD3<br>CD3<br>CD3 |                    | CT3<br>CT2<br>CT1                                                                                                    | Test Position<br>Conlacts                                                                   |                                                                                                    |              |                 |
|                          |                                                                                 |                                                     |                                                     | C                                                                                                | F23 or EF23                                                                                                    |                                                                                                    | or                 |                                                                                                    |                                                                                             |                                                                                                    | or           |                 |
|                          |                                                                                 |                                                     | C                                                   | OF22 or EF22                                                                                     |                                                                                                    | CE6                                                                                                    | 5 P.P              | _                                                                                                    |                                                                                             | CE9                                                                                                    | Connected    |                 |
|                          |                                                                                 |                                                     |                                                     | Q                                                                                                | OF21 or EF21<br>OF14 or EF14                                                                                                    |                                                                                                    | CE5<br>CE4         | Connected<br>Position Contacts                                                                                                    |                                                                                             |                                                                                                    | CE8          | CE8 Position    |
|                          |                                                                                 |                                                     |                                                     | O                                                                                                |                                                                                                    |                                                                                                    |                    |                                                                                                    | _                                                                                           |                                                                                                    | CE7 Contacts |                 |
|                          |                                                                                 |                                                     |                                                     | 0                                                                                                | F13 or EF13                                                                                                    |                                                                                                    |                    |                                                                                                    |                                                                                             |                                                                                                    | or           |                 |
|                          |                                                                                 |                                                     |                                                     | 0                                                                                                | F12 or EF12                                                                                                    |                                                                                                    |                    |                                                                                                    |                                                                                             |                                                                                                    | CD6          | Disconnected    |
|                          |                                                                                 |                                                     |                                                     | 0                                                                                                | E22 or EE22                                                                                                    |                                                                                                    |                    |                                                                                                    |                                                                                             |                                                                                                    | CD5          | Position        |
|                          |                                                                                 |                                                     |                                                     | 0                                                                                                | F11 or EF11                                                                                                    |                                                                                                    |                    |                                                                                                    |                                                                                             |                                                                                                    | CD4          | Contacts        |
| Trip L                   | Jnit                                                                            |                                                     |                                                     | 0                                                                                                | F11 or EF11                                                                                                    | Remote O                                                                                                    | perati             | on                                                                                                    |                                                                                             |                                                                                                    | CD4          | Contacts        |
| Trip L<br>Basic          | Jnit<br>A                                                                       | Ρ                                                   | н                                                   |                                                                                                  | F11 or EF11                                                                                                    | Remote O                                                                                                    | perati             | on<br>Electrical Fault A                                                                                                    | Jarm C                                                                                      | Contact                                                                                                  | CD4          | Contacts        |
| Trip L<br>Basic          | Jnit<br>A<br>X                                                                  | P<br>X                                              | H<br>X                                              | Com:                                                                                             | E1–E6 Communication                                                                                                    | Remote O<br>SDE2 or RE                                                                                       | <b>perati</b><br>S | <b>on</b><br>Electrical Fault A<br>Remole Resel                                                                                                    | darm C                                                                                      | contact                                                                                                  | CD4          | Contacts        |
| Trip L<br>Basic          | Jnit<br>A<br>X<br>X                                                             | P<br>X<br>X                                         | H<br>X<br>X                                         | Com:                                                                                             | E1–E6 Communication<br>Z1–Z5 Logical Selectivity                                                                                                    | Remote O<br>SDE2 or RE<br>SDE1                                                                               | perati<br>S        | on<br>Electrical Fault A<br>Remote Resel<br>Electrical Fault A                                                                                                    | Marm C                                                                                      | Contact                                                                                                  | CD4          | Contacts        |
| Trip L<br>Basic          | Jnit<br>A<br>X<br>X<br>X                                                        | P<br>X<br>X<br>X                                    | H<br>X<br>X<br>X                                    | Com:                                                                                             | E1-E6 Communication<br>Z1-Z5 Logical Selectivity<br>Z1 = ZSI OUT                                                                                                    | Remote O<br>SDE2 or RE<br>SDE1                                                                               | perati<br>S        | on<br>Electrical Fault A<br>Remole Resel<br>Electrical Fault A<br>Undervoltage Tri                                                                                                    | alarm C<br>alarm C                                                                          | contact<br>contact (stand                                                                                | CD4          | Contacts        |
| Trip L<br>Basic          | Jnit<br>A<br>X<br>X<br>X<br>X                                                   | P<br>X<br>X<br>X<br>X                               | H<br>X<br>X<br>X<br>X                               | Com:<br>UC1:                                                                                     | E1-E6 Communication<br>Z1-Z5 Logical Selectivity<br>Z1 = ZSI OUT<br>Z2 = ZSI OUT Source; Z3 = ZSI IN Source                                                                                                    | Remote O<br>SDE2 or RE<br>SDE1<br>MN or MX2                                                                  | perati             | on<br>Electrical Fault A<br>Remote Reset<br>Electrical Fault A<br>Undervoltage Tri<br>Additional Shunt                                                                                                    | slarm C<br>slarm C<br>ip Devi<br>Trip                                                       | contact<br>contact (stand<br>ce                                                                          | CD4          | Conlacts        |
| Trip L<br>Basic          | A<br>X<br>X<br>X<br>X<br>X<br>X<br>X<br>X                                       | P<br>X<br>X<br>X<br>X<br>X                          | H<br>X<br>X<br>X<br>X<br>X<br>X                     | Com:<br>UC1:                                                                                     | E1-E6 Communication<br>Z1-Z5 Logical Selectivity<br>Z1 = ZSI OUT<br>Z2 = ZSI OUT Source; Z3 = ZSI IN Source<br>Z4 = ZSI IN Short-Time Delay                                                                                                    | Remote O<br>SDE2 or RE<br>SDE1<br>MN or MX2<br>MX1                                                           | perati<br>S        | on<br>Electrical Fault A<br>Remole Reset<br>Electrical Fault A<br>Undervoltage Tri<br>Additional Shunt<br>Shunt Trip (stand                                                                                      | Jarm C<br>Jarm C<br>ip Devi<br>Trip<br>dard or                                              | contact<br>contact (stand<br>ce<br>networked)                                                            | CD4          | Conlacts        |
| Trip L<br>Basic          | Jnit<br>X<br>X<br>X<br>X<br>X<br>X<br>X<br>X                                    | P<br>X<br>X<br>X<br>X<br>X<br>X<br>X                | H<br>X<br>X<br>X<br>X<br>X<br>X                     | Com:<br>UC1:                                                                                     | E1-E6 Communication<br>Z1-Z5 Logical Selectivity<br>Z1 = ZSI OUT<br>Z2 = ZSI OUT Source; Z3 = ZSI IN Source<br>Z4 = ZSI IN Short-Time Delay<br>Z5 = ZSI IN Ground Fault                                                                                                    | Remote O<br>SDE2 or RE<br>SDE1<br>MN or MX2<br>MX1<br>XF                                                     | perati<br>S        | on<br>Electrical Fault A<br>Remole Reset<br>Electrical Fault A<br>Undervoltage Tri<br>Additional Shunt<br>Shunt Trip (stand<br>Shunt Close (sta                                                                  | starm C<br>starm C<br>ip Devi<br>Trip<br>dard or<br>ndard                                   | contact<br>contact (stand<br>ce<br>networked)<br>or networked)                                           | CD4          | Conlacts        |
| Trip L<br>Basic          | Jnit<br>X<br>X<br>X<br>X<br>X<br>X<br>X<br>X<br>X<br>X                          | P<br>X<br>X<br>X<br>X<br>X<br>X<br>X                | H<br>X<br>X<br>X<br>X<br>X<br>X<br>X                | Com:<br>UC1:                                                                                     | E1-E6 Communication<br>Z1-Z5 Logical Selectivity<br>Z1 = ZSI OUT<br>Z2 = ZSI OUT Source; Z3 = ZSI IN Source<br>Z4 = ZSI IN Short-Time Delay<br>Z5 = ZSI IN Ground Fault<br>F2+, F1-24 Vdc External Power Supply                                                                                                    | Remote O<br>SDE2 or RE<br>SDE1<br>MN or MX2<br>MX1<br>XF<br>PF                                               | perati<br>S        | on<br>Electrical Fault A<br>Remote Resel<br>Electrical Fault A<br>Undervoltage Tri<br>Additional Shunt<br>Shunt Trip (stand<br>Shunt Close (stand<br>Ready-to-Close (stand)                                      | starm C<br>starm C<br>ip Devi<br>Trip<br>dard or<br>ndard<br>Contac                         | contact<br>contact (stand<br>ce<br>networked)<br>or networked)<br>d                                      | CD4          | Conlacts        |
| Trip L<br>Basic          | Jnit<br>X<br>X<br>X<br>X<br>X<br>X<br>X<br>X<br>X                               | P<br>X<br>X<br>X<br>X<br>X<br>X<br>X<br>X<br>X      | H<br>X<br>X<br>X<br>X<br>X<br>X<br>X<br>X<br>X      | Com:<br>UC1:<br>UC3:                                                                             | E1-E6 Communication<br>Z1-Z5 Logical Selectivity<br>Z1 = ZSI OUT<br>Z2 = ZSI OUT Source; Z3 = ZSI IN Source<br>Z4 = ZSI IN Short-Time Delay<br>Z5 = ZSI IN Short-Time Delay<br>Z5 = ZSI IN Ground Fault<br>F2+, F1-24 Vdc External Power Supply<br>External Neutral VN Plug                                                 | Remote O<br>SDE2 or RE<br>SDE1<br>MN or MX2<br>MX1<br>XF<br>PF<br>MCH                                        | perati<br>S        | on<br>Electrical Fault A<br>Remole Resel<br>Electrical Fault A<br>Undervoltage Tri<br>Additional Shunt<br>Shunt Trip (stand<br>Shunt Close (sta<br>Ready-to-Close<br>Spring-Charging                             | darm C<br>ip Devi<br>Trip<br>dard or<br>ndard<br>Contac<br>Motor                            | contact<br>contact (stand<br>ce<br>networked)<br>or networked)<br>t                                      | CD4          | Conlacts        |
| Trip L<br>Basic          | Jnit<br>A<br>X<br>X<br>X<br>X<br>X<br>X<br>X                                    | P<br>X<br>X<br>X<br>X<br>X<br>X<br>X<br>X<br>X      | H<br>X<br>X<br>X<br>X<br>X<br>X<br>X<br>X<br>X<br>X | Com:<br>UC1:<br>UC3:<br>UC4                                                                      | E1-E6 Communication<br>Z1-Z5 Logical Selectivity<br>Z1 = ZSI OUT<br>Z2 = ZSI OUT Source; Z3 = ZSI IN Source<br>Z4 = ZSI IN Short-Time Delay<br>Z5 = ZSI IN Ground Fault<br>F2+, F1-24 Vdc External Power Supply<br>External Neutral VN Plug<br>External Phase Voltage Sensing                                               | Remote O<br>SDE2 or RE<br>SDE1<br>MN or MX2<br>MX1<br>XF<br>PF<br>MCH<br>NOTE: Whee                          | perati<br>S        | on<br>Electrical Fault A<br>Remole Resel<br>Electrical Fault A<br>Undervoltage Tri<br>Additional Shunt<br>Shunt Trip (stand<br>Shunt Close (sta<br>Ready-to-Close I<br>Spring-Charging<br>unication version of t | darm C<br>ip Devi<br>Trip<br>dard or<br>ndard<br>Contac<br>Motor<br>he MX                   | contact<br>contact (stand<br>ce<br>networked)<br>or networked)<br>d<br>t or XE coils a                   | CD4<br>ard)  | , terminals (C3 |
| Trip L<br>Basic          | Jnit<br>A<br>X<br>X<br>X<br>X<br>X<br>X<br>X<br>X                               | P<br>X<br>X<br>X<br>X<br>X<br>X<br>X<br>X<br>X<br>X | H<br>X<br>X<br>X<br>X<br>X<br>X<br>X<br>X<br>X<br>X | Com:<br>UC1:<br>UC3:<br>UC4<br>M2C                                                               | E1-E6 Communication<br>Z1-Z5 Logical Selectivity<br>Z1 = ZSI OUT<br>Z2 = ZSI OUT Source; Z3 = ZSI IN Source<br>Z4 = ZSI IN Short-Time Delay<br>Z5 = ZSI IN Ground Fault<br>F2+, F1-24 Vdc External Power Supply<br>External Neutral VN Plug<br>External Phase Voltage Sensing<br>Two Programmable Contacts (internal relay) | Remote O<br>SDE2 or RE<br>SDE1<br>MN or MX2<br>MX1<br>XF<br>PF<br>MCH<br>NOTE: Wher<br>A3) must be           | perati<br>S        | on<br>Electrical Fault A<br>Remole Resel<br>Electrical Fault A<br>Undervoltage Tri<br>Additional Shunt<br>Shunt Trip (stand<br>Shunt Close (sta<br>Ready-to-Close<br>Spring-Charging<br>unication version of t   | darm C<br>larm C<br>ip Devi<br>Trip<br>dard or<br>ndard<br>Contac<br>Motor<br>he MX<br>comm | contact<br>contact (stand<br>ce<br>networked)<br>or networked)<br>t<br>or XF coits at<br>unications more | CD4<br>ard)  | , terminals (C3 |

Figure 7-6 Additional Wiring Information for ICCB Breakers

### 8.1 Introduction

The service disconnect operation for Model KEP service entrance rated automatic transfer switches equipped with the Decision-Maker<sup>®</sup> MPAC 1500 controller has changed. When the transfer switch is put into service disconnect mode:

- The original design transfers to Emergency and signals the generator set to start.
- The new design transfers to the OFF position. Both sources are disconnected and the generator set is NOT signalled to start.

The new style switches are identified by the decal shown in Figure 8-1, located near the service disconnect switch on the outside of the enclosure door.

The new design uses controller firmware version 1.10 (or higher) and new transformer assemblies. See Figure 8-2 for illustrations of original and new transformer assemblies.

If the transfer switch is equipped with the new transformer assembly, kit number GM94796-AA1 or GM94796-AA2 will appear in the accessories section of the transfer switch nameplate. The nameplate is located on the controller cover on the inside of the enclosure door. Transfer switches equipped with an original transformer assembly GM69797-KA1 or GM69797-KA2 do not have the transformer kit number printed on the nameplate.

NOTICE: SERVICE DISCONNECT TRANSFERS TO OFF, REMOVING POWER FROM THE LOAD. POWER WILL NOT BE RESTORED UNTIL THE SWITCH IS RETURNED TO AUTO.

Figure 8-1 Service Disconnect to OFF Decal

### **Orignal Transformer Assemblies**

Transfer switches equipped with an original transformer assembly GM69797-KA1 or GM69797-KA2 **must** use the **Service Disconnect to Emergency** position only. The transformer kit number is not printed on the nameplate.

If the controller is replaced or the controller firmware is upgraded on a unit that has the original transformer assembly, it will be necessary to change the service disconnect position on the controller back to Emergency as described in Section 8.2.1.

#### **Revised Transformer Assemblies**

Transfer switches equipped with revised transformer kit number GM94796-AA1 (for MCCB models) or GM94796-AA2 (for ICCB models) are factory set to use the **Service Disconnect to OFF** position. Kit number GM94796-AA1 or GM94796-AA2 will appear in the accessories section of the transfer switch nameplate and the transfer switch door will have the service disconnect label shown in Figure 8-1.

The nameplate is located on the controller cover on the inside of the enclosure door. The nameplate is located on the controller cover on the inside of the enclosure door.

Transfer switches equipped with revised transformer assemblies can be converted to use the Service Disconnect to Emergency position, if necessary. Follow the instructions in Section 8.2.

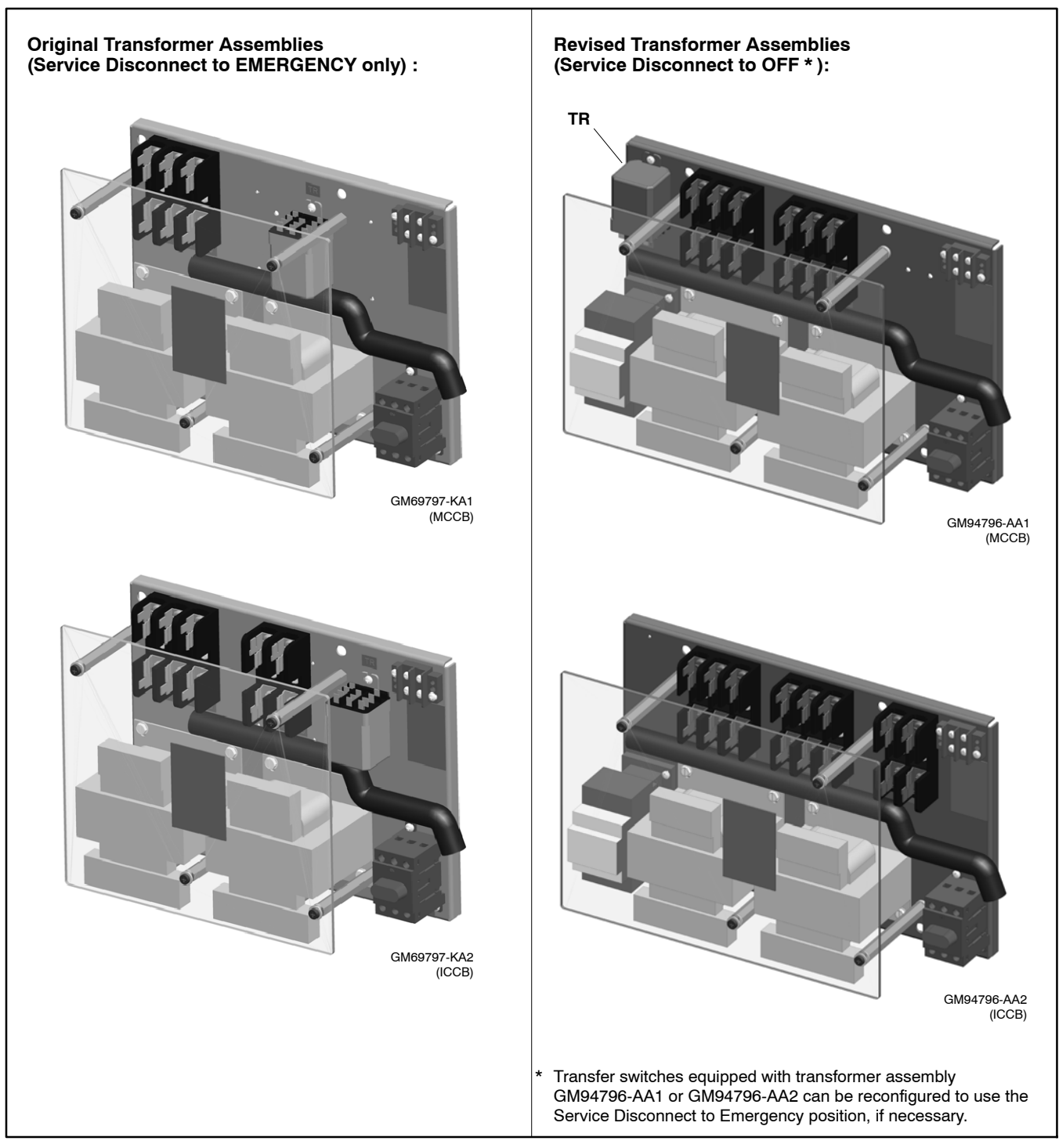

Figure 8-2 Transformer Assemblies

### 8.2 Changing the Service Disconnect Position

In some applications, it may be necessary to change the service disconnect position on the transfer switch.

**Example 1:** If you update the controller firmware or replace the controller on a unit that is equipped with an original transformer assembly, GM69797-KA1 or GM69797-KA2, you will need to change the service disconnect position setting on the controller back to Emergency. Use Kohler<sup>®</sup> SiteTech<sup>™</sup> software to change the service disconnect position setting on the controller. You may also need to re-assign programmable output #1.

**Example 2:** If you install a transfer switch equipped with a new transformer assembly in an application that requires the original service disconnect to emergency position, you will need to convert the transfer switch. This could be the case when an older service-entrance rated transfer switch is being replaced, or in any application that was designed to use the service disconnect to emergency operation. Conversion includes changing the service disconnect position setting on the controller and changing some connections inside the ATS.

#### Updating Firmware or Replacing the Controller

Before updating the firmware or replacing the controller, check the setting for programable output #1. If output 1 is used for customer-provided equipment, you will need to reset it after firmware upgrade or controller replacement. Firmware version 1.10 sets the service disconnect position to OFF and sets programmable output #1 to Service Disconnect Gen Cntrl. If the service disconnect position is changed to Emergency, then the programmable output setting can be changed. Use SiteTech software to change the output setting as needed for the application.

If the controller firmware is updated or the controller is replaced, check the transformer assembly installed on the transfer switch and compare the illustrations Figure 8-2. If the transfer switch is equipped with an original transformer assembly (GM69797-KA1 or GM69797-KA2), you will need to change the service disconnect position setting on the controller. Use Kohler<sup>®</sup> SiteTech<sup>™</sup> software to change the Service Disconnect position setting on the controller to Source E and assign programmable output #1 to its original setting, if used. See the procedure in Section 8.2.1.

# Converting a New ATS to the Service Disconnect to Emergency Position

In some applications, the transfer switch may be required to operate using the original Service Disconnect to Emergency behavior. Transfer switches using the new transformer assemblies and the Service Disconnect to OFF position can be converted in the field to the original behavior. The following changes are required:

1. Use a laptop computer with Kohler<sup>®</sup> SiteTech<sup>™</sup> software to change the Service Disconnect position setting from OFF to Source E. See the procedure in Section 8.2.1.

Note: The distributor level password is required.

- 2. Disconnect the engine start bypass circuit using the instructions that are given in this section. See the procedure in Section 8.2.2.
- 3. Change connections for correct operation of the Service Disconnected lamp. See the procedure in Section 8.2.3.

### 8.2.1 Procedure to Change the Service Disconnect Position Setting on the Controller

- 1. Use a USB cable to connect your laptop PC to the MPAC controller. See Figure 8-3.
- 2. Start SiteTech<sup>™</sup> and wait for it to connect to the MPAC controller.
- 3. Click on Set Mpac Password and enter the distributor password. Obtain the password from the Kohler Power Systems Generator Service Department.
- 4. Find the Service Disconnect Position setting in the ATS Connection Configuration group. See Figure 8-4.
- 5. Change the Service Disconnect Position setting to Source E.

- 6. Check the programmable output settings and re-assign programmable output #1 to the original setting, if used.
- 7. Apply changes to save the new setting.

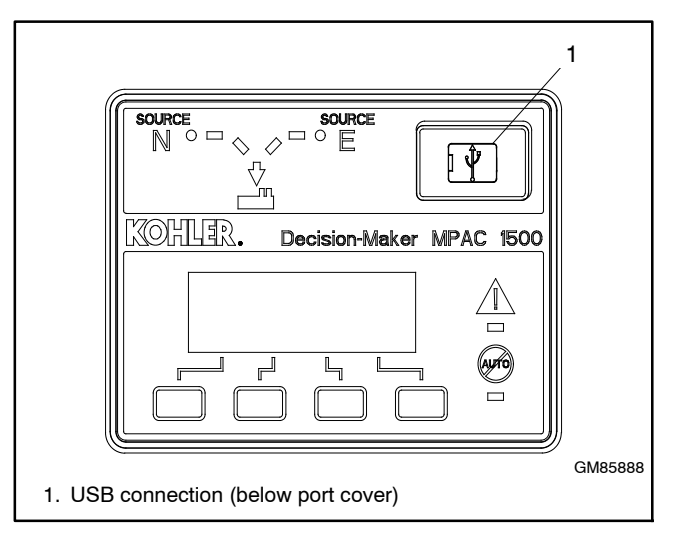

Figure 8-3 USB Connection for SiteTech

|           |                      |                                                                       | 1                   |                |                        |                             | 2            |              |                  |
|-----------|----------------------|-----------------------------------------------------------------------|---------------------|----------------|------------------------|-----------------------------|--------------|--------------|------------------|
|           |                      |                                                                       | /                   |                |                        |                             | /            |              |                  |
| <b>S</b>  | 🐰 🗈 🙈   Kohler Si    | iteTech 4.3.22                                                        |                     |                |                        |                             |              |              | - 1              |
| File      | Davica               |                                                                       |                     |                |                        |                             |              |              |                  |
|           | Connect Device       | k Start Engine McLindate Eirmware                                     | Report to Defaults  |                | - Sume                 |                             |              | Show All     | Parm Name Filter |
| - +       | Discourse of Device  | Start Engine Septrate Pinnwale                                        | Calibration         |                | Sync In Devel Devel    | - 🧭 💿 🤞                     | Z 🗙 .        | Show All     |                  |
| Add       | Disconnect Devic     | e Stop Engine Stop Password                                           | and Calibrate       | Manage Manage  | Parallel               | Power Gauges Ap             | ply Discard  | Expand All   | ·                |
| Devic     | e Remove Device      | Reset Faults 🔤 Notification Setup                                     | Set Mpac Password   | Device Dev     | ices &T Reactive Po    | wer Chain Cha               | nges Changes | Collapse All |                  |
|           | Setup                | Device                                                                |                     |                | Views                  |                             |              | Parameters   |                  |
| MP AC     |                      | MPAC Device           Export Events         Parameters         Common | Alarms Current Base | d Load Control | îme Based Load Control | Exercise Setup Prog         | Inputs Proj  | g. Outputs   |                  |
|           |                      | Parameter                                                             | MPAC DM 1500        |                |                        |                             |              |              |                  |
|           |                      | <ul> <li>ATS Load Metering Calibration</li> </ul>                     |                     |                |                        |                             |              |              |                  |
|           | 1                    | 👻 ATS Run Time                                                        |                     |                |                        |                             |              |              |                  |
|           |                      | <ul> <li>ATS Connection Configuration</li> </ul>                      |                     |                |                        |                             |              |              |                  |
|           |                      | MPAC ATS Phase Rotation Setting                                       | ABC                 |                |                        |                             |              |              |                  |
|           |                      | ATS Contactor Rating                                                  | 500 A               |                |                        |                             |              |              |                  |
|           |                      | Fail To Synchronize Enabled                                           | True                |                |                        |                             |              |              |                  |
|           |                      | Manual Transfer Mode                                                  | Auto Override       |                |                        |                             |              |              |                  |
|           |                      | Transition Mode                                                       | Programmed          |                |                        |                             |              |              |                  |
|           |                      | Mode Of Operation                                                     | Genset To Utility   |                |                        |                             |              |              |                  |
|           |                      | Manual Transfer Switch Position                                       | Auto                |                |                        |                             |              |              |                  |
|           |                      | Closed Programmed Transition Override Mod                             | Auto Override       |                |                        |                             |              |              |                  |
|           |                      | Synchronous Voltage Phase Angle                                       | 10 °                |                |                        |                             |              |              |                  |
|           |                      | Synchronous Voltage Differential                                      | 5 %                 |                |                        |                             |              |              |                  |
|           |                      | Synchronous Frequency Differential                                    | 0.1 Hz              |                |                        |                             |              |              |                  |
|           |                      | Service Entrance Configuration                                        | Molded Case Circui  |                |                        |                             |              |              |                  |
|           |                      | Save Configuration Parameters                                         |                     |                |                        |                             |              |              |                  |
|           |                      | MPAC Dm ATS Preferred Source                                          | Source 1            |                |                        |                             |              |              |                  |
|           |                      | Service Disconnect Position                                           | Off                 |                |                        |                             |              |              |                  |
|           |                      | <ul> <li>Accessory Setup A1</li> </ul>                                |                     |                |                        |                             |              |              |                  |
| /         | _                    | V Source 1 System Configuration                                       |                     |                |                        |                             |              |              |                  |
| -         |                      |                                                                       |                     |                |                        |                             |              |              |                  |
| Event H   | History              |                                                                       |                     |                |                        |                             |              |              |                  |
| Status    | Event Description Da | ate and Time Received                                                 |                     |                | Date and Time          | Event Description           | Parameter1   | Parameter2   |                  |
|           |                      |                                                                       |                     |                | 1/1/2001 12:00:00 AM   | Contactor in Source1 Positi | on 1         | 0            |                  |
| 1 Devi    | ce 1 Connected       |                                                                       |                     |                |                        |                             |              |              |                  |
|           |                      |                                                                       |                     |                |                        |                             |              |              |                  |
| ick Set I | Mpac Passw           | ord and enter the distribu                                            | tor-level pass      | sword          |                        |                             |              |              |                  |
| only cha  | nnes                 | onion ooning                                                          |                     |                |                        |                             |              |              |                  |

Figure 8-4 Service Disconnect Position Setting in SiteTech

### 8.2.2 Procedure to Disconnect the Engine Start Bypass Circuit

Transfer switches using the new transformer assemblies include an engine start bypass circuit that prevents the ATS from sending an engine start signal to the generator when it is placed in the Service Disconnect position. If it is necessary to configure the ATS to operate in the Service Disconnect to Emergency position, this bypass circuit must be disconnected from the controller's input connection.

After performing this procedure, programmable output #1 is available for customer use, if needed. Programmable output #1 has been factory-set to Service Disconnect Generator Control. Be sure to reset the output to the appropriate event if connecting it to customer equipment.

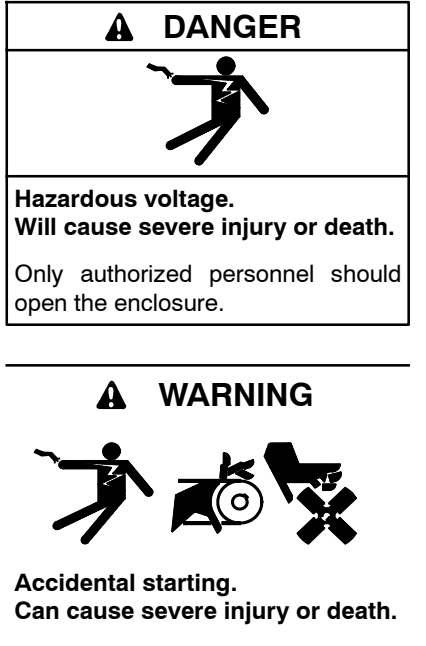

Disconnect the battery cables before working on the generator set. Remove the negative (-) lead first when disconnecting the battery. Reconnect the negative (-) lead last when reconnecting the battery. Servicing the transfer switch. Hazardous voltage can cause severe injury or death. Deenergize all power sources before servicing. Turn off the main circuit breakers of all transfer switch power sources and disable all generator sets as follows: (1) Move all generator set master controller switches to the OFF position. (2) Disconnect power to all battery chargers. (3) Disconnect all battery cables, negative (-) leads first. Reconnect negative (-) leads first. Reconnect negative (-) leads last when reconnecting the battery cables after servicing. Follow these precautions to prevent the starting of generator sets by an automatic transfer switch, remote start/stop switch, or engine start command from a remote computer. Before servicing any components inside the enclosure: (1) Remove all jewelry. (2) Stand on a dry, approved electrically insulated mat. (3) Test circuits with a voltmeter to verify that they are deenergized.

See Figure 8-5 and follow these instructions.

- 1. Prevent the generator set from starting:
  - a. Press the OFF button on the generator controller.
  - b. Disconnect power to the generator engine starting battery charger, if installed.
  - c. Disconnect all generator engine start battery cables, negative (-) leads first.
- 2. Follow the instructions in Section 1.3 of this manual to perform the service disconnect procedure and Section 1.4 to perform the control circuit isolation procedure.
- 3. Open the ATS enclosure door and find the programmable output connections to TB1 on the back of the Decision-Maker® MPAC 1500 controller.
- 4. Engine start bypass circuit leads 4B and 4D are connected to programmable output #1, terminals TB1-5 and TB1-6 on the controller's main logic circuit board. Disconnect leads 4B and 4D from the controller.
- 5. Connect leads 4B and 4D together and tape securely.

- 6. Use cable ties to secure the leads out of the way.
- 7. Continue to Section 8.2.3 to change the connections for the Service Disconnected Lamp.

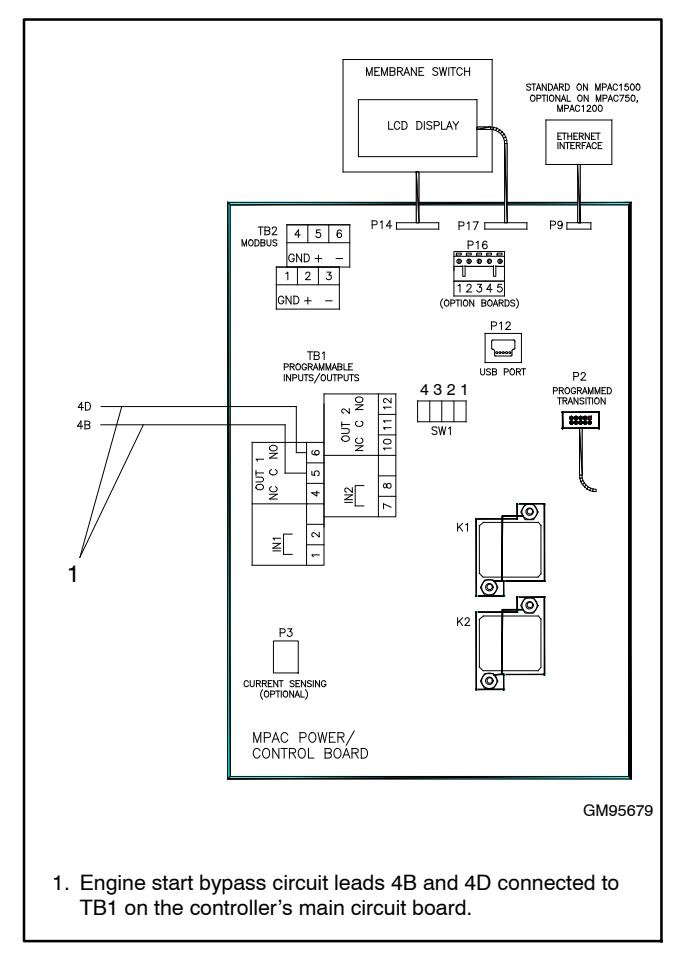

Figure 8-5 Engine Start Bypass Circuit Connection

### 8.2.3 Connection Changes for Service Disconnected Lamp Operation

If a transfer switch with the new transformer assembly is converted to use the Service Disconnect to Emergency position, change the connections described in this section for correct operation of the Service Disconnected lamp. Follow the instructions in the procedure for MCCB or ICCB models as applicable to your unit.

#### **Procedure for MCCB Models**

- 1. Prevent the generator set from starting:
  - a. Press the OFF button on the generator controller.
  - b. Disconnect power to the generator engine starting battery charger, if installed.
  - c. Disconnect all generator engine start battery cables, negative (-) leads first.
- 2. Follow the instructions in Section 1.3 of this manual to perform the service disconnect procedure and Section 1.4 to perform the control circuit isolation procedure.
- 3. At the TR relay on the transformer panel, disconnect lead DL2 from terminal 3 and connect it to terminal 6. See Figure 8-6.
- 4. Find the quick-connect QCON1 in lead USD, located between connectors P3 and P4. See Figure 8-7. Disconnect leads USD and USD1 at the quick-connect and tape the ends.
- 5. Reconnect power to the control circuit. Follow the instructions in Section 1.4.2.
- 6. Perform the service reconnect procedure described in Section 1.2.2.
- Use Kohler<sup>®</sup> SiteTech<sup>™</sup> software to change the service disconnect position setting to Emergency. See the procedure in Section 8.2.1.
- 8. Return the generator set to service:
  - a. Reconnect the battery cables, negative lead last.
  - b. Reconnect power to the battery charger.
  - c. Put the generator set back into auto mode by moving the generator set master switch to the AUTO position or pressing the AUTO button on the generator set controller.

9. On the transfer switch enclosure door, change the service disconnect switch decal to show that the ATS now uses the Service Disconnect to Emergency position. Use a permanent marker or apply a new label over the existing decal that says:

# Service Disconnect transfers to EMERGENCY source and starts the generator set.

10. Test the system operation.

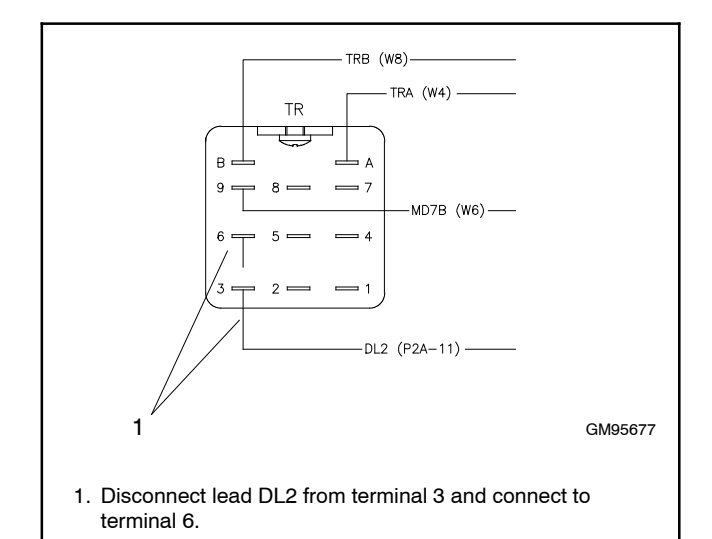

Figure 8-6 Lead DL2 Reconnection on the Transformer Panel, MCCB Models

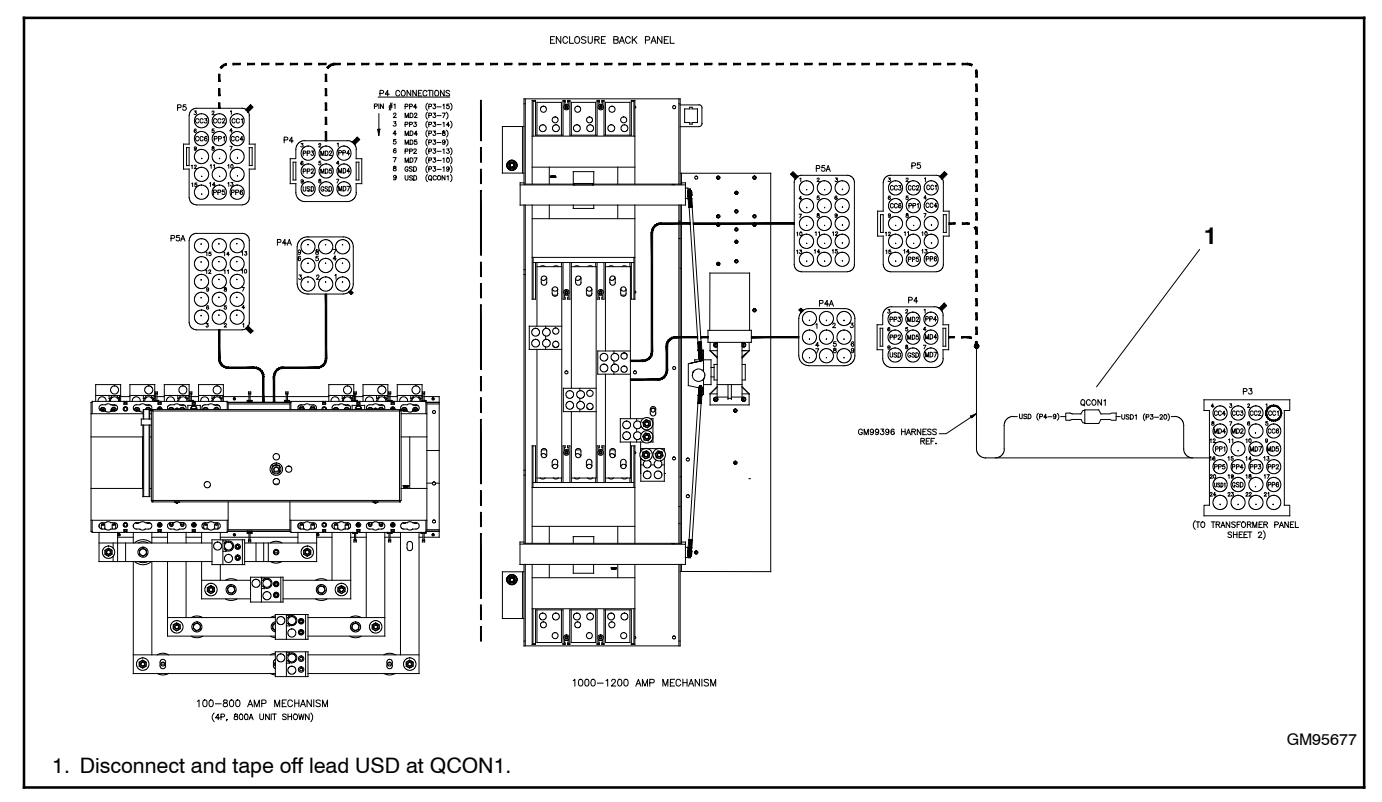

Figure 8-7 Disconnect QCON1, MCCB Models

#### **Procedure for ICCB Models**

- 1. Prevent the generator set from starting:
  - a. Press the OFF button on the generator controller.
  - b. Disconnect power to the generator engine starting battery charger, if installed.
  - c. Disconnect all generator engine start battery cables, negative (-) leads first.
- 2. Follow the instructions in Section 1.3 of this manual to perform the service disconnect procedure and Section 1.4 to perform the control circuit isolation procedure.
- 3. See Figure 8-8. At the generator (emergency) circuit breaker inside the transfer switch, find lead G-22, which is connected to terminal 22 on the circuit breaker auxiliary contact terminal block. Disconnect lead G-22 and reconnect it to terminal 24.
- 4. At the utility (normal) circuit breaker, disconnect leads G-21 and U-21 from the circuit breaker auxiliary contact terminal block. Crimp leads G-21 and U-21 together.
- 5. Reconnect power to the control circuit. Follow the instructions in Section 1.4.2.

- 6. Perform the service reconnect procedure described in Section 1.2.2.
- Use Kohler<sup>®</sup> SiteTech<sup>™</sup> software to change the service disconnect position setting to Emergency. See the procedure in Section 8.2.1.
- 8. Return the generator set to service:
  - a. Reconnect the battery cables, negative lead last.
  - b. Reconnect power to the battery charger.
  - c. Put the generator set back into auto mode by moving the generator set master switch to the AUTO position or pressing the AUTO button on the generator set controller.
- 9. On the transfer switch enclosure door, change the service disconnect switch decal to show that the ATS now uses the Service Disconnect to Emergency position. Use a permanent marker or apply a new label over the existing decal that says:

# Service Disconnect transfers to EMERGENCY source and starts the generator set.

10. Test the system operation.

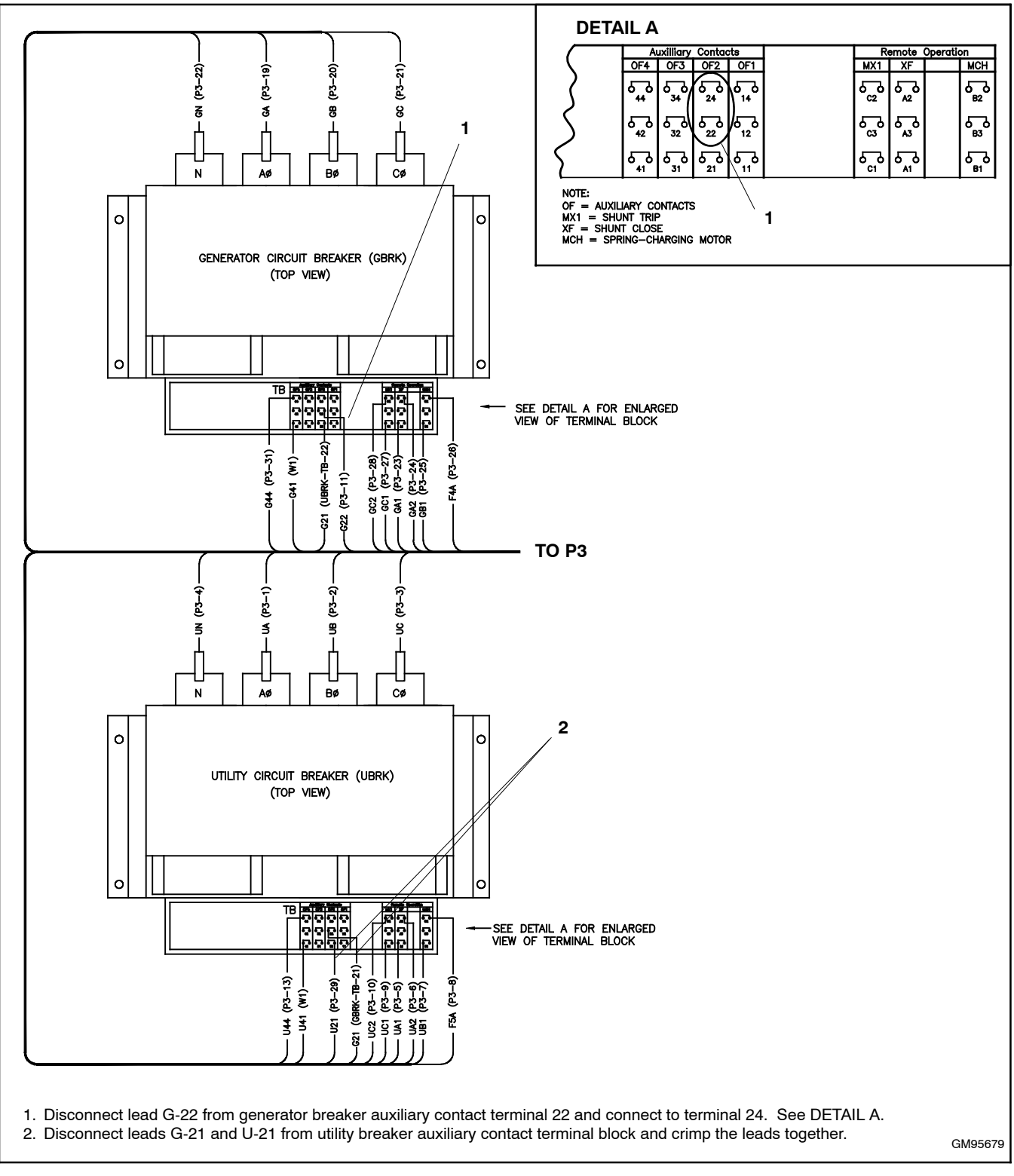

Figure 8-8 Reconnection of Leads G21, G22, and U21, ICCB Models

### Notes

The following list contains abbreviations that may appear in this publication.

| A, amp    | ampere                                | cfm                 |
|-----------|---------------------------------------|---------------------|
| ABDC      | after bottom dead center              | CG                  |
| AC        | alternating current                   | CID                 |
| A/D       | analog to digital                     | CI                  |
| ADC       | advanced digital control:             | cm                  |
|           | analog to digital converter           | CMOS                |
| adi.      | adiust, adiustment                    | emee                |
| ADV       | advertising dimensional               | com                 |
|           | drawing                               | coml                |
| Ah        | amp-hour                              | Coml/Re             |
| AHWT      | anticipatory high water               | conn.               |
|           | temperature                           | cont.               |
| AISI      | American Iron and Steel               | CPVC                |
|           | Institute                             | crit.               |
| ALOP      | anticipatory low oil pressure         | CSA                 |
| alt.      | alternator                            |                     |
| AI        | aluminum                              | CT                  |
| ANSI      | American National Standards           | Cu                  |
|           | Standards Association ASA)            | cUL                 |
| <u>۵</u>  | anticipatory only                     |                     |
|           | Air Pollution Control District        | CUL                 |
|           | American Petroleum Institute          | in                  |
| annrox    | approximate approximately             | cu. in.             |
| ΔΡΗ       | Auxiliary Power Unit                  | CW.                 |
|           | Air Quality Management District       | CVVC                |
|           | as required as requested              | cyi.                |
| AS        | as supplied as stated as              | D/A                 |
| ///       | suggested                             | DAC                 |
| ASE       | American Society of Engineers         |                     |
| ASME      | American Society of                   |                     |
|           | Mechanical Engineers                  |                     |
| assy.     | assembly                              |                     |
| ASTM      | American Society for Testing          | deg.,               |
|           | Materials                             | dept.               |
| ATDC      | after top dead center                 |                     |
| ATS       | automatic transfer switch             |                     |
| auto.     | automatic                             | DIN                 |
| aux.      | auxiliary                             |                     |
| avg.      | average                               | DIP                 |
| AVR       | automatic voltage regulator           | DPDT                |
| AWG       | American Wire Gauge                   | DPST                |
| AWM       | appliance wiring material             | DS                  |
| bat.      | battery                               | DVR                 |
| BBDC      | before bottom dead center             | E <sup>2</sup> PROI |
| BC        | battery charger, battery              |                     |
| BCA       | battony charging altornator           |                     |
|           | Battery Crarging alternation          | <b>–</b>            |
| BDC       | ballery Council International         | E, emer             |
| BHD       | brake borsepower                      | ECIM                |
| blk       | black (paint color) block             | EDI                 |
| DIK.      | (engine)                              | EFR                 |
| blk. htr. | block heater                          | 80                  |
| BMEP      | brake mean effective pressure         | FG                  |
| bps       | bits per second                       | EGSA                |
| br.       | brass                                 | Each                |
| BTDC      | before top dead center                | EIA                 |
| Btu       | British thermal unit                  |                     |
| Btu/min.  | British thermal units per minute      | EI/EO               |
| С         | Celsius, centigrade                   | EMI                 |
| cal.      | calorie                               | emiss.              |
| CAN       | controller area network               | eng.                |
| CARB      | California Air Resources Board        | EPA                 |
| CAT5      | Category 5 (network cable)            |                     |
| CB        | circuit breaker                       | EPS                 |
| CC        | crank cycle                           | ER                  |
| CC        | cubic centimeter                      | ES                  |
| CCA       | cold cranking amps                    | Feb                 |
| CCW.      | counterclockwise                      | ESD                 |
| CEC       | Canadian Electrical Code              | Estan               |
| cert.     | certificate, certification, certified | etc                 |
| cth       | cubic feet per hour                   | 010.                |

| cfm                  | cubic feet per minute                 |
|----------------------|---------------------------------------|
| CG                   | center of gravity                     |
| CID                  | cubic inch displacement               |
| CL                   | centerline                            |
| cm                   | centimeter                            |
| CMOS                 | complementary metal oxide             |
| com                  | communications (port)                 |
| coml                 | commercial                            |
| Coml/Rec             | Commercial/Recreational               |
| conn.                | connection                            |
| cont.                | continued                             |
| CPVC                 | chlorinated polyvinyl chloride        |
| crit.                | critical                              |
| CSA                  | Canadian Standards                    |
| OT                   | Association                           |
|                      |                                       |
|                      | Canadian Underwriter's                |
| COL                  | Laboratories                          |
| CUL                  | Canadian Underwriter's                |
|                      | Laboratories                          |
| cu. in.              | cubic inch                            |
| CW.                  | clockwise                             |
| CWC                  | city water-cooled                     |
| cyl.                 | cylinder                              |
| D/A                  | digital to analog                     |
|                      | docibol                               |
| dB(A)                | decibel (A weighted)                  |
| DC                   | direct current                        |
| DCR                  | direct current resistance             |
| deg., °              | degree                                |
| dept.                | department                            |
| dia.                 | diameter                              |
| DI/EO                | dual inlet/end outlet                 |
| DIN                  | Deutsches Institut für Normung        |
|                      | e. V. (also Deutsche Industrie        |
| DIP                  | dual inline package                   |
| DPDT                 | double-pole, double-throw             |
| DPST                 | double-pole, single-throw             |
| DS                   | disconnect switch                     |
| DVR                  | digital voltage regulator             |
| E <sup>2</sup> PROM, | EEPROM                                |
|                      | electrically-erasable                 |
|                      | memory                                |
| E. emer.             | emergency (power source)              |
| ECM                  | electronic control module,            |
|                      | engine control module                 |
| EDI                  | electronic data interchange           |
| EFR                  | emergency frequency relay             |
| e.g.                 | for example ( <i>exempli gratia</i> ) |
| EGEA                 | Electronic governor                   |
| EGSA                 | Association                           |
| EIA                  | Electronic Industries                 |
|                      | Association                           |
| EI/EO                | end inlet/end outlet                  |
| EMI                  | electromagnetic interference          |
| emiss.               | emission                              |
| eng.                 | engine                                |
| LFA                  | Agency                                |
| EPS                  | emergency power system                |
| ER                   | emergency relay                       |
| ES                   | engineering special,                  |
|                      | engineered special                    |
| ESD                  | electrostatic discharge               |
| est.                 | estimated                             |
| ⊏-Stop               | emergency stop                        |
| elc.                 | er celera (anu so lorin)              |

| ovh        | exhaust                          |
|------------|----------------------------------|
| ext.       | external                         |
| F          | Fahrenheit female                |
| FHM        | flat head machine (screw)        |
| floz       | fluid ounce                      |
| flex       | flexible                         |
| freq       | frequency                        |
| FS         | full scale                       |
| ft         | foot feet                        |
| ft lb      | foot pounds (torque)             |
| ft /min    | feet per minute                  |
| ftp        | file transfer protocol           |
| a          | aram                             |
| 9<br>08    | gauge (meters wire size)         |
| gal.       | gallon                           |
| gen.       | generator                        |
| genset     | generator set                    |
| GFI        | ground fault interrupter         |
|            | ground                           |
| GND, ☺     | ground                           |
| gov.       |                                  |
| gpri       | gallons per noui                 |
| gpin       | gallons per minute               |
| gi.        | grade, gross                     |
| Grut       | aross weight                     |
|            | boight by width by dopth         |
|            | here een                         |
|            | high cylinder bood temperature   |
|            | hour duty                        |
|            | high oxhaust tomp high           |
| 1161       | engine temp                      |
| hex        | hexagon                          |
| На         | mercury (element)                |
| нн         | hex head                         |
| ннс        | hex head cap                     |
| HP         | horsepower                       |
| hr.        | hour                             |
| HS         | heat shrink                      |
| hsa.       | housing                          |
| HVAC       | heating, ventilation, and air    |
|            | conditioning                     |
| HWT        | high water temperature           |
| Hz         | hertz (cycles per second)        |
| IBC        | International Building Code      |
| IC         | integrated circuit               |
| ID         | inside diameter, identification  |
| IEC        | International Electrotechnical   |
|            | Commission                       |
| IEEE       | Institute of Electrical and      |
|            | Electronics Engineers            |
| IMS        | improved motor starting          |
| in.        | inch                             |
| In. $H_2O$ | inches of water                  |
| in. Hg     | inches of mercury                |
| in. lb.    | inch pounds                      |
| Inc.       | Incorporated                     |
| ina.       | industrial                       |
| Int.       | internal                         |
| Int./ext.  |                                  |
|            | input/output                     |
|            | Internet protocol                |
| 130        | Standardization                  |
| .1         | ioule                            |
| JIS        | Japanese Industry Standard       |
| k          | kilo (1000)                      |
| ĸ          | kelvin                           |
| kA         | kiloampere                       |
| KB         | kilobyte (2 <sup>10</sup> bytes) |
| KBus       | Kohler communication protocol    |
| ka         | kilogram                         |
| 3          | 0                                |

| ng/onn                                                                                                    | kilograms per square                                                                                                    |
|----------------------------------------------------------------------------------------------------|----------------------------------------------------------------------------------------------------|
| kam                                                                                                    | kilogram-meter                                                                                                    |
| ka/m <sup>3</sup>                                                                                                    | kilograms per cubic meter                                                                                                    |
| kHz                                                                                                    | kilohertz                                                                                                    |
| kJ                                                                                                    | kilojoule                                                                                                    |
| km                                                                                                    | kilometer                                                                                                    |
| kOhm, k $\Omega$                                                                                                    | kilo-ohm                                                                                                    |
| kPa                                                                                                    | kilopascal                                                                                                    |
| kph                                                                                                    | kilometers per hour                                                                                                    |
| kV                                                                                                    | kilovolt                                                                                                    |
| KVA                                                                                                    | kilovolt ampere                                                                                                    |
| kW                                                                                                    | kilowatt                                                                                                    |
| kWh                                                                                                    | kilowatt-hour                                                                                                    |
| kWm                                                                                                    | kilowatt mechanical                                                                                                    |
| kWth                                                                                                    | kilowatt-thermal                                                                                                    |
| L                                                                                                    | liter                                                                                                    |
| LAN                                                                                                    | local area network                                                                                                    |
| LxWxH                                                                                                    | length by width by height                                                                                                    |
| ID.                                                                                                    | pound, pounds                                                                                                    |
|                                                                                                    | line circuit breaker                                                                                                    |
|                                                                                                    | liquid crystal display                                                                                                    |
| LED                                                                                                    | light emitting diode                                                                                                    |
| Lph                                                                                                    | liters per hour                                                                                                    |
| Lpm                                                                                                    | liters per minute                                                                                                    |
| LOP                                                                                                    | low oil pressure                                                                                                    |
| LP                                                                                                    | liquefied petroleum                                                                                                    |
| LPG                                                                                                    | liquefied petroleum gas                                                                                                    |
| LS                                                                                                    | ien side                                                                                                    |
| ∟wa<br>IW/I                                                                                                    | low water level                                                                                                    |
| LWT                                                                                                    | low water temperature                                                                                                    |
| m                                                                                                    | meter, milli (1/1000)                                                                                                    |
| М                                                                                                    | mega (10 <sup>6</sup> when used with SI                                                                                                    |
| 2                                                                                                    | units), male                                                                                                    |
| m <sup>3</sup> /br                                                                                                    | cubic meter                                                                                                    |
| m <sup>3</sup> /min                                                                                                    | cubic meters per nour                                                                                                    |
| mΔ                                                                                                    | milliampere                                                                                                    |
| man                                                                                                    | minumpere                                                                                                    |
| man.                                                                                                    | manual                                                                                                    |
| man.<br>max.                                                                                                    | manual<br>maximum                                                                                                    |
| man.<br>max.<br>MB                                                                                                    | manual<br>maximum<br>megabyte (2 <sup>20</sup> bytes)                                                                                                    |
| man.<br>max.<br>MB<br>MCCB                                                                                                    | manual<br>maximum<br>megabyte (2 <sup>20</sup> bytes)<br>molded-case circuit breaker                                                                                                    |
| man.<br>max.<br>MB<br>MCCB<br>MCM                                                                                                    | manual<br>maximum<br>megabyte (2 <sup>20</sup> bytes)<br>molded-case circuit breaker<br>one thousand circular mils                                                                                                    |
| man.<br>max.<br>MB<br>MCCB<br>MCM<br>meggar                                                                                                    | manual<br>maximum<br>megabyte (2 <sup>20</sup> bytes)<br>molded-case circuit breaker<br>one thousand circular mils<br>megohmmeter                                                                                                    |
| man.<br>max.<br>MB<br>MCCB<br>MCM<br>meggar<br>MHz<br>mi                                                                                                    | manual<br>maximum<br>megabyte (2 <sup>20</sup> bytes)<br>molded-case circuit breaker<br>one thousand circular mils<br>megohmmeter<br>megahertz<br>milo                                                                                                    |
| man.<br>max.<br>MB<br>MCCB<br>MCM<br>meggar<br>MHz<br>mi.<br>mi.                                                                                                    | manual<br>maximum<br>megabyte (2 <sup>20</sup> bytes)<br>molded-case circuit breaker<br>one thousand circular mils<br>megohmmeter<br>megahertz<br>mile                                                                                                    |
| man.<br>max.<br>MB<br>MCCB<br>MCM<br>meggar<br>MHz<br>mi.<br>mil<br>mil<br>min.                                                                                                    | manual<br>maximum<br>megabyte (2 <sup>20</sup> bytes)<br>molded-case circuit breaker<br>one thousand circular mils<br>megohmmeter<br>megahertz<br>mile<br>one one-thousandth of an inch<br>minimum, minute                                                                                                    |
| man.<br>max.<br>MB<br>MCCB<br>MCM<br>meggar<br>MHz<br>mi.<br>mil<br>min.<br>misc.                                                                                                    | manual<br>maximum<br>megabyte (2 <sup>20</sup> bytes)<br>molded-case circuit breaker<br>one thousand circular mils<br>megohmmeter<br>megahertz<br>mile<br>one one-thousandth of an inch<br>minimum, minute<br>miscellaneous                                                                                                    |
| max.<br>MB<br>MCCB<br>MCM<br>meggar<br>MHz<br>mi.<br>mil<br>min.<br>misc.<br>MJ                                                                                                    | manual<br>maximum<br>megabyte (2 <sup>20</sup> bytes)<br>molded-case circuit breaker<br>one thousand circular mils<br>megohmmeter<br>megahertz<br>mile<br>one one-thousandth of an inch<br>minimum, minute<br>miscellaneous<br>megajoule                                                                                                    |
| mar.<br>MB<br>MCCB<br>MCM<br>meggar<br>MHz<br>mi.<br>min.<br>min.<br>misc.<br>MJ<br>mJ                                                                                                    | manual<br>maximum<br>megabyte (2 <sup>20</sup> bytes)<br>molded-case circuit breaker<br>one thousand circular mils<br>megohmmeter<br>megahertz<br>mile<br>one one-thousandth of an inch<br>minimum, minute<br>miscellaneous<br>megajoule<br>millijoule                                                                                                    |
| mar.<br>MB<br>MCCB<br>MCM<br>meggar<br>MHz<br>mi.<br>min.<br>min.<br>misc.<br>MJ<br>mJ<br>mm                                                                                                    | manual<br>maximum<br>megabyte (2 <sup>20</sup> bytes)<br>molded-case circuit breaker<br>one thousand circular mils<br>megohmmeter<br>megahertz<br>mile<br>one one-thousandth of an inch<br>minimum, minute<br>miscellaneous<br>megajoule<br>millijoule<br>millimeter                                                                                                    |
| man.<br>max.<br>MB<br>MCCB<br>MCM<br>meggar<br>MHz<br>mi.<br>min.<br>min.<br>misc.<br>MJ<br>mJ<br>mM<br>MOhm, MG                                                                                                    | manual<br>maximum<br>megabyte (2 <sup>20</sup> bytes)<br>molded-case circuit breaker<br>one thousand circular mils<br>megohmmeter<br>megahertz<br>mile<br>one one-thousandth of an inch<br>minimum, minute<br>miscellaneous<br>megajoule<br>millijoule<br>millimeter<br>2milliohm                                                                                                    |
| man.<br>max.<br>MB<br>MCCB<br>MCM<br>meggar<br>MHz<br>min.<br>min.<br>min.<br>misc.<br>MJ<br>mJ<br>mM<br>MOhm, MΩ                                                                                                    | manual<br>maximum<br>megabyte (2 <sup>20</sup> bytes)<br>molded-case circuit breaker<br>one thousand circular mils<br>megohmmeter<br>megahertz<br>mile<br>one one-thousandth of an inch<br>minimum, minute<br>miscellaneous<br>megajoule<br>millijoule<br>millimeter<br>2milliohm<br>2megohm<br>metal oxida varietor                                                                                                    |
| man.<br>max.<br>MB<br>MCCB<br>MCM<br>meggar<br>MHz<br>mi.<br>min.<br>min.<br>misc.<br>MJ<br>mJ<br>mJ<br>mM<br>MOhm, MS<br>MOV<br>MPa                                                                                                    | manual<br>maximum<br>megabyte (2 <sup>20</sup> bytes)<br>molded-case circuit breaker<br>one thousand circular mils<br>megohmmeter<br>megahertz<br>mile<br>one one-thousandth of an inch<br>minimum, minute<br>miscellaneous<br>megajoule<br>millijoule<br>millimeter<br>2milliohm<br>2megohm<br>metal oxide varistor<br>meganascal                                                                                                    |
| mar.<br>max.<br>MB<br>MCCB<br>MCM<br>meggar<br>MHz<br>min.<br>min.<br>misc.<br>MJ<br>mJ<br>mMohm, mΩ<br>MOhm, MS<br>MOV<br>MPa<br>mpg                                                                                                    | manual<br>maximum<br>megabyte (2 <sup>20</sup> bytes)<br>molded-case circuit breaker<br>one thousand circular mils<br>megohmmeter<br>megahertz<br>mile<br>one one-thousandth of an inch<br>minimum, minute<br>miscellaneous<br>megajoule<br>millipoule<br>millipoule<br>millimeter<br>2milliohm<br>2megohm<br>metal oxide varistor<br>megapascal<br>miles per gallon                                                                                                    |
| mar.<br>max.<br>MB<br>MCCB<br>MCM<br>meggar<br>MHz<br>min.<br>min.<br>misc.<br>MJ<br>mJ<br>mM<br>MOhm, MS<br>MOV<br>MPa<br>mpg<br>mph                                                                                                    | manual<br>maximum<br>megabyte (2 <sup>20</sup> bytes)<br>molded-case circuit breaker<br>one thousand circular mils<br>megohmmeter<br>megahertz<br>mile<br>one one-thousandth of an inch<br>minimum, minute<br>miscellaneous<br>megajoule<br>millipoule<br>millimeter<br>2milliohm<br>2megohm<br>metal oxide varistor<br>megapascal<br>miles per gallon<br>miles per hour                                                                                                    |
| mar.<br>max.<br>MB<br>MCCB<br>MCM<br>meggar<br>MHz<br>min.<br>min.<br>misc.<br>MJ<br>mJ<br>mMohm, mQ<br>MOhm, MS<br>MOV<br>MPa<br>mpg<br>mph<br>MS                                                                                                    | manual<br>maximum<br>megabyte (2 <sup>20</sup> bytes)<br>molded-case circuit breaker<br>one thousand circular mils<br>megohmmeter<br>megahertz<br>mile<br>one one-thousandth of an inch<br>minimum, minute<br>miscellaneous<br>megajoule<br>millijoule<br>millijoule<br>millimeter<br>2milliohm<br>2megohm<br>metal oxide varistor<br>megapascal<br>miles per gallon<br>miles per hour<br>military standard                                                                                                    |
| mar.<br>max.<br>MB<br>MCCB<br>MCM<br>meggar<br>MHz<br>mi.<br>min.<br>misc.<br>MJ<br>mJ<br>mJ<br>mMohm, mΩ<br>MOhm, MS<br>MOV<br>MPa<br>mpg<br>mph<br>MS<br>ms                                                                                                    | manual<br>maximum<br>megabyte (2 <sup>20</sup> bytes)<br>molded-case circuit breaker<br>one thousand circular mils<br>megohmmeter<br>megahertz<br>mile<br>one one-thousandth of an inch<br>minimum, minute<br>miscellaneous<br>megajoule<br>millijoule<br>millijoule<br>millijoule<br>millineter<br>2milliohm<br>2megohm<br>metal oxide varistor<br>megapascal<br>miles per gallon<br>miles per hour<br>military standard<br>millisecond                                                                                                    |
| mar.<br>max.<br>MB<br>MCCB<br>MCM<br>meggar<br>MHz<br>mi.<br>min.<br>misc.<br>MJ<br>mJ<br>mJ<br>mMohm, MS<br>MOV<br>MPa<br>mpg<br>mph<br>MS<br>ms<br>m/sec.                                                                                                    | manual<br>maximum<br>megabyte (2 <sup>20</sup> bytes)<br>molded-case circuit breaker<br>one thousand circular mils<br>megohmmeter<br>megahertz<br>mile<br>one one-thousandth of an inch<br>minimum, minute<br>miscellaneous<br>megajoule<br>millijoule<br>millijoule<br>millipoule<br>millineter<br>20<br>milliohm<br>20<br>megohm<br>metal oxide varistor<br>megapascal<br>miles per gallon<br>miles per four<br>military standard<br>millisecond<br>meters per second                                                                                                    |
| mar.<br>max.<br>MB<br>MCCB<br>MCM<br>meggar<br>MHz<br>mi.<br>min.<br>misc.<br>MJ<br>mJ<br>mJ<br>mMohm, MS<br>MOV<br>MPa<br>mpg<br>mph<br>MS<br>ms<br>m/sec.<br>mtg.                                                                                                    | manual<br>maximum<br>megabyte (2 <sup>20</sup> bytes)<br>molded-case circuit breaker<br>one thousand circular mils<br>megohmmeter<br>megahertz<br>mile<br>one one-thousandth of an inch<br>minimum, minute<br>miscellaneous<br>megajoule<br>millipoule<br>millipou |
| mar.<br>max.<br>MB<br>MCCB<br>MCM<br>meggar<br>MHz<br>mi.<br>min.<br>misc.<br>MJ<br>mJ<br>mbm, mS<br>MOhm, MS<br>MOV<br>MPa<br>mpg<br>mph<br>MS<br>ms<br>ms<br>m/sec.<br>mtg.<br>MTU<br>MW                                                                                | manual<br>maximum<br>megabyte (2 <sup>20</sup> bytes)<br>molded-case circuit breaker<br>one thousand circular mils<br>megohmmeter<br>megahertz<br>mile<br>one one-thousandth of an inch<br>minimum, minute<br>miscellaneous<br>megajoule<br>millijoule<br>millijoule<br>millipoule<br>millipou |
| mar.<br>max.<br>MB<br>MCCB<br>MCM<br>meggar<br>MHz<br>mi.<br>mil<br>misc.<br>MJ<br>mJ<br>mJ<br>mohm, mΩ<br>MOhm, MS<br>MOV<br>MPa<br>mph<br>MS<br>ms<br>ms<br>ms<br>m/sec.<br>mtg.<br>MTU<br>MW<br>mW                                                                     | manual<br>maximum<br>megabyte (2 <sup>20</sup> bytes)<br>molded-case circuit breaker<br>one thousand circular mils<br>megohmmeter<br>megahertz<br>mile<br>one one-thousandth of an inch<br>minimum, minute<br>miscellaneous<br>megajoule<br>millijoule<br>millipoule<br>millipou |
| mar.<br>max.<br>MB<br>MCCB<br>MCM<br>meggar<br>MHz<br>mi.<br>min.<br>misc.<br>MJ<br>mJ<br>mJ<br>mS<br>MOhm, MS<br>MOV<br>MPa<br>mph<br>MS<br>ms<br>ms<br>ms<br>ms<br>ms<br>ms<br>ms<br>c.<br>mtg.<br>MTU<br>MW<br>mW<br>uF                                                | manual<br>maximum<br>megabyte (2 <sup>20</sup> bytes)<br>molded-case circuit breaker<br>one thousand circular mils<br>megohmmeter<br>megahertz<br>mile<br>one one-thousandth of an inch<br>minimum, minute<br>miscellaneous<br>megajoule<br>millipoule<br>millipou |
| mar.<br>max.<br>MB<br>MCCB<br>MCM<br>meggar<br>MHz<br>mi.<br>mi.<br>misc.<br>MJ<br>mJ<br>mMohm, mΩ<br>MOhm, MS<br>MOV<br>MPa<br>mph<br>MS<br>ms<br>m/sec.<br>mtg.<br>MTU<br>MW<br>mW<br>µF<br>N, norm.                                                                    | manual<br>maximum<br>megabyte (2 <sup>20</sup> bytes)<br>molded-case circuit breaker<br>one thousand circular mils<br>megohmmeter<br>megahertz<br>mile<br>one one-thousandth of an inch<br>minimum, minute<br>miscellaneous<br>megajoule<br>millipoule<br>millipou |
| mar.<br>max.<br>MB<br>MCCB<br>MCM<br>meggar<br>MHz<br>mi.<br>min.<br>misc.<br>MJ<br>mJ<br>mJ<br>mohm, mΩ<br>MOhm, MS<br>MOV<br>MPa<br>mph<br>MS<br>ms<br>ms<br>ms<br>mss<br>m/sec.<br>mtg.<br>MTU<br>MW<br>MW<br>MW<br>MW<br>MW<br>MW<br>MW<br>MW<br>MN<br>N, norm.<br>NA | manual<br>maximum<br>megabyte (2 <sup>20</sup> bytes)<br>molded-case circuit breaker<br>one thousand circular mils<br>megohmmeter<br>megahertz<br>mile<br>one one-thousandth of an inch<br>minimum, minute<br>miscellaneous<br>megajoule<br>millipoule<br>millipoule<br>metal oxide varistor<br>megapascal<br>miles per gallon<br>millise per gallon<br>millisecond<br>meters per second<br>mounting<br>Motoren-und Turbinen-Union<br>megawatt<br>milliwatt<br>microfarad<br>normal (power source)<br>not available, not applicable                                                                                                    |

| NBS        | National Bureau of Standards                      |
|------------|---------------------------------------------------|
| NC         | normally closed                                   |
| NEC        | National Electrical Code                          |
| NEMA       | National Electrical                               |
|            | Manufacturers Association                         |
| NFPA       | National Fire Protection                          |
|            | Association                                       |
| Nm         | newton meter                                      |
| NO         | normally open                                     |
| no., nos.  | number, numbers                                   |
| NPS        | National Pipe, Straight                           |
| NPSC       | National Pipe, Straight-coupling                  |
| NPT        | National Standard taper pipe                      |
|            | thread per general use                            |
| NPTF       | National Pipe, Taper-Fine                         |
| NR         | not required, normal relay                        |
| ns         | nanosecond                                        |
| OC         | overcrank                                         |
| OD         | outside diameter                                  |
| OEM        | original equipment                                |
|            | manufacturer                                      |
| OF         | overfrequency                                     |
| opt.       | option, optional                                  |
| OS         | oversize, overspeed                               |
| OSHA       | Occupational Safety and Health                    |
| <b>.</b>   | Administration                                    |
| OV         | overvoltage                                       |
| oz.        | ounce                                             |
| p., pp.    | page, pages                                       |
| PC         | personal computer                                 |
| PCB        | printed circuit board                             |
| pF         | picofarad                                         |
| PF         | power factor                                      |
| ph., Ø     | phase                                             |
| PHC        | Phillips <sup>®</sup> head Crimptite <sup>®</sup> |
|            | (screw)                                           |
| PHH        | Phillips® hex head (screw)                        |
| PHM        | pan head machine (screw)                          |
| PLC        | programmable logic control                        |
| PMG        | permanent magnet generator                        |
| pot        | potentiometer, potential                          |
| ppm        | parts per million                                 |
| PROM       | programmable read-only                            |
|            | memory                                            |
| psi        | pounds per square inch                            |
| psig       | pounds per square inch gauge                      |
| pt.        | pint                                              |
| PIC        | positive temperature coefficient                  |
| PIO        | power takeoff                                     |
| PVC        | polyvinyl chloride                                |
| qt.        | quart, quarts                                     |
| qty.       | quantity                                          |
| К          | replacement (emergency)                           |
|            | power source                                      |
|            | radiator, radius                                  |
| RAM        | random access memory                              |
| RDU        | relay unver output                                |
| ret.       | reference                                         |
| rem.       | Residential/Commercial                            |
| Res/Com    |                                                   |
|            | radio frequency interference                      |
|            | round head machine (acrow)                        |
|            | round nead machine (screw)                        |
| rmo        | reat mean aquare                                  |
| IINS       | root mean square                                  |
|            |                                                   |
|            | read only                                         |
| RUM        | read only memory                                  |
| IUI.       | rotate, rotating                                  |
| rpm        | revolutions per minute                            |
| HS<br>DTD: | right side                                        |
| RIDS       | Resistance remperature                            |
|            | Delectors                                         |

| BTU     | remote terminal unit             |
|---------|----------------------------------|
| BTV     | room temperature vulcanization   |
| RW      | read/write                       |
| SAE     | Society of Automotive            |
|         | Engineers                        |
| scfm    | standard cubic feet per minute   |
| SCR     | silicon controlled rectifier     |
| s, sec. | second                           |
| SI      | Systeme international d'unites,  |
|         | International System of Units    |
| SI/EU   | side in/end out                  |
| SII.    | silencer                         |
| SIVITE  | simple mail transfer protocol    |
|         | simple network management        |
| ONIN    | protocol                         |
| SPDT    | single-pole, double-throw        |
| SPST    | single-pole, single-throw        |
| spec    | specification                    |
| specs   | specification(s)                 |
| sq.     | square                           |
| sq. cm  | square centimeter                |
| sq. in. | square inch                      |
| SMS     | short message service            |
| SS      | stainless steel                  |
| std.    | standard                         |
| SII.    | Steel                            |
|         | torminal block                   |
| TCP     | transmission control protocol    |
| TD      | time delay                       |
| TDC     | top dead center                  |
| TDEC    | time delay engine cooldown       |
| TDEN    | time delay emergency to          |
|         | normal                           |
| TDES    | time delay engine start          |
| IDNE    | time delay normal to             |
| TDOE    | time delay off to emergency      |
| TDON    | time delay off to normal         |
| temp.   | temperature                      |
| term.   | terminal                         |
| THD     | total harmonic distortion        |
| TIF     | telephone influence factor       |
| tol.    | tolerance                        |
| turbo.  | turbocharger                     |
| тур.    | typical (same in multiple        |
| UE      | underfrequency                   |
| UHF     | ultrahigh frequency              |
| UIF     | user interface                   |
| UL      | Underwriter's Laboratories, Inc. |
| UNC     | unified coarse thread (was NC)   |
| UNF     | unified fine thread (was NF)     |
| univ.   | universal                        |
| URL     | uniform resource locator         |
| US      | undersize underspeed             |
| ŬV      | ultraviolet, undervoltage        |
| V       | volt                             |
| VAC     | volts alternating current        |
| VAR     | voltampere reactive              |
| VDC     | volts direct current             |
| VFD     | vacuum fluorescent display       |
| VGA     | video graphics adapter           |
|         | very nign trequency              |
| WCP     | Wall                             |
| w/      | with                             |
| WO      | write only                       |
| w/o     | without                          |
| wt.     | weight                           |
| xfmr    | transformer                      |

Use the information below and on the following pages to identify proper fastening techniques when no specific reference for reassembly is made.

*Bolt/Screw Length*: When bolt/screw length is not given, use Figure 1 as a guide. As a general rule, a minimum length of one thread beyond the nut and a maximum length of 1/2 the bolt/screw diameter beyond the nut is the preferred method.

*Washers and Nuts*: Use split lock washers as a bolt locking device where specified. Use SAE flat washers with whiz nuts, spiralock nuts, or standard nuts and preloading (torque) of the bolt in all other applications.

See Appendix C, General Torque Specifications, and other torque specifications in the service literature.

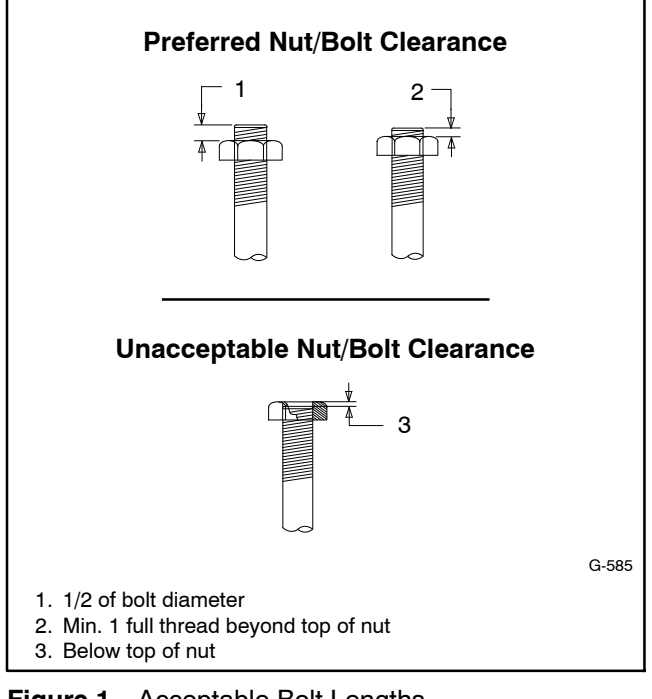

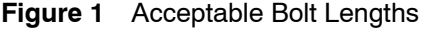

Steps for common hardware application:

- 1. Determine entry hole type: round or slotted.
- 2. Determine exit hole type: fixed female thread (weld nut), round, or slotted.

For round and slotted exit holes, determine if hardware is greater than 1/2 inch in diameter, or 1/2 inch in diameter or less. Hardware that is *greater than 1/2 inch* in diameter takes a standard nut and SAE washer. Hardware 1/2 inch or less in diameter can take a properly torqued whiz nut or spiralock nut. See Figure 2.

- 3. Follow these SAE washer rules after determining exit hole type:
  - a. Always use a washer between hardware and a slot.
  - b. Always use a washer under a nut (see 2 above for exception).
  - c. Use a washer under a bolt when the female thread is fixed (weld nut).
- 4. Refer to Figure 2, which depicts the preceding hardware configuration possibilities.

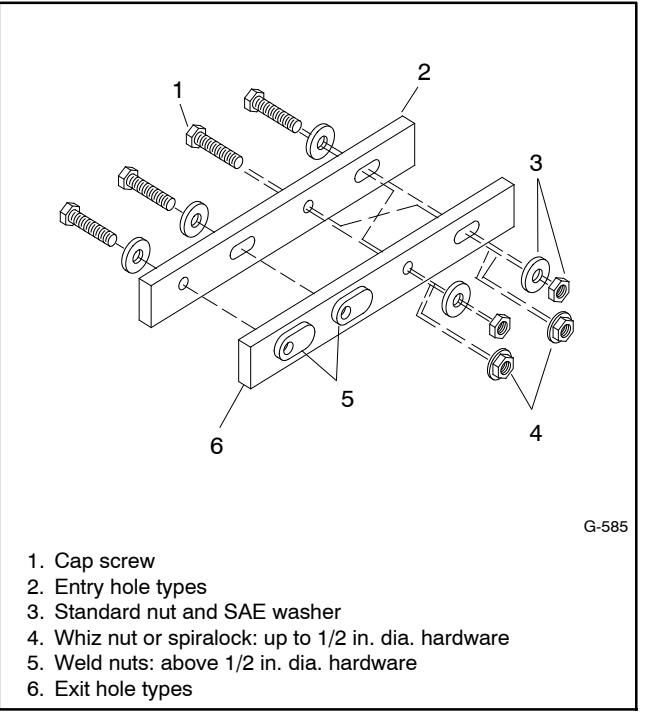

Figure 2 Acceptable Hardware Combinations

| American Standard Fasteners Torque Specifications |                                   |       |       |       |       |        |       |                |  |
|---------------------------------------------------|-----------------------------------|-------|-------|-------|-------|--------|-------|----------------|--|
|                                                   | Assembled into Cast Iron or Steel |       |       |       |       |        |       | Assembled into |  |
| Size                                              | Iorque<br>Measurement             | Grad  | e 2   | Grad  | e 5   | Grad   | e 8   | Grade 2 or 5   |  |
| 8-32                                              | Nm (in. lb.)                      | 1.8   | (16)  | 2.3   | (20)  |        |       |                |  |
| 10-24                                             | Nm (in. lb.)                      | 2.9   | (26)  | 3.6   | (32)  |        |       |                |  |
| 10-32                                             | Nm (in. lb.)                      | 2.9   | (26)  | 3.6   | (32)  |        |       |                |  |
| 1/4-20                                            | Nm (in. lb.)                      | 6.8   | (60)  | 10.8  | (96)  | 14.9   | (132) |                |  |
| 1/4-28                                            | Nm (in. lb.)                      | 8.1   | (72)  | 12.2  | (108) | 16.3   | (144) |                |  |
| 5/16-18                                           | Nm (in. lb.)                      | 13.6  | (120) | 21.7  | (192) | 29.8   | (264) |                |  |
| 5/16-24                                           | Nm (in. lb.)                      | 14.9  | (132) | 23.1  | (204) | 32.5   | (288) |                |  |
| 3/8-16                                            | Nm (ft. lb.)                      | 24.0  | (18)  | 38.0  | (28)  | 53.0   | (39)  |                |  |
| 3/8-24                                            | Nm (ft. lb.)                      | 27.0  | (20)  | 42.0  | (31)  | 60.0   | (44)  |                |  |
| 7/16-14                                           | Nm (ft. lb.)                      | 39.0  | (29)  | 60.0  | (44)  | 85.0   | (63)  |                |  |
| 7/16-20                                           | Nm (ft. lb.)                      | 43.0  | (32)  | 68.0  | (50)  | 95.0   | (70)  | See Note 3     |  |
| 1/2-13                                            | Nm (ft. lb.)                      | 60.0  | (44)  | 92.0  | (68)  | 130.0  | (96)  |                |  |
| 1/2-20                                            | Nm (ft. lb.)                      | 66.0  | (49)  | 103.0 | (76)  | 146.0  | (108) |                |  |
| 9/16-12                                           | Nm (ft. lb.)                      | 81.0  | (60)  | 133.0 | (98)  | 187.0  | (138) |                |  |
| 9/16-18                                           | Nm (ft. lb.)                      | 91.0  | (67)  | 148.0 | (109) | 209.0  | (154) |                |  |
| 5/8-11                                            | Nm (ft. lb.)                      | 113.0 | (83)  | 183.0 | (135) | 259.0  | (191) |                |  |
| 5/8-18                                            | Nm (ft. lb.)                      | 128.0 | (94)  | 208.0 | (153) | 293.0  | (216) |                |  |
| 3/4-10                                            | Nm (ft. lb.)                      | 199.0 | (147) | 325.0 | (240) | 458.0  | (338) | ]              |  |
| 3/4-16                                            | Nm (ft. lb.)                      | 222.0 | (164) | 363.0 | (268) | 513.0  | (378) |                |  |
| 1-8                                               | Nm (ft. lb.)                      | 259.0 | (191) | 721.0 | (532) | 1109.0 | (818) | ]              |  |
| 1-12                                              | Nm (ft. lb.)                      | 283.0 | (209) | 789.0 | (582) | 1214.0 | (895) | ]              |  |

| Metric Fasteners Torque Specifications, Measured in Nm (ft. lb.) |                |             |             |                  |  |  |
|------------------------------------------------------------------|----------------|-------------|-------------|------------------|--|--|
|                                                                  | Assembled into |             |             |                  |  |  |
| Size (mm)                                                        | Grade 5.8      | Grade 8.8   | Grade 10.9  | Grade 5.8 or 8.8 |  |  |
| M6 x 1.00                                                        | 6.2 (4.6)      | 9.5 (7)     | 13.6 (10)   |                  |  |  |
| M8 x 1.25                                                        | 15.0 (11)      | 23.0 (17)   | 33.0 (24)   |                  |  |  |
| M8 x 1.00                                                        | 16.0 (11)      | 24.0 (18)   | 34.0 (25)   |                  |  |  |
| M10 x 1.50                                                       | 30.0 (22)      | 45.0 (34)   | 65.0 (48)   | -                |  |  |
| M10 x 1.25                                                       | 31.0 (23)      | 47.0 (35)   | 68.0 (50)   | -                |  |  |
| M12 x 1.75                                                       | 53.0 (39)      | 80.0 (59)   | 115.0 (85)  | -                |  |  |
| M12 x 1.50                                                       | 56.0 (41)      | 85.0 (63)   | 122.0 (90)  | See Note 3       |  |  |
| M14 x 2.00                                                       | 83.0 (61)      | 126.0 (93)  | 180.0 (133) | -                |  |  |
| M14 x 1.50                                                       | 87.0 (64)      | 133.0 (98)  | 190.0 (140) |                  |  |  |
| M16 x 2.00                                                       | 127.0 (94)     | 194.0 (143) | 278.0 (205) |                  |  |  |
| M16 x 1.50                                                       | 132.0 (97)     | 201.0 (148) | 287.0 (212) |                  |  |  |
| M18 x 2.50                                                       | 179.0 (132)    | 273.0 (201) | 390.0 (288) |                  |  |  |
| M18 x 1.50                                                       | 189.0 (140)    | 289.0 (213) | 413.0 (305) |                  |  |  |

#### Notes:

- 1. The torque values above are general guidelines. Always use the torque values specified in the service manuals and/or assembly drawings when they differ from the above torque values.
- The torque values above are based on new plated threads. Increase torque values by 15% if non-plated threads are used. 2.
- 3. Hardware threaded into aluminum must have either two diameters of thread engagement or a 30% or more reduction in the torque to
- prevent stripped threads. Torque values are calculated as equivalent stress loading on American hardware with an approximate preload of 90% of the yield strength 4. and a friction coefficient of 0.125.

### Appendix D Common Hardware Identification

| Screw/Bolts/Studs                                           |            |  |  |  |  |
|-------------------------------------------------------------|------------|--|--|--|--|
| Head Styles                                                 |            |  |  |  |  |
| Hex Head or Machine Head                                    |            |  |  |  |  |
| Hex Head or Machine Head with Washer                        | Ø          |  |  |  |  |
| Flat Head (FHM)                                             | Amin       |  |  |  |  |
| Round Head (RHM)                                            |            |  |  |  |  |
| Pan Head                                                    |            |  |  |  |  |
| Hex Socket Head Cap or<br>Allen™ Head Cap                   | 6 Junio    |  |  |  |  |
| Hex Socket Head or Allen <sup>™</sup><br>Head Shoulder Bolt |            |  |  |  |  |
| Sheet Metal Screw                                           |            |  |  |  |  |
| Stud                                                        |            |  |  |  |  |
| Drive Styles                                                |            |  |  |  |  |
| Hex                                                         | $\bigcirc$ |  |  |  |  |
| Hex and Slotted                                             |            |  |  |  |  |
| Phillips®                                                   | Ŧ          |  |  |  |  |
| Slotted                                                     | $\bigcirc$ |  |  |  |  |
| Hex Socket                                                  | $\bigcirc$ |  |  |  |  |

| Nuts                         |                                                                                                    |
|------------------------------|----------------------------------------------------------------------------------------------------|
| Nut Styles                   |                                                                                                    |
| Hex Head                     | 6 6                                                                                                    |
| Lock or Elastic              | 6                                                                                                    |
| Square                       | Ø                                                                                                    |
| Cap or Acorn                 | ()                                                                                                    |
| Wing                         | Þ                                                                                                    |
| Washers                      |                                                                                                    |
| Washer Styles                |                                                                                                    |
| Plain                        | $\bigcirc$                                                                                                    |
| Split Lock or Spring         | Ø                                                                                                    |
| Spring or Wave               | $\Diamond$                                                                                                    |
| External Tooth Lock          | E Contraction of the second second se |
| Internal Tooth Lock          |                                                                                                    |
| Internal-External Tooth Lock | Ø                                                                                                    |

| Hardness Grades                       |            |
|---------------------------------------|------------|
| American Standard                     |            |
| Grade 2                               | $\odot$    |
| Grade 5                               |            |
| Grade 8                               |            |
| Grade 8/9 (Hex Socket<br>Head)        | $\bigcirc$ |
| Metric                                |            |
| Number stamped on hardware; 5.8 shown | 5.8        |

Allen<sup>™</sup> head screw is a trademark of Holo-Krome Co.

Phillips® screw is a registered trademark of Phillips Screw Company.

#### **Sample Dimensions**

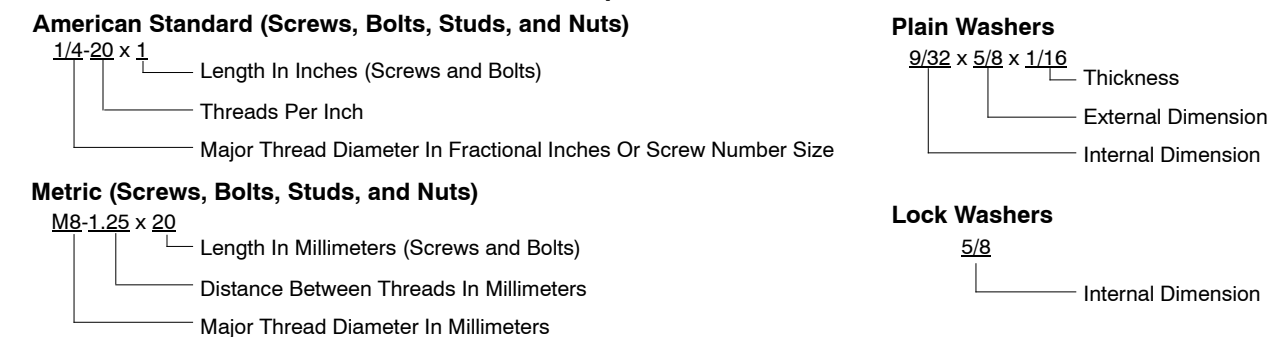

The Common Hardware List lists part numbers and dimensions for common hardware items.

### **American Standard**

| Part No.             | Dimensions                   | Part No.               | Dimensions                                   | Part No.  | Dimensions        | Туре         |
|----------------------|------------------------------|------------------------|----------------------------------------------|-----------|-------------------|--------------|
| Hex Head B           | olts (Grade 5)               | Hex Head B             | olts, cont.                                  | Hex Nuts  |                   |              |
| X-465-17             | 1/4-20 x .38                 | X-6238-14              | 3/8-24 x .75                                 | X-6009-1  | 1-8               | Standard     |
| X-465-6              | 1/4-20 x .50                 | X-6238-16              | 3/8-24 x 1.25                                |           |                   |              |
| X-465-2              | 1/4-20 x .62                 | X-6238-21              | 3/8-24 x 4.00                                | X-6210-3  | 6-32              | Whiz         |
| X-465-16             | 1/4-20 x .75                 | X-6238-22              | 3/8-24 x 4.50                                | X-6210-4  | 8-32              | Whiz         |
| X-465-18             | 1/4-20 x .88                 | X-6024-5               | 7/16-14 x .75                                | X-6210-5  | 10-24             | Whiz         |
| X-465-7              | 1/4-20 x 1.00                | X-6024-2               | $7/16-14 \times 1.00$                        | X-6210-1  | 10-32             | Whiz         |
| X-465-8              | 1/4-20 X 1.25                | X-6024-8               | 7/16-14 x 1.25                               | V 6010 0  | 1/4 00            | Spiralook    |
| X-405-9              | 1/4-20 X 1.50                | X-6024-3               | 7/16-14 x 1.50                               | X-0210-2  | 1/4-20            | Spiralock    |
| X-403-10<br>X 465 11 | 1/4-20 X 1.75                | X-6024-4               | 7/16-14 x 2.00                               | X-0210-0  | 1/4-20<br>E/16 10 | Spiralock    |
| X-403-11<br>X 465 10 | 1/4-20 X 2.00                | X-6024-11              | 7/16-14 x 2.75                               | X-0210-7  | 5/10-18           | Spiralock    |
| X-400-12<br>X 465 14 | 1/4-20 X 2.23                | X-6024-12              | 7/16-14 x 6.50                               | X-0210-8  | 5/10-24           | Spiralock    |
| X-403-14<br>X 465 21 | 1/4-20 X 2.75                | V 400 45               | 1/0.4.0 75                                   | X-6210-9  | 3/8-10            | Spiralock    |
| X-405-21<br>X-465-25 | 1/4-20 X 3.00<br>1/4-28 x 38 | X-129-15               | 1/2-13 X ./5                                 | X-0210-10 | 3/8-24            | Spiralock    |
| X-405-25<br>X-465-20 | $1/4-28 \times 1.00$         | X-129-17               | 1/2-13 X 1.00                                | X-0210-11 | 7/10-14           | Spiralock    |
| 7-400-20             | 1/4-20 X 1.00                | X-129-18               | 1/2-13 X 1.25                                | X-6210-12 | 1/2-13            | Spiralock    |
| X-125-33             | 5/16-18 x .50                | X-129-19               | 1/2-13 X 1.50                                | X-6210-15 | 7/16-20           | Spiralock    |
| X-125-23             | 5/16-18 x .62                | X-129-20               | 1/2-13 X 1.75                                | X-6210-14 | 1/2-20            | Spiralock    |
| X-125-3              | 5/16-18 x .75                | X-129-21               | 1/2-13 X 2.00                                | X-85-3    | 5/8-11            | Standard     |
| X-125-31             | 5/16-18 x .88                | X-129-22               | 1/2-13 X 2.25                                | X-88-12   | 3/4-10            | Standard     |
| X-125-5              | 5/16-18 x 1.00               | X-129-23<br>X 100 04   | 1/2-13 X 2.30                                | X-80-2    | 1/2-20            | Standard     |
| X-125-24             | 5/16-18 x 1.25               | X-129-24<br>X 120.25   | 1/2-13 X 2.75                                | X-09-2    | 1/2-20            | Stanuaru     |
| X-125-34             | 5/16-18 x 1.50               | X 129-25               | 1/2 12 x 2 50                                |           |                   |              |
| X-125-25             | 5/16-18 x 1.75               | X 120 20               | 1/2 13 x 3.50                                | Washers   |                   |              |
| X-125-26             | 5/16-18 x 2.00               | X 129-29               | 1/2 12 × 4 50                                | Washers   |                   |              |
| 230578               | 5/16-18 x 2.25               | X-129-30<br>X-463-0    | 1/2-13 x 4.50                                |           |                   | Bolt/        |
| X-125-29             | 5/16-18 x 2.50               | X-403-9<br>X-120-11    | 1/2-13 x 6.00                                | Part No.  | ID OD             | Thick. Screw |
| X-125-27             | 5/16-18 x 2.75               | X-123-44               | 1/2-13 x 0.00                                | V 05 40   | 405 050           |              |
| X-125-28             | 5/16-18 x 3.00               | X-129-51               | 1/2-20 x .75                                 | X-25-46   | .125 .250         | .022 #4      |
| X-125-22             | 5/16-18 x 4.50               | X-129-45               | 1/2-20 x 1.25                                | X-25-9    | .156 .375         | .049 #6      |
| X-125-32             | 5/16-18 x 5.00               | X-129-52               | 1/2-20 x 1.50                                | X-25-48   | .188 .438         | .049 #8      |
| X-125-35             | 5/16-18 x 5.50               | V 6001 0               | E/9 11 x 1 00                                | X-25-36   | .219 .500         | .049 #10     |
| X-125-36             | 5/16-18 x 6.00               | X-0021-3               | 5/0-11 X 1.00                                | X-25-40   | .281 .625         | .065 1/4     |
| X-125-40             | 5/16-18 x 6.50               | X-0021-4               | 5/0-11 X 1.25                                | X-25-85   | .344 .687         | .065 5/16    |
| X-125-43             | 5/16-24 x 1 75               | X-0021-2<br>X 6021 1   | 5/0-11 X 1.50<br>5/0 11 X 1 75               | X-25-37   | .406 .812         | .065 3/8     |
| X-125-44             | 5/16-24 x 2.50               | 2730/0                 | 5/8-11 x 2.00                                | X-25-34   | .469 .922         | .065 7/16    |
| X-125-30             | 5/16-24 x .75                | Z73049<br>X-6021-5     | $5/8-11 \times 2.00$<br>$5/8-11 \times 2.05$ | X-25-26   | .531 1.062        | .095 1/2     |
| X-125-39             | 5/16-24 x 2 00               | X-0021-5<br>X 6021 6   | 5/0-11 x 2.25                                | X-25-15   | .656 1.312        | .095 5/8     |
| X-125-38             | 5/16-24 x 2 75               | X-0021-0<br>X 6021 7   | 5/0-11 x 2.50<br>5/0 11 x 0.75               | X-25-29   | .812 1.469        | .134 3/4     |
|                      | , <u>.</u>                   | X-6021-12              | 5/8-11 x 3 75                                | X-25-127  | 1.062 2.000       | .134 1       |
| X-6238-2             | 3/8-16 x .62                 | X-6021-12<br>X-6021-11 | $5/8-11 \times 4.50$                         |           |                   |              |
| X-6238-10            | 3/8-16 x .75                 | X-6021-10              | 5/8-11 x 6 00                                |           |                   |              |
| X-6238-3             | 3/8-16 x .88                 | X 0021 10              | 0,0 11 x 0.00                                |           |                   |              |
| X-6238-11            | 3/8-16 x 1.00                | X-6021-9               | 5/8-18 x 2.50                                |           |                   |              |
| X-6238-4             | 3/8-16 x 1.25                | V 6000 1               | 2/4 10 × 1 00                                |           |                   |              |
| X-6238-5             | 3/8-16 x 1.50                | X-0239-1               | 3/4-10 X 1.00                                |           |                   |              |
| X-6238-1             | 3/8-16 x 1.75                | A-0209-0               | 3/4-10 X 1.23                                |           |                   |              |
| X-6238-6             | 3/8-16 x 2.00                | X-0239-2               | $3/4 - 10 \times 1.50$                       |           |                   |              |
| X-6238-17            | 3/8-16 x 2.25                | X-0239-3<br>X 6220 4   | $3/4 - 10 \times 2.00$                       |           |                   |              |
| X-6238-7             | 3/8-16 x 2.50                | X-0239-4<br>X 6220 5   | 3/4-10 x 2.50                                |           |                   |              |
| X-6238-8             | 3/8-16 x 2.75                | X-0239-5<br>X-6230-6   | $3/4-10 \times 3.00$<br>$3/4-10 \times 3.50$ |           |                   |              |
| X-6238-9             | 3/8-16 X 3.00                | 7-0208-0               | 0/ <del>4</del> -10 X 0.00                   |           |                   |              |
| X-6238-19            | 3/8-16 X 3.25                | X-792-1                | 1-8 x 2.25                                   |           |                   |              |
| X-6238-12            | 3/8-16 x 3.50                | X-792-5                | 1-8 x 3.00                                   |           |                   |              |
| X-6238-20            | 3/8-16 x 3.75                | X-792-8                | 1-8 x 5.00                                   |           |                   |              |
| X-6238-13            | 3/8-16 x 4.50                |                        |                                              |           |                   |              |
| X-6238-18            | 3/8-16 x 5.50                |                        |                                              |           |                   |              |
| X-6238-25            | 3/8-16 x 6.50                |                        |                                              |           |                   |              |

### Metric

Hex head bolts are hardness grade 8.8 unless noted.

| Part No.                       | Dimensions                                   | Part No.        | Dimensions        |
|--------------------------------|----------------------------------------------|-----------------|-------------------|
| Hex Head Bolts                 | (Partial Thread)                             | Hex Head Bolts  | (Partial Thread), |
| M931-05055-60                  | M5-0.80 x 55                                 | continued       |                   |
| M931-06040-60                  | M6-1.00 x 40                                 | M960-16090-60   | M16-1.50 x 90     |
| M931-06055-60                  | M6-1.00 x 55                                 | M931-16090-60   | M16-2.00 x 90     |
| M931-06060-60                  | M6-1.00 x 60                                 | M931-16100-60   | M16-2.00 x 100    |
| M931-06060-SS                  | M6-1.00 x 60                                 | M931-16100-82   | M16-2.00 x 100*   |
| M031-00070-00                  | M6 1 00 x 70                                 | M931-16120-60   | M16-2.00 x 120    |
| M931-06075-60                  | M6-1.00 x 75                                 | WI931-10150-00  | W10-2.00 X 150    |
| M931-06090-60                  | M6-1.00 x 90                                 | M931-20065-60   | M20-2.50 x 65     |
| M931-06145-60                  | M6-1.00 x 145                                | M931-20090-60   | M20-2.50 x 90     |
| M931-06150-60                  | M6-1.00 x 150                                | M931-20100-60   | M20-2.50 x 100    |
| MQ31-08035-60                  | M8-1 25 x 35                                 | M931-20120-60   | M20-2.50 X 120    |
| M931-08040-60                  | M8-1 25 x 40                                 | M031-20140-00   | M20-2.50 X 140    |
| M931-08045-60                  | M8-1.25 x 45                                 | 101931-20100-00 | W20-2.50 X 100    |
| M931-08050-60                  | M8-1.25 x 50                                 | M931-22090-60   | M22-2.50 x 90     |
| M931-08055-60                  | M8-1.25 x 55                                 | M931-22120-60   | M22-2.50 x 120    |
| M931-08055-82                  | M8-1.25 x 55*                                | WI931-22160-60  | M22-2.50 X 160    |
| M931-08060-60                  | M8-1.25 x 60                                 | M931-24090-60   | M24-3.00 x 90     |
| M931-08070-60                  | M8-1.25 X 70                                 | M931-24120-60   | M24-3.00 x 120    |
| M931-08070-82                  | M8-1.25 x 70<br>M8-1.25 x 75                 | M931-24160-60   | M24-3.00 x 160    |
| M931-08080-60                  | M8-1.25 x 80                                 | M931-24200-60   | M24-3.00 x 200    |
| M931-08090-60                  | M8-1.25 x 90                                 |                 |                   |
| M931-08095-60                  | M8-1.25 x 95                                 | Hex Head Bolts  | (Full Inread)     |
| M931-08100-60                  | M8-1.25 x 100                                | M933-04006-60   | M4-0.70 x 6       |
| M931-08110-60                  | M8-1.25 x 110                                | M933-05030-60   | M5-0.80 x 30      |
| M031-08120-00                  | M8-1.25 X 120<br>M8-1.25 x 130               | M933-05035-60   | M5-0.80 x 35      |
| M931-08140-60                  | M8-1 25 x 140                                | M933-05050-60   | M5-0.80 x 50      |
| M931-08150-60                  | M8-1.25 x 150                                | M022 06010 60   | M6 1 00 v 10      |
| M931-08200-60                  | M8-1.25 x 200                                | M933-06012-60   | M6-1.00 x 12      |
| M031-10040-82                  | M10-1 25 x 40*                               | M933-06014-60   | M6-1.00 x 14      |
| M931-10040-82<br>M931-10040-60 | M10-1.23 X 40                                | M933-06016-60   | M6-1.00 x 16      |
| M931-10045-60                  | M10-1.50 x 45                                | M933-06020-60   | M6-1.00 x 20      |
| M931-10050-60                  | M10-1.50 x 50                                | M933-06025-60   | M6-1.00 x 25      |
| M931-10050-82                  | M10-1.25 x 50*                               | M933-06030-60   | M6-1.00 x 30      |
| M931-10055-60                  | M10-1.50 x 55                                | M933-06040-60   | M6-1.00 x 40      |
| M931-10060-60                  | M10-1.50 x 60                                | 101933-00050-00 | W0-1.00 X 50      |
| M931-10005-00                  | $M10-1.50 \times 05$<br>$M10-1.50 \times 70$ | M933-07025-60   | M7-1.00 x 25      |
| M931-10080-60                  | M10-1.50 x 70                                | M933-08010-60   | M8-1 25 x 10      |
| M931-10080-82                  | M10-1.25 x 80*                               | M933-08012-60   | M8-1.25 x 12      |
| M931-10090-60                  | M10-1.50 x 90                                | M933-08016-60   | M8-1.25 x 16      |
| M931-10090-82                  | M10-1.50 x 90*                               | M933-08020-60   | M8-1.25 x 20      |
| M931-10100-60                  | M10-1.50 x 100                               | M933-08025-60   | M8-1.25 x 25      |
| M931-10110-60                  | M10-1.50 x 110                               | M933-08030-60   | M8-1.25 x 30      |
| M931-10120-60                  | M10-1.50 x 120                               | M933-08030-82   | M8-1.25 X 30*     |
| M931-10130-60                  | $M10-1.50 \times 140$                        | M933-10012-60   | M10-1.50 x 12     |
| M931-10140-00                  | M10-1.50 x 140                               | M961-10020-60   | M10-1.25 x 20     |
| M931-10235-60                  | M10-1.50 x 235                               | M933-10020-60   | M10-1.50 x 20     |
| M931-10260-60                  | M10-1.50 x 260                               | M933-10025-60   | M10-1.50 x 25     |
| M960-10330-60                  | M10-1.25 x 330                               | M022 10025-00   | M10 1 50 x 25     |
| M931-12045-60                  | M12-1 75 x 45                                | M961-10020-60   | M10-1.25 x 30     |
| M960-12050-60                  | M12-1.25 x 50                                | M933-10030-60   | M10-1.50 x 30     |
| M960-12050-82                  | M12-1.25 x 50*                               | M933-10030-82   | M10-1.50 x 30*    |
| M931-12050-60                  | M12-1.75 x 50                                | M961-10035-60   | M10-1.25 x 35     |
| M931-12050-82                  | M12-1.75 x 50*                               | M933-10035-60   | M10-1.50 x 35     |
| M931-12055-60                  | M12-1.75 x 55                                | M933-10035-82   | M10-1.50 x 35*    |
| N1931-12060-60                 | W12-1.75 X 60<br>M12 1 75 x 60*              | 101901-10040-60 | WITU-1.25 X 40    |
| M931-12000-82                  | M12-1.75 x 65                                |                 |                   |
| M931-12075-60                  | M12-1.75 x 75                                |                 |                   |
| M931-12080-60                  | M12-1.75 x 80                                |                 |                   |
| M931-12090-60                  | M12-1.75 x 90                                |                 |                   |
| M931-12100-60                  | M12-1.75 x 100                               |                 |                   |
| 1/1931-12110-60                | M12-1.75 x 110                               |                 |                   |

| Part No.                                                                                                    | Dimensions                                                                                                    |
|----------------------------------------------------------------------------------------------------|----------------------------------------------------------------------------------------------------|
| Hex Head Bolts                                                                                                    | (Full Thread),                                                                                                    |
| M933-12016-60<br>M933-12020-60<br>M961-12020-60F<br>M933-12025-60<br>M933-12025-82<br>M961-12030-60<br>M933-12030-82<br>M961-12030-82F<br>M933-12030-60<br>M933-12035-60<br>M961-12040-82<br>M933-12040-60<br>M933-12040-82 | $\begin{array}{c} \text{M12-1.75 \times 16} \\ \text{M12-1.75 \times 20} \\ \text{M12-1.50 \times 20} \\ \text{M12-1.75 \times 25} \\ \text{M12-1.75 \times 25}^{\text{M12-1.75 \times 30}} \\ \text{M12-1.75 \times 30}^{\text{M12-1.75 \times 30}} \\ \text{M12-1.75 \times 30} \\ \text{M12-1.75 \times 35} \\ \text{M12-1.25 \times 40}^{\text{M12-1.75 \times 40}} \\ \text{M12-1.75 \times 40} \\ \text{M12-1.75 \times 40}^{\text{M12-1.75 \times 40}} \end{array}$ |
| M961-14025-60<br>M933-14025-60<br>M961-14050-82                                                                                                    | M14-1.50 x 25<br>M14-2.00 x 25<br>M14-1.50 x 50*                                                                                                    |
| M961-16025-60<br>M933-16025-60<br>M961-16030-82<br>M933-16030-82<br>M933-16035-60<br>M961-16040-60<br>M961-16045-82<br>M933-16045-82<br>M933-16050-60<br>M933-16050-82<br>M933-16060-60<br>M933-16070-60                    | $\begin{array}{c} M16\text{-}1.50 \times 25 \\ M16\text{-}2.00 \times 25 \\ M16\text{-}1.50 \times 30^{\ast} \\ M16\text{-}2.00 \times 30^{\ast} \\ M16\text{-}2.00 \times 35 \\ M16\text{-}1.50 \times 40 \\ M16\text{-}2.00 \times 40 \\ M16\text{-}2.00 \times 45^{\ast} \\ M16\text{-}2.00 \times 50 \\ M16\text{-}2.00 \times 50^{\ast} \\ M16\text{-}2.00 \times 50^{\ast} \\ M16\text{-}2.00 \times 60 \\ M16\text{-}2.00 \times 70 \\ \end{array}$                 |
| M933-18035-60<br>M933-18050-60<br>M933-18060-60                                                                                                    | M18-2.50 x 35<br>M18-2.50 x 50<br>M18-2.50 x 60                                                                                                    |
| M933-20050-60<br>M933-20055-60                                                                                                    | M20-2.50 x 50<br>M20-2.50 x 55                                                                                                    |
| M933-24060-60<br>M933-24065-60<br>M933-24070-60                                                                                                    | M24-3.00 x 60<br>M24-3.00 x 65<br>M24-3.00 x 70                                                                                                    |
| Pan Head Machi                                                                                                    | ne Screws                                                                                                    |
| M7985A-03010-20<br>M7985A-03012-20                                                                                                    | M3-0.50 x 10<br>M3-0.50 x 12                                                                                                    |
| M7985A-04010-20<br>M7985A-04016-20<br>M7985A-04020-20<br>M7985A-04050-20<br>M7985A-04100-20                                                                                                    | M4-0.70 x 10<br>M4-0.70 x 16<br>M4-0.70 x 20<br>M4-0.70 x 50<br>M4-0.70 x 100                                                                                                    |
| M7985A-05010-20<br>M7985A-05012-20<br>M7985A-05020-20<br>M7985A-05020-20<br>M7985A-05025-20<br>M7985A-05030-20<br>M7985A-05080-20<br>M7985A-05100-20                                                                        | $\begin{array}{c} M5{\text{-}}0{\text{,}80}\times10\\ M5{\text{-}}0{\text{,}80}\times12\\ M5{\text{-}}0{\text{,}80}\times16\\ M5{\text{-}}0{\text{,}80}\times20\\ M5{\text{-}}0{\text{,}80}\times20\\ M5{\text{-}}0{\text{,}80}\times30\\ M5{\text{-}}0{\text{,}80}\times30\\ M5{\text{-}}0{\text{,}80}\times100\\ M5{\text{-}}0{\text{,}80}\times100\\ \end{array}$                                                                                                    |
| Flat Head Machi                                                                                                    | ne Screws                                                                                                    |

| M965A-04012-SS | M4-0.70 x 12 |
|----------------|--------------|
| M965A-05012-SS | M5-0.80 x 12 |
| M965A-05016-20 | M5-0.80 x 16 |
| M965A-06012-20 | M6-1.00 x 12 |

\* This metric hex bolt's hardness is grade 10.9.

### Metric, continued

| Part No.    | Dimensions | Туре         |  |
|-------------|------------|--------------|--|
| Hex Nuts    |            |              |  |
| M934-03-50  | M3-0.50    | Standard     |  |
| M934-04-50  | M4-0.70    | Standard     |  |
| M934-04-B   | M4-0.70    | Brass        |  |
| M934-05-50  | M5-0.80    | Standard     |  |
| M934-06-60  | M6-1.00    | Standard     |  |
| M934-06-64  | M6-1.00    | Std. (green) |  |
| M6923-06-80 | M6-1.00    | Spiralock    |  |
| M982-06-80  | M6-1.00    | Elastic Stop |  |
| M934-08-60  | M8-1.25    | Standard     |  |
| M6923-08-80 | M8-1.25    | Spiralock    |  |
| M982-08-80  | M8-1.25    | Elastic Stop |  |
| M934-10-60  | M10-1.50   | Standard     |  |
| M934-10-60F | M10-1.25   | Standard     |  |
| M6923-10-80 | M10-1.50   | Spiralock    |  |
| M6923-10-62 | M10-1.50   | Spiralock†   |  |
| M982-10-80  | M10-1.50   | Elastic Stop |  |
| M934-12-60  | M12-1.75   | Standard     |  |
| M934-12-60F | M12-1.25   | Standard     |  |
| M6923-12-80 | M12-1.75   | Spiralock    |  |
| M982-12-80  | M12-1.75   | Elastic Stop |  |
| M982-14-60  | M14-2.00   | Elastic Stop |  |
| M6923-16-80 | M16-2.00   | Spiralock    |  |
| M982-16-80  | M16-2.00   | Elastic Stop |  |
| M934-18-80  | M18-2.5    | Standard     |  |
| M982-18-60  | M18-2.50   | Elastic Stop |  |
| M934-20-80  | M20-2.50   | Standard     |  |
| M982-20-80  | M20-2.50   | Elastic Stop |  |
| M934-22-60  | M22-2.50   | Standard     |  |
| M934-24-80  | M24-3.00   | Standard     |  |
| M982-24-60  | M24-3.00   | Elastic Stop |  |
| M934-30-80  | M30-3.50   | Standard     |  |

#### Washers

|             |      |      |        | Bolt/ |
|-------------|------|------|--------|-------|
| Part No.    | ID   | OD   | Thick. | Screw |
| M125A-03-80 | 3.2  | 7.0  | 0.5    | M3    |
| M125A-04-80 | 4.3  | 9.0  | 0.8    | M4    |
| M125A-05-80 | 5.3  | 10.0 | 1.0    | M5    |
| M125A-06-80 | 6.4  | 12.0 | 1.6    | M6    |
| M125A-08-80 | 8.4  | 16.0 | 1.6    | M8    |
| M125A-10-80 | 10.5 | 20.0 | 2.0    | M10   |
| M125A-12-80 | 13.0 | 24.0 | 2.5    | M12   |
| M125A-14-80 | 15.0 | 28.0 | 2.5    | M14   |
| M125A-16-80 | 17.0 | 30.0 | 3.0    | M16   |
| M125A-18-80 | 19.0 | 34.0 | 3.0    | M18   |
| M125A-20-80 | 21.0 | 37.0 | 3.0    | M20   |
| M125A-24-80 | 25.0 | 44.0 | 4.0    | M24   |
|             |      |      |        |       |

† This metric hex nut's hardness is grade 8.

### Notes

### Notes

# **KOHLER** Power Systems

KOHLER CO. Kohler, Wisconsin 53044 Phone 920-457-4441, Fax 920-459-1646 For the nearest sales/service outlet in the US and Canada, phone 1-800-544-2444 KOHLERPower.com

Kohler Power Systems Asia Pacific Headquarters 7 Jurong Pier Road Singapore 619159 Phone (65) 6264-6422, Fax (65) 6264-6455

TP-6922 4/16a

© 2014, 2016 by Kohler Co. All rights reserved.